ΈΚΔΟΣΗ 2.1 ΑΎΓΟΥΣΤΟΣ 2022 702P08893

# Εκτυπωτής Xerox® B310

Οδηγός χρήσης

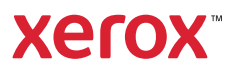

© 2022 Xerox Corporation. Με την επιφύλαξη παντός δικαιώματος. Το Xerox® αποτελεί εμπορικό σήμα της Xerox Corporation στις Ηνωμένες Πολιτείες και σε άλλες χώρες.

Η ονομασία Adobe<sup>®</sup>, το λογότυπο Adobe PDF, οι ονομασίες Adobe<sup>®</sup> Reader<sup>®</sup>, Adobe<sup>®</sup> Type Manager<sup>®</sup>, ATM<sup>®</sup>, Flash<sup>®</sup>, Macromedia<sup>®</sup>, Photoshop<sup>®</sup> και PostScript<sup>®</sup> είναι εμπορικά σήματα ή σήματα κατατεθέντα της Adobe Systems, Inc.

Οι ονομασίες Apple<sup>°</sup>, Bonjour<sup>°</sup>, EtherTalk<sup>°</sup>, TrueType<sup>°</sup>, iPad<sup>°</sup>, iPhone<sup>°</sup>, iPod<sup>°</sup>, iPod touch<sup>°</sup>, AirPrint<sup>°</sup> και τα AirPrint<sup>°</sup>, Mac<sup>°</sup>, Mac OS<sup>°</sup> και Macintosh<sup>°</sup> είναι εμπορικά σήματα ή σήματα κατατεθέντα της Apple Inc.στις Η.Π.Α. και σε άλλες χώρες.

Η υπηρεσία email μέσω Web Gmail και η πλατφόρμα τεχνολογίας κινητής τηλεφωνίας Android είναι εμπορικά σήματα της Google, Inc.

Οι ονομασίες HP-GL°, HP-UX° και PCL° είναι εμπορικά σήματα της Hewlett-Packard Corporation στις Η.Π.Α. ή/και σε άλλες χώρες.

Τα IBM° και ΑΙΧ° αποτελούν εμπορικά σήματα της International Business Machines Corporation στις Η.Π.Α. ή/ και σε άλλες χώρες.

Οι ονομασίες McAfee°, ePolicy Orchestrator° και McAfee ePO° είναι εμπορικά σήματα ή σήματα κατατεθέντα της McAfee, Inc. στις Η.Π.Α. και σε άλλες χώρες.

Οι ονομασίες Microsoft<sup>®</sup>, Windows Vista<sup>®</sup>, Windows<sup>®</sup>, Windows Server<sup>®</sup> και OneDrive<sup>®</sup> είναι εμπορικά σήματα της Microsoft Corporation στις Η.Π.Α. και σε άλλες χώρες.

Το Mopria είναι σήμα κατατεθέν της Mopria Alliance.

Το εμπορικό σήμα PANTONE<sup>®</sup> και άλλα εμπορικά σήματα της Pantone, Inc. αποτελούν ιδιοκτησία της Pantone, Inc.

Η ονομασία UNIX° είναι εμπορικό σήμα στις Η.Π.Α. και σε άλλες χώρες και χορηγείται αποκλειστικά από την X/ Open Company Limited.

To Linux<sup>®</sup> αποτελεί σήμα κατατεθέν της Linus Torvalds.

Η ονομασία Wi-Fi CERTIFIED Wi-Fi Direct<sup>®</sup> είναι εμπορική ονομασία της Wi-Fi Alliance.

To PCL<sup>®</sup> είναι σήμα κατατεθέν της εταιρείας Hewlett-Packard. Το PCL είναι χαρακτηρισμός ενός συνόλου εντολών (γλώσσας) και λειτουργιών εκτυπωτή που περιλαμβάνονται στα προϊόντα εκτυπωτών της εν λόγω εταιρείας. Αυτός ο εκτυπωτής είναι συμβατός με τη γλώσσα PCL. Αυτό σημαίνει πως ο εκτυπωτής αναγνωρίζει τις εντολές PCL που χρησιμοποιούνται στα διάφορα προγράμματα εφαρμογών και εξομοιώνει τις λειτουργίες που αντιστοιχούν στις εντολές.

Όλα τα λοιπά εμπορικά σήματα αποτελούν ιδιοκτησία των αντίστοιχων κατόχων τους.

# Πίνακας περιεχομένων

| 1 Ασφάλεια                                                                         | 9        |
|------------------------------------------------------------------------------------|----------|
| Ενδείξεις                                                                          | 10       |
| Δηλώσεις για το προϊόν                                                             | 11       |
| Ασφάλεια κατά τη συντήρηση                                                         | 15       |
| Πληροφορίες σχετικά με τα αναλώσιμα                                                | 16       |
| 2 Γνωριμία με τον εκτυπωτή                                                         | 17       |
| Διαμόρφωση εκτυπωτή                                                                | 18       |
| Χρήση του πίνακα ελέγχου                                                           | 19       |
| Κατανόηση της κατάστασης της ενδεικτικής λυχνίας                                   | 20       |
| Επιλογή χαρτιού                                                                    | 21       |
| Οδηγίες για το χαρτί                                                               | 21       |
| Χαρακτηριστικά χαρτιού                                                             | 21       |
| Μη αποδεκτό χαρτί                                                                  | 22       |
| Επιλογη προ-εκτυπωμενων φορμων και επιστολοχαρτων<br>Αποθήκει στο χαρτιού          | 23       |
| Αποστηριζόμενα μενέθη χαρτιού                                                      | 25       |
| Υποστηριζόμενα μεγεση χαρτιού                                                      |          |
| Υποστηριζόμενα βάρη χαρτιού                                                        | 27       |
| 3 Ρύθμιση, εγκατάσταση και διαμόρφωση                                              | 29       |
| Επιλογή θέσης για τον εκτυπωτή                                                     |          |
| Σύνδεση καλωδίων                                                                   | 32       |
| Εύρεση της διεύθυνσης ΙΡ του εκτυπωτή                                              | 33       |
| Τοποθέτηση χαρτιού και ειδικών μέσων εκτύπωσης                                     | 34       |
| Ορισμός του μεγέθους και του τύπου χαρτιού                                         | 34       |
| Διαμόρφωση των γενικών ρυθμίσεων χαρτιού                                           |          |
| Τοποθέτηση χαρτιού στους δίσκους                                                   |          |
| Ιοποθετηση μεσων εκτυπωσης στον τροφοδοτη διαφορετικών μεγεθών<br>Σύνδεση δίσκων   |          |
|                                                                                    |          |
| Εγκατάσταση του λουσυμού                                                           | 20       |
| Εγκαταστασή του λογισμικού                                                         | ود<br>۲۵ |
| Εξανωνή ή εισανωνή αργείου διαμόρφωσης                                             |          |
| Εφαρμογή Xerox <sup>®</sup> Easy Assist                                            | 45       |
| Σύνδεση στην εφαρμογή Xerox <sup>®</sup> Easy Assist για εγκατεστημένους εκτυπωτές | 49       |
| Σύνδεση σε δίκτυο                                                                  | 50       |
| Σύνδεση του εκτυπωτή σε δίκτυο Wi-Fi                                               |          |
| Σύνδεση του εκτυπωτή σε ασύρματο δίκτυο με χρήση του Wi-Fi Protected Setup (WPS)   |          |
| Διαμόρφωση του Wi-Fi Direct                                                        | 50       |
| Σύνδεση φορητής συσκευής στον εκτυπωτή                                             | 51       |
| Σύνδεση υπολογιστή στον εκτυπωτή                                                   | 52       |
| Απενεργοποίηση του δικτύου Wi-Fi                                                   | 52       |

| Έλεγχος της συνδεσιμότητας του εκτυπωτή                                    | 52 |
|----------------------------------------------------------------------------|----|
| Εκτύπωση σελίδας ρυθμίσεων μενού                                           | 54 |
| 4 Προστασία του εκτυπωτή                                                   | 55 |
| Εντοπισμός της υποδογής ασφαλείας                                          |    |
| Διαγραφή μνήμης του εκτυπωτή                                               | 57 |
| Επαναφορά προεπιλενμένων εργοστασιακών ρυθμίσεων                           |    |
| Δήλωση πτητικότητας                                                        | 59 |
| 5 Εκτύπωση                                                                 | 61 |
| Εκτύπωση από υπολογιστή                                                    | 62 |
| Εκτύπωση από κινητή συσκευή                                                | 63 |
| Εκτύπωση από κινητή συσκευή με χρήση του Mopria <sup>®</sup> Print Service | 63 |
| Εκτύπωση από κινητή συσκευή με χρήση του AirPrint®                         | 63 |
| Εκτύπωση από κινητή συσκευή με χρήση του Wi-Fi Direct°                     | 63 |
| Εκτύπωση λίστας δειγμάτων γραμματοσειρών                                   | 65 |
| Τοποθέτηση διαχωριστικών φύλλων μεταξύ των αντιγράφων                      | 66 |
| Ακύρωση εργασίας εκτύπωσης                                                 | 67 |
| Από τον πίνακα ελέγχου του εκτυπωτή                                        | 67 |
| Στον υπολογιστή                                                            | 67 |
| Προσαρμογή σκουρότητας γραφίτη                                             | 68 |
| 6 Χρήση των μενού του εκτυπωτή                                             | 69 |
| Χάρτης μενού                                                               | 70 |
| Συσκευή                                                                    | 71 |
| Προτιμήσεις                                                                |    |
| Λειτουργία Eco-Mode                                                        | 72 |
| Ειδοποιήσεις                                                               | 73 |
| Διαχείριση τροφοδοσίας                                                     | 75 |
| Επαναφορά εργοστασιακών προεπιλογών                                        | 76 |
| Συντήρηση                                                                  |    |
| Πληροφοριες για τον εκτυπωτη                                               |    |
| Εκτύπωση                                                                   |    |
| Διάταξη                                                                    |    |
| Ρυθμιση                                                                    | 82 |
| PostScript                                                                 |    |
| PCI                                                                        |    |
| Είδωλο                                                                     |    |
| Χαρτί                                                                      |    |
| γ<br>Ρύθμιση δίσκου                                                        |    |
| Διαμόρφωση μέσων εκτύπωσης                                                 |    |
| Δίκτυο/Θύρες                                                               |    |
| Επισκόπηση δικτύου                                                         |    |
| Ασύρματη σύνδεση                                                           |    |
| Wi-Fi Direct                                                               | 94 |
| AirPrint                                                                   | 95 |
| Διαχείριση υπηρεσιών για φορητές συσκευές                                  | 96 |
| Ethernet                                                                   | 97 |

|        | TCP/IP                                                                                                    | 99                                                                                             |
|--------|----------------------------------------------------------------------------------------------------|------------------------------------------------------------------------------------------------|
|        | SNMP                                                                                                    | 102                                                                                            |
|        | IPSec                                                                                                    | 104                                                                                            |
|        | 802.1x                                                                                                    | 106                                                                                            |
|        | Ρύθμιση LPD                                                                                                    | 106                                                                                            |
|        | Ρυθμίσεις ΗΤΤΡ/FTP                                                                                                    | 107                                                                                            |
|        | USB                                                                                                    | 108                                                                                            |
|        | Περιορισμός πρόσβασης εξωτερικού δικτύου                                                                                                    | 109                                                                                            |
|        | Καθολική εκτύπωση                                                                                                    | 109                                                                                            |
|        | Ασφάλεια                                                                                                    | 112                                                                                            |
|        | Τρόποι σύνδεσης                                                                                                    | 112                                                                                            |
|        | Διαχείριση πιστοποιητικών                                                                                                    | 114                                                                                            |
|        | Περιορισμοί σύνδεσης                                                                                                    | 114                                                                                            |
|        | Ρύθμιση εμπιστευτικής εκτύπωσης                                                                                                    | 115                                                                                            |
|        | Διαγραφή προσωρινών αρχείων δεδομένων                                                                                                    | 116                                                                                            |
|        | Ρυθμίσεις λύσεων LDAP                                                                                                    | 116                                                                                            |
|        | Διάφορα                                                                                                    | 117                                                                                            |
|        | Αναφορές                                                                                                    | 118                                                                                            |
|        | Σελίδα ρυθμίσεων μενού                                                                                                    | 118                                                                                            |
|        | Συσκευή                                                                                                    | 118                                                                                            |
|        | Εκτύπωση                                                                                                    | 118                                                                                            |
|        | Δίκτυο                                                                                                    | 119                                                                                            |
|        | Πρόγραμμα αναλωσίμων                                                                                                    | 120                                                                                            |
|        | Ενεργοποίηση προγράμματος                                                                                                    | 120                                                                                            |
|        | Μετατροπή προγράμματος                                                                                                    | 120                                                                                            |
|        | Υπηρεσία συνδρομής                                                                                                    | 121                                                                                            |
|        | Αντιμετώπιση προβλημάτων                                                                                                    | 122                                                                                            |
|        |                                                                                                    |                                                                                                |
| ע 7 Συ | ντήρηση του εκτυπωτή                                                                                                    | 123                                                                                            |
|        | Έλευνος της κατάστασης των εξαοτημάτων και των αναλωσίμων                                                                                                    | 174                                                                                            |
|        |                                                                                                    | 125                                                                                            |
|        |                                                                                                    | 125                                                                                            |
|        | Ρυθμιση ειδοποιησεών μεσώ ηλεκτρονικου ταχυορομείου                                                                                                    | 126                                                                                            |
|        | Προβολή αναφορών                                                                                                    | 127                                                                                            |
|        | Παραγγελία εξαρτημάτων και αναλωσίμων                                                                                                    | 128                                                                                            |
|        | Χρήση γνήσιων αναλώσιμων και εξαρτημάτων της Xerox                                                                                                    | 128                                                                                            |
|        | Αντικατάσταση εξαρτημάτων και αναλωσίμων                                                                                                    | 120                                                                                            |
|        |                                                                                                    | 129                                                                                            |
|        | Αντικατάσταση της κασέτας γραφίτη                                                                                                    | 129                                                                                            |
|        | Αντικατάσταση της κασέτας γραφίτη<br>Αντικατάσταση της μονάδας απεικόνισης                                                                                                    | 129<br>129<br>132                                                                              |
|        | Αντικατάσταση της κασέτας γραφίτη<br>Αντικατάσταση της μονάδας απεικόνισης<br>Αντικατάσταση του δίσκου                                                                                                    | 129<br>129<br>132<br>134                                                                       |
|        | Αντικατάσταση της κασέτας γραφίτη<br>Αντικατάσταση της μονάδας απεικόνισης<br>Αντικατάσταση του δίσκου<br>Καθαρισμός των εξαρτημάτων του εκτυπωτή                                                                                                    | 129<br>129<br>132<br>134<br>136                                                                |
|        | Αντικατάσταση της κασέτας γραφίτη<br>Αντικατάσταση της μονάδας απεικόνισης<br>Αντικατάσταση του δίσκου<br>Καθαρισμός των εξαρτημάτων του εκτυπωτή<br>Καθαρισμός του εκτυπωτή                                                                                                    | 129<br>129<br>132<br>134<br>136<br>136                                                         |
|        | Αντικατάσταση της κασέτας γραφίτη<br>Αντικατάσταση της μονάδας απεικόνισης<br>Αντικατάσταση του δίσκου<br>Καθαρισμός των εξαρτημάτων του εκτυπωτή<br>Καθαρισμός του εκτυπωτή<br>Εξοικονόμηση ενέργειας και γαρτιού.                                                                                                    | 129<br>129<br>132<br>134<br>136<br>136<br>137                                                  |
|        | Αντικατάσταση της κασέτας γραφίτη<br>Αντικατάσταση της μονάδας απεικόνισης<br>Αντικατάσταση του δίσκου<br>Καθαρισμός των εξαρτημάτων του εκτυπωτή<br>Καθαρισμός του εκτυπωτή<br>Εξοικονόμηση ενέργειας και χαρτιού<br>Διαμόρφωση των ουθυίσεων δειτουονίας εξοικονόμησης ενέρνειας                                                                                                    | 129<br>129<br>132<br>134<br>136<br>136<br>137                                                  |
|        | Αντικατάσταση της κασέτας γραφίτη<br>Αντικατάσταση της μονάδας απεικόνισης<br>Αντικατάσταση του δίσκου<br>Καθαρισμός των εξαρτημάτων του εκτυπωτή<br>Καθαρισμός του εκτυπωτή<br>Εξοικονόμηση ενέργειας και χαρτιού<br>Διαμόρφωση των ρυθμίσεων λειτουργίας εξοικονόμησης ενέργειας<br>Εξοικονόμηση αναλωσίμων                                                                                                   | 129<br>129<br>132<br>134<br>136<br>136<br>137<br>137<br>137                                    |
|        | Αντικατάσταση της κασέτας γραφίτη<br>Αντικατάσταση της μονάδας απεικόνισης<br>Αντικατάσταση του δίσκου<br>Καθαρισμός των εξαρτημάτων του εκτυπωτή<br>Καθαρισμός του εκτυπωτή<br>Εξοικονόμηση ενέργειας και χαρτιού<br>Διαμόρφωση των ρυθμίσεων λειτουργίας εξοικονόμησης ενέργειας<br>Εξοικονόμηση αναλωσίμων                                                                                                   | 129<br>129<br>132<br>134<br>136<br>136<br>137<br>137<br>137                                    |
|        | Αντικατάσταση της κασέτας γραφίτη<br>Αντικατάσταση της μονάδας απεικόνισης<br>Αντικατάσταση του δίσκου<br>Καθαρισμός των εξαρτημάτων του εκτυπωτή<br>Καθαρισμός του εκτυπωτή<br>Εξοικονόμηση ενέργειας και χαρτιού<br>Διαμόρφωση των ρυθμίσεων λειτουργίας εξοικονόμησης ενέργειας<br>Εξοικονόμηση αναλωσίμων<br>Μεταφορά του εκτυπωτή σε άλλη θέση                                                             | 129<br>129<br>132<br>134<br>136<br>136<br>137<br>137<br>137<br>138                             |
| 8 Av   | Αντικατάσταση της κασέτας γραφίτη<br>Αντικατάσταση της μονάδας απεικόνισης<br>Αντικατάσταση του δίσκου<br>Καθαρισμός των εξαρτημάτων του εκτυπωτή<br>Καθαρισμός του εκτυπωτή<br>Εξοικονόμηση ενέργειας και χαρτιού<br>Διαμόρφωση των ρυθμίσεων λειτουργίας εξοικονόμησης ενέργειας<br>Εξοικονόμηση αναλωσίμων<br>Μεταφορά του εκτυπωτή σε άλλη θέση                                                             | 129<br>129<br>132<br>134<br>136<br>136<br>137<br>137<br>137<br>138<br>139                      |
| 8 Av   | Αντικατάσταση της κασέτας γραφίτη<br>Αντικατάσταση της μονάδας απεικόνισης<br>Αντικατάσταση του δίσκου<br>Καθαρισμός των εξαρτημάτων του εκτυπωτή<br>Καθαρισμός του εκτυπωτή<br>Εξοικονόμηση ενέργειας και χαρτιού<br>Διαμόρφωση των ρυθμίσεων λειτουργίας εξοικονόμησης ενέργειας<br>Εξοικονόμηση αναλωσίμων<br>Μεταφορά του εκτυπωτή σε άλλη θέση<br>Τιμετώπιση προβλήματος                                   | 129<br>129<br>132<br>134<br>136<br>136<br>137<br>137<br>137<br>138<br>139<br>140               |
| 8 Av   | Αντικατάσταση της κασέτας γραφίτη<br>Αντικατάσταση της μονάδας απεικόνισης<br>Αντικατάσταση του δίσκου<br>Καθαρισμός των εξαρτημάτων του εκτυπωτή<br>Καθαρισμός του εκτυπωτή<br>Εξοικονόμηση ενέργειας και χαρτιού<br>Διαμόρφωση των ρυθμίσεων λειτουργίας εξοικονόμησης ενέργειας<br>Εξοικονόμηση αναλωσίμων<br>Μεταφορά του εκτυπωτή σε άλλη θέση<br>Τιμετώπιση προβλήματος<br>Προβλήματα ποιότητας εκτύπωσης | 129<br>129<br>132<br>134<br>136<br>136<br>137<br>137<br>137<br>137<br>138<br>139<br>140<br>141 |

| Οι εργασίες εκτύπωση,         181           Αργή εκτύπωση,         182           Η εργασίες εκτύπωση,         182           Η εργασίες εκτύπωστα, από λάθος δίσκο ή σε λάθος χαρτί         186           Ο εκτυπωτής δεν αποκρίνεται         187           Πραβλήματα σύνδεσης δικτύου         189           Δεν είναι δυνατή η σύνδεση του εκτυπωτή στο δίκτυο WIFi         191           Πραβλήματα με αναλώσιμα         193           Αντικαταστήστε την κασέτα, ασυμφωνία περιοχής εκτυπωτή         193           Αντικαταση εμπλοκών         195           Αντικατάσταση εμπλοκών         195           Ενοπομόγή εμπλοκώ         195           Εντοπομός θρεσων εμπλοκής         196           Εμπλοκή χαρτιού στον τροφοδάτη διαφορετικών μεγεθών         197           Εμπλοκή χαρτιού στον τροφοδάτη διαφορετικών μεγεθών         197           Εμπλοκή χαρτιού στον τροφοδάτη διαφορετικών μεγεθών         210           Προβλήματα τροφοδοσίας χαρτιού         210           Προβλήματα τοροφοδοσίας χαρτιού         210           Προβλήματα τροφοδοσίας χαρτιού         214           Ο φάκελος φαραγίζεται κατά την εκτύπωση         216           Σύγκές εμπλοκάς χαρτιού         216           Σύγκές εμπλοκάς χαρτιού         216           Σύγκές μπλοκοίς αφοροφοίς                                                                                                    | Η ποιότητα εκτύπωσης είναι χαμηλή                                                                                                    | 141       |
|----------------------------------------------------------------------------------------------------|----------------------------------------------------------------------------------------------------|-----------|
| Αργή εκτύπωση                                                                                                    | Οι εργασίες εκτύπωσης δεν εκτυπώνονται                                                                                                    |           |
| Η εργασία εκτυπώνεται από λάθος δίσκο ή σε λάθος χαρτί         186           Ο εκτυπωτής δεν αποκρίνεται         189           Προβληματα σύνδεσης δικτύου         189           Δεν είναι δυνατό το άνοιγμα του Enbedded Web Server         189           Δεν είναι δυνατό το άνοιγμα του Επbedded Web Server         189           Δεν είναι δυνατή η σύνδεση του εκτυπιωτή στο δίκτυο WFI         191           Προβληματα με αναλύσιμα         193           Αντικαταστήστε την κασέτα, ασυμφωνία περιοχής εκτυπωτή         193           Εξαρτήματα και αναλύσιμα εκτός Xerox         194           Αποκατάστοπο εμπλοκών         195           Ειτοπομός βαρτιού στον τροφοδότη διαφορετικών μεγεθών         197           Εμπλοκή χαρτιού στον τροφοδότη διαφορετικών μεγεθών         197           Εμπλοκή χαρτιού στους δίσκους         210           Προβληματοτ τροφοδοσιός χαρτιού         214           Ο φάκελος οφραγίζεται κατά την εκτύπωση τωπόμας         215           Δεν κτισυργεί η σύνδα εκτύπωσης διπλής όψης         216           Συχνές μπλοκάς χαρτιού         214           Η εκτύπωση με σελδιοποίηση δεν λειτουργεί         215           Δεν κτισυργεί η σύνδισκο το σελίδες που παρουσίασαν εμπλοκή         218           Επικουνωνώμ με την Τεχική υποστήρίξη πελατών         219           Ανθιματικά πλογοφορίες         222                                                  | Αργή εκτύπωση                                                                                                    |           |
| Ο εκτυπωτής δεν αποκρίωεται       187         Προβλήματα σύνδεσης δικτύου       189         Δεν είναι δυνατή η σύνδεση του επτυπωτή στο δίκτυο WiFi       191         Προβλήματα με ανολώσιμα       193         Ανταταστήστε την κασέτα, σσυμφωνία περιοχής εκτυπωτή       193         Ανταταστήστε την κασέτα, σσυμφωνία περιοχής εκτυπωτή       193         Ανταταστήστε την κασέτα, σσυμφωνία περιοχής εκτυπωτή       193         Ανταταστήστε την κασέτα, σσυμφωνία περιοχής εκτυπωτή       193         Αντατάσταση εμπλοκών       195         Αποδρήγ εμπλοκών       195         Εντοποιρώς θέσεων εμπλοκής       196         Εμπλοκή χαρτιού στος βασκούς.       197         Εμπλοκή χαρτιού στους διακους.       202         Εμπλοκή χαρτιού στους διακους.       202         Εμπλοκή χαρτιού στους δίσκου.       214         Ο φόκελος σφραγίζεται κατά την εκτύπωση.       214         Ο φόκελος σφραγίζεται κατά την εκτύπωση.       216         Συχνές μπλοκές χαρτιού       217         Δεν επτουρτεί σύνδεπο δίσκου.       216         Συχνές μπλοκές χαρτιού       217         Δεν επτουρτεί σύνδεπο βίσκου.       216         Συχνές μπλοκές χαρτιού       217         Δεν επτονετοπώνδυνσται οι σελίδες που παρουσίσσαν επτικόγκή       222                                                                                                    | Η εργασία εκτυπώνεται από λάθος δίσκο ή σε λάθος χαρτί                                                                                                    |           |
| Προβλήματα σύνδεσης δικτύου         189           Δεν είναι δυνατό το άνοιγμα του Embedded Web Server         189           Δεν είναι δυνατό το άνοιγμα του Exturnuctí στο δίκτυο WiFi         191           Προβλήματα με αναλώσιμα         193           Αντικαταστήστε την κασέτα, ασυμφωνία περιοχής εκτυπιωτή         193           Αντικαταστήστε την κασέτα, ασυμφωνία περιοχής εκτυπιωτή         193           Αντικαταστήστε την κασέτα, ασυμφωνία περιοχής εκτυπιωτή         193           Αποκατάσταση εμπλοκών         195           Ειπολοκή χαρτιού στον τροφοδότη διαφορετικών μεγεθών         197           Εμπλοκή χαρτιού στον τροφοδότη διαφορετικών μεγεθών         197           Εμπλοκή χαρτιού στον τροφοδότη διαφορετικών μεγεθών         202           Εμπλοκή χαρτιού στην ικίου θύρα         210           Προβλήματα τοφοδοσίας χαρτιού         214           Ο φάκελος φαραγίζεται κατά την εκτύπωση         214           Η εκτύπωση με σελδοποίηση δεν λειτουργεί         215           Δεν νειτουργεί η σύνδεση δίακου.         216           Συγκές μπλοκές χαρτιού         217           Δεν επανεκτυπών στο ελίδεσε πού παρουσίασαν εμπλοκή         218           Επικοι κανονωμοί.         222           Σημέματα τροφορίες χαρτιού         217           Δεν επασμητή, ήχου         222                                                                                       | Ο εκτυπωτής δεν αποκρίνεται                                                                                                    | 187       |
| Δεν είναι δυνατή η αύνδεση του εκτυπωτή στο δίκτυο WiFi         189           Δεν είναι δυνατή η αύνδεση του εκτυπωτή στο δίκτυο WiFi         191           Προβλήματα με αναδιώσμα         193           Αντικαταστήστε την κασέτα, ασυμφωνία περιοχής εκτυπωτή         193           Εξαρτήματα και αναλιώσμα εκτός Xerox         194           Αποκατάσταση εμπλοκών         195           Εντοπομός θέσεων εμπλοκήχ         196           Εμπλοκή χαρτιού στον τροφοδότη διαφορετικών μεγεθών         197           Εμπλοκή χαρτιού στον τροφοδότη διαφορετικών μεγεθών         197           Εμπλοκή χαρτιού στον τροφοδότη διαφορετικών μεγεθών         206           Εμπλοκή χαρτιού στον τροφοδότη διαφορετικών μεγεθών         206           Εμπλοκή χαρτιού στον τροφοδότη διαφορετικών μεγεθών         210           Προβλήματα τροφοδοτίας χαρτιού         214           Ο φάκελος σφαρτιζίζεται κατά την εκτύπωση         214           Η εκτύπωση με σελιδοποίηση δεν λειτουργεί         215           Δεν ειτουργεί η σύνδεση δίσκου.         216           Συγκές εμπλοκές χαρτιού         217           Δυνειτιώνωση με σελιδοποίηση δεν λειτουργεί         218           Επικοινωνία με την Τεχική υποστήριξη πελατών         219           Ανυθμαστικές πληροφορίες         221           Βασικοί κανονισμοί         222 <t< td=""><td>Προβλήματα σύνδεσης δικτύου</td><td></td></t<>           | Προβλήματα σύνδεσης δικτύου                                                                                                    |           |
| Δεν είναι δυνατή η σύνδεση του εκτυπωτή στο δίκτυο WiFi.         191           Προβλήματα με αναλώσιμα         193           Αντικαταστήστε την κασέτα, ασυμφωνία περιοχής εκτυπιωτή         193           Εξαρτήματα και αναλώσιμα εκτός Xerox.         194           Αποκατάσταση μπλοκών         195           Απομογή εμπλοκών         195           Αποκατάσταση μπλοκών         195           Απομογή εμπλοκών         195           Ευτοποιρός θέσεων εμπλοκής.         196           Εμπλοκή χαρτιού στον τροφοδότη διαφορετικών μεγεθών         197           Εμπλοκή χαρτιού στου κοικόδιακο εξόδου.         197           Εμπλοκή χαρτιού στη μονάδα εκτύπωσης διπλής όψης.         202           Εμπλοκή χαρτιού στη μονάδα εκτύπωσης         214           Ο φάκελος σφραγίζεται κατά την εκτύπωση         214           Ο φάκελος σφραγίζεται κατά την εκτύπωση         214           Η εκτύπωση με σελιδοποίηση δεν λειτουργεί         215           Δεν επανεκτυπώνονται οι σελίδες που παρουσίασαν εμπλοκή         218           Συγκές εμπλοκάς χαρτιού         217           Δεν επανεκτυπώνονται οι σελίδες που παρουσίασαν εμπλοκή         222           Επικιονωνια με την Τεχική υποστήριξη πελατών         219           Βατικοί κανονισμοί         222           Συμέωση ιας σχική μυτοστόριδα στον στατικό ηλ                                                                            | Δεν είναι δυνατό το άνοιγμα του Embedded Web Server                                                                                                    |           |
| Προβλήματα με αναλώσιμα       193         Αντικαταστήστε την κασέτα, ασυμφωνία περιοχής εκτυπιστή       193         Αποκατάσταση εμπλοκών       194         Αποκατάσταση εμπλοκών       195         Αποκατάσταση εμπλοκών       195         Αποκατάσταση εμπλοκών       195         Αποκατάσταση εμπλοκών       195         Ευτοπυφός θέσεων εμπλοκής.       196         Εμπλοκή χαρτιού στον τροφοδότη διαφορετικών μεγεθών       197         Εμπλοκή χαρτιού στον τροφοδότη διαφορετικών μεγεθών       197         Εμπλοκή χαρτιού στη μονάδα εκτύπωσης διπλής όψης.       206         Εμπλοκή χαρτιού στη μονάδα εκτύπωσης διπλής όψης.       206         Εμπλοκή χαρτιού στη μονάδα εκτύπωση .       214         Ο φάκελος σφραγίζεται κατά την εκτύπωση .       214         Ο φάκελος αφραγίζεται κατά την εκτύπωση .       214         Η εκτύπωση με οελδοποίηση δεν λειτουργεί       215         Δεν λειτουργεί η σύνδεση δίσκου.       216         Συχνές εμπλοκές χαρτιού .       217         Δεν αποκειτιπώνουται οι σελίδες που παρουσίασαν εμπλοκή .       218         Επικοινωνία με την Τεχνική υποστήριξη πελατών .       219         Α Ρυθμιστικές πληροφορίες .       222         Σημείωση για την ευσισθησία στον στατικό ηλεκτρισμό, ξεπιτροπής Επικοινωνών       222                                                                                                    | Δεν είναι δυνατή η σύνδεση του εκτυπωτή στο δίκτυο WiFi                                                                                                    | 191       |
| Αντικαταστήστε την κασέτα, σουμφωνία περιοχής εκτυπωτή       193         Εξαρτήματα και ανολώσμα εκτός Xerox.       194         Αποκατάσταση εμπλοκών       195         Αποφυγή εμπλοκών       195         Εντοπισμός θέσεων εμπλοκής.       196         Εμπλοκή χαρτιού στου τροφοδότη διαφορετικών μεγεθών       197         Εμπλοκή χαρτιού στου τροφοδότη διαφορετικών μεγεθών       197         Εμπλοκή χαρτιού στου τροφοδότη διαφορετικών μεγεθών       206         Εμπλοκή χαρτιού στου τροφοδότη διαφορετικών μεγεθών       206         Εμπλοκή χαρτιού στου τροφοδότη διαφορετικών μεγεθών       206         Εμπλοκή χαρτιού στημονάδα εκτύπωσης διπλής όψης.       206         Εμπλοκή χαρτιού στην πίσω θύρα.       210         Προβλήματα τροφοδοσίας χαρτιού       214         Ο φάκελος σφαραγίζεται κατά την εκτύπωση       214         Η θεκτύπωση με σελιδοποίηση δεν λειτουργεί       215         Δεν λειτουργεί η σύνδεση δίσκου.       216         Συχνές εμπλοκές χαρτιού       217         Δεν στανεκτυπώνονται οι σελίδες που παρουσίσσαν εμπλοκή       218         Επικοινωνία με την Τεχική υποστήριξη πελατών       219         Α Ρυθμιστικές πληροφορίες       221         Βασικοί κανονισμοί.       222         Σημείωση μαser       222         Σημείωση μας τ                                                                                                    | Προβλήματα με αναλώσιμα                                                                                                    | 193       |
| Εξαρτήματα και αναλώσιμα εκτός Xerox                                                                                                    | Αντικαταστήστε την κασέτα, ασυμφωνία περιοχής εκτυπωτή                                                                                                    |           |
| Αποκατάσταση εμπλοκών       195         Αποφυγή εμπλοκών       195         Εντοπισμός θέσεων εμπλοκής.       196         Εμπλοκή χαρτιού στο βασικό δίσκο εξόδου       197         Εμπλοκή χαρτιού στον βασικό δίσκο εξόδου       197         Εμπλοκή χαρτιού στον τροφοδότη διαφορετικών μεγεθών       197         Εμπλοκή χαρτιού στους δίσκους.       202         Εμπλοκή χαρτιού στη μονάδα εκτύπωσης διπλής όψης.       206         Εμπλοκή χαρτιού στην πίσω θύρα.       210         Προβλήματα τροφοδοσίας χαρτιού       214         Ο φάκελος σφραγίζεται κατά την εκτύπωση       214         Η εκτύπωση με σελιδοποίηση δεν λειτσυργεί       215         Δεν λειτσυργεί η σύνδεση δίσκου.       216         Συχνές εμπλοκές χαρτιού       217         Λα νατανεκτυπώνονται οι σελίδες που παρουσίασαν εμπλοκή       218         Επικοινωνία με την Τεχνική υποστήριξη πελατών       219         Α Ρυθμιστικές πληροφορίες.       221         Βασικοί κανονισμοί.       222         Σημείωση για την ευαισθησία στον στατικό ήλεκτρισμό.       222         Σημείωση για την ευαισθησία στον στατικό ήλεκτρισμό.       222         Γιρίσικα κπομπής ήχου       222         Σημείωση για την ευαισθησία στον στατικό ήλεκτρισμό.       222         Σημείωση για την ευαισθησία στον στ                                                                                                    | Εξαρτήματα και αναλώσιμα εκτός Xerox                                                                                                    | 194       |
| Αποφυγή εμπλοκών                                                                                                    | Αποκατάσταση εμπλοκών                                                                                                    |           |
| Εντοπισμός θέσεων εμπλοκής                                                                                                    | Αποφυγή εμπλοκών                                                                                                    |           |
| Εμπλοκή χαρτιού στον τροφοδότη διαφορετικών μεγεθών         197           Εμπλοκή χαρτιού στον τροφοδότη διαφορετικών μεγεθών         202           Εμπλοκή χαρτιού στον τίσω θύρα         206           Εμπλοκή χαρτιού στον τίσω θύρα         210           Προβλήματα τροφοδοσίας χαρτιού         211           Ο φάκελος σφραγίζεται κατά την εκτύπωση         214           Ο φάκελος σφραγίζεται κατά την εκτύπωση         214           Η εκτύπωση με σελιδοποίηση δεν λειτουργεί         215           Δεν λειτουργεί η σύνδεση δίσκου.         216           Συχνές εμπλοκές χαρτιού         217           Δεν ετανεκτυπώνονται οι σελίδες που παρουσίασαν εμπλοκή         218           Α νυθμιστικές πληροφορίες         221           Βασικοί κανονισμοί         222           Επικοινωνία με την Τεχνική υποστήριξη πελατών         222           Επίπεδα εκπομπής ήχου         222           Σημείωση για την ευαισθησία στον στατικό ηλεκτρισμό         222           Σημείωση μα την ευαισθησία στον στατικό ηλεκτρισμό         222           Σημείωση πλαροφορίες         222           Γιήσποσίο πό μα energia de México         223           Σημείωση μα την ευαισθησία στον στατικό ηλεκτρισμό         222           Σημείωση πα την ευαισθησία στον στατικό ηλεκτρισμό         223           Σημείση πλογορίες οχ                                                                            | Εντοπισμός θέσεων εμπλοκής                                                                                                    | 196       |
| Εμπλοκή χαρτιού στου τροφοδότη διαφορετικών μεγεθών         197           Εμπλοκή χαρτιού στην ρινόδα εκτύπωσης διπλής όψης.         206           Εμπλοκή χαρτιού στην πίσω θύρα.         210           Προβλήματα τροφοδοσίας χαρτιού         214           Ο φάκελος σφραγίζεται κατά την εκτύπωση         214           Η φάκελος σφραγίζεται κατά την εκτύπωση         214           Η φάκελος σφραγίζεται κατά την εκτύπωση         214           Η φάκελος σφραγίζεται κατά την εκτύπωση         214           Η φάκελος σφραγίζεται κατά την εκτύπωση         214           Η φάκελος σφραγίζεται κατά την εκτύπωση         214           Η φάκελος σφραγίζεται κατά την εκτύπωση         214           Η φάκελος σφραγίζεται κατά την εκτύπωση         215           Δεν λειτουργεί η σύνδεση δίοκου         216           Συχνές εμπλοκές χαρτιού         217           Δεν επανεκτυπώνοται οι σελίδες που παρουσίασαν εμπλοκή         218           Επικοινωνία με την Τεχνική υποστήριξη πελατών         219           Α Ρυθμιστικές πληροφορίες         222           Εμπέιωση για την ευαισθησία στον στατικό ηλεκτρισμό.         222           Σημείωση για την ευαισθησία στον στατικό ήλεκτρισμό.         222           Επίπεδα εκπομπής ήχου         222           Σημείωση μα την ευαισθησία στον στατικό ήλεκτρισμό.         222 <td>Εμπλοκή χαρτιού στο βασικό δίσκο εξόδου</td> <td>197</td> | Εμπλοκή χαρτιού στο βασικό δίσκο εξόδου                                                                                                    | 197       |
| Εμπλοκή χαρτιού στους δίσκους.       202         Εμπλοκή χαρτιού στην πίω θύρα.       210         Προβλήματα τροφοδοσίας χαρτιού       210         Προβλήματα τροφοδοσίας χαρτιού       214         Ο φάκελος σφραγίζεται κατά την εκτύπωση       214         Ο φάκελος σφραγίζεται κατά την εκτύπωση       214         Η κτύπωση με σελίδοποίηση δεν λειτουργεί       215         Δεν λειτουργεί η σύνδεση δίσκου.       216         Συχνές εμπλοκή χαρτιού .       217         Δεν επανεκτυπώνονται οι σελίδες που παρουσίασαν εμπλοκή       218         Επικοινωνία με την Τεχνική υποστήριξη πελατών       219         Α Ρυθμιστικές πληροφορίες       222         Επίπεδα εκπομπής ήχου       222         Σημείωση γα την ευαισθησία στον στατικό ηλεκτρισμό       222         ΕΝΕRGY STAR       222         Πληροφορίες σχετικά με τη θερμοκρασία       223         Σημείωση ιαser       223         Ισγύς       223         Σημείωση Ιnnovation, Science and Economic Development Canada       227         Γερμανία       228         Δήλωση πληροφορών για ασύρματα προίόντα       228         Δήλωση πληροφορών για ασύρματα προίόντα       226         Δήλωση πληροφορών για ασύρματα τρούόντα       226         Δήλωση πληροφορών για ασύρματα                                                                                                    | Εμπλοκή χαρτιού στον τροφοδότη διαφορετικών μεγεθών                                                                                                    | 197       |
| Εμπλοκή χαρτιού στη μονάδα εκτύπωσης διπλής όψης                                                                                                    | Εμπλοκή χαρτιού στους δίσκους                                                                                                    |           |
| Εμπλοκη χαρτίου στην πίσω σύρα                                                                                                    | Εμπλοκή χαρτιού στη μονάδα εκτύπωσης διπλής όψης                                                                                                    |           |
| Προβληματα τροφοδοσιας χαρτιου       214         Ο φάκελος σφραγίζεται κατά την εκτύπωση       214         Η κετύπωση με σελιδοποίηση δεν λειτουργεί       215         Δεν λειτουργεί η σύνδεση δίσκου       216         Συχνές εμπλοκές χαρτιού       217         Δεν επανεκτυπώνονται οι σελίδες που παρουσίασαν εμπλοκή       218         Επικοινωνία με την Τεχνική υποστήριξη πελατών       219         Α Ρυθμιστικές πληροφορίες       221         Βασικοί κανονισμοί       222         Σημείωση για την ευαισθησία στον στατικό ηλεκτρισμό       222         Σημείωση για την ευαισθησία στον στατικό ηλεκτρισμό       222         Πληροφορίες σχετικά με τη θερμοκρασία       222         Πληροφορίες σχετικά με τη θερμοκρασία       222         Σημείωση για την ευαισθησία στον στατικό ηλεκτρισμό       222         Σημείωση για την ευαισθησία στον στατικό ηλεκτρισμό       222         Σημείωση για την ευαισθησία στον στατικό ηλεκτρισμό       222         Σημείωση για την ευαισθησία στον στατικό ηλεκτρισμό       222         Σημείωση και την ευαισθησία στον στατικό ηλεκτρισμό       222         Σημείωσι περί κανονισμών για ασύρματα προϊόντα       223         Σημείωσι περί κανονισμών για ασύρματα προϊόντα       223         Σημείωσι περί κανονισμός RoHS)       224         Δήλωση πληροφοριών σ                                                                                    | Εμπλοκη χαρτιου στην πισω θυρα                                                                                                    |           |
| Ο φάκελος σφραγίζεται κατά την εκτύπωση       214         Η εκτύπωση με σελιδοποίηση δεν λειτουργεί       215         Δεν λειτουργεί η σύνδεση δίσκου.       216         Συχνές εμπλοκές χαρτιού       217         Δεν επανεκτυπώνονται οι σελίδες που παρουσίασαν εμπλοκή       218         Επικοινωνία με την Τεχνική υποστήριξη πελατών       219         Α Ρυθμιστικές πληροφορίες       221         Βασικοί κανονισμοί       222         Σημείωση για την ευαισθησία στον στατικό ηλεκτρισμό       222         Σημείωση για την ευαισθησία στον στατικό ηλεκτρισμό       222         Σημείωση μα την ευαισθησία στον στατικό ηλεκτρισμό       222         Πληροφορίες σχετικά με τη θερμοκρασία       222         Ιπόσταιςίο de la energía de Μέχιco.       223         Σημείωση laser       223         Ισχνές       225         Δήλωση πληροφορίων συμμόρφωσης της Ομοσπονδιακής Επιτροπής Επικοινωνών       226         Δήλωση πληροφορίων συμμόρφωσης της Ομοσπονδιακής Επιτροπής Επικοινωνών       227         Γρεμανία       227         Τουρκία (Κανονισμός RoHS)       228         Συμμόρφωση με τον κανονισμό RoHS στην Ουκρανία       228         Συμμόρφωση και απόρριψη       231         Ανακύκλωση και απόρριψη       231         Ανακύκλλωση και απόρριψη με τα απόβλητα                                                                                                    | Προβλήματα τροφοδοσίας χαρτιού                                                                                                    |           |
| Η εκτυπωση με σελλοσποιηση δεν λειτουργει       215         Δεν λειτουργεί η σύνδεση δίσκου                                                                                                    | Ο φάκελος σφραγίζεται κατά την εκτύπωση                                                                                                    |           |
| Δεν Λειτουργει η συνοεση οίσκου                                                                                                    | Η εκτυπωση με σελιδοποιηση δεν λειτουργει                                                                                                    |           |
| Δεν επανεκτυπώνονται οι σελίδες που παρουσίασαν εμπλοκή       214         Επικοινωνία με την Τεχνική υποστήριξη πελατών       219         Α Ρυθμιστικές πληροφορίες       221         Βασικοί κανονισμοί       222         Σημείωση για την ευαισθησία στον στατικό ηλεκτρισμό       222         Σημείωση για την ευαισθησία στον στατικό ηλεκτρισμό       222         ΕΝΕRGY STAR       222         Πληροφορίες σχετικά με τη θερμοκρασία       222         Ιπίστααϊόη de la energía de México.       223         Σημείωση ιaser       223         Ισχύς.       223         Ισχύς.       223         Σημείωση παροφορίων συμμόρφωσης της Ομοσπονδιακής Επιτροπής Επικοινωνιών       (FCC)         (FCC)       226         Δήλωση πληροφοριώς RoHS)       228         Συμμόρφωση με τον κανουισμό RoHS στην Ουκρανία       229         Β Ανακύκλωση και απόρριψη       231         Απόρριψη και ανακύκλωση προϊόντος       232         Βόρεια Αμερική       233         Green World Alliance της Xerox       234         Οδηγία AHHE σχετικά με τα απόβλητα ειδών ηλεκτρικού και ηλεκτρονικού κεξοπλισμού       235                                                                                                    | Δεν λειτουργει η συνοεση οισκου<br>Συνιές εμπλοκές γαρτιού                                                                                                    | 210       |
| <ul> <li>Επι κοινωνία με την Τεχνική υποστήριξη πελατών</li></ul>                                                                                                    | ζυχνες εμπλοκες χαρτιου<br>Δεν επανεκτυπώνονται οι σελίδες που παρουσίασαν ευπλοκή                                                                                                    | ,         |
| Α Ρυθμιστικές πληροφορίες       221         Βασικοί κανονισμοί       222         Σημείωση για την ευαισθησία στον στατικό ηλεκτρισμό       222         Σημείωση για την ευαισθησία στον στατικό ηλεκτρισμό       222         ΕΝΕRGY STAR       222         Πληροφορίες σχετικά με τη θερμοκρασία       222         Πληροφορίες σχετικά με τη θερμοκρασία       222         Γηδηροφορίες σχετικά με τη θερμοκρασία       222         Πληροφορίες σχετικά με τη θερμοκρασία       223         Σημείωση laser       223         Σημείωση πληροφορών συμμόρφωσης της Ομοσπονδιακής Επιτροπής Επικοινωνιών       226         Δήλωση πληροφορώς σχετικά της Γεριανία       227         Γερμανία       227         Τουρκία (Κανονισμός RoHS)       228         Συμμόρφωση με τον κανονισμό RoHS στην Ουκρανία       228         Μaterial Safety Data Sheets (Φύλλα δεδομένων ασφαλείας υλικών)       229         Β Ανακύκλωση και απόρριψη       231         Απόρριψη και ανακύκλωση προϊόντος       232         Βόρεια Αμερική       233         Green World Alliance της Xerox       234         Οδηγία AHHE σχετικά με τα απόβλητα ειδών ηλεκτρικού και ηλεκτρονικού κεξοπλισμού       235                                                                                                    | Επικοινωνία με του Τεχνικό υποστάριξο πελατών                                                                                                    | 210       |
| Α Ρυθμιστικές πληροφορίες       221         Βασικοί κανονισμοί       222         Επίπεδα εκπομπής ήχου       222         Σημείωση για την ευαισθησία στον στατικό ηλεκτρισμό       222         ΕΝΕRGY STAR       222         Πληροφορίες σχετικά με τη θερμοκρασία       222         Πληροφορίες σχετικά με τη θερμοκρασία       223         Σημείωση laser       223         Σημείωση laser       223         Σημείωσαι laser       223         Σημείωσεις περί κανονισμών για ασύρματα προϊόντα       226         Δήλωση πληροφοριών συμμόρφωσης της Ομοσπονδιακής Επιτροπής Επικοινωνιών       (FCC)         (FCC)       226         Δήλωση Ιnnovation, Science and Economic Development Canada       227         Γεριμανία       228         Συμμόρφωση με τον κανονισμό RoHS στην Ουκρανία υλικών)       228         Συμμόρφωση και απόρριψη       231         Απόρριψη και ανακύκλωση προϊόντος       232         Β Ανακύκλωση και απόρριψη       233         Green World Alliance της Xerox       234         Οδηγία AHHE σχετικά με τα απόβλητα ειδών ηλεκτρικού και ηλεκτρικού και ηλεκτρικού και ηλεκτρικού       235                                                                                                    |                                                                                                    |           |
| Βασικοί κανονισμοί       222         Επίπεδα εκπομπής ήχου       222         Σημείωση για την ευσισθησία στον στατικό ηλεκτρισμό       222         ΕΝΕRGY STAR       222         Πληροφορίες σχετικά με τη θερμοκρασία       222         Información de la energía de México.       223         Σημείωση laser       223         Ισχύς       223         Σημείωση laser       223         Σημείωση αser       223         Σημείωσεις περί κανονισμών για ασύρματα προϊόντα       225         Δήλωση πληροφοριών συμμόρφωσης της Ομοσπονδιακής Επιτροπής Επικοινωνιών       (FCC)         (FCC)       226         Δήλωση πληροφοριών συμμόρφωσης της Ομοσπονδιακής Επιτροπής Επικοινωνίων       (RCC)         (FCC)       226         Δήλωση πουταίοη, Science and Economic Development Canada       227         Γερμανία       228         Συμμόρφωση με τον κανονισμό RoHS στην Ουκρανία       228         Συμμόρφωση με τον κανονισμό RoHS στην Ουκρανία       228         Μaterial Safety Data Sheets (Φύλλα δεδομένων ασφαλείας υλικών)       229         Β Ανακύκλωση και απόρριψη       231         Απόρριψη και ανακύκλωση προϊόντος       232         Βόρεια Αμερική       233         Green World Alliance της Xerox       234                                                                                                    | Α Ρυθμιστικές πληροφορίες                                                                                                    |           |
| Επίπεδα εκπομπής ήχου       222         Σημείωση για την ευαισθησία στον στατικό ηλεκτρισμό       222         Σημείωση για την ευαισθησία στον στατικό ηλεκτρισμό       222         ΕΝΕRGY STAR       222         Πληροφορίες σχετικά με τη θερμοκρασία       222         Ιnformación de la energía de México       223         Σημείωση laser       223         Ισχύς       223         Σημείωση laser       223         Σημείωση laser       223         Σημείωση laser       223         Σημείωση laser       223         Σημείωση laser       223         Σημείωση laser       223         Σημείωση laser       223         Σημείωση laser       223         Σημείωση laser       223         Σημείωση laser       223         Σημείωση laser       223         Σημείωση laser       223         Δήλωση πληροφοριών συμμόρφωσης της Ομοσπονδιακής Επικοινωνιών       226         Δήλωση Innovation, Science and Economic Development Canada.       227         Γερμανία       227         Τουρκία (Κανονισμός RoHS)       228         Συμμόρφωση με τον κανονισμό RoHS στην Ουκρανία       228         Διμόρφωση και απόρριψη       231                                                                                                    | Βασικοί κανονισμοί                                                                                                    | 222       |
| Σημείωση για την ευαισθησία στον στατικό ηλεκτρισμό.       222         Σημείωση για την ευαισθησία στον στατικό ηλεκτρισμό.       222         ΕΝΕRGY STAR       222         Πληροφορίες σχετικά με τη θερμοκρασία       222         Información de la energía de México.       223         Σημείωση laser       223         Ισχύς.       223         Σημείωσεις περί κανονισμών για ασύρματα προϊόντα       225         Δήλωση πληροφοριών συμμόρφωσης της Ομοσπονδιακής Επιτροπής Επικοινωνιών       226         Δήλωση Ιnnovation, Science and Economic Development Canada.       227         Γερμανία       228         Συμμόρφωση με τον κανονισμό ROHS στην Ουκρανία       228         Δατόρριψη με τον κανονισμό ROHS στην Ουκρανία       229         Β Ανακύκλωση και απόρριψη       231         Απόρριψη και ανακύκλωση προϊόντος       232         Βόρεια Αμερική       233         Green World Alliance της Xerox       234         Οδηγία AHHE σχετικά με τα απόβλητα ειδών ηλεκτρικού και ηλεκτριονικού εξοπλισμού       235                                                                                                    | Επίπεδα εκπουπός ήγου                                                                                                    | ····· 222 |
| <ul> <li>Ελιμείωση για την εύαιστησια στον στατικό ηματηρισμο</li></ul>                                                                                                    | Σημείωση για την ευαισθησία στον στατικό ηλεκτοισμό                                                                                                    |           |
| Πληροφορίες σχετικά με τη θερμοκρασία       222         Información de la energía de México.       223         Σημείωση laser       223         Ισχύς       223         Σημειώσεις περί κανονισμών για ασύρματα προϊόντα       225         Δήλωση πληροφοριών συμμόρφωσης της Ομοσπονδιακής Επιτροπής Επικοινωνιών       226         Δήλωση πληροφοριών συμμόρφωσης της Ομοσπονδιακής Επιτροπής Επικοινωνιών       227         Γερμανία       227         Τουρκία (Κανονισμός RoHS)       228         Συμμόρφωση με τον κανονισμό RoHS στην Ουκρανία       228         Μaterial Safety Data Sheets (Φύλλα δεδομένων ασφαλείας υλικών)       229         Β Ανακύκλωση και απόρριψη       231         Απόρριψη και ανακύκλωση προϊόντος       232         Βόρεια Αμερική       233         Green World Alliance της Xerox       234         Οδηγία AHHE σχετικά με τα απόβλητα ειδών ηλεκτρικού και ηλεκτρονικού εξοπλισμού       235                                                                                                    | ENERGY STAR                                                                                                    |           |
| Ιnformación de la energía de México.       223         Σημείωση laser       223         Ισχύς.       223         Σημειώσεις περί κανονισμών για ασύρματα προϊόντα       225         Δήλωση πληροφοριών συμμόρφωσης της Ομοσπονδιακής Επιτροπής Επικοινωνιών       226         Δήλωση Ποναtion, Science and Economic Development Canada.       227         Γερμανία       227         Τουρκία (Κανονισμός RoHS).       228         Συμμόρφωση με τον κανονισμό RoHS στην Ουκρανία       228         Μaterial Safety Data Sheets (Φύλλα δεδομένων ασφαλείας υλικών)       229         Β Ανακύκλωση και απόρριψη.       231         Απόρριψη και ανακύκλωση προϊόντος       232         Βόρεια Αμερική       233         Green World Alliance της Xerox       234         Οδηγία AHHE σχετικά με τα απόβλητα ειδών ηλεκτρικού και ηλεκτρονικού εξοπλισμού.       235                                                                                                    | Πληροφορίες σχετικά με τη θερμοκρασία                                                                                                    |           |
| Σημείωση laser       223         Ισχύς       223         Σημειώσεις περί κανονισμών για ασύρματα προϊόντα       225         Δήλωση πληροφοριών συμμόρφωσης της Ομοσπονδιακής Επιτροπής Επικοινωνιών       226         Δήλωση Innovation, Science and Economic Development Canada       227         Γερμανία       228         Συμμόρφωση με τον κανονισμό RoHS)       228         Συμμόρφωση με τον κανονισμό RoHS στην Ουκρανία       228         Μaterial Safety Data Sheets (Φύλλα δεδομένων ασφαλείας υλικών)       229         Β Ανακύκλωση και απόρριψη       231         Απόρριψη και ανακύκλωση προϊόντος       232         Βόρεια Αμερική       233         Green World Alliance της Xerox       234         Οδηγία AHHE σχετικά με τα απόβλητα ειδών ηλεκτρικού και ηλεκτρονικού εξοπλισμού       235                                                                                                    | Información de la energía de México                                                                                                    |           |
| Ισχύς                                                                                                    | Σημείωση laser                                                                                                    |           |
| Σημειώσεις περί κανονισμών για ασύρματα προϊόντα       225         Δήλωση πληροφοριών συμμόρφωσης της Ομοσπονδιακής Επιτροπής Επικοινωνιών       226         Δήλωση Innovation, Science and Economic Development Canada.       227         Γερμανία       227         Τουρκία (Κανονισμός RoHS).       228         Συμμόρφωση με τον κανονισμό RoHS στην Ουκρανία       228         Μaterial Safety Data Sheets (Φύλλα δεδομένων ασφαλείας υλικών)       229         Β Ανακύκλωση και απόρριψη       231         Απόρριψη και ανακύκλωση προϊόντος       232         Βόρεια Αμερική       233         Green World Alliance της Xerox       234         Οδηγία AHHE σχετικά με τα απόβλητα ειδών ηλεκτρικού και ηλεκτρονικού εξοπλισμού       235                                                                                                    | Ισχύς                                                                                                    | 223       |
| Δήλωση πληροφοριών συμμόρφωσης της Ομοσπονδιακής Επιτροπής Επικοινωνιών<br>(FCC)                                                                                                    |                                                                                                    |           |
| (FCC)                                                                                                    | Σημειώσεις περί κανονισμών για ασύρματα προϊόντα                                                                                                    |           |
| Δηλωση Innovation, Science and Economic Development Canada.       227         Γερμανία       227         Τουρκία (Κανονισμός RoHS).       228         Συμμόρφωση με τον κανονισμό RoHS στην Ουκρανία       228         Material Safety Data Sheets (Φύλλα δεδομένων ασφαλείας υλικών)       229         Β Ανακύκλωση και απόρριψη.       231         Απόρριψη και ανακύκλωση προϊόντος       232         Βόρεια Αμερική       233         Green World Alliance της Xerox       234         Οδηγία AHHE σχετικά με τα απόβλητα ειδών ηλεκτρικού και ηλεκτρονικού εξοπλισμού.       235                                                                                                    | Σημειώσεις περί κανονισμών για ασύρματα προϊόντα<br>Δήλωση πληροφοριών συμμόρφωσης της Ομοσπονδιακής Επιτροπής Επικοινωνιών                                                                                                    |           |
| Τερμανία       227         Τουρκία (Κανονισμός RoHS)       228         Συμμόρφωση με τον κανονισμό RoHS στην Ουκρανία       228         Material Safety Data Sheets (Φύλλα δεδομένων ασφαλείας υλικών)       229         Β Ανακύκλωση και απόρριψη       231         Απόρριψη και ανακύκλωση προϊόντος       232         Βόρεια Αμερική       233         Green World Alliance της Xerox       234         Οδηγία AHHE σχετικά με τα απόβλητα ειδών ηλεκτρικού και ηλεκτρονικού εξοπλισμού       235                                                                                                    | Σημειώσεις περί κανονισμών για ασύρματα προϊόντα<br>Δήλωση πληροφοριών συμμόρφωσης της Ομοσπονδιακής Επιτροπής Επικοινωνιών<br>(FCC)                                                                                                    |           |
| Συμμόρφωση με τον κανονισμό RoHS στην Ουκρανία       228         Material Safety Data Sheets (Φύλλα δεδομένων ασφαλείας υλικών)       229         Β Ανακύκλωση και απόρριψη       231         Απόρριψη και ανακύκλωση προϊόντος       232         Βόρεια Αμερική       233         Green World Alliance της Xerox       234         Οδηγία AHHE σχετικά με τα απόβλητα ειδών ηλεκτρικού και ηλεκτρονικού εξοπλισμού       235                                                                                                    | Σημειώσεις περί κανονισμών για ασύρματα προϊόντα<br>Δήλωση πληροφοριών συμμόρφωσης της Ομοσπονδιακής Επιτροπής Επικοινωνιών<br>(FCC)<br>Δήλωση Innovation, Science and Economic Development Canada<br>Γεουσιώσ                                                                                                    |           |
| Δύμορφωση με τον κανοτισμό και 5 στην σοκρατια       220         Material Safety Data Sheets (Φύλλα δεδομένων ασφαλείας υλικών)       229         Β Ανακύκλωση και απόρριψη       231         Απόρριψη και ανακύκλωση προϊόντος       232         Βόρεια Αμερική       233         Green World Alliance της Xerox       234         Οδηγία AHHE σχετικά με τα απόβλητα ειδών ηλεκτρικού και ηλεκτρονικού εξοπλισμού       235                                                                                                    | Σημειώσεις περί κανονισμών για ασύρματα προϊόντα<br>Δήλωση πληροφοριών συμμόρφωσης της Ομοσπονδιακής Επιτροπής Επικοινωνιών<br>(FCC)<br>Δήλωση Innovation, Science and Economic Development Canada<br>Γερμανία<br>Τουρκία (Κανονισμός RoHS)                                                                                                    |           |
| Β Ανακύκλωση και απόρριψη       231         Απόρριψη και ανακύκλωση προϊόντος       232         Βόρεια Αμερική       233         Green World Alliance της Xerox       234         Οδηγία AHHE σχετικά με τα απόβλητα ειδών ηλεκτρικού και ηλεκτρονικού εξοπλισμού       235                                                                                                    | Σημειώσεις περί κανονισμών για ασύρματα προϊόντα<br>Δήλωση πληροφοριών συμμόρφωσης της Ομοσπονδιακής Επιτροπής Επικοινωνιών<br>(FCC)<br>Δήλωση Innovation, Science and Economic Development Canada<br>Γερμανία<br>Τουρκία (Κανονισμός RoHS)<br>Συμμόρφωση με τον κανονισμό RoHS στην Ουκοανία                                                                                                    |           |
| <ul> <li>Β Ανακύκλωση και απόρριψη</li></ul>                                                                                                    | Σημειώσεις περί κανονισμών για ασύρματα προϊόντα<br>Δήλωση πληροφοριών συμμόρφωσης της Ομοσπονδιακής Επιτροπής Επικοινωνιών<br>(FCC)<br>Δήλωση Innovation, Science and Economic Development Canada<br>Γερμανία<br>Τουρκία (Κανονισμός RoHS)<br>Συμμόρφωση με τον κανονισμό RoHS στην Ουκρανία                                                                                                    |           |
| Απόρριψη και ανακύκλωση προϊόντος                                                                                                    | Σημειώσεις περί κανονισμών για ασύρματα προϊόντα<br>Δήλωση πληροφοριών συμμόρφωσης της Ομοσπονδιακής Επιτροπής Επικοινωνιών<br>(FCC)<br>Δήλωση Innovation, Science and Economic Development Canada<br>Γερμανία<br>Τουρκία (Κανονισμός RoHS)<br>Συμμόρφωση με τον κανονισμό RoHS στην Ουκρανία<br>Material Safety Data Sheets (Φύλλα δεδομένων ασφαλείας υλικών)                                                                                                    | 225<br>   |
| Βόρεια Αμερική                                                                                                    | Σημειώσεις περί κανονισμών για ασύρματα προϊόντα<br>Δήλωση πληροφοριών συμμόρφωσης της Ομοσπονδιακής Επιτροπής Επικοινωνιών<br>(FCC)<br>Δήλωση Innovation, Science and Economic Development Canada<br>Γερμανία<br>Τουρκία (Κανονισμός RoHS)<br>Συμμόρφωση με τον κανονισμό RoHS στην Ουκρανία<br>Material Safety Data Sheets (Φύλλα δεδομένων ασφαλείας υλικών)<br>Β Ανακύκλωση και απόρριψη                                                                                          | 225<br>   |
| Green World Alliance της Xerox                                                                                                    | Σημειώσεις περί κανονισμών για ασύρματα προϊόντα<br>Δήλωση πληροφοριών συμμόρφωσης της Ομοσπονδιακής Επιτροπής Επικοινωνιών<br>(FCC)<br>Δήλωση Innovation, Science and Economic Development Canada<br>Γερμανία<br>Τουρκία (Κανονισμός RoHS)<br>Συμμόρφωση με τον κανονισμό RoHS στην Ουκρανία<br>Μaterial Safety Data Sheets (Φύλλα δεδομένων ασφαλείας υλικών)<br>Β Ανακύκλωση και απόρριψη                                                                                          | 225<br>   |
| Οδηγία ΑΗΗΕ σχετικά με τα απόβλητα ειδών ηλεκτρικού και ηλεκτρονικού εξοπλισμού                                                                                                    | Σημειώσεις περί κανονισμών για ασύρματα προϊόντα<br>Δήλωση πληροφοριών συμμόρφωσης της Ομοσπονδιακής Επιτροπής Επικοινωνιών<br>(FCC)<br>Δήλωση Innovation, Science and Economic Development Canada<br>Γερμανία<br>Τουρκία (Κανονισμός RoHS)<br>Συμμόρφωση με τον κανονισμό RoHS στην Ουκρανία<br>Μaterial Safety Data Sheets (Φύλλα δεδομένων ασφαλείας υλικών)<br>Β Ανακύκλωση και απόρριψη<br>Απόρριψη και ανακύκλωση προϊόντος                                                     | 225<br>   |
|                                                                                                    | Σημειώσεις περί κανονισμών για ασύρματα προϊόντα<br>Δήλωση πληροφοριών συμμόρφωσης της Ομοσπονδιακής Επιτροπής Επικοινωνιών<br>(FCC)<br>Δήλωση Innovation, Science and Economic Development Canada<br>Γερμανία<br>Τουρκία (Κανονισμός RoHS)<br>Συμμόρφωση με τον κανονισμό RoHS στην Ουκρανία<br>Μaterial Safety Data Sheets (Φύλλα δεδομένων ασφαλείας υλικών)<br>Β Ανακύκλωση και απόρριψη<br>Απόρριψη και ανακύκλωση προϊόντος<br>Βόρεια Αμερική<br>Green World Alliance της Xerox | 225<br>   |

| Σημείωση για τα ηλεκτρονικά απόβλητα στην Ινδία23 | 35 |
|---------------------------------------------------|----|
|---------------------------------------------------|----|

Πίνακας περιεχομένων

## Ασφάλεια

Αυτό το κεφάλαιο περιέχει:

| Ενδείξεις                           | 10 |
|-------------------------------------|----|
| Δηλώσεις για το προϊόν              | 11 |
| Ασφάλεια κατά τη συντήρηση          | 15 |
| Πληροφορίες σχετικά με τα αναλώσιμα | 16 |

Ο εκτυπωτής σας και τα συνιστώμενα αναλώσιμα έχουν σχεδιαστεί και δοκιμαστεί σύμφωνα με αυστηρές προδιαγραφές ασφαλείας. Η προσεκτική ανάγνωση των ακόλουθων πληροφοριών διασφαλίζει τη συνεχή ασφαλή λειτουργία του εκτυπωτή Xerox.

#### Ενδείξεις

Σημείωση: Η σημείωση αφορά πληροφορίες που ενδέχεται να σας βοηθήσουν.

Προειδοποίηση: Η προειδοποίηση αναφέρεται σε καταστάσεις που ενδέχεται να καταστρέψουν το υλικό ή το λογισμικό του προϊόντος.

**Προσοχή:** Η προσοχή υποδεικνύει μια πιθανώς επικίνδυνη κατάσταση που ενδέχεται να προκαλέσει τραυματισμό.

Οι διάφοροι τύποι δηλώσεων προσοχής μπορεί να αφορούν:

ΠΡΟΣΟΧΗ—ΕΝΔΕΧΟΜΕΝΟΣ ΤΡΑΥΜΑΤΙΣΜΟΣ: Κίνδυνος τραυματισμού.

ΠΡΟΣΟΧΗ—ΚΙΝΔΥΝΟΣ ΗΛΕΚΤΡΟΠΛΗΞΙΑΣ: Κίνδυνος ηλεκτροπληξίας.

ΠΡΟΣΟΧΗ—ΚΑΥΤΗ ΕΠΙΦΑΝΕΙΑ: Κίνδυνος εγκαύματος από άγγιγμα.

ΠΡΟΣΟΧΗ—ΚΙΝΔΥΝΟΣ ΑΝΑΤΡΟΠΗΣ: Κίνδυνος σύνθλιψης.

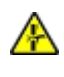

**ΠΡΟΣΟΧΗ—ΚΙΝΔΥΝΟΣ ΣΥΝΘΛΙΨΗΣ:** Κίνδυνος σε περίπτωση εμπλοκής μεταξύ κινούμενων εξαρτημάτων.

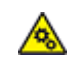

**ΠΡΟΣΟΧΗ—ΚΙΝΟΥΜΕΝΑ ΜΕΡΗ:** Υποδεικνύει κίνδυνο κοψίματος ή τραυματισμού από περιστρεφόμενα μέρη.

#### Δηλώσεις για το προϊόν

ΠΡΟΣΟΧΗ-ΕΝΔΕΧΟΜΕΝΟΣ ΤΡΑΥΜΑΤΙΣΜΟΣ: Για να αποφύγετε τον κίνδυνο πυρκαγιάς ή ηλεκτροπληξίας, συνδέστε το καλώδιο τροφοδοσίας σε μια σωστά γειωμένη πρίζα με κατάλληλη ονομαστική ισχύ, που βρίσκεται κοντά στο προϊόν και στην οποία είναι εύκολη η πρόσβαση.

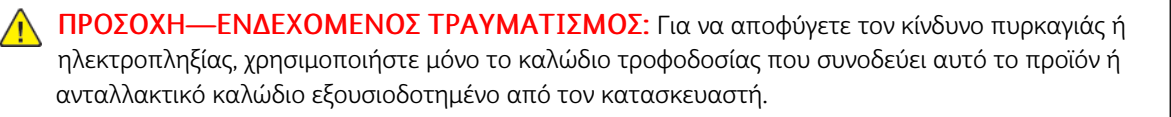

ΠΡΟΣΟΧΗ—ΕΝΔΕΧΟΜΕΝΟΣ ΤΡΑΥΜΑΤΙΣΜΟΣ: Μην χρησιμοποιείτε αυτό το προϊόν με καλώδια επέκτασης, πολύπριζα, προεκτάσεις πολύπριζων ή συσκευές UPS. Η ισχύς ρεύματος αυτών των τύπων εξαρτημάτων μπορεί να υπερφορτωθεί εύκολα από έναν εκτυπωτή λέιζερ και μπορεί να έχει ως αποτέλεσμα κίνδυνο πυρκαγιάς, υλική ζημιά ή χαμηλή απόδοση του εκτυπωτή.

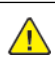

ΠΡΟΣΟΧΗ-ΕΝΔΕΧΟΜΕΝΟΣ ΤΡΑΥΜΑΤΙΣΜΟΣ: Μη χρησιμοποιείτε αυτό το προϊόν με μια εσωτερική διάταξη προστασίας από τις απότομες διακυμάνσεις του ρεύματος. Η χρήση διατάξεων προστασίας από τις απότομες διακυμάνσεις του ρεύματος ενδέχεται να έχει ως αποτέλεσμα κίνδυνο πυρκαγιάς, υλική ζημιά ή χαμηλή απόδοση του εκτυπωτή.

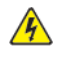

ΠΡΟΣΟΧΗ—ΚΙΝΔΥΝΟΣ ΗΛΕΚΤΡΟΠΛΗΞΙΑΣ: Για να αποφύγετε τον κίνδυνο ηλεκτροπληξίας, μην τοποθετείτε ή χρησιμοποιείτε το συγκεκριμένο προϊόν κοντά σε νερό ή υγρά σημεία.

🚯 ΠΡΟΣΟΧΗ—ΚΙΝΔΥΝΟΣ ΗΛΕΚΤΡΟΠΛΗΞΙΑΣ: Για να αποφύγετε τον κίνδυνο ηλεκτροπληξίας σε περίπτωση καταιγίδας με αστραπές, μην εγκαθιστάτε το συγκεκριμένο προϊόν και μην πραγματοποιείτε ηλεκτρικές ή καλωδιακές συνδέσεις, όπως σύνδεση για λειτουργία φαξ, σύνδεση του καλωδίου τροφοδοσίας ή του τηλεφώνου.

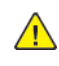

ΠΡΟΣΟΧΗ—ΕΝΔΕΧΟΜΕΝΟΣ ΤΡΑΥΜΑΤΙΣΜΟΣ: Μη διπλώνετε, δένετε ή συνθλίβετε το καλώδιο τροφοδοσίας και μην τοποθετείτε βαριά αντικείμενα πάνω του. Μην ταλαιπωρείτε ή προκαλείτε φθορές στο καλώδιο τροφοδοσίας. Μην πιέζετε το καλώδιο τροφοδοσίας μεταξύ αντικειμένων, όπως έπιπλα και τοίχοι. Εάν συμβεί οτιδήποτε από τα παραπάνω, υπάρχει κίνδυνος πρόκλησης πυρκαγιάς ή ηλεκτροπληξίας. Εξετάζετε το καλώδιο τροφοδοσίας συχνά για σημάδια τέτοιων προβλημάτων. Αποσυνδέετε το καλώδιο τροφοδοσίας από την πρίζα πριν να το επιθεωρήσετε.

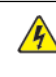

ΠΡΟΣΟΧΗ—ΚΙΝΔΥΝΟΣ ΗΛΕΚΤΡΟΠΛΗΞΙΑΣ: Για να αποφύγετε τον κίνδυνο ηλεκτροπληξίας, βεβαιωθείτε ότι όλες οι εξωτερικές συνδέσεις, όπως οι συνδέσεις Ethernet και τηλεφωνικού συστήματος, έχουν γίνει σωστά στις θύρες υποδοχής με την αντίστοιχη σήμανση.

ΠΡΟΣΟΧΗ—ΚΙΝΔΥΝΟΣ ΗΛΕΚΤΡΟΠΛΗΞΙΑΣ: Για να αποκτήσετε πρόσβαση στην πλακέτα του ελεγκτή ή για να εγκαταστήσετε προαιρετικά εξαρτήματα ή συσκευές μνήμης χωρίς κίνδυνο ηλεκτροπληξίας κάποια στιγμή αργότερα από την εγκατάσταση του εκτυπωτή, απενεργοποιήστε τον εκτυπωτή και αποσυνδέστε το καλώδιο τροφοδοσίας από την πρίζα προτού συνεχίσετε. Εάν υπάρχουν άλλες συσκευές συνδεδεμένες στον εκτυπωτή, απενεργοποιήστε τις και αποσυνδέστε τυχόν καλώδια σύνδεσης με τον εκτυπωτή.

ΠΡΟΣΟΧΗ—ΚΙΝΔΥΝΟΣ ΗΛΕΚΤΡΟΠΛΗΞΙΑΣ: Για να αποφύγετε τον κίνδυνο ηλεκτροπληξίας κατά τον καθαρισμό της εξωτερικής επιφάνειας του εκτυπωτή, αποσυνδέστε το καλώδιο τροφοδοσίας από την πρίζα και αποσυνδέστε όλα τα καλώδια από τον εκτυπωτή, πριν συνεχίσετε.

ΠΡΟΣΟΧΗ—ΕΝΔΕΧΟΜΕΝΟΣ ΤΡΑΥΜΑΤΙΣΜΟΣ: Αν το βάρος του εκτυπωτή ξεπερνάει τα 20 kg (44 lb), για την ασφαλή μετακίνησή του απαιτούνται δύο ή περισσότερα εκπαιδευμένα άτομα.

ΠΡΟΣΟΧΗ—ΕΝΔΕΧΟΜΕΝΟΣ ΤΡΑΥΜΑΤΙΣΜΟΣ: Σε περίπτωση μετακίνησης του εκτυπωτή, ακολουθήστε αυτές τις οδηγίες για να αποφύγετε τραυματισμούς ή πρόκληση ζημιάς στον εκτυπωτή:

- Βεβαιωθείτε ότι όλες οι θύρες και οι θήκες είναι κλειστές.
- Απενεργοποιήστε τον εκτυπωτή και μετά αποσυνδέστε το καλώδιο τροφοδοσίας από την πρίζα.
- Αποσυνδέστε όλα τα καλώδια από τον εκτυπωτή.
- Αν ο εκτυπωτής έχει συνδεδεμένες επιλογές εξόδου ή προαιρετικές θήκες που βρίσκονται σε όρθια θέση στο δάπεδο, αποσυνδέστε τις προτού μετακινήσετε τον εκτυπωτή.
- Εάν ο εκτυπωτής διαθέτει τροχήλατη βάση, μετακινήστε την προσεκτικά στη νέα θέση. Προσέξτε όταν περνάτε πάνω από κατώφλια και ανοίγματα στο πάτωμα.
- Αν ο εκτυπωτής δεν διαθέτει τροχήλατη βάση αλλά έχει διαμορφωθεί με προαιρετικές θήκες ή επιλογές εξόδου, αφαιρέστε τις επιλογές εξόδου και ανασηκώστε τον εκτυπωτή από τις θήκες.
   Μην προσπαθείτε να ανασηκώσετε τον εκτυπωτή και τις πρόσθετες επιλογές ταυτόχρονα.
- Χρησιμοποιείτε πάντα τις χειρολαβές του εκτυπωτή, για να τον ανασηκώσετε.
- Οποιοδήποτε καρότσι χρησιμοποιηθεί για τη μεταφορά του εκτυπωτή, πρέπει να διαθέτει επιφάνεια ικανή να στηρίξει το πλήρες εμβαδόν του εκτυπωτή.
- Οποιοδήποτε καρότσι χρησιμοποιηθεί για τη μεταφορά των πρόσθετων υλικών εξαρτημάτων, πρέπει να διαθέτει επιφάνεια ικανή να στηρίξει τις διαστάσεις των πρόσθετων εξαρτημάτων.
- Διατηρήστε τον εκτυπωτή σε όρθια θέση.
- Αποφύγετε τις ιδιαίτερα απότομες κινήσεις.
- Βεβαιωθείτε ότι τα δάχτυλά σας δεν βρίσκονται κάτω από τον εκτυπωτή, όταν τον αφήνετε στη θέση του.
- Βεβαιωθείτε ότι υπάρχει επαρκής χώρος γύρω από τον εκτυπωτή.

ΠΡΟΣΟΧΗ—ΚΙΝΔΥΝΟΣ ΑΝΑΤΡΟΠΗΣ: Η εγκατάσταση ενός ή περισσότερων προαιρετικών εξαρτημάτων στον εκτυπωτή ή στον πολυλειτουργικό εκτυπωτή ενδέχεται να απαιτεί τη χρήση τροχήλατης βάσης, επίπλου ή άλλου μηχανισμού για την αποφυγή τυχόν αστάθειας που μπορεί να προκαλέσει τραυματισμό. Για περισσότερες πληροφορίες σχετικά με τις υποστηριζόμενες διαμορφώσεις, επικοινωνήστε με το σημείο από όπου αγοράσατε τον εκτυπωτή.

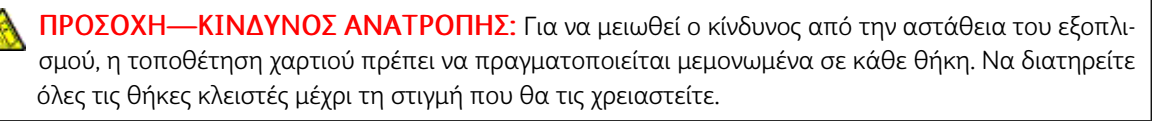

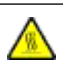

ΠΡΟΣΟΧΗ—ΚΑΥΤΗ ΕΠΙΦΑΝΕΙΑ: Η θερμοκρασία στο εσωτερικό του εκτυπωτή μπορεί να είναι υψηλή. Για να ελαχιστοποιηθεί ο κίνδυνος τραυματισμού από τυχόν καυτά εξαρτήματα, αφήστε την επιφάνεια να κρυώσει πριν να την ακουμπήσετε.

ΠΡΟΣΟΧΗ—ΚΙΝΔΥΝΟΣ ΣΥΝΘΛΙΨΗΣ: Για να αποφύγετε τον κίνδυνο τραυματισμού από μαγκώματα, να προσέχετε στις περιοχές που φέρουν αυτήν την ετικέτα. Οι τραυματισμοί από μαγκώματα μπορεί να συμβούν γύρω από εξαρτήματα εν κινήσει, όπως μοχλοί, θύρες, θήκες και καλύμματα.

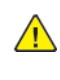

ΠΡΟΣΟΧΗ—ΕΝΔΕΧΟΜΕΝΟΣ ΤΡΑΥΜΑΤΙΣΜΟΣ: Στο προϊόν αυτό χρησιμοποιείται λέιζερ. Η χρήση ελέγχων ή ρυθμίσεων ή η εκτέλεση διαδικασιών εκτός αυτών που ορίζονται στον Οδηγό χρήσης μπορεί να έχει ως αποτέλεσμα έκθεση σε επικίνδυνη ακτινοβολία.

**ΠΡΟΣΟΧΗ—ΕΝΔΕΧΟΜΕΝΟΣ ΤΡΑΥΜΑΤΙΣΜΟΣ:** Η μπαταρία λιθίου σε αυτό το προϊόν δεν αντικαθίσταται. Υπάρχει κίνδυνος έκρηξης σε περίπτωση εσφαλμένης αντικατάστασης μιας μπαταρίας λιθίου. Μην αποφορτίζετε, αποσυναρμολογείτε ή πετάτε την μπαταρία λιθίου στη φωτιά. Να πετάτε τις χρησιμοποιημένες μπαταρίες λιθίου σύμφωνα με τις οδηγίες του κατασκευαστή και την κατά τόπους νομοθεσία.

Το προϊόν αυτό έχει σχεδιαστεί, ελεγχθεί και εγκριθεί ότι ανταποκρίνεται στα αυστηρά παγκόσμια πρότυπα ασφάλειας με τη χρήση συγκεκριμένων εξαρτημάτων του κατασκευαστή. Οι λειτουργίες ασφαλείας κάποιων εξαρτημάτων ενδέχεται να μην είναι πάντα προφανείς. Ο κατασκευαστής δεν φέρει ευθύνη για τη χρήση άλλων εξαρτημάτων αντικατάστασης.

Αναθέστε τη συντήρηση ή τις επισκευές που δεν περιγράφονται στην τεκμηρίωση σε έναν αντιπρόσωπο υποστήριξης.

Το προϊόν χρησιμοποιεί μια διαδικασία εκτύπωσης η οποία θερμαίνει το μέσο εκτύπωσης και η θερμότητα ενδέχεται να προκαλέσει εκπομπή επικίνδυνων ουσιών από τα συστατικά του μέσου εκτύπωσης που χρησιμοποιείται. Πρέπει να κατανοήσετε όλα τα θέματα που αναφέρονται στην ενότητα των οδηγιών και αφορούν την επιλογή των μέσων εκτύπωσης, προκειμένου να αποφευχθεί η πιθανότητα εκπομπής επικίνδυνων ουσιών.

Αυτό το προϊόν ενδέχεται να παραγάγει μικρές ποσότητες όζοντος κατά την κανονική λειτουργία και να είναι εξοπλισμένο με ένα φίλτρο που έχει σχεδιαστεί για να περιορίζει τις συγκεντρώσεις όζοντος σε επίπεδα αρκετά κάτω από τα συνιστώμενα όρια έκθεσης. Για να αποφύγετε τα υψηλά επίπεδα συγκέντρωσης όζοντος κατά την εκτεταμένη χρήση, εγκαταστήστε αυτό το προϊόν σε έναν καλά αεριζόμενο χώρο και αντικαταστήστε τα φίλτρα όζοντος και εξαγωγής, εάν κάτι τέτοιο υποδεικνύεται στις οδηγίες συντήρησης του προϊόντος. Εάν στις οδηγίες συντήρησης του προϊόντος δεν υπάρχει καμιά αναφορά σε φίλτρα, τότε δεν υπάρχουν φίλτρα για αυτό το προϊόν που να χρειάζονται αντικατάσταση.

#### ΦΥΛΑΞΤΕ ΑΥΤΕΣ ΤΙΣ ΟΔΗΓΙΕΣ.

#### Ασφάλεια κατά τη συντήρηση

Μην διεξάγετε εργασίες συντήρησης σε αυτό το προϊόν, οι οποίες δεν περιγράφονται στα έγγραφα για τον πελάτη.

ΠΡΟΣΟΧΗ—ΕΝΔΕΧΟΜΕΝΟΣ ΤΡΑΥΜΑΤΙΣΜΟΣ: Μη χρησιμοποιείτε καθαριστικά σπρέι. Τα καθαριστικά σπρέι ενδέχεται να είναι εκρηκτικά ή εύφλεκτα όταν χρησιμοποιούνται σε ηλεκτρομηχανικό εξοπλισμό.

Χρησιμοποιείτε τα αναλώσιμα και τα υλικά καθαρισμού μόνο σύμφωνα με τις οδηγίες.

Μην αφαιρείτε τα καλύμματα ή τις διατάξεις ασφαλείας που είναι βιδωμένα. Τα στοιχεία που επισκευάζονται από τον πελάτη δεν βρίσκονται πίσω από αυτά τα καλύμματα.

Σε περίπτωση διαρροής ξηρής μελάνης ή γραφίτη, χρησιμοποιήστε σκούπα ή ένα υγρό πανί για να καθαρίσετε τυχόν διασκορπισμένη ξηρή μελάνη ή γραφίτη. Σκουπίστε αργά για να ελαχιστοποιήσετε τη δημιουργία σκόνης κατά το καθάρισμα. Αποφύγετε τη χρήση ηλεκτρικής σκούπας. Σε περίπτωση που είναι απαραίτητο να χρησιμοποιήσετε ηλεκτρική σκούπα, η συσκευή θα πρέπει να έχει σχεδιαστεί για καύσιμη σκόνη, να διαθέτει κινητήρα με προστασία από εκρήξεις και μη αγώγιμο σωλήνα.

ΠΡΟΣΟΧΗ—ΚΑΥΤΗ ΕΠΙΦΑΝΕΙΑ: Η θερμότητα στις μεταλλικές επιφάνειες στην περιοχή του φούρνου είναι πολύ υψηλή. Να είστε πάντοτε προσεκτικοί κατά την αφαίρεση του χαρτιού από τυχόν εμπλοκή σε αυτήν την περιοχή και αποφύγετε να αγγίξετε μεταλλικές επιφάνειες.

#### Πληροφορίες σχετικά με τα αναλώσιμα

ΠΡΟΣΟΧΗ—ΕΝΔΕΧΟΜΕΝΟΣ ΤΡΑΥΜΑΤΙΣΜΟΣ: Κατά το χειρισμό κασετών, όπως κασέτες γραφίτη ή μονάδα φούρνου, αποφεύγετε την επαφή με το δέρμα ή τα μάτια. Η επαφή με τα μάτια μπορεί να προκαλέσει ερεθισμό και κάψιμο. Μην επιχειρήσετε να αποσυναρμολογήσετε την κασέτα. Κάτι τέτοιο μπορεί να αυξήσει τον κίνδυνο επαφής με το δέρμα ή τα μάτια.

Αποθηκεύστε όλα τα αναλώσιμα σύμφωνα με τις οδηγίες που παρέχονται στη συσκευασία ή στον περιέκτη.

Κρατήστε όλα τα αναλώσιμα μακριά από παιδιά.

Ποτέ μην πετάτε ξηρή μελάνη/γραφίτη, κασέτες εκτύπωσης ή περιέκτες ξηρής μελάνης/γραφίτη σε γυμνή φλόγα.

Για πληροφορίες σχετικά με τα προγράμματα ανακύκλωσης αναλωσίμων της Xerox<sup>\*</sup>, ανατρέξτε στην τοποθεσία https://www.xerox.com/recycling.

# 2

# Γνωριμία με τον εκτυπωτή

Αυτό το κεφάλαιο περιέχει:

| Διαμόρφωση εκτυπωτή                              | 18 |
|--------------------------------------------------|----|
| Χρήση του πίνακα ελέγχου                         | 19 |
| Κατανόηση της κατάστασης της ενδεικτικής λυχνίας | 20 |
| Επιλογή χαρτιού                                  | 21 |

#### Διαμόρφωση εκτυπωτή

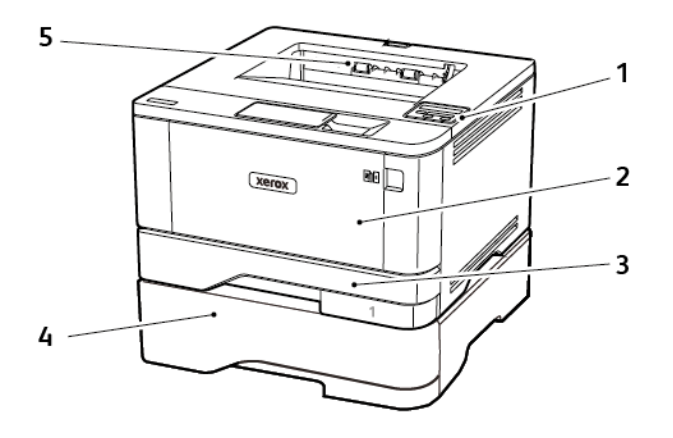

- 1. Πίνακας ελέγχου
- 2. Τροφοδότης διαφορετικών μεγεθών
- 3. Βασικός δίσκος 250 φύλλων
- 4. Προαιρετικός δίσκος 550 φύλλων
- 5. Βασικός δίσκος εξόδου

### Χρήση του πίνακα ελέγχου

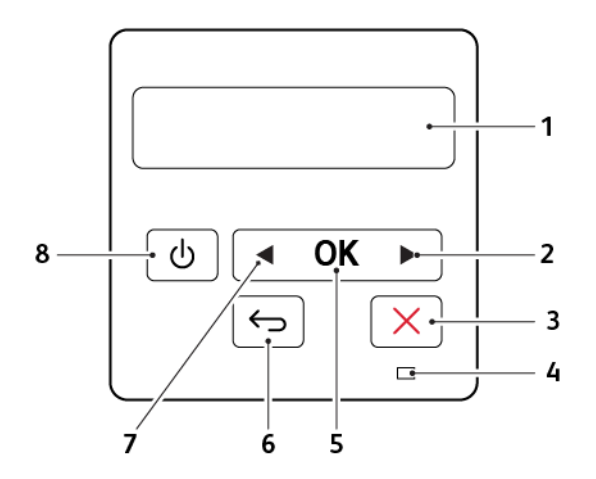

|   | ΜΈΡΟΣ ΤΟΥ ΠΊΝΑΚΑ ΕΛΈΓΧΟΥ | ΛΕΙΤΟΥΡΓΊΑ                                                                                                    |
|---|--------------------------|----------------------------------------------------------------------------------------------------|
| 1 | Εμφάνιση                 | <ul> <li>Προβολή μηνυμάτων εκτυπωτή και κατά-<br/>σταση αναλώσιμων.</li> <li>Ρύθμιση και λειτουργία του εκτυπωτή.</li> </ul>                           |
| 2 | Κουμπί δεξιού βέλους     | <ul> <li>Μετακινηθείτε στα μενού ή μεταξύ οθο-<br/>νών και επιλογών μενού.</li> <li>Αυξήστε την αριθμητική τιμή μιας<br/>ρύθμισης.</li> </ul>          |
| 3 | Κουμπί Διακοπή ή Άκυρο   | Διακόψτε την τρέχουσα εργασία.                                                                                                    |
| 4 | Ενδεικτική λυχνία        | Έλεγχος της κατάστασης του εκτυπωτή.                                                                                                    |
| 5 | Κουμπί Επιλογή           | <ul> <li>Ορίστε μια επιλογή μενού.</li> <li>Αποθηκεύστε τις αλλαγές που έγιναν σε μια ρύθμιση.</li> </ul>                                              |
| 6 | Κουμπί Πίσω              | Επιστροφή στην προηγούμενη οθόνη.                                                                                                    |
| 7 | Κουμπί αριστερού βέλους  | <ul> <li>Μετακινηθείτε στα μενού ή μεταξύ οθο-<br/>νών και επιλογών μενού.</li> <li>Μειώστε την αριθμητική τιμή μιας<br/>ρύθμισης.</li> </ul>          |
| 8 | Κουμπί λειτουργίας       | Ενεργοποίηση ή απενεργοποίηση του<br>εκτυπωτή.<br>Για να απενεργοποιήσετε τον εκτυπωτή, πα-<br>τήστε παρατεταμένα το κουμπί για πέντε<br>δευτερόλεπτα. |

| ΕΝΔΕΙΚΤΙΚΉ ΛΥΧΝΊΑ               | ΚΑΤΆΣΤΑΣΗ ΤΟΥ ΕΚΤΥΠΩΤΉ                                                          |
|---------------------------------|---------------------------------------------------------------------------------|
| Όχι                             | Ο εκτυπωτής είναι απενεργοποιημένος ή βρίσκεται σε λειτουργία<br>αδρανοποίησης. |
| Μπλε                            | Ο εκτυπωτής είναι έτοιμος ή επεξεργάζεται δεδομένα.                             |
| Αναβοσβήνει με κόκκινο<br>χρώμα | Απαιτείται παρέμβαση του χειριστή.                                              |
| Σταθερά πορτοκαλί               | Ο εκτυπωτής βρίσκεται σε κατάσταση αναστολής λειτουργίας.                       |

### Κατανόηση της κατάστασης της ενδεικτικής λυχνίας

#### Επιλογή χαρτιού

#### ΟΔΗΓΊΕΣ ΓΙΑ ΤΟ ΧΑΡΤΊ

Η χρήση του κατάλληλου χαρτιού εμποδίζει τις εμπλοκές και εξασφαλίζει εκτύπωση χωρίς προβλήματα.

- Χρησιμοποιείτε πάντα καινούργιο, άφθαρτο χαρτί.
- Πριν την τοποθέτηση του χαρτιού, εντοπίστε τη συνιστώμενη εκτυπώσιμη πλευρά του χαρτιού. Αυτή η πληροφορία αναφέρεται συνήθως στην συσκευασία του χαρτιού.
- Μην χρησιμοποιείτε χαρτί που έχει κοπεί με το χέρι.
- Μην τοποθετείτε στο ίδιο δίσκο διαφορετικά μεγέθη, τύπους ή βάρη χαρτιού, καθώς κάτι τέτοιο θα οδηγήσει σε εμπλοκές.
- Μην χρησιμοποιείτε χαρτιά με επίστρωση, εκτός αν είναι ειδικά σχεδιασμένα για ηλεκτροφωτογραφική εκτύπωση.

#### ΧΑΡΑΚΤΗΡΙΣΤΙΚΆ ΧΑΡΤΙΟΎ

Τα παρακάτω χαρακτηριστικά του χαρτιού επηρεάζουν την ποιότητα και την αξιοπιστία της εκτύπωσης. Λάβετε υπόψη αυτούς τους παράγοντες πριν από την εκτύπωση.

#### Βάρος

Ο βασικός δίσκος μπορεί να τροφοδοτεί βάρη χαρτιού από 60 έως 120g/m<sup>2</sup> (16 έως 32 lb) με μεγάλα "νερά". Το χαρτί που είναι ελαφρύτερο από 60g/m<sup>2</sup> (16lb) μπορεί να μην είναι αρκετά άκαμπτο ώστε να γίνεται σωστή τροφοδοσία, με αποτέλεσμα να προκαλούνται εμπλοκές.

#### Κύρτωμα

Το κύρτωμα είναι η τάση του χαρτιού να κυρτώνει στις άκρες. Το υπερβολικό κύρτωμα μπορεί να προκαλέσει προβλήματα στην τροφοδότηση του χαρτιού. Η κύρτωση μπορεί να εμφανιστεί αφού το χαρτί περάσει από τον εκτυπωτή, όπου εκτίθεται σε υψηλές θερμοκρασίες. Η αποθήκευση του χαρτιού εκτός συσκευασίας σε θερμό, υγρό, κρύο ή ξηρό περιβάλλον μπορεί να προκαλέσει κύρτωμα πριν από την εκτύπωση και, συνεπώς, προβλήματα με την τροφοδοσία του.

#### Λειότητα

Η λειότητα του χαρτιού επηρεάζει άμεσα την ποιότητα εκτύπωσης. Αν το χαρτί είναι πολύ τραχύ, ο γραφίτης δεν κολλάει πάνω του όπως θα έπρεπε. Αν το χαρτί είναι πολύ λείο, μπορεί να παρουσιαστεί πρόβλημα στην τροφοδότηση ή στην ποιότητα εκτύπωσης. Συνιστούμε τη χρήση χαρτιού 50 βαθμών Sheffield.

#### Περιεκτικότητα υγρασίας

Η ποσότητα υγρασίας στο χαρτί επηρεάζει τόσο την ποιότητα εκτύπωσης όσο και τη δυνατότητα του εκτυπωτή να τροφοδοτεί το χαρτί σωστά. Αφήστε το χαρτί στην αρχική του συσκευασία έως ότου το

χρησιμοποιήσετε. Η έκθεση του χαρτιού σε μεταβολές της υγρασίας μπορεί να υποβαθμίσει την απόδοσή του.

Αποθηκεύστε το χαρτί στην αρχική συσκευασία, στο ίδιο περιβάλλον με τον εκτυπωτή, για 24 έως 48 ώρες πριν από την εκτύπωση. Επεκτείνετε αυτό το διάστημα για μερικές ημέρες, αν το περιβάλλον αποθήκευσης ή μεταφοράς διαφέρει κατά πολύ από το περιβάλλον του εκτυπωτή. Το χοντρό χαρτί μπορεί να χρειάζεται μεγαλύτερο χρονικό διάστημα, μέχρι να επανέλθει στην επιθυμητή κατάσταση.

#### Κατεύθυνση "νερών"

Τα νερά είναι η ευθυγράμμιση των ινών του χαρτιού σε ένα φύλλο. Τα "νερά" είναι *μακριά*, κατά μήκος του χαρτιού, ή *κοντά*, κατά πλάτος του χαρτιού.

Για χαρτί 60-120g/m<sup>2</sup> (16-32-lb), συνιστάται χαρτί με μακριά "νερά".

#### Περιεχόμενο ινών

Τα περισσότερα ξηρογραφικά χαρτιά υψηλής ποιότητας κατασκευάζονται από 100% χημικά κατεργασμένο χαρτοπολτό. Αυτό το περιεχόμενο εξασφαλίζει υψηλό βαθμό σταθερότητας για το χαρτί, με λιγότερα προβλήματα τροφοδότησης και καλύτερη ποιότητα εκτύπωσης. Το χαρτί που περιέχει ίνες, όπως βαμβάκι, μπορεί να επηρεάσει αρνητικά το χειρισμό του χαρτιού.

#### ΜΗ ΑΠΟΔΕΚΤΌ ΧΑΡΤΊ

Οι παρακάτω τύποι χαρτιού δεν συνιστώνται για χρήση με τον εκτυπωτή:

- Χημικά κατεργασμένα χαρτιά που χρησιμοποιούνται για τη δημιουργία αντιγράφων χωρίς καρμπόν, γνωστά επίσης και ως αυτογραφικά, αυτογραφικό χαρτί (CCP) ή χημικό χαρτί NCR
- Προτυπωμένα χαρτιά με χημικά που μπορεί να μολύνουν τον εκτυπωτή
- Προτυπωμένα χαρτιά που μπορεί να επηρεαστούν από τη θερμοκρασία στη μονάδα τήξης του εκτυπωτή
- Προτυπωμένα χαρτιά που απαιτούν κεντράρισμα (την ακριβή θέση εκτύπωσης στη σελίδα) πάνω από ±2,3 χλστ. (±0,9 ίντσες), όπως φόρμες οπτικής αναγνώρισης χαρακτήρων (OCR)

Σε ορισμένες περιπτώσεις, το κεντράρισμα μπορεί να ρυθμιστεί με εφαρμογές λογισμικού, για επιτυχημένη εκτύπωση σε αυτές τις φόρμες.

- Χαρτιά με επίστρωση (διαγραφόμενο bond), συνθετικά χαρτιά, θερμικά χαρτιά
- Χαρτιά με ακατέργαστα άκρα, σκληρά ή βαριά με υφή, ή καμπυλωμένα χαρτιά
- Ανακυκλωμένα χαρτιά που δεν πληρούν το Ευρωπαϊκό πρότυπο EN12281:2002
- Χαρτί βάρους κάτω από 60g/m<sup>2</sup> (7,26kg)
- Φόρμες ή έγγραφα που αποτελούνται από πολλά τμήματα

#### ΕΠΙΛΟΓΉ ΠΡΟ-ΕΚΤΥΠΩΜΈΝΩΝ ΦΟΡΜΏΝ ΚΑΙ ΕΠΙΣΤΟΛΌΧΑΡΤΩΝ

- Χρησιμοποιείτε χαρτί με μεγάλα "νερά".
- Χρησιμοποιήστε μόνο φόρμες και επιστολόχαρτα εκτυπωμένα μέσω διαδικασίας λιθογραφίας όφσετ ή εγχάραξης.
- Αποφύγετε χαρτί με ανώμαλη ή τραχιάς υφής επιφάνεια.
- Χρησιμοποιήστε μελάνια που δεν επηρεάζονται από την ρητίνη στον γραφίτη. Τα μελάνια που έχουν στερεοποιηθεί μέσω οξείδωσης ή βασίζονται σε λάδι, σε γενικές γραμμές πληρούν αυτές τις απαιτήσεις. Τα υδατοδιαλυτά μελάνια μπορεί να μην τις πληρούν.
- Εκτυπώστε δείγματα σε προ-εκτυπωμένες φόρμες και επιστολόχαρτα που θέλετε να χρησιμοποιήσετε πριν αγοράσετε μεγάλες ποσότητες. Αυτή η ενέργεια καθορίζει αν το μελάνι στην προτυπωμένη φόρμα ή στο επιστολόχαρτο θα επηρεάσει την ποιότητα εκτύπωσης.
- Εάν δεν είστε βέβαιοι, επικοινωνήστε με τον προμηθευτή του χαρτιού.
- Κατά την εκτύπωση σε επιστολόχαρτο, τοποθετήστε το χαρτί με τον σωστό προσανατολισμό για τον εκτυπωτή σας. Για περισσότερες πληροφορίες, ανατρέξτε στον Οδηγό χαρτιού και ειδικών μέσων εκτύπωσης.

#### ΑΠΟΘΉΚΕΥΣΗ ΧΑΡΤΙΟΎ

Χρησιμοποιήστε αυτές τις οδηγίες αποθήκευσης χαρτιού για να αποφύγετε τις εμπλοκές και την ανομοιόμορφη ποιότητα εκτύπωσης:

- Αποθηκεύστε το χαρτί στην αρχική συσκευασία, στο ίδιο περιβάλλον με τον εκτυπωτή, για 24 έως 48 ώρες πριν από την εκτύπωση.
- Επεκτείνετε αυτό το διάστημα για μερικές ημέρες, αν το περιβάλλον αποθήκευσης ή μεταφοράς διαφέρει κατά πολύ από το περιβάλλον του εκτυπωτή. Το χοντρό χαρτί μπορεί να χρειάζεται μεγαλύτερο χρονικό διάστημα, μέχρι να επανέλθει στην επιθυμητή κατάσταση.
- Για καλύτερα αποτελέσματα, αποθηκεύετε το χαρτί σε περιβάλλον όπου η θερμοκρασία είναι 21°C (70°F)
   και η σχετική υγρασία 40%.
- Οι περισσότεροι κατασκευαστές ετικετών συνιστούν την εκτύπωση σε εύρος θερμοκρασιών 18–24°C (65– 75°F) με σχετική υγρασία μεταξύ 40% και 60%.
- Αποθηκεύετε το χαρτί σε κούτες, σε παλέτα ή ράφι. Μην το αφήνετε απευθείας πάνω στο δάπεδο.
- Φυλάσσετε τις μεμονωμένες συσκευασίες σε επίπεδη επιφάνεια.
- Μην τοποθετείτε τίποτα πάνω σε μεμονωμένες συσκευασίες χαρτιού.
- Βγάλτε το χαρτί από την κούτα ή τη συσκευασία του μόνο όταν είστε έτοιμοι να το τοποθετήσετε στον εκτυπωτή. Η κούτα και η συσκευασία διατηρούν το χαρτί καθαρό, στεγνό και επίπεδο.

#### ΥΠΟΣΤΗΡΙΖΌΜΕΝΑ ΜΕΓΈΘΗ ΧΑΡΤΙΟΎ

| ΜΈΓΕΘΟΣ<br>ΧΑΡΤΙΟΎ                         | ΒΑΣΙΚΌΣ ΔΊΣΚΟΣ<br>250 ΦΎΛΛΩΝ | ΠΡΟΑΙΡΕΤΙΚΌΣ<br>ΔΊΣΚΟΣ 550<br>ΦΎΛΛΩΝ | ΤΡΟΦΟΔΌΤΗΣ<br>ΔΙΑΦΟΡΕΤΙΚΏΝ<br>ΜΕΓΕΘΏΝ | ΕΚΤΎΠΩΣΗ<br>ΔΙΠΛΉΣ ΌΨΗΣ |
|--------------------------------------------|------------------------------|--------------------------------------|---------------------------------------|-------------------------|
| A4                                         | $\checkmark$                 | $\checkmark$                         | $\checkmark$                          | $\checkmark$            |
| 210 x 297 χλστ.                            |                              |                                      |                                       |                         |
| (8,27 x 11,7 ίντσες)                       |                              |                                      |                                       |                         |
| Α5 κατακόρυφος<br>προσανατολισμός<br>(SEF) | $\checkmark$                 | $\checkmark$                         | $\checkmark$                          | x                       |
| 148 x 210 χλστ.                            |                              |                                      |                                       |                         |
| (5,83 x 8,27 ίντσες)                       |                              |                                      |                                       |                         |
| Α5 οριζόντιος<br>προσανατολισμός<br>(LEF)1 | $\checkmark$                 | $\checkmark$                         | $\checkmark$                          | X                       |
| 210 x 148 χλστ.                            |                              |                                      |                                       |                         |
| (8,27 x 5,83 ίντσες)                       |                              |                                      |                                       |                         |
| A6                                         | $\checkmark$                 | $\checkmark$                         | $\checkmark$                          | x                       |
| 105 x 148 χλστ.                            |                              |                                      |                                       |                         |
| (4,13 x 5,83 ίντσες)                       |                              |                                      |                                       |                         |
| JIS B5                                     | $\checkmark$                 | $\checkmark$                         | $\checkmark$                          | х                       |
| 182 x 257 χλστ.                            |                              |                                      |                                       |                         |
| (7,17 x 10,1 ίντσες)                       |                              |                                      |                                       |                         |
| Oficio (Μεξικό)                            | $\checkmark$                 | $\checkmark$                         | $\checkmark$                          | $\checkmark$            |
| 215,9 x 340,4 χλστ.                        |                              |                                      |                                       |                         |
| (8,5 x 13,4 ίντσες)                        |                              |                                      |                                       |                         |
| Hagaki                                     | $\checkmark$                 | х                                    | $\checkmark$                          | х                       |
| 100 x 148 χλστ.                            |                              |                                      |                                       |                         |
| (3,94 x 5,83 ίντσες)                       |                              |                                      |                                       |                         |
| Statement                                  | $\checkmark$                 | $\checkmark$                         | $\checkmark$                          | x                       |
| 139,7 x 215,9 χλστ.                        |                              |                                      |                                       |                         |
| (5,5 x 8,5 ίντσες)                         |                              |                                      |                                       |                         |

| ΜΈΓΕΘΟΣ<br>ΧΑΡΤΙΟΎ                               | ΒΑΣΙΚΌΣ ΔΊΣΚΟΣ<br>250 ΦΎΛΛΩΝ | ΠΡΟΑΙΡΕΤΙΚΌΣ<br>ΔΊΣΚΟΣ 550<br>ΦΎΛΛΩΝ | ΤΡΟΦΟΔΌΤΗΣ<br>ΔΙΑΦΟΡΕΤΙΚΏΝ<br>ΜΕΓΕΘΏΝ | ΕΚΤΎΠΩΣΗ<br>ΔΙΠΛΉΣ ΌΨΗΣ |
|--------------------------------------------------|------------------------------|--------------------------------------|---------------------------------------|-------------------------|
| Executive                                        | $\checkmark$                 | $\checkmark$                         | $\checkmark$                          | х                       |
| 184,2 x 266,7 χλστ.                              |                              |                                      |                                       |                         |
| (7,25 x 10,5 ίντσες)                             |                              |                                      |                                       |                         |
| Letter                                           | $\checkmark$                 | $\checkmark$                         | $\checkmark$                          | $\checkmark$            |
| 215,9 x 279,4 χλστ.                              |                              |                                      |                                       |                         |
| (8,5 x 11 ίντσες)                                |                              |                                      |                                       |                         |
| Legal                                            | $\checkmark$                 | $\checkmark$                         | $\checkmark$                          | $\checkmark$            |
| 215,9 x 355,6 χλστ.                              |                              |                                      |                                       |                         |
| (8,5 x 14 ίντσες)                                |                              |                                      |                                       |                         |
| Folio                                            | $\checkmark$                 | $\checkmark$                         | $\checkmark$                          | $\checkmark$            |
| 215,9 x 330,2 χλστ.                              |                              |                                      |                                       |                         |
| (8,5 x 13 ίντσες)                                |                              |                                      |                                       |                         |
| Universal <sup>3</sup>                           | $\checkmark$                 | $\checkmark$                         | $\checkmark$                          | <b>√</b> 2              |
| 99 x 148 χλστ. έως<br>215,9 x 359,92<br>χλστ.    |                              |                                      |                                       |                         |
| (3,9 x 5,83 ίντσες<br>έως 8,5 x 14,17<br>ίντσες) |                              |                                      |                                       |                         |
| Φάκελος 7 3/4                                    | x                            | x                                    | $\checkmark$                          | x                       |
| 98,4 x 190,5 χλστ.                               |                              |                                      |                                       |                         |
| (3,875 x 7,5 ίντσες)                             |                              |                                      |                                       |                         |
| Φάκελος 9                                        | x                            | х                                    | $\checkmark$                          | х                       |
| 98,4 x 225,4 χλστ.                               |                              |                                      |                                       |                         |
| (3,875 x 8,9 ίντσες)                             |                              |                                      |                                       |                         |
| Φάκελος 10                                       | x                            | х                                    | $\checkmark$                          | x                       |
| 104,8 x 241,3 χλστ.                              |                              |                                      |                                       |                         |
| (4,12 x 9,5 ίντσες)                              |                              |                                      |                                       |                         |
| Φάκελος DL                                       | X                            | X                                    | $\checkmark$                          | X                       |

| ΜΈΓΕΘΟΣ<br>ΧΑΡΤΙΟΎ                                | ΒΑΣΙΚΌΣ ΔΊΣΚΟΣ<br>250 ΦΎΛΛΩΝ | ΠΡΟΑΙΡΕΤΙΚΌΣ<br>ΔΊΣΚΟΣ 550<br>ΦΎΛΛΩΝ | ΤΡΟΦΟΔΌΤΗΣ<br>ΔΙΑΦΟΡΕΤΙΚΏΝ<br>ΜΕΓΕΘΏΝ | ΕΚΤΎΠΩΣΗ<br>ΔΙΠΛΉΣ ΌΨΗΣ |
|---------------------------------------------------|------------------------------|--------------------------------------|---------------------------------------|-------------------------|
| 110 x 220 χλστ.                                   |                              |                                      |                                       |                         |
| (4,33 x 8,66 ίντσες)                              |                              |                                      |                                       |                         |
| Φάκελος C5                                        | х                            | х                                    | $\checkmark$                          | Х                       |
| 162 x 229 χλστ.                                   |                              |                                      |                                       |                         |
| (6,38 x 9,01 ίντσες)                              |                              |                                      |                                       |                         |
| Φάκελος Β5                                        | х                            | x                                    | $\checkmark$                          | х                       |
| 176 x 250 χλστ.                                   |                              |                                      |                                       |                         |
| (6,93 x 9,84 ίντσες)                              |                              |                                      |                                       |                         |
| Άλλος Φάκελος                                     | x                            | x                                    | $\checkmark$                          | х                       |
| 98,4 x 162 χλστ.<br>έως 176 x 250<br>χλστ.        |                              |                                      |                                       |                         |
| (3,87 x 6,38 ίντσες<br>έως 6,93 x 9,84<br>ίντσες) |                              |                                      |                                       |                         |

<sup>1</sup> Η προεπιλογή είναι υποστήριξη τροφοδοσίας μεγάλης πλευράς.

<sup>2</sup> Το χαρτί πρέπει να έχει πλάτος τουλάχιστον 210 χλστ. (8,27 ίντσες) και μήκος 279,4 χλστ. (11 ίντσες) για εκτύπωση διπλής όψης.

<sup>3</sup> Όταν επιλεγεί Universal, το χαρτί διαμορφώνεται για μέγεθος 215,90 x 355,60 χλστ. (8,5 x 14 ίντσες), εκτός εάν ορίζεται κάτι άλλο από την εφαρμογή.

#### ΥΠΟΣΤΗΡΙΖΌΜΕΝΑ ΕΊΔΗ ΧΑΡΤΙΟΎ

| είδος χαρτιοΎ              | ΒΑΣΙΚΌΣ ΔΊΣΚΟΣ<br>250 ΦΎΛΛΩΝ | ΠΡΟΑΙΡΕΤΙΚΌΣ<br>ΔΊΣΚΟΣ 550<br>ΦΎΛΛΩΝ | ΤΡΟΦΟΔΌΤΗΣ<br>ΔΙΑΦΟΡΕΤΙΚΏΝ<br>ΜΕΓΕΘΏΝ | ΕΚΤΎΠΩΣΗ<br>ΔΙΠΛΉΣ ΌΨΗΣ |
|----------------------------|------------------------------|--------------------------------------|---------------------------------------|-------------------------|
| Κοινό χαρτί                | $\checkmark$                 | $\checkmark$                         | $\checkmark$                          | $\checkmark$            |
| Χαρτί καρτών/<br>εξωφύλλων | x                            | X                                    | $\checkmark$                          | X                       |
| Ανακυκλωμένο<br>χαρτί      | $\checkmark$                 | $\checkmark$                         | $\checkmark$                          | $\checkmark$            |
| Χάρτινες ετικέτες*         | $\checkmark$                 | $\checkmark$                         | $\checkmark$                          | X                       |

| ετδος χαρτιογ                                                                                         | ΒΑΣΙΚΌΣ ΔΊΣΚΟΣ<br>250 ΦΎΛΛΩΝ | ΠΡΟΑΙΡΕΤΙΚΌΣ<br>ΔΊΣΚΟΣ 550<br>ΦΎΛΛΩΝ | ΤΡΟΦΟΔΌΤΗΣ<br>ΔΙΑΦΟΡΕΤΙΚΏΝ<br>ΜΕΓΕΘΏΝ | ΕΚΤΎΠΩΣΗ<br>ΔΙΠΛΉΣ ΌΨΗΣ |
|----------------------------------------------------------------------------------------------------|------------------------------|--------------------------------------|---------------------------------------|-------------------------|
| Χαρτί Bond                                                                                            | $\checkmark$                 | $\checkmark$                         | $\checkmark$                          | $\checkmark$            |
| Επιστολόχαρτο                                                                                         | $\checkmark$                 | $\checkmark$                         | $\checkmark$                          | $\checkmark$            |
| Προεκτυπωμένο                                                                                         | $\checkmark$                 | $\checkmark$                         | $\checkmark$                          | $\checkmark$            |
| Χρωματιστό χαρτί                                                                                      | $\checkmark$                 | $\checkmark$                         | $\checkmark$                          | $\checkmark$            |
| Ελαφρύ χαρτί                                                                                          | $\checkmark$                 | $\checkmark$                         | $\checkmark$                          | $\checkmark$            |
| Βαρύ χαρτί                                                                                            | $\checkmark$                 | $\checkmark$                         | $\checkmark$                          | $\checkmark$            |
| Τραχύ/<br>Βαμβακερό                                                                                   | $\checkmark$                 | $\checkmark$                         | $\checkmark$                          | $\checkmark$            |
| Φάκελος                                                                                               | Х                            | Х                                    | $\checkmark$                          | Х                       |
| Τραχύς φάκελος                                                                                        | Х                            | Х                                    | $\checkmark$                          | X                       |
| * Οι στικέτες χαρτιού μίας όψης υποστηρίζουται για περιστασιακή χρήση λυγότερι, η από 20 σελίξι η του |                              |                                      |                                       |                         |

\* Οι ετικέτες χαρτιού μίας όψης υποστηρίζονται για περιστασιακή χρήση λιγότερων από 20 σελίδων τον μήνα. Δεν υποστηρίζονται ετικέτες βινυλίου, φαρμακείου ή διπλής όψης.

#### ΥΠΟΣΤΗΡΙΖΌΜΕΝΑ ΒΆΡΗ ΧΑΡΤΙΟΎ

|               | ΒΑΣΙΚΌΣ ΔΊΣΚΟΣ<br>250 ΦΎΛΛΩΝ | ΠΡΟΑΙΡΕΤΙΚΌΣ<br>ΔΊΣΚΟΣ 550<br>ΦΎΛΛΩΝ | ΤΡΟΦΟΔΌΤΗΣ<br>ΔΙΑΦΟΡΕΤΙΚΏΝ<br>ΜΕΓΕΘΏΝ | ΕΚΤΎΠΩΣΗ<br>ΔΙΠΛΉΣ ΌΨΗΣ |
|---------------|------------------------------|--------------------------------------|---------------------------------------|-------------------------|
| Βάρος χαρτιού | 60–120g/m <sup>2</sup>       | 60–120g/m <sup>2</sup>               | 60-217g/m <sup>2</sup>                | 60-90g/m <sup>2</sup>   |
|               | (16–32 lb)                   | (16–32 lb)                           | (16-58 lb)                            | (16-24 lb)              |

Γνωριμία με τον εκτυπωτή

# 3

# Ρύθμιση, εγκατάσταση και διαμόρφωση

Αυτό το κεφάλαιο περιέχει:

| Επιλογή θέσης για τον εκτυπωτή                                                  |    |
|---------------------------------------------------------------------------------|----|
| Σύνδεση καλωδίων                                                                | 32 |
| Εύρεση της διεύθυνσης ΙΡ του εκτυπωτή                                           | 33 |
| Τοποθέτηση χαρτιού και ειδικών μέσων εκτύπωσης                                  | 34 |
| Εγκατάσταση και ενημέρωση λογισμικού, προγραμμάτων οδήγησης και υλικολογισμικού |    |
| Εφαρμογή Xerox <sup>®</sup> Easy Assist                                         | 45 |
| Σύνδεση σε δίκτυο                                                               | 50 |
| Εκτύπωση σελίδας ρυθμίσεων μενού                                                | 54 |

#### Επιλογή θέσης για τον εκτυπωτή

- Αφήστε αρκετό χώρο για το άνοιγμα των δίσκων, των καλυμμάτων και των θυρών, καθώς και για την εγκατάσταση εξαρτημάτων υλικού εξοπλισμού.
- Τοποθετήστε τον εκτυπωτή κοντά σε πρίζα ρεύματος.

ΠΡΟΣΟΧΗ—ΕΝΔΕΧΟΜΕΝΟΣ ΤΡΑΥΜΑΤΙΣΜΟΣ: Για να αποφύγετε τον κίνδυνο πυρκαγιάς ή ηλεκτροπληξίας, συνδέστε το καλώδιο τροφοδοσίας σε μια σωστά γειωμένη πρίζα με κατάλληλη ονομαστική ισχύ, που βρίσκεται κοντά στο προϊόν και στην οποία είναι εύκολη η πρόσβαση.

**ΠΡΟΣΟΧΗ—ΚΙΝΔΥΝΟΣ ΗΛΕΚΤΡΟΠΛΗΞΙΑΣ:** Για να αποφύγετε τον κίνδυνο ηλεκτροπληξίας, μην τοποθετείτε ή χρησιμοποιείτε το συγκεκριμένο προϊόν κοντά σε νερό ή υγρά σημεία.

- Βεβαιωθείτε ότι η ροή αέρα στο δωμάτιο είναι σύμφωνη με την τελευταία αναθεώρηση του προτύπου ASHRAE 62 ή του προτύπου CEN Technical Committee 156.
- Επιλέξτε επίπεδη, ανθεκτική και σταθερή επιφάνεια.
- Προστατεύστε τον εκτυπωτή:
  - Από σκόνη, διατηρώντας τον καθαρό και στεγνό
  - Από συρραπτικά και συνδετήρες
  - Από άμεση ροή του αέρα ενός κλιματιστικού ή ανεμιστήρων
  - Από άμεσο ηλιακό φως και υπερβολική υγρασία
- Τηρείτε τις συνιστώμενες θερμοκρασίες και αποφεύγετε τις διακυμάνσεις.
  - Εύρος θερμοκρασιών περιβάλλοντος: 10 έως 32,2°C (50 έως 90°F)
  - Εύρος θερμοκρασιών αποθήκευσης: -40 έως 40°C (-40 έως 104°F)
- Για λόγους επαρκούς αερισμού, αφήστε γύρω από τον εκτυπωτή τα ακόλουθα συνιστώμενα περιθώρια:

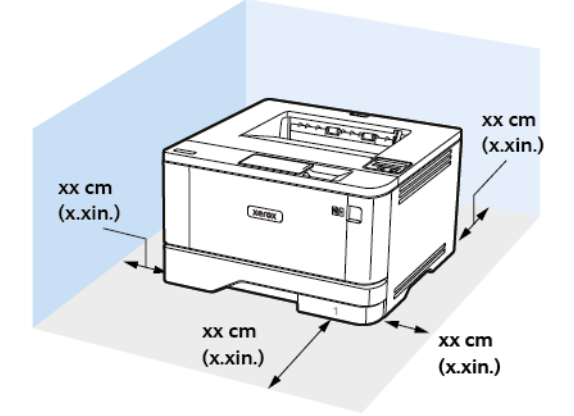

- Επάνω: 305 χλστ. (12 ίντσες)
- 2. Πίσω: 100 χλστ. (3,94 ίντσες)
- 3. Δεξιά πλευρά: 76,2 χλστ. (3 ίντσες)
- 4. Μπροστά: 305 χλστ. (12 ίντσες)

Ο ελάχιστος απαιτούμενος χώρος στο μπροστινό μέρος του εκτυπωτή είναι 76 χλστ. (3 ίντσες).

5. Αριστερή πλευρά: 110 χλστ. (4,33 ίντσες)

#### Σύνδεση καλωδίων

ΠΡΟΣΟΧΗ—ΚΙΝΔΥΝΟΣ ΗΛΕΚΤΡΟΠΛΗΞΙΑΣ: Για να αποφύγετε τον κίνδυνο ηλεκτροπληξίας σε περίπτωση καταιγίδας με αστραπές, μην εγκαθιστάτε το συγκεκριμένο προϊόν και μην πραγματοποιείτε ηλεκτρικές ή καλωδιακές συνδέσεις, όπως σύνδεση για λειτουργία φαξ, σύνδεση του καλωδίου τροφοδοσίας ή του τηλεφώνου.

**ΠΡΟΣΟΧΗ**—ΕΝΔΕΧΟΜΕΝΟΣ ΤΡΑΥΜΑΤΙΣΜΟΣ: Για να αποφύγετε τον κίνδυνο πυρκαγιάς ή ηλεκτροπληξίας, συνδέστε το καλώδιο τροφοδοσίας σε μια σωστά γειωμένη πρίζα με κατάλληλη ονομαστική ισχύ, που βρίσκεται κοντά στο προϊόν και στην οποία είναι εύκολη η πρόσβαση.

ΠΡΟΣΟΧΗ—ΕΝΔΕΧΟΜΕΝΟΣ ΤΡΑΥΜΑΤΙΣΜΟΣ: Για να αποφύγετε τον κίνδυνο πυρκαγιάς ή ηλεκτροπληξίας, χρησιμοποιήστε μόνο το καλώδιο τροφοδοσίας που συνοδεύει αυτό το προϊόν ή ανταλλακτικό καλώδιο εξουσιοδοτημένο από τον κατασκευαστή.

Προειδοποίηση: Για να μην προκληθεί απώλεια δεδομένων ή δυσλειτουργία του εκτυπωτή, μην αγγίζετε το καλώδιο USB, τους προσαρμογείς ασύρματου δικτύου ή τον εκτυπωτή στις εικονιζόμενες περιοχές κατά τη διάρκεια της εκτύπωσης.

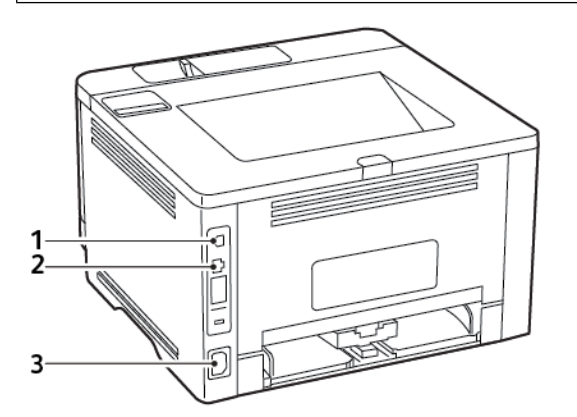

|   | ΘΎΡΑ ΕΚΤΥΠΩΤΉ                   | ΛΕΙΤΟΥΡΓΊΑ                             |
|---|---------------------------------|----------------------------------------|
| 1 | Θύρα εκτυπωτή USB               | Συνδέστε τον εκτυπωτή σε υπολογιστή.   |
| 2 | Θύρα Ethernet                   | Σύνδεση του εκτυπωτή σε δίκτυο.        |
| 3 | Υποδοχή καλωδίου<br>τροφοδοσίας | Συνδέστε το καλώδιο εκτυπωτή σε πρίζα. |

#### Εύρεση της διεύθυνσης ΙΡ του εκτυπωτή

Για να δείτε τη διεύθυνση IP του εκτυπωτή, ανοίξτε την αρχική οθόνη.. Η διεύθυνση IP εμφανίζεται ως τέσσερα σύνολα αριθμών που χωρίζονται με τελείες, όπως 123.123.123.123.

Αν χρησιμοποιείτε διακομιστή μεσολάβησης, απενεργοποιήστε τον προσωρινά για να φορτωθεί σωστά η ιστοσελίδα.

#### Τοποθέτηση χαρτιού και ειδικών μέσων εκτύπωσης

#### ΟΡΙΣΜΌΣ ΤΟΥ ΜΕΓΈΘΟΥΣ ΚΑΙ ΤΟΥ ΤΎΠΟΥ ΧΑΡΤΙΟΎ

1. Από τον πίνακα ελέγχου, μεταβείτε στις επιλογές:

**Ρυθμίσεις > OK > Χαρτί > OK > Ρύθμιση δίσκου > OK > Μέγεθος/Τύπος χαρτιού > OK** και μετά επιλέξτε μια προέλευση χαρτιού

2. Ορίστε το μέγεθος και τον τύπο χαρτιού.

#### ΔΙΑΜΌΡΦΩΣΗ ΤΩΝ ΓΕΝΙΚΏΝ ΡΥΘΜΊΣΕΩΝ ΧΑΡΤΙΟΎ

1. Από τον πίνακα ελέγχου, μεταβείτε στις επιλογές:

Ρυθμίσεις > ΟΚ > Χαρτί > ΟΚ > Διαμόρφωση μέσων εκτύπωσης > ΟΚ > Γενικές ρυθμίσεις > ΟΚ

2. Διαμορφώστε τις ρυθμίσεις.

#### τοποθέτηση χαρτιού στους δισκούς

1. Αφαιρέστε τον δίσκο.

Σημείωση: Για να αποφύγετε τις εμπλοκές χαρτιού, μην αφαιρείτε τον δίσκο ενώ ο εκτυπωτής είναι απασχολημένος.

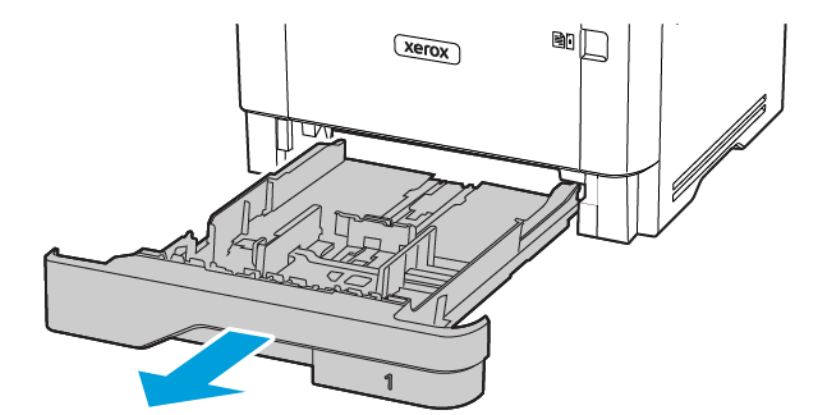

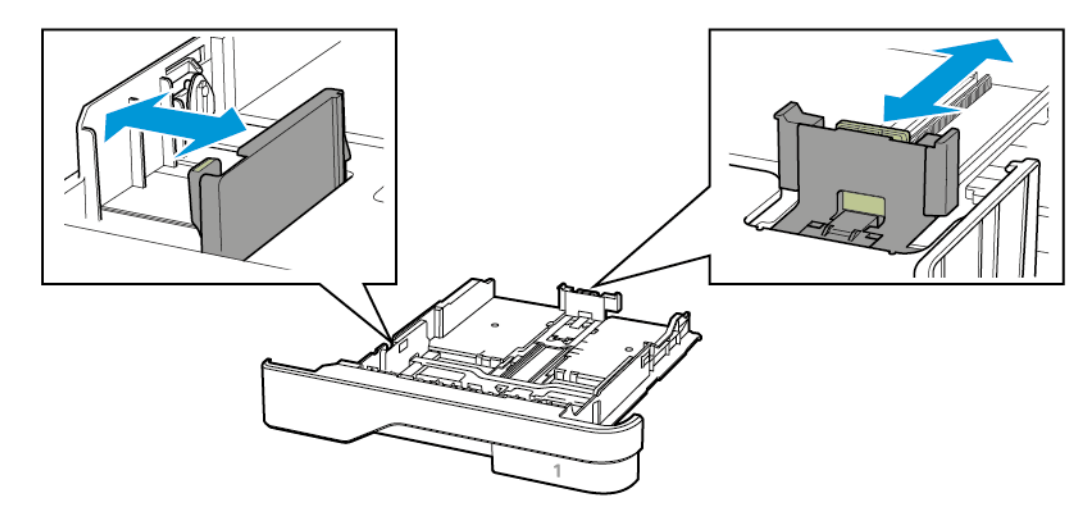

2. Ρυθμίστε τους οδηγούς έτσι ώστε να αντιστοιχούν στο μέγεθος του χαρτιού που τοποθετείτε.

3. Λυγίστε, ξεφυλλίστε και ισιώστε τις άκρες του χαρτιού πριν το τοποθετήσετε.

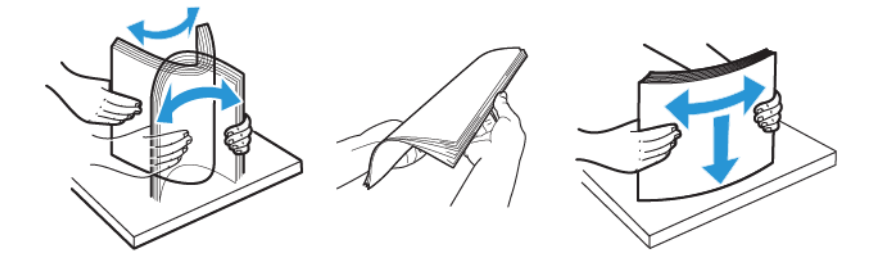

- 4. Τοποθετήστε τη στοίβα χαρτιού με την πλευρά εκτύπωσης προς τα κάτω και βεβαιωθείτε ότι οι οδηγοί εφάπτονται στο χαρτί.
  - Για εκτύπωση μίας όψης, τοποθετήστε το επιστολόχαρτο με την πλευρά εκτύπωσης προς τα κάτω και την κεφαλίδα στραμμένη προς το μπροστινό μέρος του δίσκου.
  - Για εκτύπωση διπλής όψης, τοποθετήστε το επιστολόχαρτο με την πλευρά εκτύπωσης προς τα πάνω και την κεφαλίδα στραμμένη προς το πίσω μέρος του δίσκου.
  - Μην σύρετε το χαρτί μέσα στο δίσκο.

 Για να αποφύγετε τυχόν εμπλοκές χαρτιού, βεβαιωθείτε ότι το ύψος της στοίβας βρίσκεται κάτω από την ένδειξη μέγιστου γεμίσματος χαρτιού.

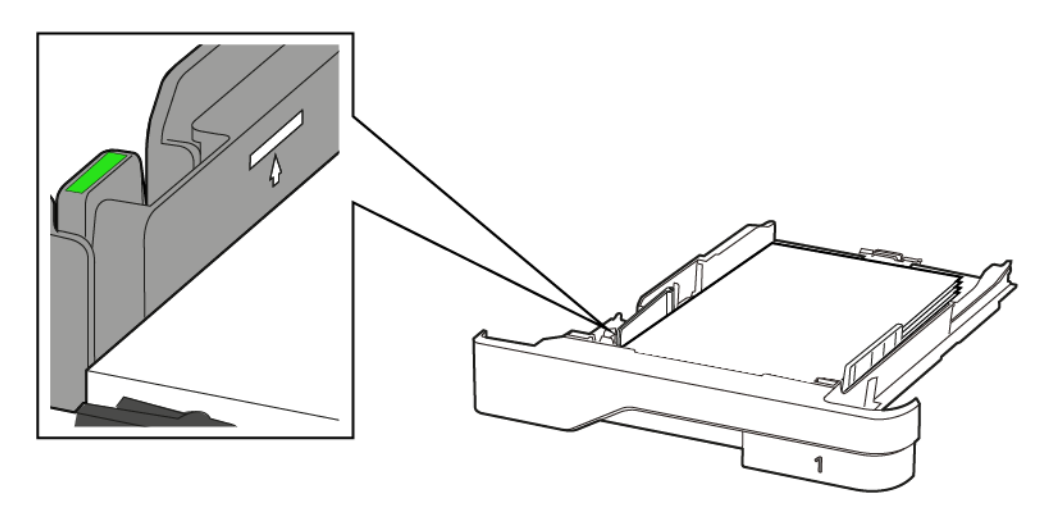

5. Τοποθετήστε τον δίσκο.

Αν χρειάζεται, ρυθμίστε το μέγεθος και τον τύπο του χαρτιού από τον πίνακα ελέγχου, έτσι ώστε να αντιστοιχούν στο χαρτί που έχει τοποθετηθεί.

#### ΤΟΠΟΘΈΤΗΣΗ ΜΈΣΩΝ ΕΚΤΎΠΩΣΗΣ ΣΤΟΝ ΤΡΟΦΟΔΌΤΗ ΔΙΑΦΟΡΕΤΙΚΏΝ ΜΕΓΕΘΏΝ

1. Ανοίξτε τον τροφοδότη διαφορετικών μεγεθών.

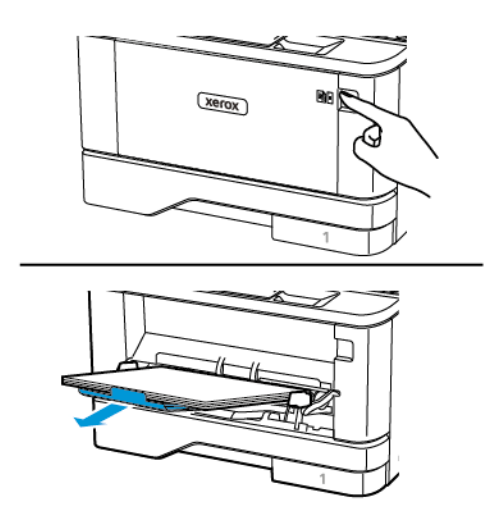
2. Λυγίστε, ξεφυλλίστε και ισιώστε τις άκρες του χαρτιού πριν το τοποθετήσετε.

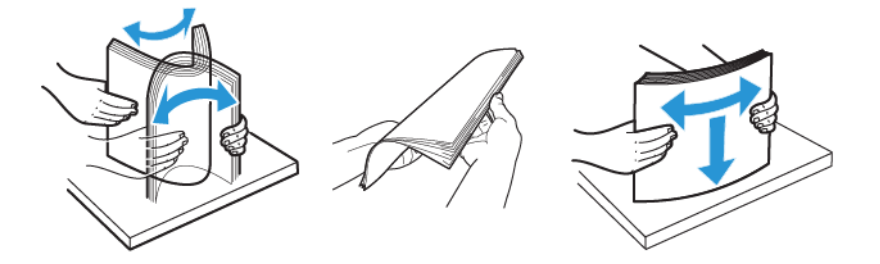

- 3. Τοποθετήστε το χαρτί με την πλευρά εκτύπωσης προς τα πάνω.
  - Για εκτύπωση μίας όψης, τοποθετήστε το επιστολόχαρτο με την πλευρά εκτύπωσης προς τα πάνω και την κεφαλίδα στραμμένη προς το πίσω μέρος του εκτυπωτή.
  - Για εκτύπωση διπλής όψης, τοποθετήστε το επιστολόχαρτο με την πλευρά εκτύπωσης προς τα κάτω και την κεφαλίδα στραμμένη προς το μπροστινό μέρος του εκτυπωτή.
  - Τοποθετήστε τους φακέλους με το πτερύγιο προς τα κάτω και στην αριστερή πλευρά.

**Προειδοποίηση**—Ενδεχόμενη βλάβη: Μην χρησιμοποιείτε φακέλους με γραμματόσημα, συνδετήρες, κόπιτσες, παράθυρα, εσωτερικές επενδύσεις ή αυτοκόλλητα.

4. Προσαρμόστε τον οδηγό ανάλογα με το μέγεθος του χαρτιού που τοποθετείτε.

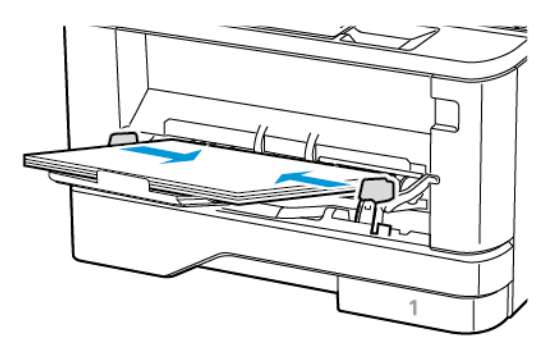

5. Από τον πίνακα ελέγχου, ορίστε το μέγεθος και τον τύπο χαρτιού ανάλογα με το χαρτί που έχει τοποθετηθεί.

#### ΣΎΝΔΕΣΗ ΔΊΣΚΩΝ

1. Από τον πίνακα ελέγχου, μεταβείτε στις επιλογές:

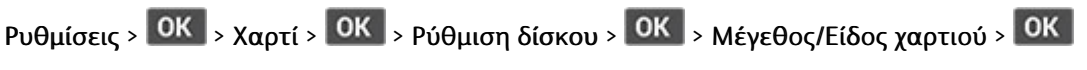

2. Ορίστε το ίδιο μέγεθος και τύπου χαρτιού για τους δίσκους που συνδέετε.

3. Από τον πίνακα ελέγχου, μεταβείτε στις επιλογές:

Ρυθμίσεις > ΟΚ > Συσκευή > ΟΚ > Συντήρηση > ΟΚ > Μενού διαμόρφωσης > ΟΚ > Ρύθμιση δίσκου > ΟΚ

4. Ρυθμίστε τη σύνδεση δίσκων σε Αυτόματη.

Για να αποσυνδέσετε τους δίσκους, βεβαιωθείτε ότι δεν υπάρχουν δίσκοι με το ίδιο μέγεθος ή τον ίδιο τύπο χαρτιού.

Προειδοποίηση: Η θερμοκρασία στη μονάδα τήξης ποικίλλει ανάλογα με τον Τύπο χαρτιού που ορίζεται. Για να αποφύγετε προβλήματα κατά την εκτύπωση, ρυθμίστε τον τύπο χαρτιού στον εκτυπωτή ανάλογα με το χαρτί που είναι τοποθετημένο στον δίσκο.

## Εγκατάσταση και ενημέρωση λογισμικού, προγραμμάτων οδήγησης και

υλικολογισμικού

#### εγκατάσταση του λογισμικού

Προτού εγκαταστήσετε το λογισμικό προγράμματος οδήγησης εκτύπωσης, βεβαιωθείτε ότι ο εκτυπωτής είναι συνδεδεμένος στην πρίζα, ενεργοποιημένος, συνδεδεμένος σωστά στο δίκτυο και διαθέτει μια έγκυρη διεύθυνση IP. Η διεύθυνση IP εμφανίζεται συνήθως στην επάνω δεξιά γωνία του πίνακα ελέγχου.

Για να δείτε τη διεύθυνση IP του εκτυπωτή, ανατρέξτε στην ενότητα Εύρεση της διεύθυνσης IP του εκτυπωτή.

Σημείωση: Εάν το CD Software and Documentation (CD λογισμικού και συνοδευτικών εγγράφων) δεν είναι διαθέσιμο, κάντε λήψη των πιο πρόσφατων προγραμμάτων οδήγησης από τη διεύθυνση www. xerox.com/drivers

#### Απαιτήσεις λειτουργικού συστήματος

- Windows 7 SP1, Windows 8, Windows 8.1, Windows 10, Windows 11, Windows Server 2008 R2, Windows Server 2012, Windows Server 2016, Windows Server 2019 και Windows Server 2022.
- MacOS έκδοση 10.14 και νεότερη.
- UNIX και Linux: Ο εκτυπωτής σας υποστηρίζει σύνδεση σε διάφορες πλατφόρμες UNIX μέσω της διασύνδεσης δικτύου.

#### Εγκατάσταση των προγραμμάτων οδήγησης εκτύπωσης για Δικτυακό εκτυπωτή των Windows

- Τοποθετήστε το CD Software and Documentation (CD λογισμικού και συνοδευτικών εγγράφων) στην κατάλληλη μονάδα δίσκου στον υπολογιστή σας. Εάν το πρόγραμμα εγκατάστασης δεν εκκινήσει αυτόματα, περιηγηθείτε στη μονάδα δίσκου και μετά κάντε διπλό κλικ στο αρχείο του προγράμματος εγκατάστασης Setup.exe.
- Επιλέξτε Xerox Smart Start Πρόγραμμα εγκατάστασης του προγράμματος οδήγησης (Συνιστάται).
- 3. Στην Άδεια χρήσης, κάντε κλικ στο **Συμφωνώ**.
- 4. Από τη λίστα των εντοπισμένων εκτυπωτών, επιλέξτε το δικό σας εκτυπωτή. Όταν εγκαθιστάτε προγράμματα οδήγησης εκτύπωσης για έναν εκτυπωτή δικτύου, αν ο εκτυπωτής δεν εμφανίζεται στη λίστα, κάντε κλικ στην επιλογή Δεν βλέπετε τον εκτυπωτή σας; και μετά εισαγάγετε τη διεύθυνση IP για τον εκτυπωτή σας.

Για να δείτε τη διεύθυνση IP του εκτυπωτή, ανατρέξτε στην ενότητα Εύρεση της διεύθυνσης IP του εκτυπωτή.

#### 5. Πατήστε **Γρήγορη εγκατάσταση**.

Εμφανίζεται ένα μήνυμα που επιβεβαιώνει ότι η εγκατάσταση είναι επιτυχής.

6. Για να ολοκληρώσετε την εγκατάσταση και να κλείσετε το παράθυρο του προγράμματος εγκατάστασης, κάντε κλικ στο Τέλος και μετά στην επιλογή **Κλείσιμο**.

#### Εγκατάσταση του αρχείου .zip του προγράμματος οδήγησης εκτύπωσης των Windows

Μπορείτε να λάβετε προγράμματα οδήγησης εκτύπωσης από τον ιστότοπο Xerox.com σε ένα αρχείο .zip και, στη συνέχεια, να χρησιμοποιήσετε τον Οδηγό προσθήκης εκτυπωτή των Windows, για να εγκαταστήσετε τα προγράμματα οδήγησης εκτύπωσης στον υπολογιστή σας.

Για να εγκαταστήσετε του προγράμματος οδήγησης εκτύπωσης από το αρχείο .zip:

- 1. Κατεβάστε και μετά εξάγετε το απαιτούμενο αρχείο .zip σε έναν τοπικό κατάλογο στον υπολογιστή σας.
- Στον υπολογιστή σας, ανοίξτε τον Πίνακα Ελέγχου και μετά επιλέξτε Συσκευές και εκτυπωτές > Προσθήκη εκτυπωτή.
- Κάντε κλικ στο Ο εκτυπωτής που θέλω δεν παρατίθεται στη λίστα και μετά κάντε κλικ στο Προσθήκη τοπικού εκτυπωτή ή εκτυπωτή δικτύου με μη αυτόματες ρυθμίσεις.
- 4. Για να χρησιμοποιήσετε μια ήδη υπάρχουσα θύρα, επιλέξτε **Χρήση μιας υπάρχουσας θύρας** και μετά, από τη λίστα, επιλέξτε «Τυπική θύρα TCP/IP».
- 5. Για να δημιουργήσετε μια τυπική θύρα TCP/IP:
  - α. Επιλέξτε **Δημιουργία μιας νέας θύρας**.
  - b. Για τη ρύθμιση Τύπος θύρας, επιλέξτε Τυπική θύρα TCP/IP και μετά κάντε κλικ στο Επόμενο.
  - c. Στο πεδίο Όνομα κεντρικού υπολογιστή ή Διεύθυνση IP, πληκτρολογήστε τη διεύθυνση IP του εκτυπωτή ή το όνομα κεντρικού υπολογιστή.
  - d. Για να απενεργοποιήσετε τη λειτουργία, καταργήστε την επιλογή στο πλαίσιο ελέγχου Query the printer and automatically select the driver to use (Ερώτημα του εκτυπωτή και αυτόματη επιλογή του προγράμματος περιήγησης που θα χρησιμοποιηθεί) και μετά κάντε κλικ στο Επόμενο.
- 6. Κάντε κλικ στο Have Disk (Υπάρχει δίσκος).
- Κάντε κλικ στο πλήκτρο Αναζήτηση. Αναζητήστε και επιλέξτε το αρχείο driver.inf για τον εκτυπωτή σας. Κάντε κλικ στο πλήκτρο Άνοιγμα.
- 8. Επιλέξτε το μοντέλο εκτυπωτή και μετά κάντε κλικ στο Επόμενο.
- 9. Αν εμφανιστεί ένα μήνυμα επειδή το πρόγραμμα οδήγησης εκτύπωσης είχε ήδη εγκατασταθεί, κάντε κλικ στο Use the driver that is currently installed (recommended) (Χρήση του προγράμματος οδήγησης που είναι εγκατεστημένο (συνιστάται).
- 10. Στο πεδίο Όνομα εκτυπωτή, πληκτρολογήστε ένα όνομα για τον εκτυπωτή.
- 11. Για την εγκατάσταση του προγράμματος οδήγησης εκτύπωσης, κάντε κλικ στο Επόμενο.
- 12. Αν χρειάζεται, ορίστε τον εκτυπωτή ως προεπιλεγμένο.

Σημείωση: Προτού επιλέξετε Κοινή χρήση εκτυπωτή, επικοινωνήστε με τον διαχειριστή συστήματος.

- Για αποστολή μια δοκιμαστικής σελίδας στον εκτυπωτή, κάντε κλικ στο Εκτύπωση δοκιμαστικής σελίδας.
- 14. Κάντε κλικ στο πλήκτρο Finish (Τέλος).

#### Εγκατάσταση των προγραμμάτων οδήγησης εκτύπωσης για εκτυπωτή USB των Windows

- Συνδέστε το άκρο Β ενός τυπικού καλωδίου Α/Β USB 2.0 ή USB 3.0 στη θύρα USB στο πίσω μέρος του εκτυπωτή.
- 2. Συνδέστε το άκρο Α του καλωδίου USB στη θύρα USB του υπολογιστή.
- 3. Αν εμφανιστεί ο Οδηγός εύρεσης νέου υλικού των Windows, επιλέξτε Ακύρωση.
- 4. Τοποθετήστε το CD Software and Documentation (CD λογισμικού και συνοδευτικών εγγράφων) στην κατάλληλη μονάδα δίσκου στον υπολογιστή σας. Εάν το πρόγραμμα εγκατάστασης δεν εκκινήσει αυτόματα, περιηγηθείτε στη μονάδα δίσκου και μετά κάντε διπλό κλικ στο αρχείο του προγράμματος εγκατάστασης Setup.exe.
- 5. Επιλέξτε Xerox Smart Start Πρόγραμμα εγκατάστασης του προγράμματος οδήγησης (Συνιστάται).
- 6. Στην Άδεια χρήσης, κάντε κλικ στο **Συμφωνώ**.
- Από τη λίστα των εκτυπωτών που εντοπίστηκαν, επιλέξτε τον εκτυπωτή σας και, στη συνέχεια, επιλέξτε Γρήγορη εγκατάσταση.

Εμφανίζεται ένα μήνυμα που επιβεβαιώνει ότι η εγκατάσταση είναι επιτυχής.

8. Για να ολοκληρώσετε την εγκατάσταση και να κλείσετε το παράθυρο του προγράμματος εγκατάστασης, κάντε κλικ στο Τέλος και μετά στην επιλογή **Κλείσιμο**.

#### Εγκατάσταση του εκτυπωτή ως συσκευή WSD (Web Services on Devices)

Οι συσκευές WSD (Web Services on Devices) επιτρέπουν σε ένα πρόγραμμα-πελάτη να εντοπίσει και να αποκτήσει πρόσβαση σε μια απομακρυσμένη συσκευή και στις συσχετισμένες υπηρεσίες της σε ένα δίκτυο. Οι συσκευές WSD υποστηρίζουν τον εντοπισμό, τον έλεγχο και τη χρήση συσκευών.

#### Εγκατάσταση εκτυπωτή WSD με τον Οδηγό προσθήκης συσκευών

- 1. Στον υπολογιστή σας, κάντε κλικ στο μενού Έναρξη και, στη συνέχεια, επιλέξτε Εκτυπωτές και Σαρωτές.
- 2. Για να προσθέσετε τον απαιτούμενο εκτυπωτή, επιλέξτε Προσθήκη εκτυπωτή ή σαρωτή.
- 3. Στη λίστα με τις διαθέσιμες συσκευές, επιλέξτε αυτήν που θέλετε να χρησιμοποιήσετε και, στη συνέχεια, κάντε κλικ στο πλήκτρο **Επόμενο**.

Σημείωση: Εάν ο εκτυπωτής που θέλετε να χρησιμοποιήσετε δεν εμφανίζεται στη λίστα, κάντε κλικ στο πλήκτρο Ακύρωση. Για να προσθέσετε τον εκτυπωτή με μη αυτόματο τρόπο, χρησιμοποιήστε τη διεύθυνση IP του εκτυπωτή. Για λεπτομέρειες, ανατρέξτε στην ενότητα Εγκατάσταση του αρχείου .zip του προγράμματος οδήγησης εκτύπωσης των Windows.

4. Κάντε κλικ στο πλήκτρο Κλείσιμο.

#### Εγκατάσταση των προγραμμάτων οδήγησης και βοηθητικών προγραμμάτων για MacOS

- 1. Κατεβάστε το πιο πρόσφατο πρόγραμμα οδήγησης εκτύπωσης από τον ιστότοπο https://www.xerox.com/ office/drivers.
- 2. Ανοίξτε το Xerox<sup>®</sup> Print Drivers 5.xx.x.dmg ή .pkg όπως απαιτείται για τον εκτυπωτή σας.

- Για να εκτελέσετε το Xerox<sup>®</sup> Print Drivers 5.xx.x.dmg ή .pkg, κάντε διπλό κλικ στο κατάλληλο όνομα αρχείου.
- 4. Όταν σας ζητηθεί, κάντε κλικ στην επιλογή Συνέχεια.
- 5. Για αποδοχή της άδειας χρήσης, κάντε κλικ στο πλήκτρο Συμφωνώ.
- 6. Για αποδοχή της τρέχουσας θέσης εγκατάστασης, κάντε κλικ στην **Εγκατάσταση**, ή επιλέξτε άλλη θέση για τα αρχεία εγκατάστασης και κάντε κλικ στην **Εγκατάσταση**.
- 7. Εάν σας ζητηθεί, εισαγάγετε τον κωδικό πρόσβασης και, στη συνέχεια, κάντε κλικ στο ΟΚ.
- 8. Από τη λίστα των εκτυπωτών που εντοπίστηκαν, επιλέξτε τον εκτυπωτή σας και, στη συνέχεια, κάντε κλικ στο Επόμενο.
- 9. Εάν ο εκτυπωτής σας δεν εμφανίζεται στη λίστα των εκτυπωτών που εντοπίστηκαν:
  - α. Κάντε κλικ στο Εικονίδιο εκτυπωτή δικτύου.
  - Β. Πληκτρολογήστε τη διεύθυνση IP του εκτυπωτή σας και, στη συνέχεια, κάντε κλικ στο Continue (Συνέχεια).
  - c. Επιλέξτε τον εκτυπωτή σας από τη λίστα των εκτυπωτών που εντοπίστηκαν και, στη συνέχεια, κάντε κλικ στη **Συνέχεια**.
- Εάν ο εκτυπωτής σας δεν έχει εντοπιστεί, επαληθεύστε ότι ο εκτυπωτής είναι ενεργοποιημένος και ότι το καλώδιο Ethernet ή USB έχει συνδεθεί σωστά.
- 11. Κάντε κλικ στο **ΟΚ** για να αποδεχτείτε το μήνυμα της σειράς προτεραιότητας εκτύπωσης.
- 12. Επιλέξτε ή καταργήστε την επιλογή των πλαισίων ελέγχου **Καθορισμός εκτυπωτή ως προεπιλεγμένου** και **Εκτύπωση δοκιμαστικής σελίδας**.
- 13. Κάντε κλικ στη **Συνέχεια** και, στη συνέχεια, κάντε κλικ στο **Κλείσιμο**.

#### Προσθήκη του εκτυπωτή για MacOS

Για δικτύωση, ρυθμίστε τον εκτυπωτή σας χρησιμοποιώντας το Bonjour<sup>®</sup> (mDNS), ή για σύνδεση LPD, LPR, συνδέστε τον χρησιμοποιώντας τη διεύθυνση IP του εκτυπωτή. Για ένα μη δικτυακό εκτυπωτή, δημιουργήστε μια σύνδεση USB στην επιφάνεια εργασίας.

Για περισσότερες πληροφορίες, επισκεφτείτε τη διεύθυνση του Online Support Assistant (Ηλεκτρονική Τεχνική Υποστήριξη): https://www.xerox.com/support.

#### Προσθήκη του εκτυπωτή χρησιμοποιώντας το Bonjour

Για προσθήκη του εκτυπωτή χρησιμοποιώντας το Bonjour\*:

- 1. Από το φάκελο Εφαρμογές του υπολογιστή ή από την επιφάνεια εργασίας, ανοίξτε τις **Προτιμήσεις** συστήματος.
- 2. Κάντε κλικ στην επιλογή Εκτυπωτές & Σαρωτές.

Η λίστα με τους εκτυπωτές εμφανίζεται στα αριστερά του παραθύρου.

- 3. Στη λίστα με τους εκτυπωτές, κάντε κλικ στο εικονίδιο συν (+).
- 4. Στην κορυφή του παραθύρου, κάντε κλικ στο εικονίδιο Προεπιλογή.

5. Επιλέξτε τον εκτυπωτή σας από τη λίστα και κάντε κλικ στην επιλογή Προσθήκη.

Σημείωση: Εάν ο εκτυπωτής σας δεν εντοπίστηκε, βεβαιωθείτε ότι είναι ενεργοποιημένος και ότι το καλώδιο Ethernet έχει συνδεθεί σωστά.

#### Προσθήκη του εκτυπωτή καθορίζοντας τη διεύθυνση ΙΡ

Για να προσθέσετε τον εκτυπωτή καθορίζοντας τη διεύθυνση ΙΡ:

- 1. Από το φάκελο Εφαρμογές του υπολογιστή ή από την επιφάνεια εργασίας, ανοίξτε τις **Προτιμήσεις** συστήματος.
- 2. Κάντε κλικ στην επιλογή Εκτυπωτές & Σαρωτές.

Η λίστα με τους εκτυπωτές εμφανίζεται στα αριστερά του παραθύρου.

- 3. Στη λίστα με τους εκτυπωτές, κάντε κλικ στο συν (+) εικονίδιο.
- 4. Κάντε κλικ στην επιλογή IP.
- 5. Από τη λίστα Πρωτόκολλο, επιλέξτε το πρωτόκολλο.
- 6. Στο πεδίο Διεύθυνση, εισαγάγετε τη διεύθυνση ΙΡ του εκτυπωτή.
- 7. Στο πεδίο Όνομα, εισάγετε ένα όνομα για τον εκτυπωτή.
- 8. Από τη λίστα Χρήση, επιλέξτε Επιλογή οδηγού για χρήση.
- 9. Από τη λίστα με το λογισμικό εκτυπωτή, επιλέξτε το πρόγραμμα οδήγησης εκτύπωσης για το μοντέλο του εκτυπωτή σας.
- 10. Κάντε κλικ στην επιλογή **Προσθήκη**.

#### Εγκατάσταση προγραμμάτων οδήγησης εκτύπωσης και βοηθητικών προγραμμάτων για UNIX και Linux

Για περισσότερες πληροφορίες σχετικά με την εγκατάσταση προγραμμάτων οδήγησης εκτύπωσης και βοηθητικών προγραμμάτων για UNIX και Linux, ανατρέξτε στον ιστότοπο https://www.xerox.com/office/ drivers.

#### ενημέρωση νογισμικού

Ορισμένες εφαρμογές απαιτούν ένα ελάχιστο επίπεδο λογισμικού συσκευής για να λειτουργήσουν σωστά.

Για περισσότερες πληροφορίες σχετικά με την ενημέρωση του λογισμικού της συσκευής, επικοινωνήστε με τον τοπικό σας αντιπρόσωπο εξυπηρέτησης πελατών.

- Ανοίξτε ένα πρόγραμμα περιήγησης στο Web και πληκτρολογήστε τη διεύθυνση IP του εκτυπωτή στο πεδίο διευθύνσεων.
  - Δείτε τη διεύθυνση IP του εκτυπωτή στην αρχική οθόνη του εκτυπωτή. Η διεύθυνση IP εμφανίζεται ως τέσσερα σύνολα αριθμών που χωρίζονται με τελείες, όπως 123.123.123.123.
  - Αν χρησιμοποιείτε διακομιστή μεσολάβησης, απενεργοποιήστε τον προσωρινά για να φορτωθεί σωστά η ιστοσελίδα.

- 2. Κάντε κλικ στις επιλογές **Ρυθμίσεις > Συσκευή > Ενημέρωση λογισμικού**.
- 3. Ενεργοποιήστε ένα από τα παρακάτω:
  - Κάντε κλικ στις επιλογές Έλεγχος για ενημερώσεις > Συμφωνώ, να ξεκινήσει η ενημέρωση.
  - Για να μεταφορτώσετε το αρχείο λογισμικού, εκτελέστε τα εξής βήματα:

Για να λάβετε το πιο πρόσφατο λογισμικό, μεταβείτε στον ιστότοπο www.xerox.com και αναζητήστε το μοντέλο του εκτυπωτή σας.

1. Αναζητήστε το αρχείο λογισμικού.

Σημείωση: Βεβαιωθείτε ότι έχετε εξάγει το αρχείο zip του λογισμικού.

2. Επιλέξτε Μεταφόρτωση > Έναρξη.

#### ΕΞΑΓΩΓΉ Ή ΕΙΣΑΓΩΓΉ ΑΡΧΕΊΟΥ ΔΙΑΜΌΡΦΩΣΗΣ

Μπορείτε να εξαγάγετε τις ρυθμίσεις διαμόρφωσης του εκτυπωτή σε αρχείο κειμένου και, στη συνέχεια, να κάνετε εισαγωγή του αρχείου για εφαρμογή των ρυθμίσεων σε άλλους εκτυπωτές.

- Ανοίξτε ένα πρόγραμμα περιήγησης στο Web και πληκτρολογήστε τη διεύθυνση IP του εκτυπωτή στο πεδίο διευθύνσεων.
  - Δείτε τη διεύθυνση IP του εκτυπωτή στην αρχική οθόνη του εκτυπωτή. Η διεύθυνση IP εμφανίζεται ως τέσσερα σύνολα αριθμών που χωρίζονται με τελείες, όπως 123.123.123.123.
  - Αν χρησιμοποιείτε διακομιστή μεσολάβησης, απενεργοποιήστε τον προσωρινά για να φορτωθεί σωστά η ιστοσελίδα.
- 2. Στον Embedded Web Server, επιλέξτε Εξαγωγή διαμόρφωσης ή Εισαγωγή διαμόρφωσης.
- 3. Ακολουθήστε τις οδηγίες που εμφανίζονται στην οθόνη.
- 4. Εάν ο εκτυπωτής υποστηρίζει εφαρμογές, κάντε τα εξής:
  - a. Κάντε κλικ στην επιλογή **Εφαρμογές**, επιλέξτε την εφαρμογή και μετά επιλέξτε **Διαμόρφωση**.
  - b. Επιλέξτε **Εξαγωγή** ή **Εισαγωγή**.

## Εφαρμογή Xerox® Easy Assist

Για να αποκτήσετε πρόσβαση στον εκτυπωτή από το smartphone, λάβετε και εγκαταστήσετε την εφαρμογή Xerox Easy Assist στην κινητή συσκευή σας. Με την εγκατάσταση της εφαρμογής Xerox Easy Assist στο smartphone, μπορείτε να ρυθμίσετε τον νέο εκτυπωτή σας εύκολα, να διαχειριστείτε τη διαμόρφωση των παραμέτρων του, να δείτε ειδοποιήσεις που υποδεικνύουν την ανάγκη για αναλώσιμα και να τα παραγγείλετε, καθώς και να λάβετε υποστήριξη για την αντιμετώπιση προβλημάτων του εκτυπωτή σας μέσω ζωντανής συνομιλίας.

Η εφαρμογή Xerox Easy Assist διαθέτει οδηγίες και συνδέσμους για βίντεο που σας βοηθούν να αποσυσκευάσετε τον εκτυπωτή από το κουτί αποστολής του. Για την εγκατάσταση της εφαρμογής Xerox Easy Assist στο smartphone, πρέπει να σαρώσετε ένα κωδικό QR. Υπάρχουν δύο είδη κωδικών QR:

- Ο πρώτος κωδικός QR αφορά την αρχική εγκατάσταση της εφαρμογής. Μπορείτε να βρείτε αυτόν τον κωδικό QR στο κουτί συσκευασίας ή στον Οδηγό εγκατάστασης που συνοδεύει τον εκτυπωτή. Για να εγκαταστήσετε την εφαρμογή Xerox Easy Assist για πρώτη φορά, πρέπει να σαρώσετε αυτόν τον κωδικό QR με την κάμερα του smartphone.
- Ο δεύτερος κωδικός QR αφορά τη ρύθμιση μιας σύνδεσης ασύρματου δικτύου μεταξύ του smartphone και του εκτυπωτή. Για παράδειγμα, σύνδεση με Wi-Fi Direct. Για τους εκτυπωτές με περιβάλλον εργασίας χρήστη μέσω οθόνης αφής ή περιβάλλον εργασίας χρήστη οθόνης μεγαλύτερης από 2 γραμμές, μπορείτε να βρείτε αυτόν τον κωδικό QR στον πίνακα ελέγχου του εκτυπωτή. Για περισσότερες πληροφορίες, ανατρέξτε στην ενότητα Σύνδεση στην εφαρμογή Xerox<sup>®</sup> Easy Assist για εγκατεστημένους εκτυπωτές. Πρέπει να σαρώσετε τον δεύτερο κωδικό QR μέσω της εφαρμογής Xerox Easy Assist.

Για να εγκαταστήσετε και να χρησιμοποιήσετε την εφαρμογή Xerox Easy Assist, κάντε τα εξής:

 Για να παρακολουθήσετε ένα χρήσιμο βίντεο για την αποσυσκευασία του εκτυπωτή σας, σαρώστε τον κωδικό QR από το κουτί συσκευασίας ή τον Οδηγό εγκατάστασης που συνοδεύει τον εκτυπωτή σας, με την κάμερα του smartphone.

Ανάλογα με το smartphone που διαθέτετε, σας ζητείται να λάβετε την εφαρμογή από το Apple App Store ή το Google Play Store. Αποδεχθείτε την Άδειας χρήσης τελικού χρήστη (EULA) και μετά ακολουθήστε τις οδηγίες που εμφανίζονται στην εφαρμογή.

- 2. Για την αρχική ρύθμιση όταν ο εκτυπωτής ενεργοποιείται για πρώτη φορά, εμφανίζεται ο οδηγός αρχικής ρύθμισης. Στον πίνακα ελέγχου του εκτυπωτή, κάντε τα εξής:
  - α. Επιλέξτε τη **Γλώσσα** που θέλετε και μετά πατήστε **Επόμενο**.

Εμφανίζεται η οθόνη Εφαρμογή Xerox Easy Assist Mobile.

b. Για να χρησιμοποιήσετε την κινητή συσκευή σας για τη ρύθμιση και τη διαχείριση του εκτυπωτή σας, πατήστε **Ναι**.

Εμφανίζεται η οθόνη Λήψη της εφαρμογής για να επιβεβαιώσετε τον τύπο της κινητής συσκευής σας. Ορίστε μία από τις επιλογές:

- iOS: Για την εγκατάσταση της εφαρμογής Xerox Easy Assist σε iPhone, ορίστε αυτή την επιλογή.
- Android: Για την εγκατάσταση της εφαρμογής Xerox Easy Assist σε κινητή συσκευή Android, ορίστε αυτή την επιλογή.
- Έχω την εφαρμογή: Αν έχετε ήδη εγκαταστήσει την εφαρμογή Xerox Easy Assist στην κινητή συσκευή σας, ορίστε αυτή την επιλογή.
- 3. Αν έχετε επιλέξει iOS ή Android, μια οθόνη εμφανίζεται για να σας βοηθήσει με τη λήψη της εφαρμογής. Στον πίνακα ελέγχου, πατήστε στην επιλογή **Εμφάνιση κωδικού QR**.

Εμφανίζεται μια οθόνη με τον κωδικό QR. Για να εγκαταστήσετε την εφαρμογή, σαρώστε τον κωδικό QR με την κάμερα του smartphone.

- 4. Λάβετε και εγκαταστήσετε την εφαρμογή Xerox Easy Assist στο smartphone:
  - Για τηλέφωνα Android: Μεταβείτε στο Google Play Store και μετά αναζητήστε την εφαρμογή Xerox Easy Assist.
  - Για iOS ή iPhones: Μεταβείτε στο Apple App Store και μετά αναζητήστε την εφαρμογή Xerox Easy Assist.
- 5. Όταν εγκαθιστάτε την εφαρμογή για πρώτη φορά στο smartphone, για την Άδειας χρήσης τελικού χρήστη (EULA), επιλέξτε **Συμφωνώ**.
- 6. Ακολουθήστε τις οδηγίες που εμφανίζονται στην εφαρμογή. Για να συνδέσετε το smartphone με τον εκτυπωτή, πατήστε **Σύνδεση με τον εκτυπωτή μου**.
- Στον πίνακα ελέγχου του εκτυπωτή, για σύνδεση με την εφαρμογή, πατήστε στην επιλογή Εμφάνιση κωδικού QR. Εμφανίζεται ο δεύτερος κωδικός QR.

Σημαντικό: Για τους εκτυπωτές με περιβάλλον εργασίας χρήστη οθόνης 2 γραμμών, δεν υπάρχει κωδικός QR στον πίνακα ελέγχου. Για να συνδέσετε τον εκτυπωτή με την κινητή συσκευή σας, ακολουθήστε τις οδηγίες που εμφανίζονται στον πίνακα ελέγχου. Όταν σας ζητηθεί, πληκτρολογήστε το όνομα SSID και τον κωδικό πρόσβασης του Wi-Fi Direct για τον εκτυπωτή σας. Ο εκτυπωτής και η εφαρμογή συνδέονται μέσω Wi-Fi Direct.

8. Σαρώστε τον δεύτερο κωδικό QR μέσω της εφαρμογής Xerox Easy Assist. Ακολουθήστε τις οδηγίες που εμφανίζονται στην εφαρμογή.

Όταν η σύνδεση διαμορφωθεί, το smartphone και ο εκτυπωτής χρησιμοποιούν προσωρινά από κοινού το ίδιο ασύρματο δίκτυο.

 Με την υποστήριξη της εφαρμογής Xerox Easy Assist, ολοκληρώστε τις γενικές ρυθμίσεις και καταχωρήσετε τον εκτυπωτή στο δίκτυο.
 Οι γενικές ρυθμίσεις περιλαμβάνουν Κωδικός πρόσβασης διαχειριστή, Συνδεσιμότητα, Μετρήσεις, Ημερομηνία και ώρα, ρυθμίσεις ήχου, εξοικονόμησης ενέργειας και πολλά άλλα.

Σημείωση: Βεβαιωθείτε ότι το smartphone είναι συνδεδεμένο στο ίδιο ασύρματο ή ενσύρματο δίκτυο με τον εκτυπωτή και ότι μπορούν να επικοινωνούν μετά την ολοκλήρωση της ρύθμισης. 10. Για να ολοκληρώσετε την αρχική ρύθμιση στην εφαρμογή, πληκτρολογήστε τις απαραίτητες πληροφορίες για τον εκτυπωτή σας και μετά πατήστε **Ολοκλήρωση ρύθμισης**.

Εμφανίζεται η οθόνη Καλώς ήρθατε.

11. Όταν η αρχική ρύθμιση ολοκληρωθεί, με την εφαρμογή Xerox Easy Assist μπορείτε να πραγματοποιήσετε τα εξής:

#### Ρύθμιση νέου εκτυπωτή

Αν έχετε τον Κωδικό QR ή τη Διεύθυνση IP, μπορείτε να ρυθμίσετε έναν νέο εκτυπωτή Xerox με τη βοήθεια της εφαρμογής Xerox Easy Assist. Στην οθόνη Οι εκτυπωτές μου στην εφαρμογή, πατήστε το εικονίδιο + και μετά πατήστε **Ρύθμιση νέου εκτυπωτή**. Ακολουθήστε τις οδηγίες από την εφαρμογή.

#### Κατάσταση του εκτυπωτή

Η κατάσταση εμφανίζει τις πληροφορίες εκτυπωτή, όπως την ετοιμότητα του εκτυπωτή, τη στάθμη γραφίτη και την κατάσταση του δίσκου χαρτιού για κάθε δίσκο. Μπορείτε να παραγγείλετε εξαρτήματα και αναλώσιμα μέσω της εφαρμογής Xerox Easy Assist. Αν η στάθμη γραφίτη φαίνεται να είναι χαμηλή, για να παραγγείλετε νέο γραφίτη, επιλέξτε το εικονίδιο **Γραφίτης** και μετά πατήστε **Επαναπαραγγελία**.

#### Προειδοποιήσεις

Η εφαρμογή Xerox Easy Assist μπορεί να σας ειδοποιεί για τυχόν σφάλματα ή προβλήματα του εκτυπωτή. Για να δείτε την αναφορά σφαλμάτων, πατήστε το εικονίδιο **Κουδούνι**.

#### Εκτύπωση

Μπορείτε να πραγματοποιήσετε μια εργασία εκτύπωσης μέσω της εφαρμογής Xerox Easy Assist. Στην εφαρμογή, επιλέξτε τον εκτυπωτή σας και μετά πατήστε **Εκτύπωση**. Επιλέξτε το έγγραφο που πρέπει να εκτυπώσετε από την κινητή συσκευή σας, επιβεβαιώστε τις ρυθμίσεις εκτύπωσης και μετά πατήστε **Εκτύπωση**.

#### Ρυθμίσεις συσκευής

Μπορείτε να δείτε και να επεξεργαστείτε τις ρυθμίσεις του εκτυπωτή σας από την καρτέλα **Ρυθμίσεις** συσκευής. Αν δεν έχετε ορίσει έναν κωδικό πρόσβασης κατά την αρχική ρύθμιση, για να δείτε ή να επεξεργαστείτε τις υπάρχουσες ρυθμίσεις του εκτυπωτή, πρέπει να ορίσετε τον κωδικό πρόσβασης.

#### Υποστήριξη

Μπορείτε να ζητήσετε υποστήριξη και να βρείτε λύσεις για προβλήματα που σχετίζονται με τον εκτυπωτή μέσω της εφαρμογής Xerox Easy Assist. Στην εφαρμογή, επιλέξτε τον εκτυπωτή σας και μετά πατήστε **Υποστήριξη**. Συνδέεστε στη ζωντανή συνομιλία του Αντιπροσώπου υποστήριξης της Xerox.

#### Προγράμματα οδήγησης εκτύπωσης και σάρωσης

Μπορείτε να λάβετε προγράμματα οδήγησης εκτύπωσης και σάρωσης για τον εκτυπωτή σας μέσω της εφαρμογής Xerox Easy Assist. Στην εφαρμογή, επιλέξτε τον εκτυπωτή σας και μετά πατήστε **Προγράμματα οδήγησης εκτύπωσης και σάρωσης**. Στο πεδίο Email, πληκτρολογήστε την καταχωρημένη διεύθυνση email και μετά πατήστε το εικονίδιο + για να προσθέσετε τη διεύθυνση email σας. Για να λάβετε και να εγκαταστήσετε τα προγράμματα οδήγησης εκτύπωσης και σάρωσης, η εφαρμογή στέλνει έναν Γρήγορο σύνδεσμο στη διεύθυνση email σας.

#### Δοκιμαστική σελίδα εκτύπωσης

Για να επιβεβαιώσετε ότι όλες οι ρυθμίσεις είναι σωστές, μπορείτε να εκτυπώσετε μια δοκιμαστική σελίδα. Στην εφαρμογή, επιλέξτε τον εκτυπωτή σας και μετά πατήστε **Εκτύπωση δοκιμαστικής** σελίδας.

#### Κατάργηση εκτυπωτή

Μπορείτε να καταργήσετε έναν εκτυπωτή από την εφαρμογή Xerox Easy Assist. Στην εφαρμογή σας, επιλέξτε έναν εκτυπωτή και μετά πατήστε **Κατάργηση**.

#### ΣΎΝΔΕΣΗ ΣΤΗΝ ΕΦΑΡΜΟΓΉ XEROX° EASY ASSIST ΓΙΑ ΕΓΚΑΤΕΣΤΗΜΈΝΟΥΣ ΕΚΤΥΠΩΤΈΣ

Για να εγκαταστήσετε και να χρησιμοποιήσετε την εφαρμογή Xerox Easy Assist (XEA) για έναν εκτυπωτή που δεν απαιτεί αρχική ρύθμιση εγκατάστασης, μπορείτε να βρείτε τον κωδικό QR από τον πίνακα ελέγχου επιλέγοντας **Κέντρο ειδοποιήσεων > Συνδεδεμένος σε δίκτυο > Σύνδεση στην εφαρμογή Xerox Easy** Assist > Εμφάνιση κωδικού QR. Σαρώστε τον κωδικό QR και μετά ακολουθήστε τις οδηγίες που εμφανίζονται στον πίνακα ελέγχου και στην κινητή συσκευή σας:

- Ανάλογα με το smartphone που διαθέτετε, για την εγκατάσταση της εφαρμογής για πρώτη φορά, σας ζητείται να λάβετε την εφαρμογή από το Apple App Store ή το Google Play Store.
- Αν έχετε ήδη εγκαταστήσει την εφαρμογή, για να αποκτήσετε πρόσβαση στις δυνατότητες της εφαρμογής Xerox Easy Assist, συνδεθείτε στον εκτυπωτή μέσω του smartphone.

Σημαντικό: Για τους εκτυπωτές με περιβάλλον εργασίας χρήστη οθόνης 2 γραμμών, δεν υπάρχει κωδικός QR στον πίνακα ελέγχου. Για να συνδέσετε τον εκτυπωτή με την κινητή συσκευή σας, ακολουθήστε τις οδηγίες που εμφανίζονται στον πίνακα ελέγχου. Όταν σας ζητηθεί, πληκτρολογήστε το όνομα SSID και τον κωδικό πρόσβασης του Wi-Fi Direct για τον εκτυπωτή σας. Ο εκτυπωτής και η εφαρμογή συνδέονται μέσω Wi-Fi Direct.

Αν ο εκτυπωτής είναι ήδη ρυθμισμένος στο δίκτυό σας και ο Οδηγός αρχικής ρύθμισης έχει ολοκληρωθεί, μέσω της εφαμρογής ΧΕΑ μπορείτε να προσθέσετε τον εκτυπωτή απευθείας στη λίστα Οι εκτυπωτές μου. Μπορείτε να δείτε την κατάσταση του εκτυπωτή, να λάβετε προγράμματα οδήγησης εκτύπωσης και να λάβετε υποστήριξη μέσω ζωντανής συνομιλίας. Για να προσθέσετε έναν εκτυπωτή που βρίσκεται στο δίκτυο, ανοίξτε την αρχική σελίδα της εφαρμογής ΧΕΑ. Στην οθόνη Οι εκτυπωτές μου, πατήστε το εικονίδιο +. Η εφαρμογή αναζητά τους πλησιέστερους εκτυπωτές στο δίκτυο:

- Αν η εφαρμογή βρει τον εκτυπωτή σας, μπορείτε να επιλέξετε και να προσθέσετε τον εκτυπωτή απευθείας.
- Αν η εφαρμογή δεν μπορεί να βρει τον εκτυπωτή που αναζητάτε, τότε μπορείτε να προσθέστε τον εκτυπωτή πληκτρολογώντας τη διεύθυνση IP του.

Αν ο εκτυπωτής και η κινητή συσκευή δεν μπορούν να επικοινωνήσουν, βεβαιωθείτε ότι βρίσκονται στο ίδιο δίκτυο.

## Σύνδεση σε δίκτυο

#### **ΣΎΝΔΕΣΗ ΤΟΥ ΕΚΤΥΠΩΤΉ ΣΕ ΔΊΚΤΥΟ WI-FI**

🎽 Σημείωση: Αυτή η δυνατότητα είναι διαθέσιμη μόνο σε ορισμένα μοντέλα εκτυπωτών.

Πριν ξεκινήσετε, βεβαιωθείτε ότι:

- Η επιλογή "Ενεργός προσαρμογέας" έχει οριστεί σε Αυτόματο. Από τον πίνακα ελέγχου, μεταβείτε στις επιλογές Ρυθμίσεις > OK > Δίκτυο/Θύρες > OK > Επισκόπηση δικτύου > OK > Ενεργός προσαρμογέας > OK > Αυτόματα > OK.
- Το καλώδιο Ethernet δεν είναι συνδεδεμένο στον εκτυπωτή.
- Από τον πίνακα ελέγχου, μεταβείτε στις επιλογές Ρυθμίσεις > ΟΚ > Ασύρματη σύνδεση > ΟΚ > Ρύθμιση στην οθόνη του εκτυπωτή > ΟΚ > Επιλογή δικτύου > ΟΚ.
- 2. Επιλέξτε ένα δίκτυο Wi-Fi και μετά πληκτρολογήστε τον κωδικό πρόσβασης δικτύου.

Σημείωση: Για μοντέλα εκτυπωτών με δυνατότητα σύνδεσης δικτύου Wi-Fi, κατά την αρχική εγκατάσταση εμφανίζεται μια ερώτηση για τη ρύθμιση δικτύου Wi-Fi.

## ΣΎΝΔΕΣΗ ΤΟΥ ΕΚΤΥΠΩΤΉ ΣΕ ΑΣΎΡΜΑΤΟ ΔΊΚΤΥΟ ΜΕ ΧΡΉΣΗ ΤΟΥ WI-FI PROTECTED SETUP (WPS)

🎽 Σημείωση: Αυτή η δυνατότητα είναι διαθέσιμη μόνο σε ορισμένα μοντέλα εκτυπωτών.

Πριν ξεκινήσετε, βεβαιωθείτε ότι:

- Το σημείο πρόσβασης (ασύρματος δρομολογητής) διαθέτει πιστοποίηση ή συμβατότητα WPS. Για περισσότερες πληροφορίες, ανατρέξτε στην τεκμηρίωση που συνόδευε το σημείο πρόσβασης που χρησιμοποιείτε.
- Ο προσαρμογέας ασύρματου δικτύου είναι εγκατεστημένος στον εκτυπωτή σας. Για περισσότερες πληροφορίες, ανατρέξτε στις οδηγίες που συνοδεύουν τον προσαρμογέα.
- Βεβαιωθείτε ότι η επιλογή Ενεργός προσαρμογέας έχει ρυθμιστεί σε Αυτόματο. Από τον πίνακα ελέγχου, μεταβείτε στις επιλογές:

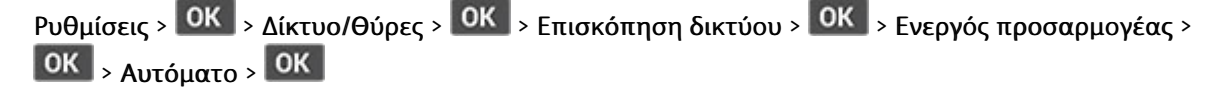

#### ΔΙΑΜΌΡΦΩΣΗ ΤΟΥ WI-FI DIRECT

🌋 Σημείωση: Αυτή η δυνατότητα είναι διαθέσιμη μόνο σε ορισμένα μοντέλα εκτυπωτών.

To Wi-Fi Direct είναι μια τεχνολογία ομότιμων συσκευών που βασίζεται στο Wi-Fi, η οποία επιτρέπει σε ασύρματες συσκευές να συνδέονται απευθείας σε έναν εκτυπωτή με δυνατότητα Wi-Fi Direct χωρίς να χρησιμοποιούν ένα σημείο πρόσβασης (ασύρματος δρομολογητής).

1. Από τον πίνακα ελέγχου, μεταβείτε στις επιλογές:

## Ρυθμίσεις > ΟΚ > Δίκτυο/Θύρες > ΟΚ > Wi-Fi Direct > ΟΚ

- 2. Διαμορφώστε τις ρυθμίσεις.
  - Ενεργοποίηση Wi-Fi Direct—Ενεργοποιήστε τον εκτυπωτή ώστε να κάνει μετάδοση στο δικό του δίκτυο Wi-Fi Direct.
  - Όνομα Wi-Fi Direct—Εκχωρεί ένα όνομα για το δίκτυο Wi-Fi Direct.
  - Κωδικός πρόσβασης Wi-Fi Direct—Εκχωρεί τον κωδικό πρόσβασης για τη διαπραγμάτευση της ασφάλειας ασύρματης σύνδεσης όταν χρησιμοποιείται σύνδεση μεταξύ ομότιμων.
  - Εμφάνιση κωδικού πρόσβασης στη σελίδα ρύθμισης—Εμφανίζει τον κωδικό πρόσβασης στη Σελίδα ρύθμισης δικτύου.
  - **Αυτόματη αποδοχή αιτημάτων μέσω πατήματος κουμπιού**—Επιτρέπει στον εκτυπωτή να δέχεται αιτήματα σύνδεσης αυτόματα.

📍 Σημείωση: Η αποδοχή αιτημάτων μέσω πατήματος κουμπιού αυτόματα δεν είναι ασφαλής.

#### ΣΎΝΔΕΣΗ ΦΟΡΗΤΉΣ ΣΥΣΚΕΥΉΣ ΣΤΟΝ ΕΚΤΥΠΩΤΉ

🌋 Σημείωση: Αυτή η δυνατότητα είναι διαθέσιμη μόνο σε ορισμένα μοντέλα εκτυπωτών.

Προτού συνδέσετε την κινητή συσκευή, βεβαιωθείτε ότι έχετε διαμορφώσει τις παραμέτρους του Wi-Fi Direct. Για περισσότερες πληροφορίες, ανατρέξτε στην ενότητα Διαμόρφωση του Wi-Fi Direct.

#### Σύνδεση μέσω Wi-Fi Direct

🤌 Σημείωση: Αυτές οι οδηγίες ισχύουν μόνο σε ορισμένες κινητές συσκευές Android.

- 1. Από τη φορητή συσκευή, μεταβείτε στο μενού ρυθμίσεων.
- 2. Ενεργοποιήστε το Wi-Fi και μετά πατήστε Wi-Fi Direct.
- 3. Επιλέξτε το όνομα Wi-Fi Direct του εκτυπωτή.
- 4. Επιβεβαιώστε τη σύνδεση στον πίνακα ελέγχου του εκτυπωτή.

#### Σύνδεση μέσω Wi-Fi

- 1. Από τη φορητή συσκευή, μεταβείτε στο μενού ρυθμίσεων.
- 2. Πατήστε στην επιλογή Wi-Fi και μετά επιλέξτε το όνομα Wi-Fi Direct του εκτυπωτή.

Σημείωση: Η συμβολοσειρά DIRECT-xy (όπου τα x και y είναι δύο τυχαίοι χαρακτήρες) προστίθεται πριν από το όνομα του δικτύου Wi-Fi Direct.

3. Πληκτρολογήστε τον κωδικό πρόσβασης του Wi-Fi Direct.

#### ΣΎΝΔΕΣΗ ΥΠΟΛΟΓΙΣΤΉ ΣΤΟΝ ΕΚΤΥΠΩΤΉ

Σημείωση: Αυτή η δυνατότητα είναι διαθέσιμη μόνο σε ορισμένα μοντέλα εκτυπωτών.

Προτού συνδέσετε τον υπολογιστή σας, βεβαιωθείτε ότι έχετε διαμορφώσει τις παραμέτρους του Wi-Fi Direct. Για περισσότερες πληροφορίες, ανατρέξτε στην ενότητα <u>Διαμόρφωση του Wi-Fi Direct</u>.

#### Για χρήστες των Windows

- Ανοίξτε την καρτέλα Εκτυπωτές & σαρωτές και μετά κάντε κλικ στην επιλογή Προσθήκη εκτυπωτή ή σαρωτή.
- 2. Κάντε κλικ στην επιλογή **Εμφάνιση εκτυπωτών Wi-Fi Direct** και μετά επιλέξτε το όνομα Wi-Fi Direct του εκτυπωτή.
- 3. Από την ένδειξη του εκτυπωτή, σημειώστε το οκταψήφιο PIN του εκτυπωτή.
- 4. Πληκτρολογήστε το ΡΙΝ στον υπολογιστή.

Σημείωση: Αν το πρόγραμμα οδήγησης εκτύπωσης είναι ήδη εγκατεστημένο, τότε τα Windows πραγματοποιούν λήψη του κατάλληλου προγράμματος οδήγησης.

#### Για χρήστες Macintosh

1. Κάντε κλικ στο εικονίδιο ασύρματης σύνδεσης και μετά επιλέξτε το όνομα Wi-Fi Direct του εκτυπωτή.

Σημείωση: Η συμβολοσειρά DIRECT-xy (όπου τα x και y είναι δύο τυχαίοι χαρακτήρες) προστίθεται πριν από το όνομα του δικτύου Wi-Fi Direct.

2. Πληκτρολογήστε τον κωδικό πρόσβασης του Wi-Fi Direct.

Σημείωση: Αλλάξτε τον υπολογιστή σας πίσω στο προηγούμενο δίκτυο αφού αποσυνδεθείτε από δίκτυο Wi-Fi Direct.

#### ΑΠΕΝΕΡΓΟΠΟΊΗΣΗ ΤΟΥ ΔΙΚΤΎΟΥ WI-FI

🖉 Σημείωση: Αυτή η δυνατότητα είναι διαθέσιμη μόνο σε ορισμένα μοντέλα εκτυπωτών.

1. Από τον πίνακα ελέγχου του εκτυπωτή, μεταβείτε στις επιλογές:

Ρυθμίσεις > ΟΚ > Δίκτυο/Θύρες > ΟΚ > Επισκόπηση δικτύου > ΟΚ > Ενεργός προσαρμογέας > ΟΚ > Βασικό δίκτυο > ΟΚ

2. Ακολουθήστε τις οδηγίες που εμφανίζονται στην οθόνη.

#### ΈΛΕΓΧΟΣ ΤΗΣ ΣΥΝΔΕΣΙΜΌΤΗΤΑΣ ΤΟΥ ΕΚΤΥΠΩΤΉ

1. Από τον πίνακα ελέγχου, μεταβείτε στις επιλογές:

Ρυθμίσεις > ΟΚ > Αναφορές > ΟΚ > Δίκτυο > ΟΚ > Σελίδα ρύθμισης δικτύου > ΟΚ

2. Ελέγξτε την πρώτη ενότητα της σελίδας και επιβεβαιώστε ότι η κατάσταση είναι "σε σύνδεση".

Αν η κατάσταση είναι "εκτός σύνδεσης", το τοπικό δίκτυο LAN μπορεί να είναι ανενεργό ή το καλώδιο δικτύου μπορεί να μην είναι συνδεδεμένο ή να μην λειτουργεί σωστά. Επικοινωνήστε με τον διαχειριστή του δικτύου για βοήθεια.

## Εκτύπωση σελίδας ρυθμίσεων μενού

1. Από τον πίνακα ελέγχου, μεταβείτε στις επιλογές:

Ρυθμίσεις > ΟΚ > Αναφορές > ΟΚ

Επιλέξτε Σελίδα ρυθμίσεων μενού και μετά πατήστε ΟΚ.

# 4

## Προστασία του εκτυπωτή

Αυτό το κεφάλαιο περιέχει:

| Εντοπισμός της υποδοχής ασφαλείας                | 56 |
|--------------------------------------------------|----|
| Διαγραφή μνήμης του εκτυπωτή                     | 57 |
| Επαναφορά προεπιλεγμένων εργοστασιακών ρυθμίσεων | 58 |
| Δήλωση πτητικότητας                              | 59 |

## Εντοπισμός της υποδοχής ασφαλείας

Ο εκτυπωτής διαθέτει λειτουργία κλειδώματος ασφαλείας. Συνδέστε μια κλειδαριά ασφαλείας που είναι συμβατή με τους περισσότερους φορητούς υπολογιστές, στην περιοχή που υποδεικνύεται για να κλειδώσετε τον εκτυπωτή στη θέση του.

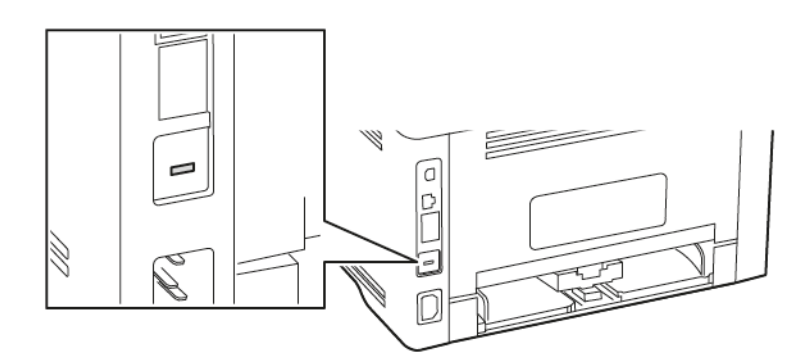

### Διαγραφή μνήμης του εκτυπωτή

Για να διαγράψετε την πτητική μνήμη ή τα προσωρινά αποθηκευμένα δεδομένα, απενεργοποιήστε τον εκτυπωτή.

Για να διαγράψετε τη μη πτητική μνήμη ή μεμονωμένες ρυθμίσεις, ρυθμίσεις για τη συσκευή και το δίκτυο, ρυθμίσεις ασφαλείας και ενσωματωμένες λύσεις, κάντε τα εξής:

1. Από τον πίνακα ελέγχου, μεταβείτε στις επιλογές:

Ρυθμίσεις > ΟΚ > Συσκευή > ΟΚ > Συντήρηση > ΟΚ > Διαγραφή εκτός λειτουργίας > ΟΚ > Καθαρίστε όλες τις πληροφ. στη μη πτητική μνήμη > ΟΚ > Ναι > ΟΚ

2. Επιλέξτε είτε **Έναρξη αρχικής ρύθμισης** ή **Διατήρηση εκτυπωτή εκτός σύνδεσης** και, στη συνέχεια, πατήστε **ΟΚ**.

## Επαναφορά προεπιλεγμένων εργοστασιακών ρυθμίσεων

1. Από τον πίνακα ελέγχου, μεταβείτε στις επιλογές:

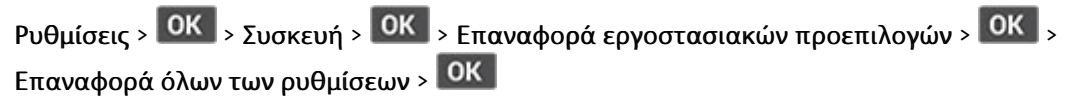

2. Επιλέξτε Ναι και μετά πατήστε ΟΚ.

## Δήλωση πτητικότητας

Ο εκτυπωτής σας περιλαμβάνει διάφορους τύπους μνήμης που έχουν τη δυνατότητα αποθήκευσης ρυθμίσεων συσκευής και δικτύου και δεδομένων χρήστη.

| ΤΎΠΟΣ ΜΝΉΜΗΣ  | ΠΕΡΙΓΡΑΦΉ                                                                                                    |
|---------------|----------------------------------------------------------------------------------------------------|
| Πτητική μνήμη | Ο εκτυπωτής σας χρησιμοποιεί την τυπική <i>Random<br/>Access Memory</i> (Μνήμη τυχαίας προσπέλασης -<br>RAM) για να τοποθετεί προσωρινά στο buffer τα δε-<br>δομένα χρήστη κατά τις απλές εργασίες εκτύπωσης.                                        |
| Μόνιμη μνήμη  | Ο εκτυπωτής σας μπορεί να χρησιμοποιεί δύο τύ-<br>πους μόνιμης μνήμης: EEPROM και NAND (μνήμη<br>Flash). Και οι δύο τύποι χρησιμοποιούνται για την<br>αποθήκευση του λειτουργικού συστήματος, των<br>ρυθμίσεων συσκευής και των πληροφοριών δικτύου. |

Διαγράψτε τα περιεχόμενα της μνήμης εκτυπωτή που τυχόν έχει εγκατασταθεί υπό τις ακόλουθες συνθήκες:

- Ο εκτυπωτής πρόκειται να αποσυρθεί.
- Ο εκτυπωτής πρόκειται να μεταφερθεί σε άλλο τμήμα ή περιοχή.
- Πρόκειται να γίνει συντήρηση του εκτυπωτή από κάποιο άτομο εκτός της εταιρείας σας.
- Ο εκτυπωτής πρόκειται να μεταφερθεί εκτός των εγκαταστάσεών σας για συντήρηση.
- Ο εκτυπωτής έχει πωληθεί σε άλλη εταιρεία.

Προστασία του εκτυπωτή

# 5

## Εκτύπωση

## Αυτό το κεφάλαιο περιέχει:

| Εκτύπωση από υπολογιστή                               | 62 |
|-------------------------------------------------------|----|
| Εκτύπωση από κινητή συσκευή                           | 63 |
| Εκτύπωση λίστας δειγμάτων γραμματοσειρών              | 65 |
| Τοποθέτηση διαχωριστικών φύλλων μεταξύ των αντιγράφων |    |
| Ακύρωση εργασίας εκτύπωσης                            | 67 |
| Προσαρμογή σκουρότητας γραφίτη                        |    |

## Εκτύπωση από υπολογιστή

Σημείωση: Για ετικέτες, χαρτόνι και φακέλους, ορίστε το μέγεθος και τον τύπο χαρτιού στον εκτυπωτή πριν εκτυπώσετε το έγγραφο.

- 1. Ανοίξτε το παράθυρο διαλόγου "Εκτύπωση" στο έγγραφο που προσπαθείτε να εκτυπώσετε.
- 2. Αν χρειάζεται, προσαρμόστε τις ρυθμίσεις.
- 3. Εκτυπώστε το έγγραφο.

## Εκτύπωση από κινητή συσκευή

#### ΕΚΤΎΠΩΣΗ ΑΠΌ ΚΙΝΗΤΉ ΣΥΣΚΕΥΉ ΜΕ ΧΡΉΣΗ ΤΟΥ MOPRIA<sup>-</sup> PRINT SERVICE

🎽 Σημείωση: Αυτή η δυνατότητα είναι διαθέσιμη μόνο σε ορισμένα μοντέλα εκτυπωτών.

To Mopria Print Service είναι μια λύση εκτύπωσης από κινητές συσκευές με λειτουργικό σύστημα Android<sup>™</sup> έκδοσης 5.0 ή νεότερη έκδοση. Σας επιτρέπει να εκτυπώνετε απευθείας σε οποιονδήποτε εκτυπωτή με δυνατότητα σύνδεσης στην υπηρεσία Mopria.

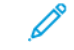

Σημείωση: Κατεβάστε την εφαρμογή Mopria Print Service από το Google Play™ και ενεργοποιήστε τη στην κινητή συσκευή.

- Από την κινητή συσκευή Android, ανοίξτε μια συμβατή εφαρμογή ή επιλέξτε ένα έγγραφο από τη διαχείριση αρχείων σας.
- Πατήστε > Εκτύπωση.
- 3. Επιλέξτε έναν εκτυπωτή και προσαρμόστε τις ρυθμίσεις αν είναι απαραίτητο.
- Επιλέξτε 1.

#### **ΕΚΤΎΠΩΣΗ ΑΠΌ ΚΙΝΗΤΉ ΣΥΣΚΕΥΉ ΜΕ ΧΡΉΣΗ ΤΟΥ AIRPRINT**°

Η λειτουργία λογισμικού AirPrint είναι μια λύση εκτύπωσης για φορητές συσκευές που σας επιτρέπει να εκτυπώνετε απευθείας από συσκευές Apple σε εκτυπωτή με δυνατότητα σύνδεσης στην υπηρεσία AirPrint.

- Βεβαιωθείτε ότι η συσκευή Apple και ο εκτυπωτής είναι συνδεδεμένα στο ίδιο δίκτυο. Εάν το δίκτυο έχει πολλούς ασύρματους διανομείς, βεβαιωθείτε ότι και οι δύο συσκευές είναι συνδεδεμένες στο ίδιο υποδίκτυο.
- Αυτή η εφαρμογή υποστηρίζεται μόνο σε ορισμένες συσκευές Apple.
- Από την κινητή συσκευή σας, επιλέξτε ένα έγγραφο από τη διαχείριση αρχείων σας ή εκκινήστε μια συμβατή εφαρμογή.
- 2. Επιλέξτε Κοινή χρήση > Εκτύπωση.
- 3. Επιλέξτε έναν εκτυπωτή και προσαρμόστε τις ρυθμίσεις αν είναι απαραίτητο.
- 4. Εκτυπώστε το έγγραφο.

#### ΕΚΤΎΠΩΣΗ ΑΠΌ ΚΙΝΗΤΉ ΣΥΣΚΕΥΉ ΜΕ ΧΡΉΣΗ ΤΟΥ WI-FI DIRECT°

Σημείωση: Αυτή η δυνατότητα είναι διαθέσιμη μόνο σε ορισμένα μοντέλα εκτυπωτών.

To Wi-Fi Direct είναι μια υπηρεσία εκτύπωσης που σας επιτρέπει να εκτυπώνετε σε οποιονδήποτε εκτυπωτή με δυνατότητα Wi-Fi Direct.

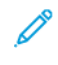

Σημείωση: Βεβαιωθείτε ότι η κινητή συσκευή είναι συνδεδεμένη στο ασύρματο δίκτυο του εκτυπωτή. Για περισσότερες πληροφορίες, ανατρέξτε στην ενότητα Σύνδεση φορητής συσκευής στον εκτυπωτή.

- Από την κινητή συσκευή σας, ανοίξτε μια συμβατή εφαρμογή ή επιλέξτε ένα έγγραφο από τη διαχείριση αρχείων σας.
- 2. Ανάλογα με την κινητή συσκευή, κάντε ένα από τα παρακάτω:
  - Πατήστε > Εκτύπωση.
  - Πατήστε 
     <sup>1</sup> > Εκτύπωση.
  - Πατήστε \*\*\* > Εκτύπωση.
- 3. Επιλέξτε έναν εκτυπωτή και προσαρμόστε τις ρυθμίσεις αν είναι απαραίτητο.
- 4. Εκτυπώστε το έγγραφο.

## Εκτύπωση λίστας δειγμάτων γραμματοσειρών

1. Από τον πίνακα ελέγχου, μεταβείτε στις επιλογές:

Ρυθμίσεις > ΟΚ > Αναφορές > ΟΚ > Εκτύπωση > ΟΚ > Γραμματοσειρές εκτύπωσης > ΟΚ

2. Επιλέξτε ένα δείγμα γραμματοσειράς και μετά πατήστε ΟΚ.

## Τοποθέτηση διαχωριστικών φύλλων μεταξύ των αντιγράφων

1. Από τον πίνακα ελέγχου, μεταβείτε στις επιλογές:

Ρυθμίσεις > ΟΚ > Εκτύπωση > ΟΚ > Διάταξη > ΟΚ > Διαχωριστικά φύλλα > ΟΚ > Μεταξύ αντιγράφων > ΟΚ

2. Εκτυπώστε το έγγραφο.

## Ακύρωση εργασίας εκτύπωσης

#### ΑΠΌ ΤΟΝ ΠΊΝΑΚΑ ΕΛΈΓΧΟΥ ΤΟΥ ΕΚΤΥΠΩΤΉ

- 1. Από τον πίνακα ελέγχου, πατήστε δύο φορές στην επιλογή 🖾 και μετά πατήστε
- 2. Επιλέξτε μια εργασία εκτύπωσης για ακύρωση και μετά πατήστε ΟΚ.

#### ΣΤΟΝ ΥΠΟΛΟΓΙΣΤΉ

- 1. Ανάλογα με το λειτουργικό σύστημα, κάντε κάτι από τα παρακάτω:
  - Ανοίξτε το φάκελο εκτυπωτών και, στη συνέχεια, επιλέξτε τον εκτυπωτή σας.
  - Από το System Preferences (Προτιμήσεις συστήματος) στο μενού Apple, μεταβείτε στον εκτυπωτή σας.
- 2. Επιλέξτε μια εργασία εκτύπωσης για ακύρωση.

## Προσαρμογή σκουρότητας γραφίτη

1. Από τον πίνακα ελέγχου, μεταβείτε στις επιλογές:

Ρυθμίσεις > ΟΚ > Εκτύπωση > ΟΚ > Ποιότητα > ΟΚ > Σκουρότητα γραφίτη > ΟΚ

2. Προσαρμόστε τη ρύθμιση και μετά πατήστε ΟΚ.

# 6

## Χρήση των μενού του εκτυπωτή

Αυτό το κεφάλαιο περιέχει:

| Χάρτης μενού             | 70  |
|--------------------------|-----|
| Συσκευή                  | 71  |
| Εκτύπωση                 | 80  |
| Χαρτί                    | 87  |
| Δίκτυο/Θύρες             | 90  |
| Ασφάλεια                 |     |
| Αναφορές                 |     |
| Πρόγραμμα αναλωσίμων     |     |
| Αντιμετώπιση προβλημάτων | 122 |

## Χάρτης μενού

| Συσκευή                                                                | <ul> <li>Προτιμήσεις</li> <li>Λειτουργία Eco-Mode</li> <li>Ειδοποιήσεις</li> <li>Διαχείριση τροφοδοσίας</li> </ul>                                                                                              | <ul> <li>Επαναφορά εργοστασιακών<br/>προεπιλογών</li> <li>Συντήρηση</li> <li>Πληροφορίες για τον<br/>εκτυπωτή</li> </ul>                                                            |
|------------------------------------------------------------------------|----------------------------------------------------------------------------------------------------|----------------------------------------------------------------------------------------------------|
| Εκτύπωση                                                               | <ul> <li>Διάταξη</li> <li>Ρύθμιση</li> <li>Ποιότητα</li> </ul>                                                                                                    | <ul> <li>PostScript</li> <li>PCL</li> <li>Είδωλο</li> </ul>                                                                                                    |
| Χαρτί                                                                  | <ul> <li>Ρύθμιση δίσκου</li> </ul>                                                                                                    | <ul> <li>Διαμόρφωση μέσων</li> <li>εκτύπωσης</li> </ul>                                                                                                    |
| Δίκτυο/Θύρες                                                           | <ul> <li>Επισκόπηση δικτύου</li> <li>Ασύρματη σύνδεση</li> <li>Wi-Fi Direct</li> <li>AirPrint</li> <li>Διαχείριση υπηρεσιών για<br/>φορητές συσκευές</li> <li>Ethernet</li> <li>TCP/IP</li> <li>SNMP</li> </ul> | <ul> <li>IPSec</li> <li>802.1x</li> <li>Ρύθμιση LPDΡυθμίσεις HTTP/<br/>FTP</li> <li>USB</li> <li>Περιορισμός πρόσβασης<br/>εξωτερικού δικτύου</li> <li>Καθολική εκτύπωση</li> </ul> |
| Ασφάλεια*                                                              | <ul> <li>Τρόποι σύνδεσης</li> <li>Διαχείριση πιστοποιητικών</li> <li>Περιορισμοί σύνδεσης</li> <li>Ρύθμιση εμπιστευτικής<br/>εκτύπωσης</li> </ul>                                                               | <ul> <li>Διαγραφή προσωρινών<br/>αρχείων δεδομένων</li> <li>Ρυθμίσεις λύσεων LDAP</li> <li>Διάφορα</li> </ul>                                                                       |
| Αναφορές                                                               | <ul><li>Σελίδα ρυθμίσεων μενού</li><li>Συσκευή</li></ul>                                                                                                    | <ul><li>Εκτύπωση</li><li>Δίκτυο</li></ul>                                                                                                    |
| Πρόγραμμα αναλωσίμων                                                   | <ul><li>Ενεργοποίηση προγράμματος</li><li>Μετατροπή προγράμματος</li></ul>                                                                                                    | <ul> <li>Υπηρεσία συνδρομής</li> </ul>                                                                                                    |
| Αντιμετώπιση προβλημάτων Δοκιμαστικές σελίδες ποιότητας εκτύπωσης      |                                                                                                    |                                                                                                    |
| * Μπορείτε να διαμορφώσετε μόνο μέσω του Ενσωματωμένου διακομιστή Web. |                                                                                                    |                                                                                                    |

## Συσκευή

#### ΠΡΟΤΙΜΉΣΕΙΣ

| ΣΤΟΙΧΕΊΟ ΜΕΝΟΎ                                                                                                    | ΠΕΡΙΓΡΑΦΉ                                                                                                    |
|----------------------------------------------------------------------------------------------------|----------------------------------------------------------------------------------------------------|
| Γλώσσα εμφάνισης                                                                                                    | Ορισμός της γλώσσας του κειμένου που θα<br>εμφανίζεται στην οθόνη.                                                                                                    |
| Χώρα/Περιοχή                                                                                                    | Προσδιορισμός της χώρας ή της περιοχής για την<br>οποία έχουν διαμορφωθεί οι ρυθμίσεις λειτουργίας<br>του εκτυπωτή.                                                                                          |
| <b>Εκτέλεση αρχικής ρύθμισης</b><br>• Ναι<br>• Όχι*                                                                                                    | Εκτελέστε τον οδηγό εγκατάστασης.                                                                                                    |
| <ul> <li>Εμφανιζόμενες πληροφορίες</li> <li>Εμφανιζόμενο κείμενο 1</li> <li>Εμφανιζόμενο κείμενο 2</li> </ul>                                                                                                    | Προσδιορίστε τις πληροφορίες που θα εμφανίζονται<br>στην αρχική οθόνη.                                                                                                    |
| <ul> <li>Ημερομηνία και ώρα</li> <li>Ρύθμιση <ul> <li>Τρέχουσα ημερομηνία και ώρα</li> <li>Μη αυτόματη ρύθμιση ημερομηνίας και ώρας</li> <li>Μορφή ημερομηνίας [MM-HH-EEEE*]</li> <li>Μορφή ώρας [12ωρη πμ/μμ*]</li> <li>Ζώνη ώρας [ΗΠΑ/Καναδάς Ανατολ.*]</li> </ul> </li> <li>Πρωτόκ ώρας δικτ <ul> <li>Ενεργοποίηση ΝΤΡ</li> <li>Διακομιστής ΝΤΡ</li> </ul> </li> </ul> | Διαμορφώστε την ημερομηνία και την ώρα του<br>εκτυπωτή.                                                                                                    |
| <b>Μεγέθη χαρτιού</b><br>• Η.Π.Α.*<br>• Μετρ σύστ                                                                                                    | Καθορίζει τη μονάδα μέτρησης για τα μεγέθη<br>χαρτιού.<br>Η αρχική ρύθμιση του μεγέθους του χαρτιού<br>καθορίζεται από την επιλογή χώρας ή περιοχής<br>κατά την εκτέλεση του οδηγού αρχικής<br>εγκατάστασης. |

| ΣΤΟΙΧΕΊΟ ΜΕΝΟΎ                                                                           | ΠΕΡΙΓΡΑΦΉ                                                                                                    |
|------------------------------------------------------------------------------------------|----------------------------------------------------------------------------------------------------|
| <b>Χρονικό όριο οθόνης</b><br>5–300 (60*)                                                | Καθορστε τον αδρανή χρόνο σε δευτερόλεπτα μέχρι<br>να εμφανιστεί η αρχική οθόνη, ή μέχρι ο εκτυπωτής<br>να αποσυνδέσει αυτόματα ένα λογαριασμό χρήστη. |
| Ένας αστερίσκος (*) δίπλα σε μια τιμή υποδηλώνει την προεπιλεγμένη εργοστασιακή ρύθμιση. |                                                                                                    |

#### **ΛΕΙΤΟΥΡΓΊΑ ΕCO-MODE**

| ΣΤΟΙΧΕΊΟ ΜΕΝΟΎ                                                                           | ΠΕΡΙΓΡΑΦΉ                                        |
|------------------------------------------------------------------------------------------|--------------------------------------------------|
| Εκτύπωση                                                                                 | Καθορίστε την εκτύπωση στη μία ή και στις δύο    |
| Όψεις                                                                                    | όψεις του χαρτιού.                               |
| Μονής όψης*                                                                              |                                                  |
| Διπλής όψης                                                                              |                                                  |
| Εκτύπωση                                                                                 | Εκτυπώστε εικόνες πολλών σελίδων σε μία όψη ενός |
| Σελίδες ανά όψη                                                                          | φύλλου χαρτιού.                                  |
| Όχι*                                                                                     |                                                  |
| 2 σελίδες ανά όψη                                                                        |                                                  |
| 3 σελίδες ανά όψη                                                                        |                                                  |
| 4 σελίδες ανά όψη                                                                        |                                                  |
| 6 σελίδες ανά όψη                                                                        |                                                  |
| 9 σελίδες ανά όψη                                                                        |                                                  |
| 12 σελίδες ανά όψη                                                                       |                                                  |
| 16 σελίδες ανά όψη                                                                       |                                                  |
| Εκτύπωση                                                                                 | Προσδιορίστε τη φωτεινότητα ή τη σκουρότητα των  |
| ουρότητα γραφίτη                                                                         | εικόνων κειμένου.                                |
| Αχνή                                                                                     |                                                  |
| Κανονική*                                                                                |                                                  |
| Σκούρα                                                                                   |                                                  |
| Ένας αστερίσκος (*) δίπλα σε μια τιμή υποδηλώνει την προεπιλεγμένη εργοστασιακή ρύθμιση. |                                                  |
#### ειδοποιήσεις

| ΣΤΟΙΧΕΊΟ ΜΕΝΟΎ                                                              | ΠΕΡΙΓΡΑΦΉ                                                                                   |
|-----------------------------------------------------------------------------|---------------------------------------------------------------------------------------------|
| Αναλώσιμα                                                                   | Εμφανίστε την εκτιμώμενη κατάσταση των                                                      |
| Εμφάνιση εκτιμήσεων αναλωσίμων                                              | αναλωδιμών.                                                                                 |
| Εμφάνιση εκτιμήσεων*                                                        |                                                                                             |
| Να μην εμφανίζονται οι εκτιμήσεις                                           |                                                                                             |
| Αναλώσιμα                                                                   | Ορίστε τις ρυθμίσεις των ειδοποιήσεων όταν<br>απαιτείται παρέμβαση του γρήστη στον εκτυπωτή |
| Προσαρμοσμένες ειδοποιήσεις αναλώσιμων                                      | αιτά το στοιχείο μενού εμφανίζεται μόνο στον                                                |
|                                                                             | Embedded Web Server.                                                                        |
| Ρύθμιση ειδοποιήσεων email                                                  | Διαμορφώστε τις ρυθμίσεις ηλεκτρονικού                                                      |
| Ρύθμιση ηλεκτρονικού ταχυδρομείου                                           | ταχυδρομειου του εκτυπωτη.                                                                  |
| Πρωτεύουσα πύλη SMTP                                                        | Αυτό το στοιχείο μενού εμφανίζεται μόνο στον<br>Embedded Web Server.                        |
| Θύρα πρωτεύουσας πύλης SMTP (25*)                                           |                                                                                             |
| Δευτερεύουσα πύλη SMTP                                                      |                                                                                             |
| Θύρα δευτερεύουσας πύλης SMTP (25*)                                         |                                                                                             |
| Χρονικό όριο SMTP (30 δευτερόλεπτα*)                                        |                                                                                             |
| Διεύθυνση απάντησης                                                         |                                                                                             |
| Να χρησιμοποιείται πάντα η προεπιλεγμένη<br>διεύθυνση απάντησης SMTP (Όχι*) |                                                                                             |
| Χρήση SSL/TLS (Απενεργοποιημένο*)                                           |                                                                                             |
| Να απαιτείται αξιόπιστο πιστοποιητικό (Ναι*)                                |                                                                                             |
| Έλεγχος ταυτότητας διακομιστή SMTP (Δεν<br>απαιτείται έλεγχος ταυτότητας*)  |                                                                                             |
| Email που ετοιμάστηκε από τη συσκευή (Ποτέ*)                                |                                                                                             |
| ID χρήστη συσκευής                                                          |                                                                                             |
| Κωδικός πρόσβασης συσκευής                                                  |                                                                                             |
| Τομέας NTLM                                                                 |                                                                                             |
| Πρόληψη σφαλμάτων                                                           | Ρύθμιση του εκτυπωτή για αυτόματο έλεγχο για                                                |
| Βοήθεια εμπλοκής                                                            | εμπλοκή χαρτιού.                                                                            |
| Όχι                                                                         |                                                                                             |
| Ναι*                                                                        |                                                                                             |

| ΣΤΟΙΧΕΊΟ ΜΕΝΟΎ                                 | ПЕРІГРАФН                                                                          |
|------------------------------------------------|------------------------------------------------------------------------------------|
| Πρόληψη σφαλμάτων                              | Επιτρέψτε στον εκτυπωτή να συνεχίσει την                                           |
| Αυτόματη συνέχεια                              | επεξεργασία ή την εκτύπωση μιας εργασίας<br>αυτόματα μετά την εκκαθάριση ορισμένων |
| Απενεργοποιημένο                               | συνθηκών προσοχής.                                                                 |
| 5-255 (5*)                                     |                                                                                    |
| Πρόληψη σφαλμάτων                              | Ρύθμιση του εκτυπωτή ώστε να επανεκκινείται όταν                                   |
| Αυτόματη επανεκκίνηση                          | προκύψει κάποιο σφάλμα.                                                            |
| Αυτόματη επανεκκίνηση (Επανεκκίνηση πάντα*)    |                                                                                    |
| Πρόληψη σφαλμάτων                              | Ορισμός του αριθμού των αυτόματων                                                  |
| Αυτόματη επανεκκίνηση                          | επανεκκινήσεων που μπορεί να εκτελέσει ο<br>εκτυπωτής                              |
| Μέγιστος αριθμός αυτόματων επανεκκινήσεων (2*) |                                                                                    |
| Πρόληψη σφαλμάτων                              | Καθορίστε τον αριθμό δευτερολέπτων που πρέπει                                      |
| Αυτόματη επανεκκίνηση                          | να περάσουν, πριν να εκτελέσει ο εκτυπωτής μια<br>αυτόματη επανεκκίνηση            |
| Παράθυρο αυτόματης επανεκκίνησης (720*)        |                                                                                    |
| Πρόληψη σφαλμάτων                              | Εμφάνιση πληροφοριών του μετρητή επανεκκίνησης                                     |
| Αυτόματη επανεκκίνηση                          | που είναι μόνο για ανάγνωση.                                                       |
| Μετρητής αυτόματης επανεκκίνησης               |                                                                                    |
| Πρόληψη σφαλμάτων                              | Ρυθμίστε τον εκτυπωτή ώστε να εμφανίζει ένα                                        |
| Εμφάνιση σφάλματος χαρτιού μικρού μεγέθους     | μήνυμα σε περίπτωση σφάλματος χαρτιού μικρού<br>μενέθους                           |
| Αυτόματη απαλοιφή*                             | Το γαρτί μικρού μενέθους αναφέρεται στο μένεθος                                    |
| Ναι                                            | του χαρτιού που τοποθετείται.                                                      |
| Πρόληψη σφαλμάτων                              | Ρυθμίστε τον εκτυπωτή ώστε να επεξεργάζεται                                        |
| Προστασία σελίδας                              | ολόκληρη τη σελίδα στη μνήμη πριν να την<br>εκτυπώσει.                             |
| Όχι*                                           |                                                                                    |
| Ναι                                            |                                                                                    |

| ΣΤΟΙΧΕΊΟ ΜΕΝΟΎ                                                                           | ΠΕΡΙΓΡΑΦΉ                                                                  |
|------------------------------------------------------------------------------------------|----------------------------------------------------------------------------|
| Αποκατάσταση περιεχομένου εμπλοκής<br>Αποκατάσταση εμπλοκής<br>Αυτόματα*                 | Ρυθμίστε τον εκτυπωτή ώστε να επανεκτυπώνει τις<br>μπλοκαρισμένες σελίδες. |
| Όχι<br>Ναι                                                                               |                                                                            |
| Ένας αστερίσκος (*) δίπλα σε μια τιμή υποδηλώνει την προεπιλεγμένη εργοστασιακή ρύθμιση. |                                                                            |

# ΔΙΑΧΕΊΡΙΣΗ ΤΡΟΦΟΔΟΣΊΑΣ

| ΣΤΟΙΧΕΊΟ ΜΕΝΟΎ                                          | ΠΕΡΙΓΡΑΦΉ                                                                                         |
|---------------------------------------------------------|---------------------------------------------------------------------------------------------------|
| Προφίλ κατάστασης αναστολής λειτουργίας                 | Ρυθμίστε τον εκτυπωτή ώστε να παραμένει σε                                                        |
| Εκτύπωση από την κατάσταση αναστολής<br>λειτουργίας     | κατάσταση ετοιμότητας ή να επιστρέφει σε<br>κατάσταση αναστολής λειτουργίας μετά την<br>εκτύπωση. |
| Να παραμείνει ενεργός μετά την εκτύπωση                 |                                                                                                   |
| Μετάβαση στη λειτουργία αδράνειας μετά την<br>εκτύπωση* |                                                                                                   |
| Χρονικά όρια                                            | Καθορίστε τον χρόνο αναμονής που πρέπει να                                                        |
| Κατάσταση αναστολής λειτουργίας                         | περάσει για να μεταβεί ο εκτυπωτής σε κατάσταση<br>αναστολής λειτουρνίας.                         |
| 1-120 λεπτά (15*)                                       |                                                                                                   |
| Χρονικά όρια                                            | Ρυθμίστε το χρονικό διάστημα πριν                                                                 |
| Λήξη χρονικού ορίου αδρανοποίησης                       | απενεργοποιηθεί ο εκτυπωτής.                                                                      |
| Απενεργοποιημένο                                        |                                                                                                   |
| 1 ώρα                                                   |                                                                                                   |
| 2 ώρες                                                  |                                                                                                   |
| 3 ώρες                                                  |                                                                                                   |
| 6 ώρες                                                  |                                                                                                   |
| 1 ημέρα                                                 |                                                                                                   |
| 2 ημέρες                                                |                                                                                                   |
| 3 ημέρες*                                               |                                                                                                   |
| 1 εβδομάδα                                              |                                                                                                   |
| 2 εβδομάδες                                             |                                                                                                   |

| ΣΤΟΙΧΕΊΟ ΜΕΝΟΎ                                                                           | ΠΕΡΙΓΡΑΦΉ                                                                                                    |
|------------------------------------------------------------------------------------------|----------------------------------------------------------------------------------------------------|
| 1 μήνας                                                                                  |                                                                                                    |
| <b>Χρονικά όρια</b><br>Λήξη χρονικού ορίου αδρανοποίησης κατά τη<br>σύνδεση              | Ορίστε τη Λήξη χρονικού ορίου αδρανοποίησης για<br>να απενεργοποιήσετε τον εκτυπωτή όταν υπάρχει<br>μια ενεργή σύνδεση Ethernet. |
| Αδρανοποίηση<br>Να μην γίνει αδρανοποίηση*                                               |                                                                                                    |
| Ένας αστερίσκος (*) δίπλα σε μια τιμή υποδηλώνει την προεπιλεγμένη εργοστασιακή ρύθμιση. |                                                                                                    |

# επαναφορά εργοστασιακών προεπιλογών

| ΣΤΟΙΧΕΊΟ ΜΕΝΟΎ               | ΠΕΡΙΓΡΑΦΉ                                  |
|------------------------------|--------------------------------------------|
| Επαναφορά ρυθμίσεων          | Επαναφορά των προεπιλεγμένων εργοστασιακών |
| Επαναφορά όλων των ρυθμίσεων | ρυθμίσεων του εκτυπωτή.                    |
| Επαναφορά ρυθμίσεων εκτυπωτή |                                            |
| Επαναφορά ρυθμίσεων δικτύου  |                                            |

#### **ΣΥΝΤΉΡΗΣΗ**

# Μενού διαμόρφωσης

| ΣΤΟΙΧΕΊΟ ΜΕΝΟΎ                                                   | ΠΕΡΙΓΡΑΦΉ                                                                                                    |
|------------------------------------------------------------------|----------------------------------------------------------------------------------------------------|
| <b>Διαμόρφωση USB</b><br>USB PnP<br>• 1*<br>• 2                  | Αλλάξτε την κατάσταση λειτουργίας του<br>προγράμματος οδήγησης USB του εκτυπωτή για να<br>βελτιώσετε τη συμβατότητά του με έναν<br>προσωπικό υπολογιστή. |
| <b>Διαμόρφωση USB</b><br>Ταχύτητα USB<br>• Πλήρης<br>• Αυτόματα* | Ρυθμίστε τη θύρα USB ώστε να λειτουργεί σε πλήρη<br>ταχύτητα και απενεργοποιήστε τις δυνατότητες<br>υψηλής ταχύτητας.                                    |
| <b>Ρύθμιση δίσκου</b><br>Σύνδεση δίσκων<br>• Αυτόματη*<br>• Όχι  | Ρυθμίστε τον εκτυπωτή ώστε να συνδέει τους<br>δίσκους που έχουν τις ίδιες ρυθμίσεις τύπου και<br>μεγέθους χαρτιού.                                       |

| ΣΤΟΙΧΕΊΟ ΜΕΝΟΎ                                                                                                    | ПЕРІГРАФН                                                                                                    |
|----------------------------------------------------------------------------------------------------|----------------------------------------------------------------------------------------------------|
| <b>Ρύθμιση δίσκου</b><br>Εμφάνιση μηνύματος ένθετου εξαρτήματος δίσκου<br>• Όχι<br>• Μόνο για άγνωστα μεγέθη*<br>• Πάντα                | Εμφανίζεται ένα μήνυμα για να επιλέξετε μέγεθος<br>και είδος χαρτιού αφού τοποθετήσετε τον δίσκο.                       |
| <b>Ρύθμιση δίσκου</b><br>Τοποθέτηση χαρτιού Α5<br>• Μικρή πλευρά<br>• Μεγάλη πλευρά*                                                    | Προσδιορίστε τον προσανατολισμό σελίδας κατά<br>την τοποθέτηση χαρτιού μεγέθους Α5.                                     |
| <b>Ρύθμιση δίσκου</b><br>Οδηγίες χαρτιού<br>• Αυτόματα <sup>*</sup><br>• Τροφοδότης διαφορετικών μεγεθών<br>• Μη αυτόμ. τροφοδ. χαρτιού | Ορίστε την προέλευση του χαρτιού που θα<br>συμπληρώσει ο χρήστης όταν εμφανιστεί ένα<br>μήνυμα για τοποθέτηση χαρτιού.  |
| <b>Ρύθμιση δίσκου</b><br>Οδηγίες φακέλων<br>• Αυτόματα*<br>• Τροφοδότης διαφορετικών μεγεθών<br>• Μη αυτόματη τροφοδοσία φακέλων        | Ορίστε την προέλευση του χαρτιού που θα<br>συμπληρώσει ο χρήστης όταν εμφανιστεί ένα<br>μήνυμα για τοποθέτηση φακέλου.  |
| <b>Ρύθμιση δίσκου</b><br>Ενέργεια για ερώτηση<br>• Ερώτηση χρήστη*<br>• Συνέχεια<br>• Χρήση τρέχουσας                                   | Ρυθμίστε τον εκτυπωτή ώστε να επιλύει μηνύματα<br>αλλαγής που σχετίζονται με χαρτί ή φάκελο.                            |
| <b>Αναφορές</b><br>Σελίδα ρυθμίσεων μενού<br>• Αρχείο καταγραφής συμβάντων<br>• Σύνοψη αρχείου καταγραφής συμβάντων                     | Εκτυπώστε αναφορές σχετικά με τις ρυθμίσεις<br>μενού του εκτυπωτή, την κατάσταση και τα αρχεία<br>καταγραφής συμβάντων. |
| <b>Προσομοιώσεις εκτυπωτή</b><br>Προσομοίωση PS<br>• Όχι<br>• Ναι*                                                                      | Ρυθμίστε τον εκτυπωτή ώστε να αναγνωρίζει και να<br>χρησιμοποιεί τη ροή δεδομένων PS.                                   |
| <b>Προσομοιώσεις εκτυπωτή</b><br>Ασφάλεια προσομοιωτή                                                                                   | Ορίστε το χρονικό όριο της σελίδας κατά την<br>προσομοίωση.                                                             |

| ΣΤΟΙΧΕΊΟ ΜΕΝΟΎ                                                                                                    | ΠΕΡΙΓΡΑΦΉ                                                                                                    |
|----------------------------------------------------------------------------------------------------|----------------------------------------------------------------------------------------------------|
| <ul> <li>Χρονικό όριο σελίδας (60*)</li> </ul>                                                                      |                                                                                                    |
| <b>Προσομοιώσεις εκτυπωτή</b><br>Ασφάλεια προσομοιωτή<br>• Επαναφορά προσομοιωτή μετά την εργασία<br>(Όχι*)         | Επαναφέρετε τον προσομοιωτή μετά την εργασία<br>εκτύπωσης.                                                                                                    |
| <b>Προσομοιώσεις εκτυπωτή</b><br>Ασφάλεια προσομοιωτή<br>• Απενεργοποίηση πρόσβασης στα μηνύματα<br>εκτυπωτή (Ναι*) | Απενεργοποίηση της πρόσβασης στα μηνύματα του<br>εκτυπωτή κατά την προσομοίωση.                                                                                  |
| <b>Διαμόρφωση εκτύπωσης</b><br>Ευκρίνεια γραμματοσειράς<br>• 0–150 (24*)                                            | Καθορίστε μια τιμή μεγέθους στιγμών κειμένου<br>κάτω από την οποία χρησιμοποιούνται οι οθόνες<br>υψηλών συχνοτήτων όταν εκτυπώνονται δεδομένα<br>γραμματοσειράς. |
| <b>Διαμόρφωση εκτύπωσης</b><br>Πυκνότητα εκτύπωσης<br>• Απενεργοποιημένο<br>• 1–5 (3*)                              | Προσαρμόστε την πυκνότητα του γραφίτη κατά την<br>εκτύπωση εγγράφων.                                                                                             |
| <b>Λειτουργίες συσκευής</b><br>Αθόρυβη λειτουργία<br>• Όχι*<br>• Ναι                                                | Ρυθμίστε τον εκτυπωτή ώστε να μειώσει το θόρυβο<br>κατά την εκτύπωση.<br>Η ενεργοποίηση αυτής της ρύθμισης επιβραδύνει τη<br>συνολική απόδοση του εκτυπωτή.      |
| <b>Λειτουργίες συσκευής</b><br>Μενού πίνακα<br>• Ενεργοποίηση*<br>• Απενεργοποίηση                                  | Ρυθμίστε τον εκτυπωτή ώστε να μειώσει το θόρυβο<br>κατά την εκτύπωση.                                                                                            |
| <b>Λειτουργίες συσκευής</b><br>Εκκαθάριση προσαρμοσμένης κατάστασης                                                 | Διαγράψτε όλα τα προσαρμοσμένα μηνύματα.                                                                                                    |
| Ένας αστερίσκος (*) δίπλα σε μια τιμή υποδηλώνει την προεπιλεγμένη εργοστασιακή ρύθμιση.                            |                                                                                                    |

# Διαγραφή εκτός λειτουργίας

| ΣΤΟΙΧΕΊΟ ΜΕΝΟΎ                                  | ΠΕΡΙΓΡΑΦΉ                                          |
|-------------------------------------------------|----------------------------------------------------|
| Διαγραφή μνήμης του εκτυπωτή                    | Διαγράψτε όλες τις ρυθμίσεις και τις εφαρμογές που |
| Τελευταίος καθαρισμός μνήμης εκτυπωτή           | είναι αποθηκευμένες στον εκτυπωτή.                 |
| Καθαρίστε όλες τις πληροφ. στη μη πτητική μνήμη |                                                    |
| Διαγραφή όλων των ρυθμ. εκτυπ. & δικτύου        |                                                    |

### ΠΛΗΡΟΦΟΡΊΕΣ ΓΙΑ ΤΟΝ ΕΚΤΥΠΩΤΉ

| ΣΤΟΙΧΕΊΟ ΜΕΝΟΎ          | ΠΕΡΙΓΡΑΦΉ                                                                           |
|-------------------------|-------------------------------------------------------------------------------------|
| Ετικέτα συσκευής Xerox  | Το μέγιστο μήκος είναι 32 χαρακτήρες.                                               |
| Ετικέτα συσκευής πελάτη | Το μέγιστο μήκος είναι 32 χαρακτήρες.                                               |
| Θέση εκτυπωτή           | Προσδιορισμός της τοποθεσίας του εκτυπωτή. Το<br>μέγιστο μήκος είναι 63 χαρακτήρες. |
| Επικοινωνία             | Εξατομίκευση του ονόματος του εκτυπωτή. Το<br>μέγιστο μήκος είναι 63 χαρακτήρες.    |

# Εκτύπωση

# ΔΙΆΤΑΞΗ

| ΣΤΟΙΧΕΊΟ ΜΕΝΟΎ                  | ΠΕΡΙΓΡΑΦΉ                                                                                                    |
|---------------------------------|----------------------------------------------------------------------------------------------------|
| Όψεις                           | Καθορίστε την εκτύπωση στη μία ή και στις δύο                                                                                                    |
| Μονής όψης*                     | όψεις του χαρτιού.                                                                                                    |
| Διπλής όψης                     |                                                                                                    |
| Τύπος περιστροφής               | Καθορίστε ποια πλευρά του χαρτιού θα δεθεί κατά                                                                                                  |
| Μεγάλη πλευρά*                  | την εκτέλεση εκτύπωσης διπλής όψης.                                                                                                    |
| Μικρή πλευρά                    | Ανάλογα με την επιλογή που ορίστηκε, ο εκτυπωτής<br>μετατοπίζει αυτόματα κάθε τυπωμένη πληροφορία<br>της σελίδας, ώστε η εργασία να δεθεί σωστά. |
| Κενές σελίδες                   | Εκτυπώστε τις κενές σελίδες που περιλαμβάνονται                                                                                                  |
| Εκτύπωση                        | σε μια εργασία εκτύπωσης.                                                                                                    |
| Να μην γίνεται εκτύπωση*        |                                                                                                    |
| Ταξινόμηση                      | Διατηρήστε τις σελίδες μιας εργασίας εκτύπωσης σε                                                                                                |
| Όχι [1,1,1,2,2,2]*              | στοίβα με διαδοχική σειρά, ειδικά κατά την<br>εκτύπωση πολλών αντινράφων της εργασίας.                                                           |
| Ναι [1,2,1,2,1,2]               |                                                                                                    |
| Διαχωριστικά φύλλα              | Εισαγάγετε κενά διαχωριστικά φύλλα κατά την                                                                                                    |
| Καμία*                          | εκτύπωση.                                                                                                    |
| Μεταξύ αντιγράφων               |                                                                                                    |
| Μεταξύ εργασιών                 |                                                                                                    |
| Μεταξύ σελίδων                  |                                                                                                    |
| Προέλευση διαχωριστικού φύλλου  | Ορίζει την προέλευση του χαρτιού για τα                                                                                                    |
| Δίσκος [x] (1*)                 | διαχωριστικά φύλλα.                                                                                                    |
| Τροφοδότης διαφορετικών μεγεθών |                                                                                                    |
| Σελίδες ανά όψη                 | Εκτυπώστε εικόνες πολλών σελίδων σε μία όψη ενός                                                                                                 |
| Οχι*                            | φύλλου χαρτιού.                                                                                                    |
| 2 σελίδες ανά όψη               |                                                                                                    |
| 3 σελίδες ανά όψη               |                                                                                                    |
| 4 σελίδες ανά όψη               |                                                                                                    |

| ΣΤΟΙΧΕΊΟ ΜΕΝΟΎ                                                                           | ΠΕΡΙΓΡΑΦΉ                                                          |
|------------------------------------------------------------------------------------------|--------------------------------------------------------------------|
| 6 σελίδες ανά όψη                                                                        |                                                                    |
| 9 σελίδες ανά όψη                                                                        |                                                                    |
| 12 σελίδες ανά όμη                                                                       |                                                                    |
| 16 σελίδες ανά όψη                                                                       |                                                                    |
|                                                                                          | Προσδιορίστε τη θέση των εικόνων πολλών σελίδων                    |
|                                                                                          | κατά τη χρήση της επιλογής "Σελίδες ανά πλευρά".                   |
|                                                                                          | Η τοποθέτηση εξαρτάται από τον αριθμό των                          |
|                                                                                          | εικόνων σελίδων και τον προσανατολισμό των<br>σελίδι το τους       |
| καθετη                                                                                   | σελίδων τους.                                                      |
| Κατακορυφη αναστροφη                                                                     |                                                                    |
| Σελίδες ανά προσανατολισμό πλευράς                                                       | Προσδιορίστε τον προσανατολισμό ενός εγγράφου                      |
| Αυτόματα*                                                                                | πολλών σελίδων κάτα τη χρηση της επιλογης<br>"Σελίδες ανά πλευρά". |
| Οριζόντιος προσανατολισμός                                                               |                                                                    |
| Κατακόρυφος                                                                              |                                                                    |
| Περίγραμμα σελίδων ανά πλευρά                                                            | Εκτυπώστε ένα περίγραμμα γύρω από κάθε εικόνα                      |
| Καμία*                                                                                   | σελίδας κατά τη χρήση της επιλογής "Σελίδες ανά<br>πλευρά"         |
| Αμιγές                                                                                   |                                                                    |
| Αντίγραφα                                                                                | Ορίστε τον αριθμό αντιγράφων για κάθε εργασία                      |
| 1-9999 (1*)                                                                              | εκτύπωσης.                                                         |
| Περιοχή εκτύπωσης                                                                        | Ρυθμίστε την εκτυπώσιμη περιοχή σε ένα φύλλο                       |
| Κανονικό*                                                                                | χαρτιού.                                                           |
| Ολόκληρη σελίδα                                                                          |                                                                    |
| Ένας αστερίσκος (*) δίπλα σε μια τιμή υποδηλώνει την προεπιλεγμένη εργοστασιακή ρύθμιση. |                                                                    |

#### ΡΎΘΜΙΣΗ

| ΣΤΟΙΧΕΊΟ ΜΕΝΟΎ                                                                           | ΠΕΡΙΓΡΑΦΉ                                                                                                    |
|------------------------------------------------------------------------------------------|----------------------------------------------------------------------------------------------------|
| Γλώσσα εκτυπωτή                                                                          | Ορίστε τη γλώσσα του εκτυπωτή.                                                                                                    |
| Εξομοίωση PCL*<br>Προσομοίωση PS                                                         | Η ρύθμιση μιας προεπιλεγμένης γλώσσας εκτυπωτή<br>δεν εμποδίζει τα προγράμματα λογισμικού να<br>στέλνουν εργασίες εκτύπωσης που χρησιμοποιούν<br>διαφορετική γλώσσα εκτυπωτή                                                                                                    |
| <b>Εξοικονόμηση πόρων</b><br>Όχι*<br>Ναι                                                 | <ul> <li>Καθορίστε τι θα κάνει ο εκτυπωτής με τους πόρους που έχουν ληφθεί, όπως γραμματοσειρές και μακροεντολές, όταν λαμβάνει μια εργασία που απαιτεί περισσότερη μνήμη από τη διαθέσιμη.</li> <li>Όταν έχει απενεργοποιηθεί, ο εκτυπωτής διατηρεί τους ληφθέντες πόρους μόνο μέχρι να χρειαστεί η μνήμη. Οι πόροι που σχετίζονται με την ανενεργή γλώσσα εκτυπωτή διαγράφονται.</li> <li>Όταν έχει ενεργοποιηθεί, ο εκτυπωτής διατηρεί όλους τους μόνιμους ληφθέντες πόρους σε όλες τις γλώσσες. Όταν απαιτείται, ο εκτυπωτής εμφανίζει μηνύματα πλήρους μνήμης αντί να διαγράφει μόνιμους πόρους.</li> </ul> |
| <b>Σειρά εκτύπωσης όλων</b><br>Αλφαβητικά*<br>Η πιο πρόσφατη πρώτη<br>Η πιο παλιά πρώτη  | Καθορίστε τη σειρά όταν επιλέξετε να εκτυπώσετε<br>όλες τις εργασίες σε αναμονή και τις εμπιστευτικές<br>εργασίες.                                                                                                    |
| Ένας αστερίσκος (*) δίπλα σε μια τιμή υποδηλώνει την προεπιλεγμένη εργοστασιακή ρύθμιση. |                                                                                                    |

# ΠΟΙΌΤΗΤΑ

| ΣΤΟΙΧΕΊΟ ΜΕΝΟΎ      | ΠΕΡΙΓΡΑΦΉ                                                        |
|---------------------|------------------------------------------------------------------|
| Ανάλυση εκτύπωσης   | Καθορίστε την ανάλυση για το κείμενο και τις                     |
| 300 dpi             | εικόνες στο αποτέλεσμα της εκτύπωσης.                            |
| 600 dpi*            | Η ανάλυση ορίζεται σε κουκκίδες ανά ίντσα ή<br>ποιότητα εικόνας. |
| Ποιοτ. εικόνας 1200 |                                                                  |
| Ποιοτ. εικόνας 2400 |                                                                  |
| Σκουρότητα γραφίτη  | Προσδιορίστε τη φωτεινότητα ή τη σκουρότητα των                  |
| Αχνή                | εικόνων κειμένου.                                                |

| ΣΤΟΙΧΕΊΟ ΜΕΝΟΎ                                                                           | ΠΕΡΙΓΡΑΦΉ                                      |
|------------------------------------------------------------------------------------------|------------------------------------------------|
| Κανονική*<br>Σκούρα                                                                      |                                                |
| Διτονικό                                                                                 | Βελτιώνει το εκτυπωμένο αντίγραφο για να έχετε |
| Κανονικό*                                                                                | ομαλοτερες γραμμες με ευκρινεστερο περιγραμμα. |
| Λεπτομέρειες                                                                             |                                                |
| Ένας αστερίσκος (*) δίπλα σε μια τιμή υποδηλώνει την προεπιλεγμένη εργοστασιακή ρύθμιση. |                                                |

#### POSTSCRIPT

| ΣΤΟΙΧΕΊΟ ΜΕΝΟΎ                                                                          | ΠΕΡΙΓΡΑΦΉ                                                             |
|-----------------------------------------------------------------------------------------|-----------------------------------------------------------------------|
| Σφάλμα εκτύπωσης PS                                                                     | Εκτυπώστε μια σελίδα που περιγράφει το σφάλμα                         |
| Όχι*                                                                                    | PostScript®.                                                          |
| Ναι                                                                                     | Όταν προκύψει ένα σφάλμα, διακόπτεται η                               |
|                                                                                         | ένα μήνυμα σφάλματος, και η υπόλοιπη εργασία                          |
|                                                                                         | εκτύπωσης ακυρώνεται.                                                 |
| Ελάχιστο πλάτος γραμμής                                                                 | Ορίστε το ελάχιστο πλάτος γραμμής.                                    |
| 1–30 (2*)                                                                               | Οι εργασίες που εκτυπώνονται σε 1.200 dpi                             |
|                                                                                         | χρησιμοποιούν την τιμή απευθείας.                                     |
| Κλείδωμα λειτουργίας εκκίνησης PS                                                       | Απενεργοποίηση του αρχείου SysStart.                                  |
| Όχι                                                                                     |                                                                       |
| Ναι*                                                                                    |                                                                       |
| Χρονικό όριο αναμονής                                                                   | Ρυθμίστε τον εκτυπωτή ώστε να περιμένει για                           |
| 15–65535 (40 δευτερόλεπτα*)                                                             | περισσότερα δεδομένα πριν από την ακύρωση μιας<br>ερνασίας εκτύπωσης. |
| Απενεργοποιημένο                                                                        |                                                                       |
| Ένας αστερίσκος (*) δίπλα σε μια τιμή υποδηλώνει την πορεπιλεγμένη εργοστασιακή ρύθυιση |                                                                       |

Ένας αστερίσκος (\*) δίπλα σε μια τιμή υποδηλώνει την προεπιλεγμένη εργοστασιακή ρύθμιση.

### PCL

| ΣΤΟΙΧΕΊΟ ΜΕΝΟΎ                                                              | ΠΕΡΙΓΡΑΦΉ                                                                                                    |
|-----------------------------------------------------------------------------|----------------------------------------------------------------------------------------------------|
| <b>Όνομα γραμματοσειράς</b><br>[Λίστα διαθέσιμων γραμματοσειρών] (Courier*) | Επιλέξτε μια γραμματοσειρά από την καθορισμένη<br>πηγή γραμματοσειρών.                                                                                                    |
| <b>Σύνολο συμβόλων</b><br>[Λίστα διαθέσιμων συμβόλων] (10U PC-8*)           | Να καθορίσετε το σύνολο των συμβόλων για κάθε<br>όνομα γραμματοσειράς.<br>Ένα σύνολο συμβόλων είναι ένα σύνολο                                                                                                    |
|                                                                             | αλφαβητικών και αριθμητικών χαρακτήρων,<br>σημείων στίξης και ειδικών συμβόλων. Το σύνολο<br>συμβόλων υποστηρίζει τις διαφορετικές γλώσσες ή<br>συγκεκριμένα προγράμματα όπως μαθηματικά<br>σύμβολα για ένα επιστημονικό κείμενο.                                                                                                    |
| <b>Βήμα εκτύπωσης</b>                                                       | Καθορίστε τα βήματα για σταθερές γραμματοσειρές<br>ή γραμματοσειρές σταθερού πλάτους.                                                                                                    |
| 0,00-100,00 (10,00 )                                                        | Η επιλογή "Βήμα" αναφέρεται στον αριθμό των<br>χαρακτήρων σταθερού διαστήματος σε τύπο<br>οριζόντιας ίντσας.                                                                                                    |
| Προσανατολισμός                                                             | Να καθορίσετε τον προσανατολισμό του κειμένου<br>και των νραφικών της σελίδας.                                                                                                    |
| Κατακόρυφος προσανατολισμός*<br>Οριζόντιος προσανατολισμός                  |                                                                                                    |
| <b>Γραμμές ανά σελίδα</b><br>1–255                                          | <ul> <li>Καθορίστε τον αριθμό γραμμών κειμένου για κάθε σελίδα που εκτυπώνεται μέσω της ροής δεδομένων PCL®.</li> <li>Αυτό το στοιχείο μενού ενεργοποιεί την κάθετη διαφυγή, με αποτέλεσμα ο επιλεγμένος αριθμός επιθυμητών γραμμών να εκτυπώνεται ανάμεσα στα προεπιλεγμένα περιθώρια της σελίδας.</li> <li>Η τιμή 60 είναι η προεπιλεγμένη εργοστασιακή ρύθμιση για τις Η.Π.Α. Η εργοστασιακή ρύθμιση για όλες τις υπόλοιπες χώρες ορίζεται στις 64.</li> </ul> |
| Ελάχιστο πλάτος γραμμής PCL5                                                | Ορίστε το αρχικό ελάχιστο πλάτος γραμμής.                                                                                                    |
| 1–30 (2*)                                                                   | Οι εργασίες που εκτυπώνονται σε 1.200 dpi                                                                                                    |
| Ελάχιστο πλάτος γραμμής PCLXL                                               | Αρησιμοποίουν την τιμη απευσείας.                                                                                                    |
| 1–30 (2*)                                                                   |                                                                                                    |
| Πλάτος Α4                                                                   | Ορίστε το πλάτος της λογικής σελίδας σε χαρτί<br>μενέθους Α4                                                                                                    |
| 198 χλστ.*                                                                  | Η λονική σελίδα είναι ο γώρος της υλικής σελίδας                                                                                                    |
| 203 χλστ.                                                                   | איזאין טבאוטע בויעניט גשטטל נווץ טאוועוץ טבאוטעל                                                                                                    |

| ΣΤΟΙΧΕΊΟ ΜΕΝΟΎ                                                                           | ΠΕΡΙΓΡΑΦΉ                                                                                                    |
|------------------------------------------------------------------------------------------|----------------------------------------------------------------------------------------------------|
|                                                                                          | στον οποίο εκτυπώνονται τα δεδομένα.                                                                                                    |
| Αυτόματη εκτέλεση χαρακτήρα επιστροφής<br>μετά από τροφοδοσία γραμμής<br>Όνι*            | Ρυθμίστε τον εκτυπωτή ώστε να εκτελεί αλλαγή<br>παραγράφου μετά από εντολή ελέγχου αλλαγής<br>γραμμής.                                              |
| Ναι                                                                                      | Η αλλαγή παραγράφου είναι ένας μηχανισμός που<br>δίνει εντολή στον εκτυπωτή να μετακινήσει τη θέση<br>του δρομέα στην πρώτη θέση της ίδιας γραμμής. |
| Αυτόματη τροφοδοσία γραμμής μετά από<br>χαρακτήρα επιστροφής                             | Ρυθμίστε τον εκτυπωτή ώστε να εκτελεί αλλαγή<br>γραμμής μετά από εντολή ελέγχου αλλαγής<br>παραγοάφου                                               |
| Όχι*                                                                                     | παραγραφού.                                                                                                    |
| Ναι                                                                                      |                                                                                                    |
| Αλλαγή αρίθμησης δίσκων                                                                  | Για να ζητήσετε μια συγκεκριμένη προέλευση                                                                                                    |
| Αντιστοίχιση τροφοδότη διαφορετικών μεγεθών                                              | λειτουργεί με ένα διαφορετικό πρόγραμμα                                                                                                    |
| Αντιστοίχηση δίσκου [x]                                                                  | οδήγησης εκτύπωσης ή μια προσαρμοσμένη<br>εφαρμονή που χοησιμοποιεί ένα διαφορετικό                                                                 |
| Αντιστοίχηση χαρτιού μη αυτόματης τροφοδοσίας                                            | σύνολο αντιστοιχίσεων προέλευσης.                                                                                                    |
| Αντιστοίχηση φακέλου μη αυτόματης τροφοδοσίας                                            | Ορίστε κάποια από τις παρακάτω επιλογές:                                                                                                    |
|                                                                                          | Απενεργοποίηση* — Ο εκτυπωτής χρησιμοποιεί τις<br>προεπιλεγμένες εργοστασιακές αντιστοιχίσεις<br>προέλευσης.                                        |
|                                                                                          | Καμία — Η πηγή χαρτιού αγνοεί την εντολή<br>"Επιλογή τροφοδότησης χαρτιού".                                                                         |
|                                                                                          | 0–199 — Επιλέξτε μια αριθμητική τιμή για να<br>εκχωρήσετε μια προσαρμοσμένη τιμή σε μια πηγή<br>χαρτιού.                                            |
| Αλλαγή αρίθμησης δίσκων                                                                  | Εμφανίστε την προεπιλεγμένη εργοστασιακή τιμή                                                                                                    |
| Προβολή προεπιλεγμένων εργοστασιακών<br>ρυθμίσεων                                        | που έχει αντιστοιχιστεί για κάθε προέλευση χαρτιού.                                                                                                 |
| Αλλαγή αρίθμησης δίσκων                                                                  | Επαναφέρετε τις τιμές επαναρίθμησης δίσκων στις                                                                                                    |
| Επαναφορά προεπιλογών                                                                    | εργοστασιακές προεπιλεγμένες τιμές.                                                                                                    |
| Χρονικό περιθώριο εκτύπωσης                                                              | Ορίστε τον εκτυπωτή ώστε να τερματίζει μια                                                                                                    |
| 1–255 (90 δευτερόλεπτα*)                                                                 | εργασία εκτύπωσης αφού έχει περιέλθει σε<br>αδράνεια για το καθορισμένο γρονικό διάστημα σε                                                         |
| Απενεργοποιημένο                                                                         | δευτερόλεπτα.                                                                                                    |
| Ένας αστερίσκος (*) δίπλα σε μια τιμή υποδηλώνει την προεπιλεγμένη εργοστασιακή ρύθμιση. |                                                                                                    |

#### **ΕΊΔΩΛΟ**

| ΣΤΟΙΧΕΊΟ ΜΕΝΟΎ                                                                           | ΠΕΡΙΓΡΑΦΉ                                                                                                    |
|------------------------------------------------------------------------------------------|----------------------------------------------------------------------------------------------------|
| Αυτόματη προσαρμογή                                                                      | Επιλέξτε το καλύτερο διαθέσιμο μέγεθος χαρτιού                                                                                        |
| Ναι                                                                                      | και ρύθμιση προσανατολισμού για μια εικόνα.                                                                                           |
| Όχι*                                                                                     | Όταν οριστεί σε "Ενεργοποίηση", αυτό το στοιχείο<br>μενού παρακάμπτει τις ρυθμίσεις κλιμάκωσης και<br>προσανατολισμού για την εικόνα. |
| Αναστροφή                                                                                | Αναστρέφει μονόχρωμες εικόνες δύο τόνων.                                                                                              |
| Όχι*                                                                                     | Αυτό το στοιχείο μενού δεν ισχύει για μορφές                                                                                          |
| Ναι                                                                                      | εικόνας GIF ή JPEG.                                                                                                    |
| Προσαρμογή                                                                               | Προσαρμόστε την εικόνα στην εκτυπώσιμη περιοχή.                                                                                       |
| Αγκύρωση επάνω αριστερά                                                                  | Όταν η Αυτόματη προσαρμογή έχει ρυθμιστεί σε                                                                                          |
| Καλύτερη προσαρμογή*                                                                     | Ενεργοποιηση, η Κλιμακωση ρυθμιζεται αυτοματα<br>σε Καλύτερη προσαρμογή.                                                              |
| Αγκύρωση στο κέντρο                                                                      |                                                                                                    |
| Προσαρμογή ύψους/πλάτους                                                                 |                                                                                                    |
| Προσαρμογή ύψους                                                                         |                                                                                                    |
| Προσαρμογή πλάτους                                                                       |                                                                                                    |
| Προσανατολισμός                                                                          | Να καθορίσετε τον προσανατολισμό του κειμένου                                                                                         |
| Κατακόρυφος προσανατολισμός*                                                             | και των γραφικών της σελίδας.                                                                                                    |
| Οριζόντιος προσανατολισμός                                                               |                                                                                                    |
| Αντίστρ. κατακόρυφος προσανατολισμός                                                     |                                                                                                    |
| Αντίστρ. οριζόντιος προσανατολισμός                                                      |                                                                                                    |
| Ένας αστερίσκος (*) δίπλα σε μια τιμή υποδηλώνει την προεπιλεγμένη εργοστασιακή ρύθμιση. |                                                                                                    |

# Χαρτί

# ρύθμιση σισκού

| ΣΤΟΙΧΕΊΟ ΜΕΝΟΎ                  | ΠΕΡΙΓΡΑΦΉ                                                                                                    |
|---------------------------------|----------------------------------------------------------------------------------------------------|
| Προεπιλεγμένη προέλευση         | Ρυθμίστε την προέλευση χαρτιού για όλες τις                                                                                     |
| Δίσκος [x] (1*)                 | εργασιες εκτυπωσης.                                                                                                    |
| Τροφοδότης διαφορετικών μεγεθών | Η επιλογή Τροφοδότης διαφορετικών μεγεθών<br>εμφανίζεται μόνο όταν η επιλογή Ρύθμιση                                            |
| Μη αυτόμ. τροφοδ. χαρτιού       | τροφοδότη πολλαπλών χρήσεων έχει οριστεί σε                                                                                     |
| Μη αυτόματη τροφοδοσία φακέλων  | Κασέτα.                                                                                                    |
| Μέγεθος/Τύπος χαρτιού           | Προσδιορίστε το μέγεθος χαρτιού ή τον τύπο                                                                                      |
| Δίσκος [x]                      | χαρτιού που τοποθετείται σε κάθε προέλευση<br>χαρτιού.                                                                          |
| Τροφοδότης διαφορετικών μεγεθών |                                                                                                    |
| Μη αυτόμ. τροφοδ. χαρτιού       |                                                                                                    |
| Μη αυτόματη τροφοδοσία φακέλων  |                                                                                                    |
| Μέγεθος αντικατάστασης          | Ρυθμίστε τον εκτυπωτή ώστε να αντικαθιστά ένα                                                                                   |
| Όχι                             | καθορισμένο μέγεθος χαρτιού εάν το μέγεθος που<br>έχει ζητηθεί δεν τοποθετηθεί σε καιμία πορέλευση                              |
| Letter/A4                       | χαρτιού.                                                                                                    |
| Όλες οι καταχωρίσεις*           | <ul> <li>Η επιλογή "Όχι" ενημερώνει το χρήστη ότι πρέπει<br/>να τοποθετήσει το μέγεθος χαρτιού που έχει<br/>ζητηθεί.</li> </ul> |
|                                 | <ul> <li>Η επιλογή Letter/Α4 εκτυπώνει έγγραφα</li> </ul>                                                                       |
|                                 | μεγέθους Α4 σε Letter κατά την τοποθέτηση<br>χαρτιού Letter και έγγραφα μεγέθους Letter σε<br>Α4 κατά την τοποθέτηση γαοτιού Α4 |
|                                 | <ul> <li>Η επιλογή "Όλες οι καταχωρίσεις" αντικαθιστά<br/>τα Letter/A4.</li> </ul>                                              |

| ΣΤΟΙΧΕΊΟ ΜΕΝΟΎ                                                                               | ΠΕΡΙΓΡΑΦΉ                                                                                                    |
|----------------------------------------------------------------------------------------------|----------------------------------------------------------------------------------------------------|
| <b>Ρύθμιση τροφοδότη διαφορετικών μεγεθών</b><br>Κασέτα <sup>*</sup><br>Μη αυτόματη<br>Πρώτο | <ul> <li>Ρυθμίστε πότε ο εκτυπωτής πρέπει να δεσμεύει<br/>χαρτί που έχει τοποθετηθεί στον τροφοδότη<br/>διαφορετικών μεγεθών.</li> <li>Όταν οριστεί σε Κασέτα, ο εκτυπωτής<br/>αντιμετωπίζει τον τροφοδότη διαφορετικών<br/>μεγεθών σαν δίσκο.</li> <li>Όταν οριστεί σε Μη αυτόματος, ο εκτυπωτής<br/>αντιμετωπίζει τον τροφοδότη διαφορετικών<br/>μεγεθών σαν μη αυτόματο τροφοδότη.</li> <li>Όταν οριστεί σε Πρώτο, ο εκτυπωτής δεσμεύει<br/>χαρτί από τον τροφοδότη διαφορετικών</li> </ul> |
|                                                                                              | μεγεθών μέχρι να αδειάσει, ανεξάρτητα από την<br>προέλευση χαρτιού ή το μέγεθος χαρτιού που<br>έχει ζητηθεί.                                                                                                    |
| Ένας αστερίσκος (*) δίπλα σε μια τιμή υποδηλώνει την προεπιλεγμένη εργοστασιακή ρύθμιση.     |                                                                                                    |

#### ΔΙΑΜΌΡΦΩΣΗ ΜΈΣΩΝ ΕΚΤΎΠΩΣΗΣ

# Γενικές ρυθμίσεις

| ΣΤΟΙΧΕΊΟ ΜΕΝΟΎ                     | ΠΕΡΙΓΡΑΦΉ                                                                                                    |
|------------------------------------|----------------------------------------------------------------------------------------------------|
| Μονάδες μέτρησης                   | Προσδιορίστε τη μονάδα μέτρησης για το γενικής<br>χρήσης χαρτί.                                                                        |
| Υιδες<br>Χιλιοστά                  | Η προεπιλεγμένη εργοστασιακή ρύθμιση είναι<br>ίντσες για τις Η.Π.Α. Τα χιλιοστά είναι η διεθνής<br>εργοστασιακά προεπιλεγμένη ρύθμιση. |
| Πλάτος κατακόρυφου προσανατολισμού | Ορίστε το πλάτος του κατακόρυφου                                                                                                    |
| 3,90–14,17 ίντσες (8,50*)          | προσανατολισμού για το γενικής χρήσης χαρτί.                                                                                           |
| 99–360 mm (216*)                   |                                                                                                    |
| Ύψος κατακόρυφου προσανατολισμού   | Ορίστε το ύψος του κατακόρυφου                                                                                                    |
| 3,90–14,17 ίντσες (14*)            | προσανατολισμού για το γενικής χρήσης χαρτί.                                                                                           |
| 99–360 mm (356*)                   |                                                                                                    |

| ΣΤΟΙΧΕΊΟ ΜΕΝΟΎ                                                                           | ΠΕΡΙΓΡΑΦΉ                                                                                                    |
|------------------------------------------------------------------------------------------|----------------------------------------------------------------------------------------------------|
| <b>Κατευθ. τρ.</b><br>Μικρή πλευρά*<br>Μεγάλη πλευρά                                     | Ρυθμίστε τον εκτυπωτή ώστε να δεσμεύει χαρτί από<br>την κατεύθυνση της μικρής ή της μεγάλης πλευράς.<br>Η επιλογή "Μεγάλη πλευρά" εμφανίζεται μόνο όταν<br>η μεγάλη πλευρά είναι πιο κοντή από το μέγιστο<br>πλάτος που υποστηρίζεται. |
| Ένας αστερίσκος (*) δίπλα σε μια τιμή υποδηλώνει την προεπιλεγμένη εργοστασιακή ρύθμιση. |                                                                                                    |

#### Τύποι μέσων

| ΣΤΟΙΧΕΊΟ ΜΕΝΟΎ         | ΠΕΡΙΓΡΑΦΉ                                 |
|------------------------|-------------------------------------------|
| Κοινό χαρτί            | Καθορίστε την υφή, το βάρος και τον       |
| Χαρτί καρτών/εξωφύλλων | προσανατολισμό του τοποθετημένου χαρτιού. |
| Ανακυκλωμένο χαρτί     |                                           |
| Ετικέτες               |                                           |
| Χαρτί Bond             |                                           |
| Φάκελος                |                                           |
| Τραχύς φάκελος         |                                           |
| Επιστολόχαρτο          |                                           |
| Προεκτυπωμένο          |                                           |
| Χρωματιστό χαρτί       |                                           |
| Ελαφρύ                 |                                           |
| Βαρύ                   |                                           |
| Τραχύ/Βαμβακερό        |                                           |
| Ειδικό είδος [Χ]       |                                           |

# Δίκτυο/Θύρες

# επισκώπηση δικτώολ

| ΣΤΟΙΧΕΊΟ ΜΕΝΟΎ                              | ΠΕΡΙΓΡΑΦΉ                                                                       |
|---------------------------------------------|---------------------------------------------------------------------------------|
| Ενεργός προσαρμογέας                        | Προσδιορίστε τον τύπο της σύνδεσης δικτύου.                                     |
| Αυτόματα*                                   |                                                                                 |
| Βασικό δίκτυο                               |                                                                                 |
| Ασύρματη σύνδεση                            |                                                                                 |
| Κατάσταση δικτύου                           | Εμφάνιση της κατάστασης σύνδεσης του δικτύου<br>του εκτυπωτή.                   |
| Εμφάνιση κατάστασης δικτύου στον εκτυπωτή   | Εμφάνιση της κατάστασης του δικτύου στην οθόνη.                                 |
| Όχι                                         |                                                                                 |
| Ναι*                                        |                                                                                 |
| Ταχύτητα, αμφίδρομη λειτουργία              | Δείχνει την ταχύτητα της κάρτας δικτύου που είναι<br>ενεργή τη δεδομένη στιγμή. |
| IPv4                                        | Εμφανίζει τη διεύθυνση ΙΡν4.                                                    |
| Όλες οι διευθύνσεις ΙΡν6                    | Εμφανίστε όλες τις διευθύνσεις ΙΡν6.                                            |
| Επαναφ διακ εκτ                             | Πραγματοποιήστε επαναφορά όλων των ενεργών<br>συνδέσεων δικτύου στον εκτυπωτή.  |
| Έναρξη                                      | Αυτή η ρύθμιση καταργεί όλες τις ρυθμίσεις<br>διαμόρφωσης δικτύου.              |
| <b>Χρονικό όριο εργασιών δικτύου</b><br>Όγι | Ορισμός της ώρας προτού ο εκτυπωτής ακυρώσει<br>μια εργασία εκτύπωσης δικτύου.  |
| Ναι* (90 δευτερόλεπτα)                      |                                                                                 |
| Διαχωριστική σελίδα                         | Εκτυπώστε μια διαχωριστική σελίδα.                                              |
| Όχι*                                        |                                                                                 |
| Ναι                                         |                                                                                 |
| Ενεργοποίηση συνδέσεων δικτύου              | Ενεργοποίηση ή απενεργοποίηση όλων των                                          |
| Ενεργοποίηση*                               | συνδέσεων δικτύου.                                                              |
| Απενεργοποίηση                              |                                                                                 |

| ΣΤΟΙΧΕΊΟ ΜΕΝΟΎ                                                                           | ПЕРІГРАФΉ                                      |
|------------------------------------------------------------------------------------------|------------------------------------------------|
| Ενεργοποίηση LLDP                                                                        | Ενεργοποιεί το πρωτόκολλο Link Layer Discovery |
| Όχι*                                                                                     | Protocol (LLDP) στον εκτυπωτή.                 |
| Ναι                                                                                      |                                                |
| Ένας αστερίσκος (*) δίπλα σε μια τιμή υποδηλώνει την προεπιλεγμένη εργοστασιακή ρύθμιση. |                                                |

#### ΑΣΎΡΜΑΤΗ ΣΎΝΔΕΣΗ

Σημείωση: Αυτό το μενού είναι διαθέσιμο μόνο σε εκτυπωτές που είναι συνδεδεμένοι σε ασύρματο δίκτυο Wi-Fi ή σε εκτυπωτές που διαθέτουν προσαρμογέα ασύρματου δικτύου.

| ΣΤΟΙΧΕΊΟ ΜΕΝΟΎ                                                               | ΠΕΡΙΓΡΑΦΉ                                                                                                    |
|------------------------------------------------------------------------------|----------------------------------------------------------------------------------------------------|
| <ul><li>Ρύθμιση στην οθόνη του εκτυπωτή</li><li>Επιλογή δικτύου</li></ul>    | Καθορίστε το ασύρματο δίκτυο στο οποίο θα<br>συνδέεται ο εκτυπωτής.                                                                                                    |
| <ul> <li>Προσθήκη δικτύου Wi-Fi</li> </ul>                                   | Μεταβείτε στο στοιχείο <b>Επιλογή δικτύου</b> για να                                                                                                    |
| – Όνομα δικτύου                                                              | επιλέξετε από μια λίστα εντοπισμένων ασύρματων<br>δικτύων                                                                                                    |
| – Λειτουργία δικτύου                                                         | Επιλέξτε Ποοσθήκη δικτύου Wi-Fi νια να                                                                                                    |
| – Υποδομή                                                                    | προσθέσετε με μη αυτόματο τρόπο ένα μη                                                                                                    |
| <ul> <li>Λειτουργία ασφαλείας ασύρματης σύνδεσης</li> </ul>                  | κοινοποιημένο δίκτυο.                                                                                                    |
| – Απενεργοποιημένο                                                           | Όταν οριστεί σε 802.1x-RADIUS, πρέπει να                                                                                                    |
| – WPA2/WPA - Προσωπικό                                                       | οιαμορφωσετε τις ρυθμισεις πιστοποιησης<br>ταυτότητας 802.1x για να αποφύγετε την                                                                                                    |
| – WPA2 - Προσωπικό                                                           | αποσύνδεση δικτύου.                                                                                                    |
| – WPA2/WPA3 - Προσωπικό                                                      | 🧷 Σημείωση: Αυτό το στοιχείο μενού                                                                                                    |
| – WPA3 - Προσωπικό                                                           | εμφανίζεται ως Ρύθμιση ασύρματης<br>σύνδεσης στου Embaddad Wab Source                                                                                                    |
| – 802.1x - RADIUS                                                            | ouverelle otov embedded web server.                                                                                                    |
| Ρύθμιση προστατευμένου Wi-Fi (WPS)                                           | Μια εναλλακτική μέθοδος είναι να συνδεθείτε σε                                                                                                    |
| <ul> <li>Έναρξη μεθόδου κουμπιού</li> <li>Έναρξη μεθόδου κουμπιού</li> </ul> | ενα ασυρματο δικτυο μεσω του πρωτοκολλου<br>ούθμισης προστατευμένου Wi-Fi (Wi-Fi Protected                                                                                                    |
| • Εναρξη μεθόδου ΡΙΝ                                                         | Setup).                                                                                                    |
|                                                                              | <ul> <li>Με τη λειτουργία Έναρξη μεθόδου κουμπιού, ο<br/>εκτυπωτής συνδέεται σε ασύρματο δίκτυο όταν<br/>πατηθούν κάποια κουμπιά τόσο στον εκτυπωτή<br/>όσο και στο σημείο πρόσβασης (ασύρματος<br/>δρομολογητής) εντός μιας δεδομένης χρονικής<br/>περιόδου.</li> </ul> |
|                                                                              | <ul> <li>Με τη λειτουργία Έναρξη μεθόδου PIN, ο<br/>εκτυπωτής συνδέεται σε ασύρματο δίκτυο όταν<br/>πληκτρολογήσετε ένα PIN του εκτυπωτή στις</li> </ul>                                                                                                    |

| ΣΤΟΙΧΕΊΟ ΜΕΝΟΎ                                                                                                    | ΠΕΡΙΓΡΑΦΉ                                                                                                    |
|----------------------------------------------------------------------------------------------------|----------------------------------------------------------------------------------------------------|
|                                                                                                    | ρυθμίσεις ασύρματης λειτουργίας του σημείου<br>πρόσβασης.                                                                                                    |
| Συμβατότητα                                                                                                    | Καθορίζει το πρότυπο ασύρματης σύνδεσης για το                                                                                                    |
| 802.11b/g/n (2,4GHz)*                                                                                                    | ασύρματο δίκτυο.                                                                                                    |
| <ul> <li>Λειτουργία ασφαλείας ασύρματης σύνδεσης</li> <li>Απενεργοποιημένο<sup>*</sup></li> <li>WPA2/WPA-Προσωπικό <ul> <li>Λειτουργία κρυπτογράφησης WPA2/WPA-PSK</li> <li>AES</li> </ul> </li> </ul>                                                                                                    | Επιλέξτε τον τύπο ασφάλειας για τη σύνδεση του<br>εκτυπωτή σε ασύρματες συσκευές.<br>Ενεργοποιήστε την ασφάλεια ασύρματης σύνδεσης<br>μέσω του πρωτοκόλλου WPA (Wi-Fi Protected<br>Access) ή μέσω του προτύπου 802.1x.<br>Όταν οριστεί στη λειτουργία ασφάλειας WPA, για το |
| <ul> <li>Ορισμός ήδη κοινόχρηστου κλειδιού</li> </ul>                                                                                                    | πρόσβασης για την ασφαλή ασύρματη σύνδεση.                                                                                                    |
| <ul> <li>WPA2-Προσωπικό         <ul> <li>Λειτουργία κρυπτογρ. WPA2-PSK</li> <li>AES</li> <li>Ορισμός ήδη κοινόχρηστου κλειδιού</li> </ul> </li> <li>WPA2/WPA3 - Προσωπικό         <ul> <li>Λειτουργία κρυπτογράφησης WPA2/WPA3 - PSK</li> <li>Ορισμός ήδη κοινόχρηστου κλειδιού</li> </ul> </li> <li>WPA3 - Προσωπικό         <ul> <li>Λειτουργία κρυπτογράφησης WPA3 - PSK</li> <li>Ορισμός ήδη κοινόχρηστου κλειδιού</li> </ul> </li> <li>WPA3 - Προσωπικό         <ul> <li>Λειτουργία κρυπτογράφησης WPA3 - PSK</li> <li>Ορισμός ήδη κοινόχρηστου κλειδιού</li> </ul> </li> <li>WPA3 - Προσωπικό         <ul> <li>Λειτουργία κρυπτογράφησης WPA3 - PSK</li> <li>Ορισμός ήδη κοινόχρηστου κλειδιού</li> </ul> </li> <li>802.1x - RADIUS         <ul> <li>Λειτουργία κρυπτογράφησης 802.1x</li> <li>WPA +</li> <li>WPA2*</li> <li>WPA2 + PMF</li> </ul> </li> </ul> | Όταν οριστεί σε 802.1x-RADIUS, πρέπει να<br>διαμορφώσετε τις ρυθμίσεις πιστοποίησης<br>ταυτότητας 802.1x για να αποφύγετε την<br>αποσύνδεση δικτύου.<br>Ο όρος PMF σημαίνει "Protected Management<br>Frames" (Προστατευμένα frames διαχείρισης).                            |
| IPv4                                                                                                    | Ενεργοποιήστε πρωτόκολλο DHCP και διαμορφώστε                                                                                                    |
| <ul> <li>Ενεργοποίηση DHCP</li> </ul>                                                                                                    | τη στατική διεύθυνση ΙΡ.                                                                                                    |
| <ul> <li>Ναι*</li> <li>Όχι</li> <li>Ρύθμιση στατικής διεύθυνσης ΙΡ</li> </ul>                                                                                                    | Το DHCP είναι ένα βασικό πρωτόκολλο που<br>επιτρέπει σε ένα διακομιστή να διανέμει δυναμικά<br>διευθύνσεις IP και πληροφορίες διαμόρφωσης σε<br>πελάτες.                                                                                                    |

| ΣΤΟΙΧΕΊΟ ΜΕΝΟΎ                                                                        | ΠΕΡΙΓΡΑΦΉ                                                                                                    |
|---------------------------------------------------------------------------------------|----------------------------------------------------------------------------------------------------|
| – Διεύθυνση IP                                                                        |                                                                                                    |
| – Μάσκα δικτύου                                                                       |                                                                                                    |
| – Πύλη                                                                                |                                                                                                    |
| IPv6                                                                                  | Ενεργοποιήστε και διαμορφώστε τις ρυθμίσεις ΙΡν6                                                                                                    |
| <ul> <li>Ενεργοποίηση ΙΡν6</li> </ul>                                                 | στον εκτυπωτή.                                                                                                    |
| - Ναι*                                                                                |                                                                                                    |
| — Όχι                                                                                 |                                                                                                    |
| <ul> <li>Ενεργοπ. DHCPv6</li> </ul>                                                   |                                                                                                    |
| - Ναι                                                                                 |                                                                                                    |
| – Όχι*                                                                                |                                                                                                    |
| <ul> <li>Αυτόματη διαμόρφωση διεύθυνσης χωρίς</li> <li>επίβλεψη κατάστασης</li> </ul> |                                                                                                    |
| – Ναι*                                                                                |                                                                                                    |
| - Όχι                                                                                 |                                                                                                    |
| <ul> <li>Διεύθυνση διακομιστή DNS</li> </ul>                                          |                                                                                                    |
| <ul> <li>Χειροκίνητα αντιστοιχισμένη διεύθυνση IPv6</li> </ul>                        |                                                                                                    |
| <ul> <li>Χειροκίνητα αντιστοιχισμένος δρομολογητής</li> <li>IPv6</li> </ul>           |                                                                                                    |
| <ul> <li>Πρόθημα διεύθυνσης</li> </ul>                                                |                                                                                                    |
| 0-128 (64*)                                                                           |                                                                                                    |
| <ul> <li>Όλες οι διευθύνσεις ΙΡν6</li> </ul>                                          |                                                                                                    |
| <ul> <li>Όλες οι διευθύνσεις δρομολογητή IPv6</li> </ul>                              |                                                                                                    |
| Διεύθυνση δικτύου                                                                     | Προβολή των διευθύνσεων δικτύου.                                                                                                    |
| • UAA                                                                                 |                                                                                                    |
| • LAA                                                                                 |                                                                                                    |
| PCL SmartSwitch                                                                       | Ρυθμίστε τον εκτυπωτή ώστε να μεταβαίνει<br>αυτόματα σε εξομοίωση PCL όποτε αυτό απαιτείται                                                                                                    |
| <ul> <li>Όχι</li> </ul>                                                               | από μια εργασία εκτύπωσης, ανεξάρτητα από την<br>προεπιλεγμένη γλώσσα του εκτυπωτή.                                                                                                    |
|                                                                                       | Εάν το PCL SmartSwitch είναι απενεργοποιημένο, ο<br>εκτυπωτής δεν εξετάζει τα εισερχόμενα δεδομένα<br>και χρησιμοποιεί την προεπιλεγμένη γλώσσα<br>εκτυπωτή που έχει προσδιοριστεί στο μενού<br>"Ρύθμιση". |
| <ul><li>PS SmartSwitch</li><li>Ναι*</li></ul>                                         | Ρυθμίστε τον εκτυπωτή ώστε να μεταβαίνει<br>αυτόματα σε εξομοίωση PS όποτε αυτό απαιτείται                                                                                                    |

| ΣΤΟΙΧΕΊΟ ΜΕΝΟΎ                                                                           | ΠΕΡΙΓΡΑΦΉ                                                                                                    |
|------------------------------------------------------------------------------------------|----------------------------------------------------------------------------------------------------|
| • Όχι                                                                                    | από μια εργασία εκτύπωσης, ανεξάρτητα από την<br>προεπιλεγμένη γλώσσα του εκτυπωτή.<br>Εάν το PS SmartSwitch είναι απενεργοποιημένο, ο<br>εκτυπωτής δεν εξετάζει τα εισερχόμενα δεδομένα<br>και χρησιμοποιεί την προεπιλεγμένη γλώσσα<br>εκτυπωτή που έχει προσδιοριστεί στο μενού<br>"Ρύθμιση".                |
| <b>Δυαδικά αρχεία PS για MAC</b> <ul> <li>Αυτόματα*</li> <li>Ναι</li> <li>Όχι</li> </ul> | Ορίζει την επεξεργασία από τον εκτυπωτή εργασιών<br>εκτύπωσης δυαδικών αρχείων PostScript για<br>Macintosh.<br>• Η ρύθμιση "Ενεργοποίηση" επεξεργάζεται<br>δυαδικές εργασίες εκτύπωσης PostScript.<br>• Η ρύθμιση "Απενεργοποίηση" φιλτράρει τις<br>εργασίες εκτύπωσης χρησιμοποιώντας το τυπικό<br>πρωτόκολλο. |

Σημείωση: Ένας αστερίσκος (\*) δίπλα σε μια τιμή υποδηλώνει την προεπιλεγμένη εργοστασιακή ρύθμιση.

# WI-FI DIRECT

| ΣΤΟΙΧΕΊΟ ΜΕΝΟΎ                                    | ΠΕΡΙΓΡΑΦΉ                                                                                                    |
|---------------------------------------------------|----------------------------------------------------------------------------------------------------|
| Ενεργοποίηση Wi-Fi Direct                         | Ορίστε τον εκτυπωτή για απευθείας σύνδεση με τις                                                                |
| Ναι                                               |                                                                                                    |
| Όχι*                                              |                                                                                                    |
| Όνομα Wi-Fi Direct                                | Καθορίστε το όνομα του δικτύου Wi-Fi Direct.                                                                    |
| Κωδικός πρόσβασης Wi-Fi Direct                    | Ορίστε τον κωδικό πρόσβασης για τον έλεγχο<br>ταυτότητας και την επικύρωση των χρηστών σε μια<br>σύνδεση Wi-Fi. |
| Εμφάνιση κωδικού πρόσβασης στη σελίδα<br>ρύθμισης | Εμφανίζει τον κωδικό πρόσβασης του Wi-Fi Direct<br>στη σελίδα ρύθμισης δικτύου.                                 |
| Όχι                                               |                                                                                                    |
| Ναι*                                              |                                                                                                    |
| Αριθμός προτιμώμενου καναλιού                     | Καθορίζει το προτιμώμενο κανάλι του δικτύου Wi-Fi.                                                              |
| 1–11                                              |                                                                                                    |
| Αυτόματα*                                         |                                                                                                    |

| ΣΤΟΙΧΕΊΟ ΜΕΝΟΎ                                                                           | ΠΕΡΙΓΡΑΦΉ                                                   |
|------------------------------------------------------------------------------------------|-------------------------------------------------------------|
| Διεύθυνση IP κατόχου ομάδας                                                              | Καθορίζει τη διεύθυνση ΙΡ του κατόχου ομάδας.               |
| Αυτόματη αποδοχή αιτημάτων μέσω πατήματος<br>κουμπιού                                    | Αποδοχή των αιτημάτων για αυτόματη σύνδεση με<br>το δίκτυο. |
| Όχι*                                                                                     | Η αυτόματη αποδοχή συσκευών-πελατών δεν είναι               |
| Ναι                                                                                      | ασφαλής.                                                    |
| Ένας αστερίσκος (*) δίπλα σε μια τιμή υποδηλώνει την προεπιλεγμένη εργοστασιακή ρύθμιση. |                                                             |

#### AIRPRINT

| ΣΤΟΙΧΕΊΟ ΜΕΝΟΎ                                     | ΠΕΡΙΓΡΑΦΉ                                                                                                    |
|----------------------------------------------------|----------------------------------------------------------------------------------------------------|
| AirPrint<br>• Ενεργοποιημένο<br>• Απενεργοποιημένο |                                                                                                    |
| Όνομα Bonjour                                      | Το όνομα που θα χρησιμοποιηθεί για την<br>αναγνώριση του εκτυπωτή στην υπηρεσία Airprint.                                                                                      |
| Όνομα οργανισμού                                   |                                                                                                    |
| Οργανωτική μονάδα                                  |                                                                                                    |
| Θέση εκτυπωτή                                      |                                                                                                    |
| Γεωγραφικό πλάτος εκτυπωτή                         | Το γεωγραφικό πλάτος του εκτυπωτή στο GPS. Το<br>έγκυρο εύρος είναι -90 έως 90.                                                                                                |
| Γεωγραφικό μήκος εκτυπωτή                          | Το γεωγραφικό μήκος του εκτυπωτή στο GPS. Το<br>έγκυρο εύρος είναι -180 έως 180.                                                                                               |
| Υψόμετρο εκτυπωτή                                  | Το υψόμετρο του εκτυπωτή στο GPS. Το έγκυρο<br>εύρος είναι -100000 έως 100000.                                                                                                 |
| Περισσότερες επιλογές                              | Από τον Ενσωματωμένο διακομιστή Web, επιλέξτε<br>διαδοχικά <b>Ρυθμίσεις &gt; Δίκτυο/Θύρες &gt; AirPrint &gt;</b><br><b>Περισσότερες επιλογές</b> για τις παρακάτω<br>επιλογές. |
| Αναλώσιμα                                          | Αυτό το μενού εμφανίζει κατάσταση/ειδοποιήσεις                                                                                                    |
| Κασέτα μαύρου γραφίτη                              | για τα αναλώσιμα.                                                                                                    |
| Κιτ απεικόνισης                                    |                                                                                                    |
| <b>Εκτυπωτής</b><br>Τύπος συσκευής                 | Αυτό το μενού εμφανίζει τις προδιαγραφές<br>εκτυπωτή και κατάσταση/ειδοποιήσεις για τον<br>δίσκο εισόδου/εξόδου.                                                               |

| ΣΤΟΙΧΕΊΟ ΜΕΝΟΎ                                                                              | ΠΕΡΙΓΡΑΦΉ                                                                                |
|---------------------------------------------------------------------------------------------|------------------------------------------------------------------------------------------|
| Ταχύτητα συσκευής<br>Επίπεδο υλικολογισμικού<br>Τροφοδότης διαφορετικών μεγεθών<br>Δίσκος 1 |                                                                                          |
| Τυπική υποδοχή                                                                              |                                                                                          |
| Τρόποι σύνδεσης                                                                             | Για περισσότερες πληροφορίες, ανατρέξτε στην<br>ενότητα <mark>Τρόποι σύνδεσης</mark> .   |
| Διαχείριση πιστοποιητικών                                                                   | Για περισσότερες πληροφορίες, ανατρέξτε στην<br>ενότητα Διαχείριση πιστοποιητικών.       |
| Ρύθμιση εμπιστευτικής εκτύπωσης                                                             | Για περισσότερες πληροφορίες, ανατρέξτε στην<br>ενότητα Ρύθμιση εμπιστευτικής εκτύπωσης. |

# ΔΙΑΧΕΊΡΙΣΗ ΥΠΗΡΕΣΙΏΝ ΓΙΑ ΦΟΡΗΤΈΣ ΣΥΣΚΕΥΈΣ

| ΣΤΟΙΧΕΊΟ ΜΕΝΟΎ                                                                                        | ΠΕΡΙΓΡΑΦΉ                                                                                                    |
|----------------------------------------------------------------------------------------------------|----------------------------------------------------------------------------------------------------|
| <b>Ενεργοποίηση εκτύπωσης ΙΡΡ</b><br>• Ναι <sup>*</sup><br>• Όχι                                      | Ενεργοποιήστε τη ρύθμιση Εκτύπωσης IPP στον<br>εκτυπωτή.                                                                                                    |
| <b>Ενεργοποίηση ΙΡΡ μέσω USB</b><br>• Ναι <sup>*</sup><br>• Όχι                                       | Ενεργοποιήστε τη ρύθμιση IPP μέσω USB στον<br>εκτυπωτή.<br>Σημείωση: Μετά από την αλλαγή αυτής της<br>ρύθμισης, ο χρήστης πρέπει να κάνει<br>επανεκκίνηση του εκτυπωτή. |
| <b>Ενεργοποίηση Εντοπισμού Mopria Print</b><br>• Ναι <sup>*</sup><br>• Όχι                            | Ενεργοποιήστε τη ρύθμιση Εντοπισμού υπηρεσίας<br>Mopria Print στον εκτυπωτή.                                                                                            |
| Σημείωση: Ένας αστερίσκος (*) δίπλα σε μια τιμή υποδηλώνει την προεπιλεγμένη εργοστασιακή<br>ρύθμιση. |                                                                                                    |

#### ETHERNET

| ΣΤΟΙΧΕΊΟ ΜΕΝΟΎ                                              | ΠΕΡΙΓΡΑΦΉ                                                                                    |
|-------------------------------------------------------------|----------------------------------------------------------------------------------------------|
| Ταχύτητα δικτύου                                            | Εμφανίστε την ταχύτητα ενός ενεργού προσαρμογέα<br>δικτύου.                                  |
| IPv4                                                        | Ενεργοποιήστε το Πρωτόκολλο δυναμικής                                                        |
| Ενεργοποίηση DHCP                                           | διαμορφωσης κεντρικου υπολογιστη (DHCP).                                                     |
| Ναι*                                                        | Το DHCP είναι ένα τυπικό πρωτόκολλο που<br>επιτοέπει σε έναν διακομιστή να διανέμει δυναμικά |
| Όχι                                                         | διευθύνσεις ΙΡ και πληροφορίες διαμόρφωσης σε<br>συσκευές-πελάτες.                           |
| IPv4                                                        | Ρυθμίστε τη στατική διεύθυνση ΙΡ του εκτυπωτή                                                |
| Ρύθμιση στατικής διεύθυνσης ΙΡ                              | σας.                                                                                         |
| Διεύθυνση ΙΡ                                                |                                                                                              |
| Μάσκα δικτύου                                               |                                                                                              |
| Πύλη                                                        |                                                                                              |
| IPv6                                                        | Ενεργοποιήστε το ΙΡν6 στον εκτυπωτή.                                                         |
| Ενεργοποίηση ΙΡν6                                           |                                                                                              |
| Ναι*                                                        |                                                                                              |
| Όχι                                                         |                                                                                              |
| IPv6                                                        | Ενεργοποιήστε το DHCPv6 στον εκτυπωτή.                                                       |
| Ενεργοπ. DHCPv6                                             |                                                                                              |
| Όχι*                                                        |                                                                                              |
| Ναι                                                         |                                                                                              |
| IPv6                                                        | Ρυθμίστε εάν ο προσαρμογέας δικτύου θα δέχεται                                               |
| Αυτόματη διαμόρφωση διεύθυνσης χωρίς επίβλεψη<br>κατάστασης | τις καταχωρίσεις από την αυτόματη διαμόρφωση<br>διεύθυνσης ΙΡν6 που παρέχει ο δρομολογητής.  |
| Ναι*                                                        |                                                                                              |
| Όχι                                                         |                                                                                              |
| IPv6                                                        | Προσδιορίστε τη διεύθυνση του διακομιστή DNS.                                                |
| Διεύθυνση DNS                                               |                                                                                              |
| IPv6                                                        | Προσδιορίστε το πρόθημα διεύθυνσης.                                                          |
| Πρόθημα διεύθυνσης                                          |                                                                                              |
| 0-128 (64*)                                                 |                                                                                              |

| ΣΤΟΙΧΕΊΟ ΜΕΝΟΎ                       | ПЕРІГРАФН                                                                                                  |
|--------------------------------------|----------------------------------------------------------------------------------------------------|
| IPv6                                 | Εμφανίστε όλες τις διευθύνσεις ΙΡν6.                                                                       |
| Όλες οι διευθύνσεις ΙΡν6             |                                                                                                    |
| IPv6                                 | Εμφανίστε όλες τις διευθύνσεις του δρομολογητή                                                             |
| Όλες οι διευθύνσεις δρομολογητή ΙΡν6 | IPv6.                                                                                                    |
| Διεύθυνση δικτύου                    | Εμφανίστε τις διευθύνσεις Ελέγχου πρόσβασης                                                                |
| UAA                                  | μέσου (ΜΑC) του εκτυπωτή: Τοπικά διαχειριζόμενη<br>διεύθυνση (LAA) και Καθολικά διαχειριζόμενη             |
| LAA                                  | διεύθυνση (UAA).                                                                                           |
|                                      | Μπορείτε να αλλάξετε χειροκίνητα τη διεύθυνση<br>LAA του εκτυπωτή.                                         |
| PCL SmartSwitch                      | Ρυθμίστε τον εκτυπωτή ώστε να μεταβαίνει                                                                   |
| Ναι*                                 | αυτόματα σε εξομοίωση PCL όποτε αυτό απαιτείται<br>από μια εργασία εκτύπωσης, ανεξάρτητα από την           |
| Όχι                                  | προεπιλεγμένη γλώσσα του εκτυπωτή.                                                                         |
|                                      | Εάν το PCL SmartSwitch είναι απενεργοποιημένο, ο<br>εκτυπωτής δεν εξετάζει τα εισερχόμενα δεδομένα         |
|                                      | και χρησιμοποιεί την προεπιλεγμένη γλώσσα<br>εκτυπωτή που έχει προσδιοριστεί στο μενού                     |
|                                      | "Ρύθμιση".                                                                                                 |
| PS SmartSwitch                       | Ρυθμίστε τον εκτυπωτή ώστε να μεταβαίνει                                                                   |
| Ναι*                                 | αυτοματα σε εξομοιωση ΡS οποτε αυτο απαιτειται<br>από μια εργασία εκτύπωσης, ανεξάρτητα από την            |
| Όχι                                  | προεπιλεγμένη γλώσσα του εκτυπωτή.                                                                         |
|                                      | Εάν το PS SmartSwitch είναι απενεργοποιημένο, ο                                                            |
|                                      | και χρησιμοποιεί την προεπιλεγμένη γλώσσα                                                                  |
|                                      | εκτυπωτή που έχει προσδιοριστεί στο μενού<br>"Ρύθμιση".                                                    |
| Δυαδικά αρχεία PS για MAC            | Ορίζει την επεξεργασία από τον εκτυπωτή εργασιών                                                           |
| Αυτόματα*                            | εκτύπωσης δυαδικών αρχείων PostScript για<br>Macintosh.                                                    |
| Ναι                                  | <ul> <li>Η ρύθμιση "Ενεργοποίηση" επεξεργάζεται</li> <li>δυαδικές εργασίες εκτύπωσης PostScript</li> </ul> |
| Όχι                                  | <ul> <li>Η ρύθμιση "Απενεργοποίηση" φιλτράρει τις</li> </ul>                                               |
|                                      | εργασίες εκτύπωσης χρησιμοποιώντας το τυπικό<br>πρωτόκολλο.                                                |

| ΣΤΟΙΧΕΊΟ ΜΕΝΟΎ                                                                           | ΠΕΡΙΓΡΑΦΉ                                                  |
|------------------------------------------------------------------------------------------|------------------------------------------------------------|
| Ενεργειακά αποδοτικό Ethernet                                                            | Μειώστε την κατανάλωση ενέργειας, όταν ο                   |
| Αυτόματα*                                                                                | εκτυπωτής δεν λαμβάνει δεδομένα από το δίκτυο<br>Ethernet. |
| Ναι                                                                                      |                                                            |
| Όχι                                                                                      |                                                            |
| Ένας αστερίσκος (*) δίπλα σε μια τιμή υποδηλώνει την προεπιλεγμένη εργοστασιακή ρύθμιση. |                                                            |

# TCP/IP

Σημείωση: Το συγκεκριμένο μενού εμφανίζεται μόνο σε εκτυπωτές δικτύου ή εκτυπωτές που συνδέονται με διακομιστές εκτυπώσεων.

| ΣΤΟΙΧΕΊΟ ΜΕΝΟΎ                                                                                | ΠΕΡΙΓΡΑΦΉ                                                                                                    |
|-----------------------------------------------------------------------------------------------|----------------------------------------------------------------------------------------------------|
| Ορισμός κεντρικού υπολογιστή                                                                  | Ρυθμίστε το τρέχον όνομα υπολογιστή δικτύου TCP/<br>IP.                                                                                                    |
| Όνομα τομέα                                                                                   | Ρυθμίστε το τρέχον όνομα υπολογιστή δικτύου TCP/<br>IP.                                                                                                    |
| Να επιτρέπεται η ενημέρωση του διακομιστή<br>ΝΤΡ από τα DHCP/BOOTP<br>Ναι <sup>*</sup><br>Όχι | Να επιτρέπεται η ενημέρωση των ρυθμίσεων ΝΤΡ<br>του εκτυπωτή από τις συσκευές-πελάτες DHCP και<br>BOOTP.                                                                                       |
| Όνομα αρχικής ρύθμισης παραμέτρων                                                             | Προσδιορίστε ένα όνομα υπηρεσίας για το δίκτυο<br>μηδενικής διαμόρφωσης.                                                                                                    |
| <b>Ενεργοποίηση Auto IP</b><br>Ναι*<br>Όχι                                                    | Αντιστοιχίστε αυτόματα μια διεύθυνση IP.                                                                                                    |
| Διεύθυνση διακομιστή DNS                                                                      | Προσδιορίστε την τρέχουσα διεύθυνση διακομιστή<br>του Συστήματος ονομάτων τομέα (DNS).                                                                                                    |
| Εφεδρικοί DNS                                                                                 | Προσδιορίστε τις διευθύνσεις των εφεδρικών                                                                                                    |
| Εφεδρικός DNS 2                                                                               | διακομιστών DNS.                                                                                                    |
| Εφεδρικός DNS 3                                                                               |                                                                                                    |
| Σειρά αναζ τομ                                                                                | Προσδιορίστε μια λίστα ονομάτων τομέων για τον<br>εντοπισμό του εκτυπωτή και των πόρων του που<br>βρίσκονται σε διαφορετικούς τομείς στο δίκτυο.<br>Αυτό το στοιχείο μενού εμφανίζεται μόνο σε |

| ΣΤΟΙΧΕΊΟ ΜΕΝΟΎ                           | ПЕРІГРАФΉ                                                                                       |
|------------------------------------------|-------------------------------------------------------------------------------------------------|
|                                          | ορισμένα μοντέλα εκτυπωτών.                                                                     |
| Ενεργοποίηση DDNS                        | Ενημερώστε τις ρυθμίσεις δυναμικού DNS.                                                         |
| Όχι*                                     |                                                                                                 |
| Ναι                                      |                                                                                                 |
| DDNS TTL                                 | Προσδιορίστε τις τρέχουσες ρυθμίσεις DDNS.                                                      |
| Προεπιλεγμένο TTL                        |                                                                                                 |
| Χρόνος ανανέωσης DDNS                    |                                                                                                 |
| Ενεργοποίηση mDNS                        | Ενημερώστε τις ρυθμίσεις DNS πολλαπλής                                                          |
| Ναι*                                     | διανομής.                                                                                       |
| Όχι                                      |                                                                                                 |
| Διεύθυνση WINS                           | Προσδιορίστε μια διεύθυνση διακομιστή για την<br>Υπηρεσία ονομάτων Internet των Windows (WINS). |
| Ενεργοποίηση ΒΟΟΤΡ                       | Να επιτρέπεται η αντιστοίχιση διεύθυνσης IP                                                     |
| Ναι                                      | εκτυπωτή από το BOOTP.                                                                          |
| Όχι*                                     |                                                                                                 |
| Περιορ λίστ διακ                         | Προσδιορίστε μια διεύθυνση ΙΡ για τις συνδέσεις<br>TCP.                                         |
|                                          | <ul> <li>Χρησιμοποιήστε κόμμα για το διαχωρισμό κάθε<br/>διεύθυνσης IP.</li> </ul>              |
|                                          | <ul> <li>Μπορείτε να προσθέσετε έως και 50 διευθύνσεις<br/>IP.</li> </ul>                       |
| Επιλογές Περιορ. λίστ. διακομιστ.        | Προσδιορίστε τον τρόπο με τον οποίο οι διευθύνσεις                                              |
| Αποκλεισμός όλων των θυρών*              | ΙΡ στη Λιστα μπορουν να αποκτησουν προσβαση<br>στη λειτουργικότητα του εκτυπωτή.                |
| Αποκλ. μόνο της εκτύπ.                   |                                                                                                 |
| Αποκλ. μόνο εκτύπ. και ΗΤΤΡ              |                                                                                                 |
| МТО                                      | Προσδιορίστε μια παράμετρο μέγιστης μονάδας<br>μετάδοσης (MTU) για τις συνδέσεις TCP.           |
| Μη τροποποιημένη θύρα εκτύπωσης          | Προσδιορίστε έναν αριθμό μη τροποποιημένης                                                      |
| 1–65535 (9100*)                          | θύρας για τους εκτυπωτές που είναι συνδεδεμένοι<br>σε δίκτυο.                                   |
| Μέγιστη ταχύτητα εξερχόμενης κυκλοφορίας | Απενεργοποιήστε τη μέγιστη ταχύτητα μεταφοράς                                                   |
| Ναι                                      | נטט באנטונשנון.                                                                                 |

| ΣΤΟΙΧΕΊΟ ΜΕΝΟΎ                         | ΠΕΡΙΓΡΑΦΉ                                                                                                    |
|----------------------------------------|----------------------------------------------------------------------------------------------------|
| ʹΌχι*                                  |                                                                                                    |
| Κb/δευτερόλεπτο                        | Αν επιλέξετε <b>Ενεργοποίηση</b> για τη ρύθμιση<br><b>Μέγιστη ταχύτητα εξερχόμενης κυκλοφορίας</b> ,<br>εμφανίζεται το πεδίο Κb/δευτερόλεπτο. Επιλέξτε<br>εύρος τιμών μεταξύ 100–1000000.                                                                                                    |
| Υποστήριξη TLS                         | <ul> <li>Από τον Ενσωματωμένο διακομιστή Web, μεταβείτε στις επιλογές Ρυθμίσεις &gt; Δίκτυο/Θύρες &gt; TCP/IP.</li> <li>Βελτιώστε την ακεραιότητα δεδομένων και την προστασία προσωπικών δεδομένων του εκτυπωτή.</li> <li>Σημείωση: Οι ρυθμίσεις TLS ισχύουν μόνο για τον Ενσωματωμένο διακομιστή Web. Δεν ισχύουν για προγράμματα-πελάτες που χρησιμοποιούν TLS. Για περισσότερες πληροφορίες, ανατρέξτε στον Οδηγό</li> </ul> |
|                                        | Διαχειριστή του Ενσωματωμένου διακομιστή<br>Web.<br>Σημείωση: Το TLSv1.3 υποστηρίζεται με<br>βάση τις προεπιλεγμένες ρυθμίσεις και δεν<br>μπορεί να απενεργοποιηθεί. Αν καταργήσετε<br>την επιλογή των άλλων ρυθμίσεων TLS, τότε<br>το EWS θα χρησιμοποιήσει αναγκαστικά<br>μόνο το TLSv1.3.                                                                                                    |
| <b>Ενεργοπ. TLSv1.0</b><br>Ναι<br>Όχι* | Ορίστε τις ρυθμίσεις πρωτοκόλλου για την<br>ενεργοποίηση TLSv1.0.                                                                                                    |
| <b>Ενεργοπ. TLSv1.1</b><br>Ναι<br>Όχι* | Ορίστε τις ρυθμίσεις πρωτοκόλλου για την<br>ενεργοποίηση TLSv1.1.                                                                                                    |
| <b>Ενεργοπ. TLSv1.2</b><br>Ναι*<br>Όχι | Ορίστε τις ρυθμίσεις πρωτοκόλλου για την<br>ενεργοποίηση TLSv1.2.                                                                                                    |
| Λίστα κρυπτογράφησης SSL               | DHE-RSA-AES256-GCM-SHA384:DHE-RSA-AES128-<br>GCM-SHA256:ECDHE-RSA-AES256-GCM-SHA384:<br>ECDHE-RSA-AES128-GCM-SHA256:DHE-RSA-<br>AES256-SHA256:DHE-RSA-AES128-SHA256:ECDHE-<br>RSA-AES256-SHA384:ECDHE-RSA-AES128-SHA256:<br>ECDHE-RSA-AES256-SHA:ECDHE-RSA-AES128-SHA:                                                                                                    |

| ΣΤΟΙΧΕΊΟ ΜΕΝΟΎ                                                                                        | ΠΕΡΙΓΡΑΦΉ                                         |
|----------------------------------------------------------------------------------------------------|---------------------------------------------------|
|                                                                                                    | DHE-RSA-AES256-SHA:DHE-RSA-AES128-SHA             |
| Λίστα κρυπτογράφησης SSL TLSv1.3                                                                      | TLS_AES_256_GCM_SHA384:TLS_AES_128_GCM_<br>SHA256 |
| Πρόσβαση θύρας TCP /IP                                                                                | Απαριθμούνται όλες οι θύρες που είναι διαθέσιμες  |
| [Ονόματα θυρών x]                                                                                     | και η κατάστασή τους.                             |
| Ναι                                                                                                   |                                                   |
| Όχι                                                                                                   |                                                   |
| Σημείωση: Ένας αστερίσκος (*) δίπλα σε μια τιμή υποδηλώνει την προεπιλεγμένη εργοστασιακή<br>ρύθμιση. |                                                   |

# SNMP

Σημείωση: Το συγκεκριμένο μενού εμφανίζεται μόνο σε εκτυπωτές δικτύου ή εκτυπωτές που συνδέονται με διακομιστές εκτυπώσεων.

| ΣΤΟΙΧΕΊΟ ΜΕΝΟΎ                                                   | ΠΕΡΙΓΡΑΦΉ                                                                                 |
|------------------------------------------------------------------|-------------------------------------------------------------------------------------------|
| SNMP - Εκδόσεις 1 και 2c                                         | Διαμορφώστε το Απλό πρωτόκολλο διαχείρισης                                                |
| Ενεργοποιημένο                                                   | δικτύου (SNMP), εκδόσεις 1 και 2ς, για την<br>εγκατάσταση προγραμμάτων οδήγησης εκτύπωσης |
| Όχι                                                              | και εφαρμογών.                                                                            |
| Ναι*                                                             |                                                                                           |
| Να επιτρέπεται η ρύθμιση SNMP                                    |                                                                                           |
| Όχι                                                              |                                                                                           |
| Ναι*                                                             |                                                                                           |
| Ενεργοποίηση PPM MIB                                             |                                                                                           |
| Όχι                                                              |                                                                                           |
| Ναι*                                                             |                                                                                           |
| Κοινότητα SNMP                                                   |                                                                                           |
| SNMP - Έκδοση 3                                                  | Διαμορφώστε το SNMP, έκδοση 3, για την                                                    |
| Ενεργοποιημένο                                                   | εγκατάσταση και ενημέρωση της ασφάλειας του<br>εκτυπωτή.                                  |
| Όχι                                                              |                                                                                           |
| Ναι*                                                             |                                                                                           |
| Όνομα περιβάλλοντος                                              |                                                                                           |
| Ορισμός διαπιστευτηρίων ανάγνωσης/εγγραφής                       |                                                                                           |
| Όνομα χρήστη                                                     |                                                                                           |
| Κωδ. πρόσβ. πιστοπ. ταυτότητας                                   |                                                                                           |
| Κωδ. πρόσβ. απορρήτου                                            |                                                                                           |
| Ορισμός διαπιστευτηρίων μόνο ανάγνωσης                           |                                                                                           |
| Όνομα χρήστη                                                     |                                                                                           |
| Κωδ. πρόσβ. πιστοπ. ταυτότητας                                   |                                                                                           |
| Κωδ. πρόσβ. απορρήτου                                            |                                                                                           |
| Κατακερματισμός ελέγχου ταυτότητας                               |                                                                                           |
| MD5                                                              |                                                                                           |
| SHA1*                                                            |                                                                                           |
| Ελάχιστο επίπεδο ελέγχου ταυτότητας                              |                                                                                           |
| Χωρίς έλεγχο ταυτότητας, χωρίς προστασία<br>προσωπικών δεδομένων |                                                                                           |

| ΣΤΟΙΧΕΊΟ ΜΕΝΟΎ                                                                           | ПЕРІГРАФΉ |
|------------------------------------------------------------------------------------------|-----------|
| Έλεγχος ταυτότητας, χωρίς προστασία προσωπικών<br>δεδομένων                              |           |
| Έλεγχος ταυτότητας, προστασία προσωπικών<br>δεδομένων*                                   |           |
| Αλγόριθμος προστασίας προσωπικών δεδομένων                                               |           |
| DES                                                                                      |           |
| AES-128*                                                                                 |           |
| Ένας αστερίσκος (*) δίπλα σε μια τιμή υποδηλώνει την προεπιλεγμένη εργοστασιακή ρύθμιση. |           |

# IPSEC

Σημείωση: Το συγκεκριμένο μενού εμφανίζεται μόνο σε εκτυπωτές δικτύου ή εκτυπωτές που συνδέονται με διακομιστές εκτυπώσεων.

| ΣΤΟΙΧΕΊΟ ΜΕΝΟΎ                     | ΠΕΡΙΓΡΑΦΉ                                                                                                    |
|------------------------------------|----------------------------------------------------------------------------------------------------|
| Ενεργοπ. IPSec                     | Ενεργοποιήστε την Ασφάλεια πρωτοκόλλου Internet                                                                     |
| Όχι*                               | (IPSec).                                                                                                    |
| Ναι                                |                                                                                                    |
| Βασική διαμόρφωση                  | Ρυθμίστε τη βασική διαμόρφωση IPSec.                                                                                |
| Προεπιλογή*                        | Αυτό το στοιχείο μενού εμφανίζεται μόνο όταν η                                                                      |
| Συμβατότητα                        | επιλογή "Ενεργοποίηση IPSec" έχει οριστεί σε<br>"Ενεργοποίηση".                                                     |
| Ασφαλές                            |                                                                                                    |
| Πρόταση ομάδας DH (Diffie-Hellman) | Ρυθμίστε την κρυπτογράφηση IPSec.                                                                                   |
| modp2048 (14)*                     | <ul> <li>Η επιλογή Πρόταση ομάδας DH (Diffie-Hellman)</li> <li>εμφανίζεται μόνο όταν η Βασική διαμόρφωση</li> </ul> |
| modp3072 (15)                      | έχει ρυθμιστεί σε Συμβατότητα.                                                                                      |
| modp4069 (16)                      | <ul> <li>Οι επιλογές Διάρκεια ζωής ΙΚΕ SA (ώρες) και</li> <li>Διάρκεια ζωής IPSec SA (ώρες) ευφανίζουται</li> </ul> |
| modp6144 (17)                      | μόνο όταν η Βασική διαμόρφωση έχει ρυθμιστεί                                                                        |
| Διάρκεια ζωής ΙΚΕ SA (ώρες)        | σε Ασφαλές.                                                                                                    |
| 1                                  |                                                                                                    |
| 2                                  |                                                                                                    |
| 4                                  |                                                                                                    |
| 8                                  |                                                                                                    |

| ΣΤΟΙΧΕΊΟ ΜΕΝΟΎ                                                   | ΠΕΡΙΓΡΑΦΉ                                                                                      |
|------------------------------------------------------------------|------------------------------------------------------------------------------------------------|
| 24*                                                              |                                                                                                |
| Διάρκεια ζωής IPSec SA (ώρες)                                    |                                                                                                |
| 1                                                                |                                                                                                |
| 2                                                                |                                                                                                |
| 4                                                                |                                                                                                |
| 8*                                                               |                                                                                                |
| 24                                                               |                                                                                                |
| Προτεινόμενη μέθοδος κρυπτογράφησης                              | Προσδιορίστε τις μεθόδους κρυπτογράφησης και                                                   |
| 3DES                                                             | ελεγχου ταυτοτητας, για να συνδεθειτε σε ενα<br>δίκτυο με ασφάλεια.                            |
| AES*                                                             | Αυτά τα στοιχεία μενού εμφανίζονται μόνο όταν η                                                |
| Προτεινόμενη μέθοδος ελέγχου ταυτότητας                          | επιλογή Βασική διαμόρφωση έχει οριστεί σε<br>Σιμβατότητα                                       |
| SHA1                                                             |                                                                                                |
| SHA256*                                                          |                                                                                                |
| SHA512                                                           |                                                                                                |
| Πιστοποιητικό IPSec συσκευής                                     | Προσδιορίστε ένα πιστοποιητικό IPSec.                                                          |
|                                                                  | Αυτό το στοιχείο μενού εμφανίζεται μόνο όταν η<br>επιλονή "Ενεονοποίηση IPSec" έχει οριστεί σε |
|                                                                  | "Ενεργοποίηση".                                                                                |
| Συνδέσεις με έλεγχο ταυτότητας μέσω ήδη<br>κοινόχρηστου κλειδιού | Διαμορφώστε τις συνδέσεις του εκτυπωτή με έλεγχο<br>ταυτότητας.                                |
| Κεντρικός υπολογιστής [x]                                        | Αυτά τα στοιχεία μενού εμφανίζονται μόνο όταν η                                                |
| Δ/νση                                                            | επιλογή "Ενεργοποίηση IPSec" έχει οριστεί σε "Ναι".                                            |
| Κλειδί                                                           |                                                                                                |
| Συνδέσεις με έλεγχο ταυτότητας μέσω<br>πιστοποιητικού            |                                                                                                |
| Κεντρικός υπολογιστής [x] Διεύθυνση[/υποδίκτυο]                  |                                                                                                |
| Διεύθυνση[/υποδίκτυο]                                            |                                                                                                |
| Ένας αστερίσκος (*) δίπλα σε μια τιμή υποδηλώνει τη              | ν προεπιλεγμένη εργοστασιακή ρύθμιση.                                                          |

#### 802.1X

Σημείωση: Το συγκεκριμένο μενού εμφανίζεται μόνο σε εκτυπωτές δικτύου ή εκτυπωτές που συνδέονται με διακομιστές εκτυπώσεων.

| ΣΤΟΙΧΕΊΟ ΜΕΝΟΎ                                                                           | ΠΕΡΙΓΡΑΦΉ                                                                                      |
|------------------------------------------------------------------------------------------|------------------------------------------------------------------------------------------------|
| Ενεργή                                                                                   | Ο εκτυπωτής μπορεί να συνδέεται σε δίκτυα που<br>απαιτούν έλεννο ταυτότρτας για να επιτοαπεί p |
| Όχι*                                                                                     | πρόσβαση.                                                                                      |
| Ναι                                                                                      |                                                                                                |
| Ένας αστερίσκος (*) δίπλα σε μια τιμή υποδηλώνει την προεπιλεγμένη εργοστασιακή ρύθμιση. |                                                                                                |

#### ΡΎΘΜΙΣΗ LPD

Σημείωση: Το συγκεκριμένο μενού εμφανίζεται μόνο σε εκτυπωτές δικτύου ή εκτυπωτές που συνδέονται με διακομιστές εκτυπώσεων.

| ΣΤΟΙΧΕΊΟ ΜΕΝΟΎ                                                                           | ΠΕΡΙΓΡΑΦΉ                                                                                                    |
|------------------------------------------------------------------------------------------|----------------------------------------------------------------------------------------------------|
| <b>Χρονικό όριο LPD</b><br>0–65535 δευτερόλεπτα (90*)                                    | Ρυθμίστε την τιμή χρονικού ορίου για διακοπή του<br>διακομιστή Line Printer Daemon (LPD) ώστε να μην<br>περιμένει επ' αόριστον για εργασίες εκτύπωσης που<br>έχουν κολλήσει ή που δεν είναι έγκυρες.                                                                                        |
| <b>Σελ banner LPD</b><br>Όχι*<br>Ναι                                                     | Εκτυπώστε μια σελίδα banner για όλες τις εργασίες<br>εκτύπωσης LPD.<br>Η σελίδα banner είναι η πρώτη σελίδα μιας εργασίας<br>εκτύπωσης που χρησιμοποιείται ως διαχωριστικό<br>των εργασιών εκτύπωσης, καθώς και για τον<br>εντοπισμό του αποστολέα του αιτήματος της<br>εργασίας εκτύπωσης. |
| <b>Τελ σελ LPD</b><br>Όχι*<br>Ναι                                                        | Εκτυπώστε μια σελίδα trailer για όλες τις εργασίες<br>εκτύπωσης LPD.<br>Η σελίδα trailer είναι η τελευταία σελίδα μιας<br>εργασίας εκτύπωσης.                                                                                                    |
| <b>Μετατροπή CR LPD</b><br>Όχι*<br>Ναι                                                   | Ενεργοποιήστε τη μετατροπή αλλαγής<br>παραγράφου.<br>Η αλλαγή παραγράφου είναι ένας μηχανισμός που<br>δίνει εντολή στον εκτυπωτή να μετακινήσει τη θέση<br>του δρομέα στην πρώτη θέση της ίδιας γραμμής.                                                                                    |
| Ένας αστερίσκος (*) δίπλα σε μια τιμή υποδηλώνει την προεπιλεγμένη εργοστασιακή ρύθμιση. |                                                                                                    |

# **ΡΥΘΜΊΣΕΙΣ ΗΤΤΡ/FTP**

| ΣΤΟΙΧΕΊΟ ΜΕΝΟΎ                                                                           | ΠΕΡΙΓΡΑΦΉ                                                                                                    |  |
|------------------------------------------------------------------------------------------|----------------------------------------------------------------------------------------------------|--|
| <b>Ενεργοποίηση διακομιστή ΗΤΤΡ</b><br>Όχι<br>Ναι*                                       | Αποκτήστε πρόσβαση στον Embedded Web Server<br>για παρακολούθηση και διαχείριση του εκτυπωτή.                                        |  |
| <b>Ενεργοποίηση ΗΤΤΡS</b><br>Όχι<br>Ναι*                                                 | Διαμορφώστε τις ρυθμίσεις του Ασφαλούς<br>πρωτοκόλλου μεταφοράς υπερκειμένου (HTTPS).                                                |  |
| <b>Εφαρμογή συνδέσεων ΗΤΤΡS</b><br>Ναι<br>Όχι*                                           | Αναγκάστε τον εκτυπωτή να χρησιμοποιήσει τις<br>συνδέσεις HTTPS.                                                                     |  |
| <mark>Ενεργοποίηση FTP/TFTP</mark><br>Όχι<br>Ναι*                                        | Αποστείλετε αρχεία μέσω FTP.                                                                                                    |  |
| Τοπικοί τομείς                                                                           | Προσδιορίστε ονόματα τομέων για διακομιστές<br>HTTP και FTP.<br>Αυτό το στοιχείο μενού εμφανίζεται μόνο στον<br>Embedded Web Server. |  |
| Διεύθ ΙΡ διακ μεσ ΗΤΤΡ<br>Διεύθ ΙΡ διακ μεσ FTP                                          | Διαμορφώστε τις ρυθμίσεις διακομιστών ΗΤΤΡ και<br>FTP.                                                                               |  |
| Προεπιλεγμένη θύρα ΙΡ ΗΤΤΡ<br>1-65535 (80*)                                              | Οι επιλογές ΙΡ διακομιστή μέσω ΗΤΤΡ και ΙΡ<br>διακομιστή μέσω FTP εμφανίζονται μόνο στον<br>Embedded Web Server.                     |  |
| Προεπιλεγμένη θύρα ΙΡ FTP<br>1–65535 (21*)                                               |                                                                                                    |  |
| <b>Χρον όριο για αιτήσ ΗΤΤΡ/FTP</b><br>1–299 (30*)                                       | Προσδιορίστε το χρονικό όριο πριν από τη διακοπή<br>της σύνδεσης διακομιστή.                                                         |  |
| Επαναλήψ για αιτήσ ΗΤΤΡ/FTP<br>1–299 (3*)                                                | Ορίστε τον αριθμό προσπαθειών σύνδεσης με το<br>διακομιστή HTTP/FTP.                                                                 |  |
| Ένας αστερίσκος (*) δίπλα σε μια τιμή υποδηλώνει την προεπιλεγμένη εργοστασιακή ρύθμιση. |                                                                                                    |  |

### USB

| ΣΤΟΙΧΕΊΟ ΜΕΝΟΎ                                                                           | ΠΕΡΙΓΡΑΦΉ                                                                                                    |
|------------------------------------------------------------------------------------------|----------------------------------------------------------------------------------------------------|
| <b>PCL SmartSwitch</b><br>Όχι<br>Ναι*                                                    | Ρυθμίστε τον εκτυπωτή ώστε να μεταβαίνει σε<br>προσομοίωση PCL όποτε αυτό απαιτείται από μια<br>εργασία εκτύπωσης μέσω θύρας USB, ανεξάρτητα<br>από την προεπιλεγμένη γλώσσα του εκτυπωτή.                           |
|                                                                                          | Εάν το PCL SmartSwitch είναι απενεργοποιημένο, ο<br>εκτυπωτής δεν εξετάζει τα εισερχόμενα δεδομένα<br>και χρησιμοποιεί την προεπιλεγμένη γλώσσα<br>εκτυπωτή που έχει προσδιοριστεί στο μενού<br>"Ρύθμιση".           |
| <b>PS SmartSwitch</b><br>Όχι<br>Ναι*                                                     | Ρυθμίστε τον εκτυπωτή ώστε να μεταβαίνει σε<br>προσομοίωση PS όποτε αυτό απαιτείται από μια<br>εργασία εκτύπωσης μέσω θύρας USB, ανεξάρτητα<br>από την προεπιλεγμένη γλώσσα του εκτυπωτή.                            |
|                                                                                          | Εάν το PS SmartSwitch είναι απενεργοποιημένο, ο<br>εκτυπωτής δεν εξετάζει τα εισερχόμενα δεδομένα<br>και χρησιμοποιεί την προεπιλεγμένη γλώσσα<br>εκτυπωτή που έχει προσδιοριστεί στο μενού<br>"Ρύθμιση".            |
| <b>Δυαδικά αρχεία PS για MAC</b><br>Ναι                                                  | Ορίζει την επεξεργασία από τον εκτυπωτή εργασιών<br>εκτύπωσης δυαδικών αρχείων PostScript για<br>Macintosh.                                                                                                    |
| Αυτόματα*<br>Όχι                                                                         | <ul> <li>Όταν έχει ενεργοποιηθεί, ο εκτυπωτής<br/>επεξεργάζεται μη επεξεργασμένες, δυαδικές<br/>εργασίες εκτύπωσης PostScript από υπολογιστές<br/>που χρησιμοποιούν το λειτουργικό σύστημα<br/>Macintosh.</li> </ul> |
|                                                                                          | <ul> <li>Όταν έχει οριστεί σε "Αυτόματα", ο εκτυπωτής<br/>επεξεργάζεται εργασίες εκτύπωσης από<br/>υπολογιστές που χρησιμοποιούν είτε Windows<br/>είτε Macintosh</li> </ul>                                          |
|                                                                                          | <ul> <li>Όταν έχει απενεργοποιηθεί, ο εκτυπωτής<br/>φιλτράρει τις εργασίες εκτύπωσης PostScript<br/>χρησιμοποιώντας το τυπικό πρωτόκολλο.</li> </ul>                                                                 |
| Ενεργοποίηση θύρας USB                                                                   | Ενεργοποιήστε την τυπική θύρα USB.                                                                                                    |
| Απενεργοποίηση                                                                           |                                                                                                    |
| Ενεργοποίηση*                                                                            |                                                                                                    |
| Ένας αστερίσκος (*) δίπλα σε μια τιμή υποδηλώνει την προεπιλεγμένη εργοστασιακή ρύθμιση. |                                                                                                    |
| ΣΤΟΙΧΕΊΟ ΜΕΝΟΎ                                                                           | ΠΕΡΙΓΡΑΦΉ                                                                                 |  |
|------------------------------------------------------------------------------------------|-------------------------------------------------------------------------------------------|--|
| Περιορισμός πρόσβασης εξωτερικού δικτύου                                                 | Περιορίστε την πρόσβαση σε τοποθεσίες δικτύου.                                            |  |
| Όχι*                                                                                     |                                                                                           |  |
| Ναι                                                                                      |                                                                                           |  |
| Διεύθυνση εξωτερικού δικτύου                                                             | Καθορίστε τις διευθύνσεις δικτύου με περιορισμένη<br>πρόσβαση.                            |  |
| Διεύθυνση e-mail για αποστολή ειδοποιήσεων                                               | Καθορίστε μια διεύθυνση e-mail για να στέλνετε<br>ειδοποιήσεις καταγεγραμμένων συμβάντων. |  |
| Συχνότητα ping                                                                           | Καθορίστε το χρονικό διάστημα, σε δευτερόλεπτα,                                           |  |
| 1–300 (10*)                                                                              | υποβολής ερωτήματος δικτύου.                                                              |  |
| Θέμα                                                                                     | Καθορίστε το θέμα και το μήνυμα του email                                                 |  |
| Μήνυμα                                                                                   | ειδοποίησης.                                                                              |  |
| Ένας αστερίσκος (*) δίπλα σε μια τιμή υποδηλώνει την προεπιλεγμένη εργοστασιακή ρύθμιση. |                                                                                           |  |

#### ΠΕΡΙΟΡΙΣΜΌΣ ΠΡΌΣΒΑΣΗΣ ΕΞΩΤΕΡΙΚΟΎ ΔΙΚΤΎΟΥ

#### καθολική εκτύπωση

Η Καθολική εκτύπωση είναι ένα πρωτόκολλο εκτύπωσης που βασίζεται στο Cloud, το οποίο παρέχει μια λύση απλής και ασφαλούς εκτύπωσης για τους χρήστες του Microsoft<sup>®</sup> 365. Η Καθολική εκτύπωση επιτρέπει στους διαχειριστές να διαχειρίζονται εκτυπωτές χωρίς να χρειάζονται τους τοπικούς διακομιστές εκτύπωσης. Η Καθολική εκτύπωση επιτρέπει στους χρήστες να έχουν πρόσβαση σε εκτυπωτές Cloud χωρίς να χρειάζονται προγράμματα οδήγησης εκτύπωσης.

Μπορείτε να χρησιμοποιήσετε τη σελίδα "Καθολική εκτύπωση" για να κάνετε εγγραφή της συσκευής σας Xerox<sup>®</sup> για Καθολική εκτύπωση.

#### Προϋποθέσεις

- Λογαριασμός Microsoft Azure AD
- Windows 10 Client έκδοση1903 ή νεότερη

| ΣΤΟΙΧΕΊΟ ΜΕΝΟΎ | ΠΕΡΙΓΡΑΦΉ                                                                                                    |
|----------------|----------------------------------------------------------------------------------------------------|
| Κατάσταση      | Η συσκευή δεν είναι εγγεγραμμένη στην Καθολική εκτύπωση.                                                                            |
| Εγγραφή        | Ο χρήστης μπορεί να χρησιμοποιήσει τη σελίδα "Καθολική εκτύπωση" για να<br>κάνει εγγραφή της συσκευής Xerox° για Καθολική εκτύπωση. |
| Όνομα εκτυπωτή | Το προεπιλεγμένο όνομα του εκτυπωτή εμφανίζεται. Ο χρήστης μπορεί<br>επίσης να ενημερώσει το όνομα του εκτυπωτή Xerox®.             |

| ΣΤΟΙΧΕΊΟ ΜΕΝΟΎ | ΠΕΡΙΓΡΑΦΉ                                                                                                    |
|----------------|----------------------------------------------------------------------------------------------------|
| Εγγραφή        | <ul> <li>Για την εγγραφή, εκτελέστε τα παρακάτω βήματα:</li> <li>1 Μεταβείτε στις επιλογές Ρυθμίσεις &gt; Δίκτυο/Θύρες &gt; Καθολική εκτύπωση και μετά επιλέξτε Εγγραφή. Η διαδικασία εγγραφής πιστοποιεί τη συσκευή με το Microsoft* Azure* Active Directory.</li> <li>2 Εμφανίζεται το παράθυρο Εγγραφή συσκευής. Για να αντιγράψετε τον κωδικό εγγραφής, επιλέξτε Αντιγραφή και μετά κάντε κλικ στον σύνδεσμο https://microsoft.com/devicelogin.</li> <li><i>Σ</i>ημείωση: Ο κωδικός εγγραφής λήγει μετά από 15 λεπτά. Η διαδικασία εγγραφής πρέπει να ολοκληρωθεί προτού λήξει ο κωδικός.</li> <li>3 Ανοίγει μια ιστοσελίδα που διαχειρίζεται από τη Microsoft. Ακολουθήστε τα εξής βήματα:</li> </ul>  |
|                | <ul> <li>α Επικολλήστε τον κωδικό καταχώρησης στο πεδίο κωδικού στο παράθυρο Εισαγωγή κωδικού και μετά κάντε κλικ στο πλήκτρο Επόμενο.</li> <li>b Επιλέξτε τον κατάλληλο λογαριασμό Microsoft<sup>®</sup> στο παράθυρο Επιλέξτε λογαριασμό.</li> <li>Σημείωση: Για την εγγραφή, επιλέξτε έναν διαθέσιμο λογαριασμό Microsoft<sup>®</sup>. Ο επιλεγμένος λογαριασμός χρησιμοποιείται αποκλειστικά για τη δημιουργία μιας αξιόπιστης σύνδεσης για τη συσκευή με την υπηρεσία Καθολικής εκτύπωσης. Μετά την εγγραφή, η Καθολική εκτύπωση δεν χρησιμοποιεί ξανά τον λογαριασμό.</li> <li>4 Εμφανίζεται το παράθυρο Καθολική εκτύπωση Xerox. Κάντε κλικ στο πλήκτρο Συνέχεια και κλείστε το παράθυρο.</li> </ul> |

Σημείωση: Για περισσότερες πληροφορίες, ανατρέξτε στον Οδηγό Διαχειριστή του Ενσωματωμένου διακομιστή Web.

| ΣΤΟΙΧΕΊΟ ΜΕΝΟΎ     | ΠΕΡΙΓΡΑΦΉ                                                                                                    |
|--------------------|----------------------------------------------------------------------------------------------------|
| Κατάσταση          | Η συσκευή είναι συνδεδεμένη και εγγεγραμμένη στην Καθολική εκτύπωση.                                                                             |
| Εγγραφή            | Ο χρήστης μπορεί να χρησιμοποιήσει τη σελίδα "Καθολική εκτύπωση" για να<br>καταργήσει την εγγραφή της συσκευής Xerox® από την Καθολική εκτύπωση. |
| Όνομα εκτυπωτή     | Εμφανίζεται το καταχωρημένο όνομα του εκτυπωτή.                                                                                                  |
| Κατάργηση εγγραφής | Χρησιμοποιήστε αυτή τη λειτουργία για να καταργήσετε την εγγραφή της<br>συσκευής από την υπηρεσία Καθολικής εκτύπωσης.                           |

#### Πρόσθετες πληροφορίες για την Καθολική εκτύπωση

#### Για να προσθέσετε έναν εκτυπωτή από τον Windows Server

- Μεταβείτε στις επιλογές Ρυθμίσεις > Εκτυπωτές & Σαρωτές και μετά κάντε κλικ στην επιλογή Προσθήκη εκτυπωτή ή σαρωτή.
- 2. Επιλέξτε τον εκτυπωτή από τη λίστα εκτυπωτών και μετά κάντε κλικ στην επιλογή **Προσθήκη συσκευής**. Εάν ο εκτυπωτής δεν εμφανίζεται στη λίστα, ακολουθήστε τα εξής βήματα:
  - a. Μεταβείτε στην επιλογή **Αναζήτηση εκτυπωτών στον οργανισμό μου**.
  - b. Πληκτρολογήστε το καταχωρημένο όνομα στο πεδίο κειμένου και κάντε κλικ στην επιλογή Αναζήτηση. Όταν ο εκτυπωτής εμφανιστεί στη λίστα, κάντε κλικ στην επιλογή Προσθήκη συσκευής.

Σημείωση: Windows 11 supports PIN-protected printing. For example, to protect your print, you can use a 4-digit PIN between 0 and 9.

# Ασφάλεια

# τρώποι σύνδεσης

# Δημόσιο

| ΣΤΟΙΧΕΊΟ ΜΕΝΟΎ                      | ΠΕΡΙΓΡΑΦΉ                                          |
|-------------------------------------|----------------------------------------------------|
| Διαχείριση δικαιωμάτων              | Ελέγξτε την πρόσβαση στις λειτουργίες του          |
| Πρόσβαση στη λειτουργία             | εκτυπωτή.                                          |
| Πρόσβαση στις εργασίες σε αναμονή   |                                                    |
| Ακύρωση εργ. στη συσκευή            |                                                    |
| Αλλαγή γλώσσας                      |                                                    |
| Πρωτ. Εκτύπ. μέσω Διαδικτύου (IPP)  |                                                    |
| Α/Μ εκτύπωση                        |                                                    |
| Φάκελος δικτύου - Σάρωση            |                                                    |
| Διαχείριση δικαιωμάτων              | Ελέγξτε την πρόσβαση στα μενού του εκτυπωτή.       |
| Μενού διαχειριστών                  |                                                    |
| Μενού ασφαλείας                     |                                                    |
| Μενού δικτύου/θυρών                 |                                                    |
| Μενού "Χαρτί"                       |                                                    |
| Μενού "Αναφορές"                    |                                                    |
| Μενού διαμόρφωσης λειτουργιών       |                                                    |
| Μενού "Αναλώσιμα"                   |                                                    |
| Μενού SE                            |                                                    |
| Μενού συσκευής                      |                                                    |
| Διαχείριση δικαιωμάτων              | Ελέγξτε την πρόσβαση στις επιλογές διαχείρισης του |
| Διαχείριση συσκευών                 | εκτυπωτή.                                          |
| Απομακρυσμένη διαχείριση            |                                                    |
| Ενημερώσεις υλικολογ.               |                                                    |
| Εισαγωγή/εξαγωγή όλων των ρυθμίσεων |                                                    |
| Διαγραφή εκτός λειτουργίας          |                                                    |
| Πρόσβαση στον Embedded Web Server   |                                                    |

# Τοπικοί λογαρ.

| ΣΤΟΙΧΕΊΟ ΜΕΝΟΎ                                                                                                    | ΠΕΡΙΓΡΑΦΉ                                                                                                    |
|----------------------------------------------------------------------------------------------------|----------------------------------------------------------------------------------------------------|
| <b>Προσθήκη χρήστη</b><br>Όνομα χρήστη/Κωδικός πρόσβασης<br>Όνομα χρήστη<br>Κωδικός πρόσβασης<br>Κωδικός ΡΙΝ                                                                                                    | Δημιουργήστε τοπικούς λογαριασμούς για τη<br>διαχείριση της πρόσβασης στις λειτουργίες του<br>εκτυπωτή.                 |
| Διαχείριση ομάδων/δικαιωμάτων<br>Προσθ. ομάδας<br>Εισαγ. στ. ελέγχ. πρόσβ.<br>Πρόσβαση στη λειτουργία<br>Μενού διαχειριστών<br>Διαχείριση συσκευών<br>Όλοι οι χρήστες<br>Εισαγ. στ. ελέγχ. πρόσβ.<br>Πρόσβαση στη λειτουργία<br>Μενού διαχειριστών<br>Διαχείριση συσκευών<br>Διαχειριστής<br>Πρόσβαση στη λειτουργία | Ελέγξτε την πρόσβαση ομάδων ή χρηστών στις<br>λειτουργίες, στις εφαρμογές και στις ρυθμίσεις<br>ασφαλείας του εκτυπωτή. |
| Μενού διαχειριστών<br>Διαχείριση συσκευών                                                                                                    |                                                                                                    |

## ΔΙΑΧΕΊΡΙΣΗ ΠΙΣΤΟΠΟΙΗΤΙΚΏΝ

| ΣΤΟΙΧΕΊΟ ΜΕΝΟΎ                        | ΣΤΟΙΧΕΊΟ ΜΕΝΟΎ                                                                         |
|---------------------------------------|----------------------------------------------------------------------------------------|
| Διαμόρφωση προεπιλογών πιστοποιητικού | Ορίστε τις προεπιλεγμένες τιμές για τα                                                 |
| Κοινό όνομα                           | πιστοποιητικά που δημιουργήθηκαν.                                                      |
| Όνομα οργανισμού                      |                                                                                        |
| Όνομα μονάδας                         |                                                                                        |
| Χώρα/Περιοχή                          |                                                                                        |
| Όνομα επαρχίας                        |                                                                                        |
| Όνομα πόλης                           |                                                                                        |
| Εναλλακτικό όνομα θέματος             |                                                                                        |
| Πιστοποιητικά συσκευής                | Δημιουργήστε, διαγράψτε ή δείτε τα πιστοποιητικά<br>της συσκευής.                      |
| Διαχ. πιστοποιητικών CA               | Φορτώστε, διαγράψτε ή δείτε τα πιστοποιητικά της<br>αρχής έκδοσης πιστοποιητικών (CA). |

# ΠΕΡΙΟΡΙΣΜΟΊ ΣΎΝΔΕΣΗΣ

| ΣΤΟΙΧΕΊΟ ΜΕΝΟΎ                                                                                                    | ΠΕΡΙΓΡΑΦΉ                                                                                                    |
|----------------------------------------------------------------------------------------------------|----------------------------------------------------------------------------------------------------|
| <b>Αποτυχίες σύνδεσης</b><br>1–10 (3*)                                                                                                    | Προσδιορίστε τον αριθμό των αποτυχημένων<br>προσπαθειών σύνδεσης πριν κλειδωθεί ο χρήστης.                     |
| <b>Χρονικό πλαίσιο αποτυχίας</b><br>1–60 λεπτά (5*)                                                                                                    | Προσδιορίστε το χρονικό πλαίσιο ανάμεσα στις<br>αποτυχημένες προσπάθειες σύνδεσης πριν<br>κλειδωθεί ο χρήστης. |
| <b>Χρόνος κλειδώματος</b><br>1–60 λεπτά (5*)                                                                                                    | Προσδιορίστε τη διάρκεια κλειδώματος.                                                                          |
| <b>Χρονικό όριο σύνδεσης web</b><br>1–120 λεπτά (10*)                                                                                                    | Προσδιορίστε την καθυστέρηση για μια<br>απομακρυσμένη σύνδεση πριν αποσυνδεθεί<br>αυτόματα ο χρήστης.          |
| $F_{\rm Loc} = a_{\rm dec} (a_{\rm loc} (*) S(a)) a_{\rm dec} = a_{\rm loc} = a_{\rm loc} (a_{\rm loc} = a_{\rm loc}) a_{\rm loc} = a_{\rm loc} (a_{\rm loc} = a_{\rm loc}) a_{\rm loc} = a_{\rm loc} (a_{\rm loc} = a_{\rm loc}) a_{\rm loc} = a_{\rm loc} (a_{\rm loc} = a_{\rm loc}) a_{\rm loc} = a_{\rm loc} (a_{\rm loc} = a_{\rm loc}) a_{\rm loc} = a_{\rm loc} (a_{\rm loc} = a_{\rm loc}) a_{\rm loc} = a_{\rm loc} (a_{\rm loc} = a_{\rm loc}) a_{\rm loc} = a_{\rm loc} (a_{\rm loc} = a_{\rm loc}) a_{\rm loc} = a_{\rm loc} (a_{\rm loc} = a_{\rm loc}) a_{\rm loc} = a_{\rm loc} (a_{\rm loc} = a_{\rm loc}) a_{\rm loc} = a_{\rm loc} (a_{\rm loc} = a_{\rm loc}) a_{\rm loc} = a_{\rm loc} (a_{\rm loc} = a_{\rm loc}) a_{\rm loc} = a_{\rm loc} (a_{\rm loc} = a_{\rm loc}) a_{\rm loc} = a_{\rm loc} (a_{\rm loc} = a_{\rm loc}) a_{\rm loc} = a_{\rm loc} (a_{\rm loc}) a_{\rm loc} = a_{\rm loc} (a_{\rm loc}) a_{\rm loc} = a_{\rm lo$ |                                                                                                    |

Ένας αστερίσκος (\*) δίπλα σε μια τιμή υποδηλώνει την προεπιλεγμένη εργοστασιακή ρύθμιση.

## ΡΎΘΜΙΣΗ ΕΜΠΙΣΤΕΥΤΙΚΉΣ ΕΚΤΎΠΩΣΗΣ

| ΣΤΟΙΧΕΊΟ ΜΕΝΟΎ                                                                         | ΠΕΡΙΓΡΑΦΉ                                                                                                    |
|----------------------------------------------------------------------------------------|----------------------------------------------------------------------------------------------------|
| <b>Μέγ. αρ. προσπ. μη έγκυρου ΡΙΝ</b><br>2-10 (0*)                                     | <ul> <li>Ορίστε τον αριθμό των προσπαθειών εισαγωγής μη έγκυρου PIN.</li> <li>Η μηδενική τιμή απενεργοποιεί αυτή τη ρύθμιση.</li> <li>Όταν επιτευχθεί το όριο, διαγράφονται οι εργασίες εκτύπωσης που αντιστοιχούν στο συγκεκριμένο όνομα χρήστη και στον συγκεκριμένο κωδικό PIN.</li> </ul>                                                                                                    |
| <b>Λήξη εμπιστευτικής εργασίας</b><br>Όχι*<br>1 ώρα<br>4 ώρες<br>24 ώρες<br>1 εβδομάδα | <ul> <li>Ρυθμίστε το χρόνο λήξης για τις εμπιστευτικές εργασίες εκτύπωσης.</li> <li>Αν αλλάξει αυτό το στοιχείο μενού ενώ υπάρχουν εμπιστευτικές εργασίες εκτύπωσης στη μνήμη του εκτυπωτή, ο χρόνος λήξης αυτών των εργασιών εκτύπωσης δεν αλλάζει στη νέα προεπιλεγμένη τιμή.</li> <li>Αν ο εκτυπωτής έχει απενεργοποιηθεί, διαγράφονται όλες οι εμπιστευτικές εργασίες που βρίσκονται σε αναμονή στη μνήμη του εκτυπωτή.</li> </ul> |
| <b>Λήξη επανάληψης εργασίας</b><br>Όχι*<br>1 ώρα<br>4 ώρες<br>24 ώρες<br>1 εβδομάδα    | Ρυθμίστε το χρόνο λήξης για μια εργασία<br>εκτύπωσης που θέλετε να επαναλάβετε.                                                                                                    |
| <b>Λήξη επιβεβαίωσης εργασίας</b><br>Όχι*<br>1 ώρα<br>4 ώρες<br>24 ώρες<br>1 εβδομάδα  | Ρυθμίστε το χρόνο λήξης που ο εκτυπωτής<br>εκτυπώνει ένα αντίγραφο, ώστε ο χρήστης να<br>εξετάσει την ποιότητά του, πριν από την εκτύπωση<br>των υπόλοιπων αντιγράφων.                                                                                                    |
| <b>Λήξη διατήρησης εργασίας</b><br>Όχι*<br>1 ώρα<br>4 ώρες                             | Ρυθμίστε το χρονικό όριο που ο εκτυπωτής<br>αποθηκεύει εργασίες εκτύπωσης για εκτύπωση<br>αργότερα.                                                                                                    |

| ΣΤΟΙΧΕΊΟ ΜΕΝΟΎ                                                                                                    | ΠΕΡΙΓΡΑΦΉ                                                                         |
|----------------------------------------------------------------------------------------------------|-----------------------------------------------------------------------------------|
| 24 ώρες<br>1 εβδομάδα                                                                                               |                                                                                   |
| <b>Να απαιτείται αναμονή όλων των εργασιών</b><br>Όχι <sup>*</sup><br>Ναι                                           | Ρυθμίστε τον εκτυπωτή ώστε να διατηρεί σε<br>αναμονή όλες τις εργασίες εκτύπωσης. |
| Τήρηση διπλότυπων εγγράφων       Να επιτρέπεται η αποθήκευση εγγράφων με το ά όνομα αρχείου.         Όχι*       Ναι |                                                                                   |
| Σημείωση: Ένας αστερίσκος (*) δίπλα σε μια τιμή υποδηλώνει την προεπιλεγμένη εργοστασιακή<br>ρύθμιση.               |                                                                                   |

# ΔΙΑΓΡΑΦΉ ΠΡΟΣΩΡΙΝΏΝ ΑΡΧΕΊΩΝ ΔΕΔΟΜΈΝΩΝ

| ΣΤΟΙΧΕΊΟ ΜΕΝΟΎ                                                                           | ΠΕΡΙΓΡΑΦΉ                                                                 |
|------------------------------------------------------------------------------------------|---------------------------------------------------------------------------|
| Αποθηκ. στην ενσωματ.μνήμη<br>Όχι*                                                       | Διαγράψτε όλα τα αρχεία που είναι αποθηκευμένα<br>στη μνήμη του εκτυπωτή. |
| Ναι                                                                                      |                                                                           |
| Ένας αστερίσκος (*) δίπλα σε μια τιμή υποδηλώνει την προεπιλεγμένη εργοστασιακή ρύθμιση. |                                                                           |

#### ΡΥΘΜΊΣΕΙΣ ΛΎΣΕΩΝ LDAP

| ΧΡΉΣΗ                                                                                                 | ГІА                                                                                         |
|----------------------------------------------------------------------------------------------------|---------------------------------------------------------------------------------------------|
| <b>Να ακολουθούνται οι συστάσεις LDAP</b><br>Όχι*                                                     | Αναζητήστε τους διάφορους διακομιστές στον<br>τομέα για τον λογαριασμό συνδεδεμένου χρήστη. |
| Ναι                                                                                                   |                                                                                             |
| Επαλήθευση πιστοποιητικού LDAP                                                                        | Ενεργοποιήστε την επαλήθευση των                                                            |
| Όχι*                                                                                                  | πιστοποιητικών LDAP.                                                                        |
| Ναι                                                                                                   |                                                                                             |
| Σημείωση: Ένας αστερίσκος (*) δίπλα σε μια τιμή υποδηλώνει την προεπιλεγμένη εργοστασιακή<br>ρύθμιση. |                                                                                             |

# ΔΙΆΦΟΡΑ

| ΣΤΟΙΧΕΊΟ ΜΕΝΟΎ                                                                                             | ΠΕΡΙΓΡΑΦΉ                                                                                                    |
|----------------------------------------------------------------------------------------------------|----------------------------------------------------------------------------------------------------|
| Δικαίωμα εκτύπωσης                                                                                         | Να επιτρέπεται η εκτύπωση από τον χρήστη.                                                                                                    |
| Όχι*                                                                                                    |                                                                                                    |
| Ναι                                                                                                    |                                                                                                    |
| <b>Βραχυκυκλωτήρας επαναφοράς ασφαλείας</b><br>Ενεργοποίηση της πρόσβασης "Επισκέπτη"*<br>Χωρίς αποτέλεσμα | <ul> <li>Καθορίστε την πρόσβαση χρήστη στον εκτυπωτή.</li> <li>Ο βραχυκυκλωτήρας βρίσκεται δίπλα από ένα εικονίδιο κλειδώματος στην πλακέτα ελεγκτή.</li> <li>Το στοιχείο Ενεργοποίηση της πρόσβασης "Επισκέπτη" παρέχει πρόσβαση σε όλες τις πτυχές του εκτυπωτή.</li> <li>Το στοιχείο Χωρίς αποτέλεσμα μπορεί να αποτρέψει την πρόσβαση στον εκτυπωτή, όταν οι πληροφορίες ασφαλείας δεν είναι διαθέσιμες.</li> </ul> |
| Ελάχ. μήκος κωδ. πρόσβ.<br>0–32                                                                            | Καθορίστε το μήκος του κωδικού πρόσβασης.                                                                                                    |
| Ένας αστερίσκος (*) δίπλα σε μια τιμή υποδηλώνει την προεπιλεγμένη εργοστασιακή ρύθμιση.                   |                                                                                                    |

# Αναφορές

# ΣΕΛΊΔΑ ΡΥΘΜΊΣΕΩΝ ΜΕΝΟΎ

| ΣΤΟΙΧΕΊΟ ΜΕΝΟΎ         | ΠΕΡΙΓΡΑΦΉ                                                    |
|------------------------|--------------------------------------------------------------|
| Σελίδα ρυθμίσεων μενού | Εκτυπώστε μια αναφορά που περιέχει τα μενού του<br>εκτυπωτή. |

# **ΣΥΣΚΕΥΉ**

| ΣΤΟΙΧΕΊΟ ΜΕΝΟΎ       | ΠΕΡΙΓΡΑΦΉ                                                                                    |
|----------------------|----------------------------------------------------------------------------------------------|
| Πληροφορίες συσκευής | Εκτυπώστε μια αναφορά που περιέχει πληροφορίες<br>για τον εκτυπωτή.                          |
| Στατιστικά συσκευής  | Εκτυπώστε μια αναφορά για τη χρήση του<br>εκτυπωτή και την κατάσταση αναλώσιμων.             |
| Λίστα προφίλ         | Εκτυπώστε μια λίστα των προφίλ που είναι<br>αποθηκευμένα στον εκτυπωτή.                      |
| Αναφορά υλικού       | Εκτυπώστε μια αναφορά που περιέχει το σειριακό<br>αριθμό και το όνομα μοντέλου του εκτυπωτή. |

# **ΕΚΤΎΠΩΣΗ**

| ΣΤΟΙΧΕΊΟ ΜΕΝΟΎ            | ΠΕΡΙΓΡΑΦΉ                                                           |
|---------------------------|---------------------------------------------------------------------|
| Γραμματοσειρές εκτύπωσης  | Εκτυπώστε δείγματα και πληροφορίες σχετικά με τις                   |
| Γραμματοσειρές PCL        | γραμματοσειρές που είναι διαθέσιμες σε κάθε<br>γλώσσα του εκτυπωτή. |
| Γραμματοσειρές PostScript |                                                                     |

# ΔΊΚΤΥΟ

| ΣΤΟΙΧΕΊΟ ΜΕΝΟΎ                                         | ΠΕΡΙΓΡΑΦΉ                                                                                                    |
|--------------------------------------------------------|----------------------------------------------------------------------------------------------------|
| Σελίδα ρύθμισης δικτύου                                | Εκτυπώστε μια σελίδα που εμφανίζει τις<br>διαμορφωμένες ρυθμίσεις δικτύου και ασύρματης<br>σύνδεσης στον εκτυπωτή.<br>Αυτό το στοιχείο μενού εμφανίζεται μόνο σε<br>εκτυπωτές δικτύου ή εκτυπωτές που είναι<br>συνδεδεμένοι με διακομιστές εκτυπώσεων. |
| Συνδεδεμένες συσκευές-πελάτες μέσω του Wi-Fi<br>Direct | Εκτυπώστε μια σελίδα που εμφανίζει τη λίστα των<br>συσκευών που είναι συνδεδεμένες στον εκτυπωτή<br>μέσω του Wi-Fi Direct.<br>Αυτό το στοιχείο μενού εμφανίζεται μόνο όταν η<br>επιλογή Ενεργοποίηση IPSec έχει οριστεί σε<br>Ενεργοποίηση.            |

# Πρόγραμμα αναλωσίμων

# ΕΝΕΡΓΟΠΟΊΗΣΗ ΠΡΟΓΡΆΜΜΑΤΟΣ

| ΣΤΟΙΧΕΊΟ ΜΕΝΟΎ                                                                                        | ΠΕΡΙΓΡΑΦΉ                                                                                                    |
|----------------------------------------------------------------------------------------------------|----------------------------------------------------------------------------------------------------|
| <ul> <li>Αρ. ακολουθίας</li> <li>Σειριακός αριθμός συσκευής</li> <li>Κωδικός ενεργοποίησης</li> </ul> | Περιγράφει τις λεπτομέρειες της διαδικασίας<br>ενεργοποίησης για το πρόγραμμα αναλωσίμων που<br>έχετε αγοράσει. Επικοινωνήστε με τον αντιπρόσωπο<br>της Xerox προκειμένου να λάβετε έναν κωδικό<br>ενεργοποίησης προγράμματος αναλωσίμων. |
|                                                                                                    | Τα προγράμματα υπηρεσιών συνδρομής δεν<br>προσφέρονται σε όλες τις γεωγραφικές περιοχές.                                                                                                    |
|                                                                                                    | Για περισσότερες πληροφορίες σχετικά με τα<br>προγράμματα αναλωσίμων και υπηρεσιών της<br>Xerox®, επικοινωνήστε με τον τοπικό σας<br>αντιπρόσωπο της Xerox.                                                                               |

# ΜΕΤΑΤΡΟΠΉ ΠΡΟΓΡΆΜΜΑΤΟΣ

| ΣΤΟΙΧΕΊΟ ΜΕΝΟΎ                                                                                                    | ПЕРІГРАФН                                                                                                    |
|----------------------------------------------------------------------------------------------------|----------------------------------------------------------------------------------------------------|
| <ul> <li>Τρέχον πρόγραμμα</li> <li>Σειριακός αριθμός συσκευής</li> <li>Σύνολο αποτυπ</li> <li>Κωδ μετατροπής</li> </ul> | Περιγράφει τις λεπτομέρειες της διαδικασίας<br>μετατροπής για το υπάρχον πρόγραμμα<br>αναλωσίμων. Επικοινωνήστε με τον αντιπρόσωπο<br>της Xerox προκειμένου να λάβετε έναν κωδικό<br>μετατροπής προγράμματος αναλωσίμων.<br>Τα προγράμματα υπηρεσιών συνδρομής δεν<br>προσφέρονται σε όλες τις γεωγραφικές περιοχές.<br>Για περισσότερες πληροφορίες σχετικά με τα<br>προγράμματα αναλωσίμων και υπηρεσιών της<br>Xerox <sup>*</sup> , επικοινωνήστε με τον τοπικό σας<br>αντιπρόσωπο της Xerox. |

# **ΥΠΗΡΕΣΊΑ ΣΥΝΔΡΟΜΉΣ**

| ΣΤΟΙΧΕΊΟ ΜΕΝΟΎ      | ΠΕΡΙΓΡΑΦΉ                                                                                                    |
|---------------------|----------------------------------------------------------------------------------------------------|
| • Κατάσταση         | Υποδεικνύει την κατάσταση της συνδρομής.                                                                                                    |
| • Έλεγχος συνδρομής | <ul> <li>Για να ενεργοποιήσετε ένα πρόγραμμα υπηρεσιών<br/>της συνδρομής, κάντε τα εξής:</li> <li>1 Μεταβείτε στις επιλογές Ρυθμίσεις &gt;<br/>Πρόγραμμα αναλωσίμων &gt; Υπηρεσία<br/>συνδρομής.</li> <li>2 Για την υπηρεσία συνδρομής, κάντε κλικ στην<br/>επιλογή Έλεγχος συνδρομής και μετά<br/>ακολουθήστε τις οδηγίες που παρέχονται από<br/>τον αντιπρόσωπο της Xerox.</li> </ul> |

# Αντιμετώπιση προβλημάτων

| ΣΤΟΙΧΕΊΟ ΜΕΝΟΎ                           | ΠΕΡΙΓΡΑΦΉ                                                                                              |
|------------------------------------------|----------------------------------------------------------------------------------------------------|
| Δοκιμαστικές σελίδες ποιότητας εκτύπωσης | Εκτύπωση δοκιμαστικών σελίδων για τον εντοπισμό<br>και τη διόρθωση ελαττωμάτων ποιότητας<br>εκτύπωσης. |

# Συντήρηση του εκτυπωτή

Αυτό το κεφάλαιο περιέχει:

| Έλεγχος της κατάστασης των εξαρτημάτων και των αναλωσίμων | 124 |
|-----------------------------------------------------------|-----|
| Διαμόρφωση ειδοποιήσεων για αναλώσιμα                     | 125 |
| Ρύθμιση ειδοποιήσεων μέσω ηλεκτρονικού ταχυδρομείου       | 126 |
| Προβολή αναφορών                                          | 127 |
| Παραγγελία εξαρτημάτων και αναλωσίμων                     | 128 |
| Αντικατάσταση εξαρτημάτων και αναλωσίμων                  | 129 |
| Καθαρισμός των εξαρτημάτων του εκτυπωτή                   | 136 |
| Εξοικονόμηση ενέργειας και χαρτιού                        | 137 |
| Μεταφορά του εκτυπωτή σε άλλη θέση                        | 138 |

7

Έλεγχος της κατάστασης των εξαρτημάτων και των αναλωσίμων

- Από τον πίνακα ελέγχου, μεταβείτε στις επιλογές Ρυθμίσεις > ΟΚ > Αναφορές > ΟΚ > Συσκευή > ΟΚ > Στατιστικά συσκευής > ΟΚ.
- 2. Από την ενότητα "Πληροφορίες αναλώσιμων" των σελίδων που εκτυπώθηκαν, ελέγξτε την κατάσταση των εξαρτημάτων και των αναλώσιμων.

# Διαμόρφωση ειδοποιήσεων για αναλώσιμα

- 1. Ανοίξτε ένα πρόγραμμα περιήγησης στο Web και πληκτρολογήστε τη διεύθυνση IP του εκτυπωτή στο πεδίο διευθύνσεων.
  - Δείτε τη διεύθυνση IP του εκτυπωτή στην αρχική οθόνη του εκτυπωτή. Η διεύθυνση IP εμφανίζεται ως τέσσερα σύνολα αριθμών που χωρίζονται με τελείες, όπως 123.123.123.123.
  - Αν χρησιμοποιείτε διακομιστή μεσολάβησης, απενεργοποιήστε τον προσωρινά για να φορτωθεί σωστά η ιστοσελίδα.
- 2. Κάντε κλικ στις επιλογές Ρυθμίσεις > ΟΚ > Συσκευή > ΟΚ > Ειδοποιήσεις > ΟΚ
- 3. Στο μενού "Αναλώσιμα", κάντε κλικ στην επιλογή **Προσαρμοσμένες ειδοποιήσεις αναλώσιμων**.
- 4. Επιλέξτε μια ειδοποίηση για κάθε αναλώσιμο.
- 5. Εφαρμόστε τις αλλαγές.

# Ρύθμιση ειδοποιήσεων μέσω ηλεκτρονικού ταχυδρομείου

Διαμορφώστε τον εκτυπωτή ώστε να στέλνει ειδοποιήσεις μέσω ηλεκτρονικού ταχυδρομείου όταν τα αναλώσιμα μειώνονται, όταν πρέπει να γίνει αλλαγή ή προσθήκη χαρτιού ή όταν υπάρχει εμπλοκή χαρτιού.

- Ανοίξτε ένα πρόγραμμα περιήγησης στο Web και πληκτρολογήστε τη διεύθυνση IP του εκτυπωτή στο πεδίο διευθύνσεων.
  - Δείτε τη διεύθυνση IP του εκτυπωτή στην αρχική οθόνη του εκτυπωτή. Η διεύθυνση IP εμφανίζεται ως τέσσερα σύνολα αριθμών που χωρίζονται με τελείες, όπως 123.123.123.123.
  - Αν χρησιμοποιείτε διακομιστή μεσολάβησης, απενεργοποιήστε τον προσωρινά για να φορτωθεί σωστά η ιστοσελίδα.
- Κάντε κλικ στις επιλογές Ρυθμίσεις > ΟΚ > Συσκευή > ΟΚ > Ειδοποιήσεις > ΟΚ > Ρύθμιση ειδοποιήσεων email και, στη συνέχεια, διαμορφώστε τις ρυθμίσεις.
- 3. Κάντε κλικ στην επιλογή **Ρύθμιση λιστών και ειδοποιήσεων ηλεκτρονικού ταχυδρομείου** και στη συνέχεια διαμορφώστε τις ρυθμίσεις.
- 4. Εφαρμόστε τις αλλαγές.

Σημείωση: Για περισσότερες πληροφορίες σχετικά με τις ρυθμίσεις του διακομιστή SMTP, επικοινωνήστε με τον πάροχο email.

# Προβολή αναφορών

Μπορείτε να προβάλετε μερικές αναφορές μέσω του Ενσωματωμένου διακομιστή Web. Αυτές οι αναφορές είναι χρήσιμες για την αξιολόγηση της κατάστασης του εκτυπωτή, του δικτύου και των αναλώσιμων.

- 1. Ανοίξτε ένα πρόγραμμα περιήγησης στο Web και πληκτρολογήστε τη διεύθυνση IP του εκτυπωτή στο πεδίο διευθύνσεων.
  - Δείτε τη διεύθυνση IP του εκτυπωτή στην αρχική οθόνη του εκτυπωτή. Η διεύθυνση IP εμφανίζεται ως τέσσερα σύνολα αριθμών που χωρίζονται με τελείες, όπως 123.123.123.123.
  - Εάν χρησιμοποιείτε διακομιστή μεσολάβησης, απενεργοποιήστε τον προσωρινά για να φορτωθεί σωστά η ιστοσελίδα.
- 2. Επιλέξτε Αναφορές και μετά επιλέξτε τον τύπο της αναφοράς που θέλετε να προβάλετε.

# Παραγγελία εξαρτημάτων και αναλωσίμων

Για να δείτε και να παραγγείλετε εξαρτήματα και αναλώσιμα για τον εκτυπωτή σας, επισκεφθείτε τη διεύθυνση https://www.xerox.com/supplies και πληκτρολογήστε το προϊόν σας στο πεδίο αναζήτησης.

Σημείωση: Κατά προσέγγιση διάρκεια ζωής αναλώσιμων εκτυπωτή για εκτυπώσεις σε απλό χαρτί μεγέθους Letter ή A4.

Προειδοποίηση: Εάν αμελήσετε τη συντήρηση του εκτυπωτή για βέλτιστη λειτουργία ή την αντικατάσταση των εξαρτημάτων και των αναλωσίμων του, ενδέχεται να προκληθεί ζημιά στον εκτυπωτή.

# ΧΡΉΣΗ ΓΝΉΣΙΩΝ ΑΝΑΛΏΣΙΜΩΝ ΚΑΙ ΕΞΑΡΤΗΜΆΤΩΝ ΤΗΣ ΧΕROX

Ο εκτυπωτής Xerox έχει σχεδιαστεί για να λειτουργεί καλύτερα με αυθεντικά αναλώσιμα και εξαρτήματα Xerox. Η χρήση εξαρτημάτων ή αναλώσιμων τρίτων μπορεί να επηρεάσει την απόδοση, την αξιοπιστία, τη διάρκεια ζωής, καθώς και τα εξαρτήματα της μονάδας απεικόνισης του εκτυπωτή. Μπορεί επίσης να επηρεάσει την κάλυψη της εγγύησης. Η εγγύηση δεν καλύπτει τις καταστροφές που προκαλούνται από τη χρήση εξαρτημάτων ή αναλώσιμων τρίτων.

Όλες οι ενδείξεις διάρκειας ζωής έχουν σχεδιαστεί για να λειτουργούν με αναλώσιμα και εξαρτήματα της Xerox και η χρήση αναλώσιμων τρίτων μπορεί να έχει μη αναμενόμενα αποτελέσματα. Η χρήση ενός εξαρτήματος της μονάδας απεικόνισης μετά το τέλος της διάρκειας ζωής του μπορεί να καταστρέψει τον εκτυπωτή Xerox ή άλλα σχετικά εξαρτήματα.

Προειδοποίηση: Υπάρχει δυνατότητα επαναφοράς και ανακατασκευής αναλώσιμων και εξαρτημάτων που δεν περιλαμβάνονται στους όρους της σύμβασης του Προγράμματος επιστροφής. Ωστόσο, η εγγύηση του κατασκευαστή δεν καλύπτει ζημίες που προκλήθηκαν από τη χρήση μη γνήσιων αναλώσιμων ή εξαρτημάτων. Ο μηδενισμός των μετρητών στα αναλώσιμα ή στα εξαρτήματα χωρίς σωστή ανακατασκευή μπορεί να προκαλέσει βλάβη στον εκτυπωτή σας. Μετά την επαναφορά του μετρητή αναλώσιμων ή εξαρτημάτων η εξαρτημάτων το στοιχείου επαναφοράς.

# Αντικατάσταση εξαρτημάτων και αναλωσίμων

## ΑΝΤΙΚΑΤΆΣΤΑΣΗ ΤΗΣ ΚΑΣΈΤΑΣ ΓΡΑΦΊΤΗ

1. Ανοίξτε την μπροστινή θύρα.

**Προειδοποίηση**—Ενδεχόμενη βλάβη: Για να αποτρέψετε την πρόκληση ζημιάς από ηλεκτροστατική εκκένωση, αγγίξτε οποιοδήποτε εκτεθειμένο μεταλλικό πλαίσιο του εκτυπωτή πριν ακουμπήσετε τα εσωτερικά σημεία του εκτυπωτή.

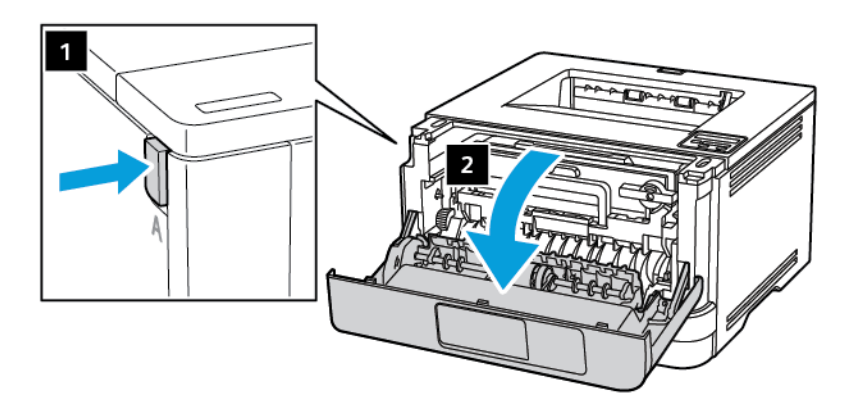

2. Αφαιρέστε τη μονάδα απεικόνισης.

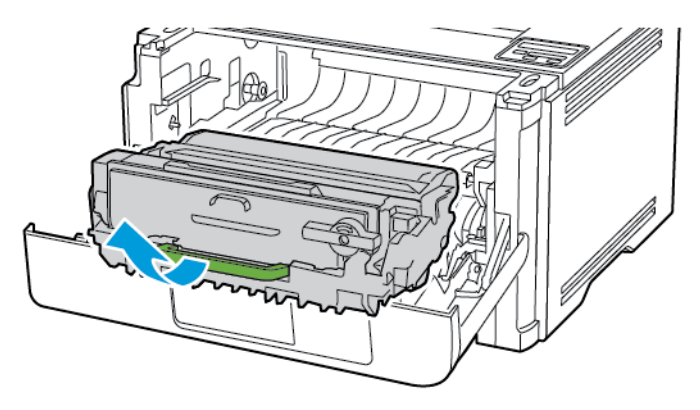

3. Περιστρέψτε την μπλε ασφάλεια και κατόπιν αφαιρέστε τη χρησιμοποιημένη κασέτα γραφίτη από τη μονάδα απεικόνισης.

**Προειδοποίηση**—Ενδεχόμενη βλάβη: Μην εκθέτετε τη μονάδα απεικόνισης στο φως για περισσότερα από 10 λεπτά. Η εκτεταμένη έκθεση στο φως μπορεί να προκαλέσει προβλήματα στην ποιότητα εκτύπωσης.

**Προειδοποίηση**—Ενδεχόμενη βλάβη: Μην αγγίζετε το τύμπανο του φωτοαγωγού. Αν το κάνετε, μπορεί να επηρεαστεί η ποιότητα εκτύπωσης των μελλοντικών εργασιών.

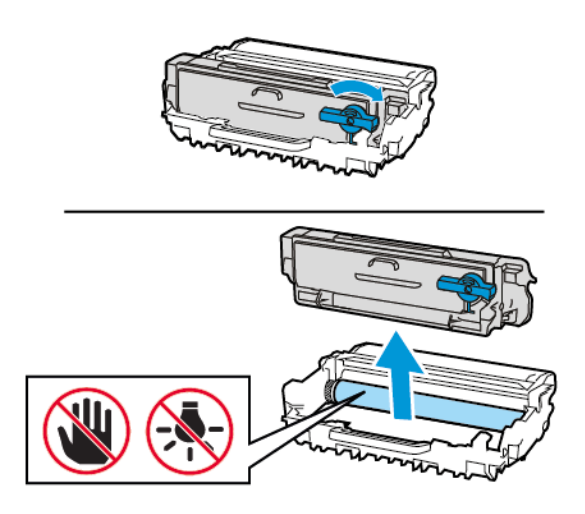

- 4. Βγάλτε τη νέα κασέτα γραφίτη από τη συσκευασία.
- 5. Ανακινήστε την κασέτα γραφίτη για να επαναδιανείμετε τον γραφίτη.

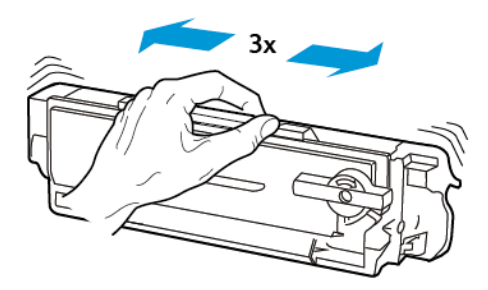

6. Τοποθετήστε την καινούργια κασέτα γραφίτη στη μονάδα απεικόνισης, μέχρι να ασφαλίσει στη θέση της με ένα κλικ.

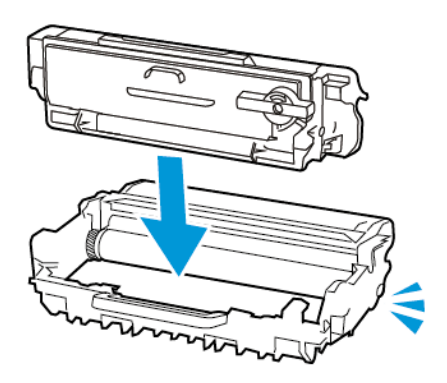

7. Τοποθετήστε τη μονάδα απεικόνισης.

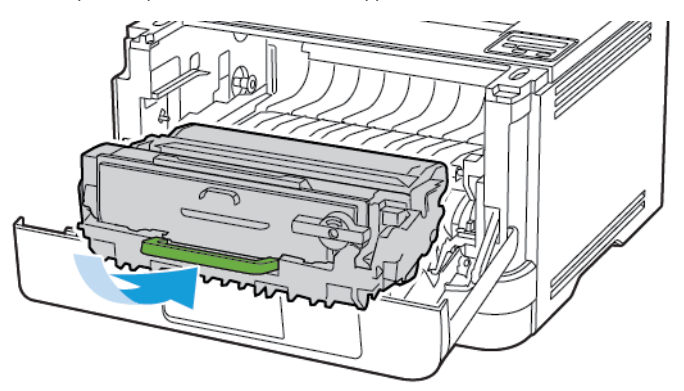

8. Κλείστε τη θύρα.

 $\wedge$ 

## ΑΝΤΙΚΑΤΆΣΤΑΣΗ ΤΗΣ ΜΟΝΆΔΑΣ ΑΠΕΙΚΌΝΙΣΗΣ

1. Ανοίξτε την μπροστινή θύρα.

Προειδοποίηση: Για να αποτρέψετε την πρόκληση ζημιάς από ηλεκτροστατική εκκένωση, αγγίξτε οποιοδήποτε εκτεθειμένο μεταλλικό πλαίσιο του εκτυπωτή πριν ακουμπήσετε τα εσωτερικά σημεία του εκτυπωτή.

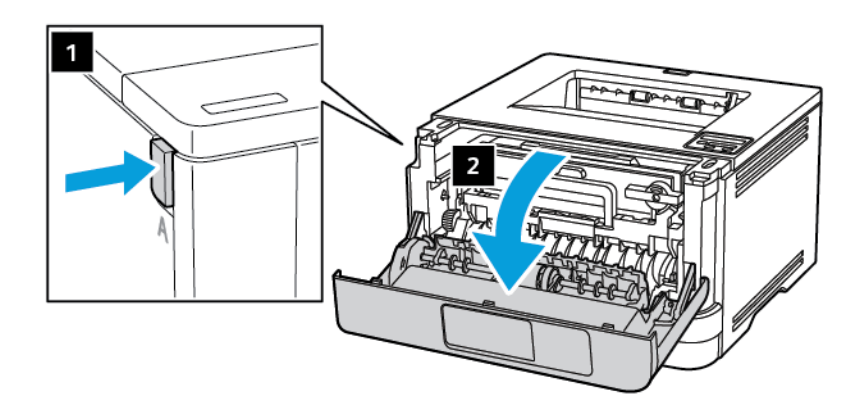

2. Αφαιρέστε την χρησιμοποιημένη μονάδα απεικόνισης.

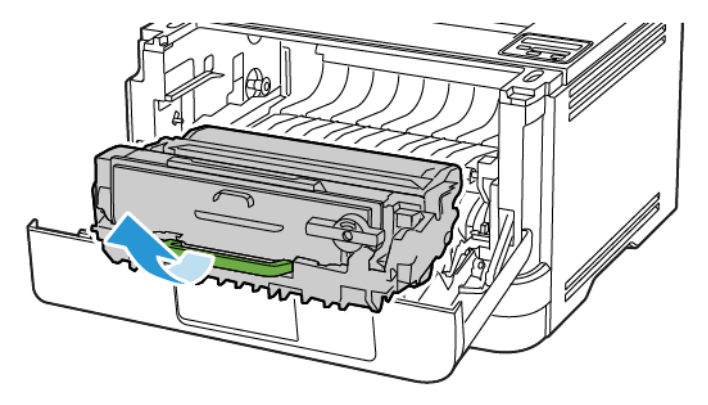

 Περιστρέψτε την μπλε ασφάλεια και κατόπιν αφαιρέστε την κασέτα γραφίτη από τη χρησιμοποιημένη μονάδα απεικόνισης.

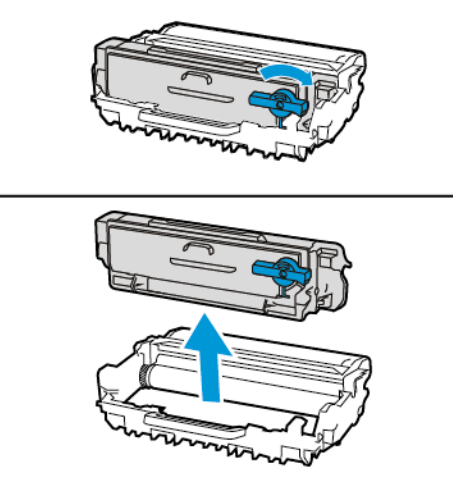

4. Αποσυσκευάστε την καινούργια μονάδα απεικόνισης και, στη συνέχεια, τοποθετήστε την κασέτα γραφίτη, μέχρι να ασφαλίσει στη θέση της με ένα *κλικ*.

Προειδοποίηση: Μην εκθέτετε τη μονάδα απεικόνισης στο φως για περισσότερα από 10 λεπτά. Η εκτεταμένη έκθεση στο φως μπορεί να προκαλέσει προβλήματα στην ποιότητα εκτύπωσης.

Προειδοποίηση: Μην αγγίζετε το τύμπανο του φωτοαγωγού. Αν το κάνετε, μπορεί να επηρεαστεί η ποιότητα εκτύπωσης των μελλοντικών εργασιών.

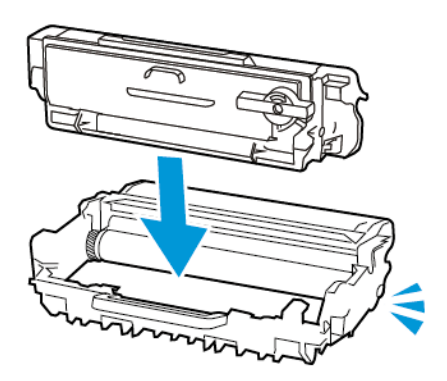

5. Τοποθετήστε την καινούργια μονάδα απεικόνισης.

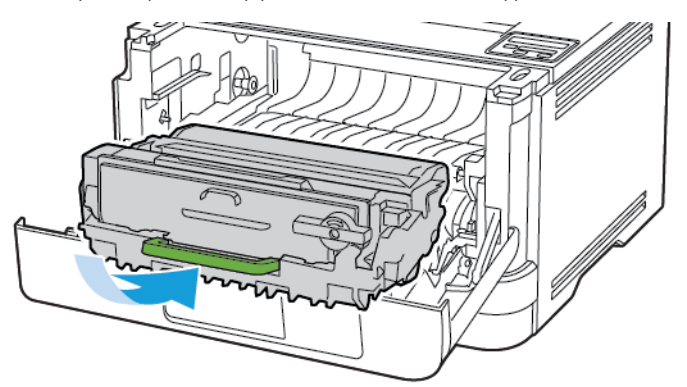

6. Κλείστε τη θύρα.

## ΑΝΤΙΚΑΤΆΣΤΑΣΗ ΤΟΥ ΔΊΣΚΟΥ

1. Αφαιρέστε τον χρησιμοποιημένο δίσκο.

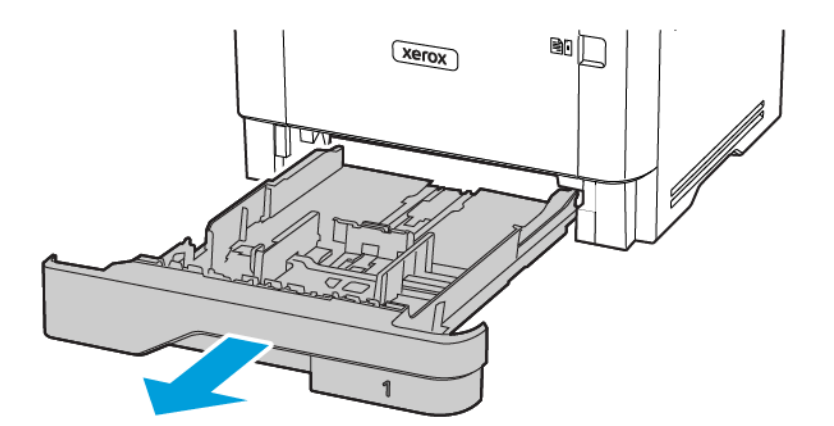

2. Αφαιρέστε τη συσκευασία του νέου δίσκου.

3. Τοποθετήστε τον καινούργιο δίσκο.

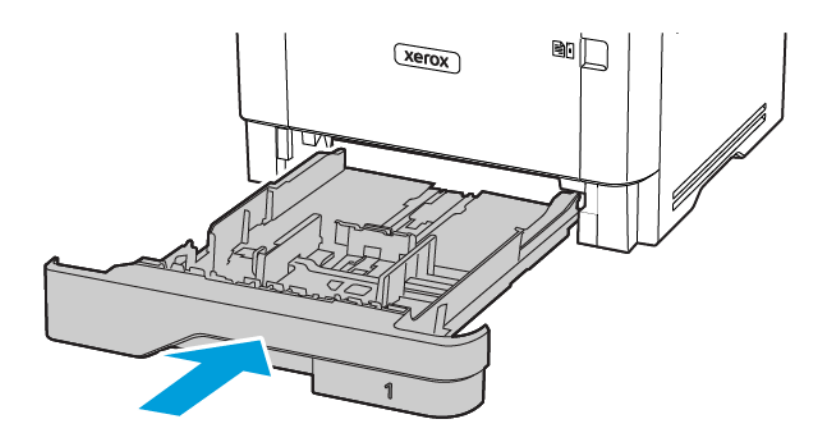

# Καθαρισμός των εξαρτημάτων του εκτυπωτή

# καθαρισμώς του εκτυπωτή

ΠΡΟΣΟΧΗ—ΚΙΝΔΥΝΟΣ ΗΛΕΚΤΡΟΠΛΗΞΙΑΣ: Για να αποφύγετε τον κίνδυνο ηλεκτροπληξίας κατά τον καθαρισμό της εξωτερικής επιφάνειας του εκτυπωτή, αποσυνδέστε το καλώδιο τροφοδοσίας από την πρίζα και αποσυνδέστε όλα τα καλώδια από τον εκτυπωτή, πριν συνεχίσετε.

- Εκτελείτε αυτήν την εργασία μετά από κάθε λίγους μήνες.
- Η ζημιά που προκαλείται στον εκτυπωτή από ακατάλληλο χειρισμό δεν καλύπτεται από την εγγύηση του εκτυπωτή.
- 1. Απενεργοποιήστε τον εκτυπωτή και μετά αποσυνδέστε το καλώδιο τροφοδοσίας από την πρίζα.
- 2. Αφαιρέστε το χαρτί από τον τυπικό δίσκο εξόδου και τον τροφοδότη διαφορετικών μεγεθών.
- 3. Απομακρύνετε σκόνη, υπολείμματα ταινίας και κομμάτια χαρτιού από τις γύρω περιοχές του εκτυπωτή χρησιμοποιώντας μια μαλακή βούρτσα ή ηλεκτρική σκούπα.
- 4. Σκουπίστε το εξωτερικό του εκτυπωτή με ένα βρεγμένο μαλακό πανί που δεν αφήνει χνούδι.
  - Μην χρησιμοποιείτε οικιακά καθαριστικά ή απορρυπαντικά, καθώς ενδέχεται να προκαλέσουν φθορά στον εκτυπωτή.
  - Βεβαιωθείτε ότι όλες οι περιοχές του εκτυπωτή είναι στεγνές μετά από τον καθαρισμό.
- 5. Συνδέστε το καλώδιο τροφοδοσίας στην πρίζα και ενεργοποιήστε τον εκτυπωτή.

ΠΡΟΣΟΧΗ—ΕΝΔΕΧΟΜΕΝΟΣ ΤΡΑΥΜΑΤΙΣΜΟΣ: Για να αποφύγετε τον κίνδυνο πυρκαγιάς ή ηλεκτροπληξίας, συνδέστε το καλώδιο τροφοδοσίας σε μια σωστά γειωμένη πρίζα με κατάλληλη ονομαστική ισχύ, που βρίσκεται κοντά στο προϊόν και στην οποία είναι εύκολη η πρόσβαση.

# Εξοικονόμηση ενέργειας και χαρτιού

#### ΔΙΑΜΌΡΦΩΣΗ ΤΩΝ ΡΥΘΜΊΣΕΩΝ ΛΕΙΤΟΥΡΓΊΑΣ ΕΞΟΙΚΟΝΌΜΗΣΗΣ ΕΝΈΡΓΕΙΑΣ

#### Λειτουργία αδράνειας

- Από τον πίνακα ελέγχου, μεταβείτε στις επιλογές: Ρυθμίσεις > ΟΚ > Συσκευή > ΟΚ > Διαχείριση τροφοδοσίας > ΟΚ > Χρονικά όρια > ΟΚ > Λειτουργία αδράνειας > ΟΚ
- 2. Εισαγάγετε το χρονικό όριο αδράνειας του εκτυπωτή πριν μεταβεί σε κατάσταση αναστολής λειτουργίας.

#### Λειτουργία αδρανοποίησης

- Από τον πίνακα ελέγχου, μεταβείτε στις επιλογές: Ρυθμίσεις > ΟΚ > Συσκευή > ΟΚ > Διαχείριση τροφοδοσίας > ΟΚ > Χρονικά όρια > ΟΚ > Λειτουργία αδρανοποίησης > ΟΚ
- 2. Επιλέξτε το χρόνο αναμονής του εκτυπωτή για να ενεργοποιηθεί η λειτουργία αδρανοποίησης.
  - Βεβαιωθείτε ότι ο εκτυπωτής έχει βγει από τη λειτουργία αδρανοποίησης πριν στείλετε μια νέα εργασία εκτύπωσης.
  - Για επαναφορά του εκτυπωτή από τη λειτουργία αδρανοποίησης, πατήστε το κουμπί τροφοδοσίας.
  - Ο Embedded Web Server απενεργοποιείται όταν ο εκτυπωτής βρίσκεται σε λειτουργία αδρανοποίησης.

#### ΕΞΟΙΚΟΝΌΜΗΣΗ ΑΝΑΛΩΣΊΜΩΝ

- Εκτυπώστε και στις δύο πλευρές του χαρτιού.
  - Σημείωση: Η εκτύπωση διπλής όψης είναι η προεπιλεγμένη ρύθμιση στο πρόγραμμα οδήγησης εκτύπωσης.
- Εκτυπώνει πολλές σελίδες σε ένα μόνο φύλλο χαρτιού.
- Χρησιμοποιήστε τη λειτουργία προεπισκόπησης για να δείτε πώς φαίνεται το έγγραφο πριν την εκτύπωση.
- Μπορείτε να εκτυπώσετε ένα αντίγραφο του εγγράφου για να ελέγξετε το περιεχόμενο και τη μορφή του.

# Μεταφορά του εκτυπωτή σε άλλη θέση

**ΠΡΟΣΟΧΗ**—ΕΝΔΕΧΟΜΕΝΟΣ ΤΡΑΥΜΑΤΙΣΜΟΣ: Αν το βάρος του εκτυπωτή ξεπερνάει τα 20 kg (44 lb), για την ασφαλή μετακίνησή του απαιτούνται δύο ή περισσότερα εκπαιδευμένα άτομα.

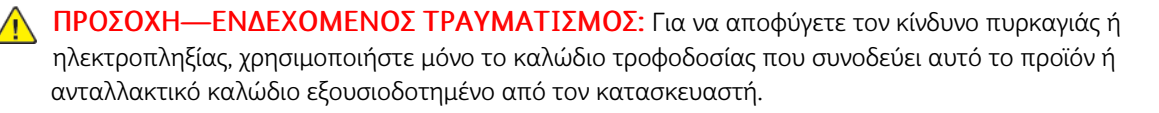

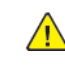

**ΠΡΟΣΟΧΗ**—ΕΝΔΕΧΟΜΕΝΟΣ ΤΡΑΥΜΑΤΙΣΜΟΣ: Σε περίπτωση μετακίνησης του εκτυπωτή, ακολουθήστε αυτές τις οδηγίες για να αποφύγετε τραυματισμούς ή πρόκληση ζημιάς στον εκτυπωτή:

- Βεβαιωθείτε ότι όλες οι θύρες και οι θήκες είναι κλειστές.
- Απενεργοποιήστε τον εκτυπωτή και μετά αποσυνδέστε το καλώδιο τροφοδοσίας από την πρίζα.
- Αποσυνδέστε όλα τα καλώδια από τον εκτυπωτή.
- Αν ο εκτυπωτής έχει συνδεδεμένες επιλογές εξόδου ή προαιρετικούς δίσκους που βρίσκονται σε όρθια θέση στο δάπεδο, αποσυνδέστε τις προτού μετακινήσετε τον εκτυπωτή.
- Εάν ο εκτυπωτής διαθέτει τροχήλατη βάση, μετακινήστε την προσεκτικά στη νέα θέση. Προσέξτε όταν περνάτε πάνω από κατώφλια και ανοίγματα στο πάτωμα.
- Αν ο εκτυπωτής δεν διαθέτει τροχήλατη βάση αλλά έχει διαμορφωθεί με προαιρετικές θήκες ή επιλογές εξόδου, αφαιρέστε τις επιλογές εξόδου και ανασηκώστε τον εκτυπωτή από τις θήκες. Μην προσπαθείτε να ανασηκώσετε τον εκτυπωτή και τις πρόσθετες επιλογές ταυτόχρονα.
- Χρησιμοποιείτε πάντα τις χειρολαβές του εκτυπωτή, για να τον ανασηκώσετε.
- Οποιοδήποτε καρότσι χρησιμοποιηθεί για τη μεταφορά του εκτυπωτή, πρέπει να διαθέτει επιφάνεια ικανή να στηρίξει το πλήρες εμβαδόν του εκτυπωτή.
- Οποιοδήποτε καρότσι χρησιμοποιηθεί για τη μεταφορά των πρόσθετων υλικών εξαρτημάτων, πρέπει να διαθέτει επιφάνεια ικανή να στηρίξει τις διαστάσεις των πρόσθετων εξαρτημάτων.
- Διατηρήστε τον εκτυπωτή σε όρθια θέση.
- Αποφύγετε τις ιδιαίτερα απότομες κινήσεις.
- Βεβαιωθείτε ότι τα δάχτυλά σας δεν βρίσκονται κάτω από τον εκτυπωτή, όταν τον αφήνετε στη θέση του.
- Βεβαιωθείτε ότι υπάρχει επαρκής χώρος γύρω από τον εκτυπωτή.

Σημείωση: Η ζημιά που προκαλείται στον εκτυπωτή από ακατάλληλη μετακίνηση δεν καλύπτεται από την εγγύηση του εκτυπωτή.

# 8

# Αντιμετώπιση προβλήματος

Αυτό το κεφάλαιο περιέχει:

| Προβλήματα ποιότητας εκτύπωσης                |     |
|-----------------------------------------------|-----|
| Προβλήματα εκτύπωσης                          | 141 |
| Ο εκτυπωτής δεν αποκρίνεται                   |     |
| Προβλήματα σύνδεσης δικτύου                   |     |
| Προβλήματα με αναλώσιμα                       |     |
| Αποκατάσταση εμπλοκών                         |     |
| Προβλήματα τροφοδοσίας χαρτιού                |     |
| Επικοινωνία με την Τεχνική υποστήριξη πελατών | 219 |

# Προβλήματα ποιότητας εκτύπωσης

Βρείτε την εικόνα που παραπέμπει περισσότερο στο πρόβλημα ποιότητας εκτύπωσης που αντιμετωπίζετε και, στη συνέχεια, κάντε κλικ στο σύνδεσμο παρακάτω για να διαβάσετε τα βήματα αντιμετώπισης προβλημάτων.

- Κενές ή λευκές σελίδες
- Σκοτεινή εκτύπωση
- Οι λεπτές γραμμές δεν εκτυπώνονται σωστά
- Διπλωμένο ή τσαλακωμένο χαρτί
- Γκρι φόντο
- Οριζόντιες αχνές λωρίδες
- Εσφαλμένα περιθώρια
- Ξεθωριασμένη εκτύπωση
- Διάστικτη εκτύπωση και κουκκίδες
- Κύρτωση χαρτιού
- Παραμορφωμένη ή λοξή εκτύπωση
- Παραμορφωμένη ή λοξή εκτύπωση
- Τελείως μαύρες σελίδες
- Υπάρχει κομμένο κείμενο ή εικόνες
- Ο γραφίτης ξεθωριάζει εύκολα.
- Κατακόρυφες σκούρες λωρίδες
- Κατακόρυφες σκούρες γραμμές ή λωρίδες
- Κατακόρυφες σκούρες λωρίδες και μη εκτύπωση τμημάτων
- Κατακόρυφες αχνές λωρίδες
- Κατακόρυφες λευκές γραμμές

# Προβλήματα εκτύπωσης

## Η ΠΟΙΌΤΗΤΑ ΕΚΤΎΠΩΣΗΣ ΕΊΝΑΙ ΧΑΜΗΛΉ

# Κενές ή λευκές σελίδες

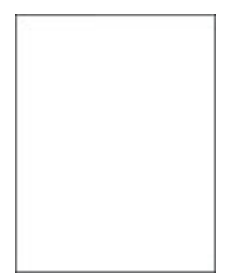

Σημείωση: Προτού επιλύσετε το πρόβλημα, εκτυπώστε τις δοκιμαστικές σελίδες ποιότητας εκτύπωσης. Από τον πίνακα ελέγχου, μεταβείτε στις επιλογές **Ρυθμίσεις > Αντιμετώπιση προβλημάτων >** Δοκιμαστικές σελίδες ποιότητας εκτύπωσης. Για μοντέλα εκτυπωτή χωρίς οθόνη αφής, πατήστε

ΟΚ για να περιηγηθείτε στις ρυθμίσεις.

| ΕΝΈΡΓΕΙΑ                                                                                                    | NAI                   | IXO                    |
|----------------------------------------------------------------------------------------------------|-----------------------|------------------------|
| <ul> <li>Βήμα 1</li> <li>Ελέγξτε αν ο εκτυπωτής<br/>χρησιμοποιεί αυθεντική και<br/>υποστηριζόμενη κασέτα<br/>γραφίτη της Xerox.</li> </ul>                                                                                                    | Μεταβείτε στο βήμα 2. | Το πρόβλημα επιλύθηκε. |
| Αν η κασέτα δεν<br>υποστηρίζεται, εγκαταστήστε<br>μια κασέτα που να<br>υποστηρίζεται.                                                                                                    |                       |                        |
| 2 Εκτυπώστε το έγγραφο.                                                                                                    |                       |                        |
| Εκτυπώνει ο εκτυπωτής κενές ή<br>λευκές σελίδες;                                                                                                    |                       |                        |
| <ul> <li>Βήμα 2</li> <li>1 Αφαιρέστε τη μονάδα<br/>απεικόνισης.</li> <li>Μην εκθέτετε τη μονάδα<br/>απεικόνισης στο φως για<br/>περισσότερα από 10 λεπτά. Η<br/>εκτεταμένη έκθεση στο φως<br/>μπορεί να προκαλέσει<br/>προβλήματα στην ποιότητα<br/>εκτύπωσης.</li> </ul> | Μεταβείτε στο βήμα 3. | Το πρόβλημα επιλύθηκε. |

| ΕΝΈΡΓΕΙΑ                                                                                                    | NAI                                                      | IXO                    |
|----------------------------------------------------------------------------------------------------|----------------------------------------------------------|------------------------|
| Μην αγγίζετε το τύμπανο του<br>φωτοαγωγού που βρίσκεται<br>κάτω από τη μονάδα<br>απεικόνισης. Αν το κάνετε,<br>μπορεί να επηρεαστεί η<br>ποιότητα εκτύπωσης των<br>μελλοντικών εργασιών. |                                                          |                        |
| 2 Ελέγξτε αν έχει υποστεί ζημιά<br>η μονάδα απεικόνισης.                                                                                                    |                                                          |                        |
| Βεβαιωθείτε ότι η επαφή του<br>τυμπάνου του φωτοαγωγού<br>δεν είναι λυγισμένη και δεν<br>έχει μετακινηθεί από τη θέση<br>της.                                                            |                                                          |                        |
| 3 Ανακινήστε καλά τη μονάδα<br>απεικόνισης για να<br>επαναδιανείμετε τον γραφίτη.                                                                                                    |                                                          |                        |
| 4 Τοποθετήστε τη μονάδα<br>απεικόνισης.                                                                                                    |                                                          |                        |
| 5 Εκτυπώστε το έγγραφο.                                                                                                    |                                                          |                        |
| Εκτυπώνει ο εκτυπωτής κενές ή<br>λευκές σελίδες;                                                                                                    |                                                          |                        |
| Βήμα 3                                                                                                    | Μεταβείτε στο βήμα 4.                                    | Το πρόβλημα επιλύθηκε. |
| Αντικαταστήστε την κασέτα<br>γραφίτη.                                                                                                    |                                                          |                        |
| Εκτυπώνει ο εκτυπωτής κενές ή<br>λευκές σελίδες;                                                                                                    |                                                          |                        |
| Βήμα 4                                                                                                    | Επικοινωνήστε με την <mark>τεχνική</mark><br>υποστήριξη. | Το πρόβλημα επιλύθηκε. |
| Αντικαταστήστε τη μονάδα<br>απεικόνισης.                                                                                                    |                                                          |                        |
| Εκτυπώνει ο εκτυπωτής κενές ή<br>λευκές σελίδες;                                                                                                    |                                                          |                        |

#### Σκοτεινή εκτύπωση

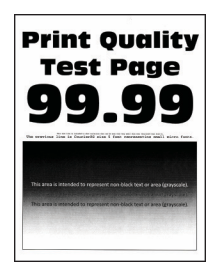

Σημείωση: Προτού επιλύσετε το πρόβλημα, εκτυπώστε τις δοκιμαστικές σελίδες ποιότητας εκτύπωσης. Από τον πίνακα ελέγχου, μεταβείτε στις επιλογές Ρυθμίσεις > Αντιμετώπιση προβλημάτων > Δοκιμαστικές σελίδες ποιότητας εκτύπωσης. Για μοντέλα εκτυπωτή χωρίς οθόνη αφής, πατήστε

οκ για να περιηγηθείτε στις ρυθμίσεις.

| ΕΝΈΡΓΕΙΑ                                                                                                    | NAI                   | IXO                    |
|----------------------------------------------------------------------------------------------------|-----------------------|------------------------|
| <ul> <li>Βήμα 1</li> <li>Ελέγξτε αν ο εκτυπωτής χρησιμοποιεί αυθεντική και υποστηριζόμενη κασέτα γραφίτη της Xerox.</li> <li>Αν η κασέτα δεν υποστηρίζεται, εγκαταστήστε μια κασέτα που να υποστηρίζεται.</li> </ul>                                                                                                    | Μεταβείτε στο βήμα 2. | Το πρόβλημα επιλύθηκε. |
| 2 Εκτυπώστε το έγγραφο.                                                                                                    |                       |                        |
| Είναι η εκτύπωση σκουρόχρωμη;                                                                                                    |                       |                        |
| <ul> <li>Βήμα 2</li> <li>Απενεργοποιήστε τον<br/>εκτυπωτή, περιμένετε περίπου<br/>10 δευτερόλεπτα και<br/>ενεργοποιήστε τον ξανά.</li> <li>Μειώστε τη σκουρότητα του<br/>γραφίτη.</li> <li>Από τον πίνακα ελέγχου,<br/>μεταβείτε στις επιλογές:</li> <li>Ρυθμίσεις &gt; Εκτύπωση &gt;<br/>Ποιότητα &gt; Σκουρότητα<br/>γραφίτη</li> </ul> | Μεταβείτε στο βήμα 3. | Το πρόβλημα επιλύθηκε. |
| 3 Εκτυπώστε το έγγραφο.                                                                                                    |                       |                        |
| Είναι η εκτύπωση σκουρόχρωμη;                                                                                                    |                       |                        |
| Βήμα 3                                                                                                    | Μεταβείτε στο βήμα 4. | Το πρόβλημα επιλύθηκε. |

| ΕΝΈΡΓΕΙΑ                                                                                                    | NAI                   | ΊXƠ                     |
|----------------------------------------------------------------------------------------------------|-----------------------|-------------------------|
| <ol> <li>Ανάλογα με το λειτουργικό<br/>σύστημα που χρησιμοποιείτε,<br/>προσδιορίστε τον τύπο<br/>χαρτιού από τις Προτιμήσεις<br/>εκτύπωσης ή από το<br/>παράθυρο διαλόγου<br/>Εκτύπωση.</li> <li>Βεβαιωθείτε ότι η ρύθμιση<br/>αντιστοιχεί στο χαρτί που<br/>έχει τοποθετηθεί.</li> <li>Μπορείτε, επίσης, να<br/>αλλάξετε τη ρύθμιση στον<br/>πίνακα ελέγχου του<br/>εκτυπωτή. Επιλέξτε<br/>Ρυθμίσεις &gt; Χαρτί &gt;<br/>Ρύθμιση δίσκου &gt;<br/>Μέγεθος/Τύπος χαρτιού.</li> <li>Εκτυπώστε το έγγραφο.</li> </ol> |                       |                         |
| Είναι η εκτύπωση σκουρόχρωμη;                                                                                                    |                       |                         |
| Βήμα 4                                                                                                    | Μεταβείτε στο βήμα 5. | Μεταβείτε στο βήμα 6.   |
| Ελέγξτε αν το χαρτί έχει<br>ανάγλυφη επιφάνεια ή τραχύ<br>φινίρισμα.<br>Εκτυπώνετε σε ανάγλυφο ή σε                                                                                                    |                       |                         |
|                                                                                                    |                       | T (0) )/0               |
| <ul> <li>Βημα 5</li> <li>1 Αντικαταστήστε το ανάγλυφο χαρτί με απλό.</li> <li>2 Εκτυπώστε το έγγραφο.</li> </ul>                                                                                                    | Μεταβειτε στο βημα 6. | ι ο προβλημα επιλυθηκε. |
| Είναι η εκτύπωση σκουρόχρωμη;                                                                                                    |                       |                         |
| <ul> <li>Βήμα 6</li> <li>1 Τοποθετήστε χαρτί από νέα<br/>συσκευασία.</li> </ul>                                                                                                    | Μεταβείτε στο βήμα 7. | Το πρόβλημα επιλύθηκε.  |
| Το χαρτί έχει απορροφήσει<br>υγρασία λόγω του εξαιρετικά<br>υγρού περιβάλλοντος.<br>Αποθηκεύστε το χαρτί στην<br>αρχική του συσκευασία, μέχρι<br>να το χρησιμοποιήσετε.                                                                                                    |                       |                         |
| 2 Εκτυπώστε το έγγραφο.                                                                                                    |                       |                         |
| ΕΝΈΡΓΕΙΑ                                                                                                    | NAI                                         | IXO                    |
|----------------------------------------------------------------------------------------------------|---------------------------------------------|------------------------|
| Είναι η εκτύπωση σκουρόχρωμη;                                                                                                    |                                             |                        |
| <ul> <li>Βήμα 7</li> <li>1 Αφαιρέστε τη μονάδα<br/>απεικόνισης και τοποθετήστε<br/>την ξανά στη θέση της.</li> <li>Μην εκθέτετε τη μονάδα<br/>απεικόνισης στο φως για<br/>περισσότερα από 10 λεπτά. Η<br/>εκτεταμένη έκθεση στο φως<br/>μπορεί να προκαλέσει<br/>προβλήματα στην ποιότητα</li> </ul> | Μεταβείτε στο βήμα 8.                       | Το πρόβλημα επιλύθηκε. |
| <ul> <li>Μην αγγίζετε το τύμπανο του φωτοαγωγού που βρίσκεται κάτω από τη μονάδα απεικόνισης. Αν το κάνετε, μπορεί να επηρεαστεί η ποιότητα εκτύπωσης των μελλοντικών εργασιών.</li> <li>2 Εκτυπώστε το έγγραφο.</li> </ul>                                                                          |                                             |                        |
| Είναι η εκτύπωση σκουρόχρωμη;                                                                                                    |                                             |                        |
| <ul> <li>Βήμα 8</li> <li>1 Αντικαταστήστε τη μονάδα απεικόνισης.</li> <li>2 Εκτυπώστε το έγγραφο.</li> <li>Είναι η εκτύπωση σκουρόχρωμη;</li> </ul>                                                                                                    | Επικοινωνήστε με την τεχνική<br>υποστήριξη. | Το πρόβλημα επιλύθηκε. |

## Οι λεπτές γραμμές δεν εκτυπώνονται σωστά

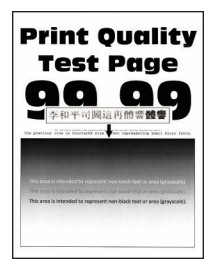

Σημείωση: Προτού επιλύσετε το πρόβλημα, εκτυπώστε τις δοκιμαστικές σελίδες ποιότητας εκτύπωσης. Από τον πίνακα ελέγχου, μεταβείτε στις επιλογές Ρυθμίσεις > Αντιμετώπιση προβλημάτων > Δοκιμαστικές σελίδες ποιότητας εκτύπωσης. Για μοντέλα εκτυπωτή χωρίς οθόνη αφής, πατήστε

οκ για να περιηγηθείτε στις ρυθμίσεις.

| ΕΝΈΡΓΕΙΑ                                                                                                    | NAI                                       | IXO                    |
|----------------------------------------------------------------------------------------------------|-------------------------------------------|------------------------|
| <ul> <li>Βήμα 1</li> <li>Ελέγξτε αν ο εκτυπωτής<br/>χρησιμοποιεί αυθεντική και<br/>υποστηριζόμενη κασέτα<br/>γραφίτη της Xerox.</li> </ul> | Μεταβείτε στο βήμα 2.                     | Το πρόβλημα επιλύθηκε. |
| Αν η κασέτα δεν<br>υποστηρίζεται, εγκαταστήστε<br>μια κασέτα που να<br>υποστηρίζεται.                                                      |                                           |                        |
| 2 Εκτυπώστε το έγγραφο.                                                                                                    |                                           |                        |
| Δεν εκτυπώνονται σωστά οι<br>λεπτές γραμμές;                                                                                               |                                           |                        |
| Βήμα 2                                                                                                    | Επικοινωνήστε με την <mark>τεχνική</mark> | Το πρόβλημα επιλύθηκε. |
| <ol> <li>Αυξήστε τη σκουρότητα του<br/>γραφίτη.</li> </ol>                                                                                 | υποστήριξη.                               |                        |
| Από τον πίνακα ελέγχου,<br>μεταβείτε στις επιλογές:                                                                                        |                                           |                        |
| Ρυθμίσεις > Εκτύπωση ><br>Ποιότητα > Σκουρότητα<br>γραφίτη                                                                                 |                                           |                        |
| 2 Εκτυπώστε το έγγραφο.                                                                                                    |                                           |                        |
| Δεν εκτυπώνονται σωστά οι<br>λεπτές γραμμές;                                                                                               |                                           |                        |

### Διπλωμένο ή τσαλακωμένο χαρτί

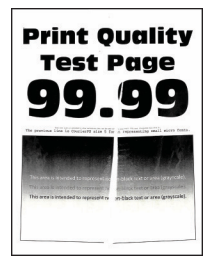

Σημείωση: Προτού επιλύσετε το πρόβλημα, εκτυπώστε τις δοκιμαστικές σελίδες ποιότητας εκτύπωσης. Από τον πίνακα ελέγχου, μεταβείτε στις επιλογές Ρυθμίσεις > Αντιμετώπιση προβλημάτων > Δοκιμαστικές σελίδες ποιότητας εκτύπωσης. Για μοντέλα εκτυπωτή χωρίς οθόνη αφής, πατήστε

| ΕΝΈΡΓΕΙΑ                                                                                                    | NAI                                         | IXO                    |
|----------------------------------------------------------------------------------------------------|---------------------------------------------|------------------------|
| <ul> <li>Βήμα 1</li> <li>Ελέγξτε αν ο εκτυπωτής χρησιμοποιεί αυθεντική και υποστηριζόμενη κασέτα γραφίτη της Xerox.</li> <li>Αν η κασέτα δεν υποστηρίζεται εγκαταστήστε</li> </ul>                                                                                                    | Μεταβείτε στο βήμα 2.                       | Το πρόβλημα επιλύθηκε. |
| μια κασέτα που να<br>υποστηρίζεται.                                                                                                    |                                             |                        |
| <ol> <li>2 Εκτυπωστε το εγγραφο.</li> <li>Είναι το χαρτί διπλωμένο ή<br/>τσαλακωμένο;</li> </ol>                                                                                                    |                                             |                        |
| <b>Βήμα 2</b><br>1 Τοποθετήστε χαρτί από νέα<br>συσκευασία.                                                                                                    | Μεταβείτε στο βήμα 3.                       | Το πρόβλημα επιλύθηκε. |
| Το χαρτί έχει απορροφήσει<br>υγρασία λόγω του εξαιρετικά<br>υγρού περιβάλλοντος.<br>Αποθηκεύστε το χαρτί στην<br>αρχική του συσκευασία, μέχρι<br>να το χρησιμοποιήσετε.                                                                                                    |                                             |                        |
| 2 Εκτυπώστε το έγγραφο.                                                                                                    |                                             |                        |
| Είναι το χαρτί διπλωμένο ή<br>τσαλακωμένο;                                                                                                    |                                             |                        |
| <ul> <li>Βήμα 3</li> <li>1 Ανάλογα με το λειτουργικό<br/>σύστημα που χρησιμοποιείτε,<br/>προσδιορίστε τον τύπο<br/>χαρτιού από τις Προτιμήσεις<br/>εκτύπωσης ή από το<br/>παράθυρο διαλόγου<br/>Εκτύπωση.</li> <li>Βεβαιωθείτε ότι η ρύθμιση<br/>αντιστοιχεί στο χαρτί που<br/>έχει τοποθετηθεί.</li> <li>Μπορείτε επίσης να<br/>αλλάξετε τη ρύθμιση στον<br/>πίνακα ελέγχου του<br/>εκτυπωτή. Επιλέξτε<br/>Ρυθμίσεις &gt; Χαρτί &gt;</li> </ul> | Επικοινωνήστε με την υποστήριξη<br>πελατών. | Το πρόβλημα επιλύθηκε. |

| ΕΝΈΡΓΕΙΑ                                                                                                 | NAI | IXO |
|----------------------------------------------------------------------------------------------------|-----|-----|
| <ul> <li>Ρύθμιση δίσκου &gt;</li> <li>Μέγεθος/Τύπος χαρτιού.</li> <li>2 Εκτυπώστε το έγγραφο.</li> </ul> |     |     |
| Είναι το χαρτί διπλωμένο ή<br>τσαλακωμένο;                                                               |     |     |

#### Γκρι φόντο

Ø

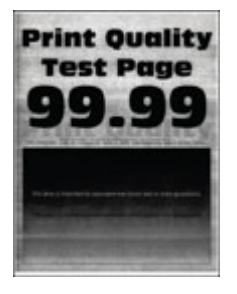

Σημείωση: Προτού επιλύσετε το πρόβλημα, εκτυπώστε τις δοκιμαστικές σελίδες ποιότητας εκτύπωσης. Από τον πίνακα ελέγχου, μεταβείτε στις επιλογές **Ρυθμίσεις > Αντιμετώπιση προβλημάτων > Δοκιμαστικές σελίδες ποιότητας εκτύπωσης**. Για μοντέλα εκτυπωτή χωρίς οθόνη αφής, πατήστε

| EN             | ΙΈΡΓΕΙΑ                                                                                                    | NAI                   | IXO                    |
|----------------|----------------------------------------------------------------------------------------------------|-----------------------|------------------------|
| Bŕ             | μα 1                                                                                                    | Μεταβείτε στο βήμα 2. | Το πρόβλημα επιλύθηκε. |
| 1              | Απενεργοποιήστε τον<br>εκτυπωτή, περιμένετε 10<br>δευτερόλεπτα και<br>ενεργοποιήστε τον ξανά.<br>Μειώστε τη σκουρότητα του<br>γραφίτη. |                       |                        |
|                | Από τον πίνακα ελέγχου,<br>μεταβείτε στις επιλογές:                                                                                    |                       |                        |
|                | Ρυθμίσεις > Εκτύπωση ><br>Ποιότητα > Σκουρότητα<br>γραφίτη                                                                             |                       |                        |
| 3              | Εκτυπώστε το έγγραφο.                                                                                                    |                       |                        |
| Εμ<br>εκ       | φανίζεται γκρι φόντο στις<br>τυπώσεις;                                                                                                 |                       |                        |
| <b>Bŕ</b><br>1 | μ <b>α 2</b><br>Ελέγξτε αν ο εκτυπωτής<br>χρησιμοποιεί αυθεντική και                                                                   | Μεταβείτε στο βήμα 3. | Το πρόβλημα επιλύθηκε. |

| ΕΝΈΡΓΕΙΑ                                                                                                    | NAI                   | IXO                    |
|----------------------------------------------------------------------------------------------------|-----------------------|------------------------|
| υποστηριζόμενη κασέτα<br>γραφίτη της Xerox.                                                                                                    |                       |                        |
| Αν η κασέτα γραφίτη δεν<br>υποστηρίζεται, εγκαταστήστε<br>μια κασέτα που να<br>υποστηρίζεται.                                                                                                    |                       |                        |
| 2 Εκτυπώστε το έγγραφο.                                                                                                    |                       |                        |
| Εμφανίζεται γκρι φόντο στις<br>εκτυπώσεις;                                                                                                    |                       |                        |
| <ul> <li>Βήμα 3</li> <li>Ανάλογα με το λειτουργικό<br/>σύστημα που χρησιμοποιείτε,<br/>προσδιορίστε τον τύπο<br/>χαρτιού από τις Προτιμήσεις<br/>εκτύπωσης ή από το<br/>παράθυρο διαλόγου<br/>Εκτύπωση.</li> <li>Βεβαιωθείτε ότι η ρύθμιση<br/>αντιστοιχεί στο χαρτί που<br/>έχει τοποθετηθεί.</li> <li>Μπορείτε επίσης να<br/>αλλάξετε τη ρύθμιση στον<br/>πίνακα ελέγχου του<br/>εκτυπωτή. Επιλέξτε<br/>Ρυθμίσεις &gt; Χαρτί &gt;<br/>Ρύθμιση δίσκου &gt;<br/>Μέγεθος/Τύπος χαρτιού.</li> <li>Εμφανίζεται γκρι φόντο στις<br/>εκτυπώσεις;</li> </ul> | Μεταβείτε στο βήμα 4. | Το πρόβλημα επιλύθηκε. |
| <ul> <li>Βήμα 4</li> <li>1 Αφαιρέστε τη μονάδα<br/>απεικόνισης και τοποθετήστε<br/>την ξανά στη θέση της.</li> <li>Μην εκθέτετε τη μονάδα<br/>απεικόνισης στο φως για<br/>περισσότερα από 10 λεπτά. Η<br/>εκτεταμένη έκθεση στο φως<br/>μπορεί να προκαλέσει<br/>προβλήματα στην ποιότητα<br/>εκτύπωσης.</li> </ul>                                                                                                    | Μεταβείτε στο βήμα 5. | Το πρόβλημα επιλύθηκε. |

| ΕΝΈΡΓΕΙΑ                                                                                                    | NAI                                         | IXO                    |
|----------------------------------------------------------------------------------------------------|---------------------------------------------|------------------------|
| Μην αγγίζετε το τύμπανο του<br>φωτοαγωγού που βρίσκεται<br>κάτω από τη μονάδα<br>απεικόνισης. Αν το κάνετε,<br>μπορεί να επηρεαστεί η<br>ποιότητα εκτύπωσης των<br>μελλοντικών εργασιών.                                                  |                                             |                        |
| 2 Εκτυπώστε το έγγραφο.                                                                                                    |                                             |                        |
| Εμφανίζεται γκρι φόντο στις<br>εκτυπώσεις;                                                                                                    |                                             |                        |
| <ul> <li>Βήμα 5</li> <li>Ενημερώστε το υλικολογισμικό του εκτυπωτή. Για περισσότερες πληροφορίες, ανατρέξτε στην ενότητα Ενημέρωση λογισμικού.</li> <li>Εκτυπώστε το έγγραφο.</li> <li>Εμφανίζεται γκρι φόντο στις εκτυπώσεις;</li> </ul> | Μεταβείτε στο βήμα 6.                       | Το πρόβλημα επιλύθηκε. |
| <ul> <li>Βήμα 6</li> <li>1 Αντικαταστήστε τη μονάδα απεικόνισης.</li> <li>2 Εκτυπώστε το έγγραφο.</li> <li>Εμφανίζεται γκρι φόντο στις εκτυπώσεις;</li> </ul>                                                                             | Επικοινωνήστε με την τεχνική<br>υποστήριξη. | Το πρόβλημα επιλύθηκε. |

# Εσφαλμένα περιθώρια

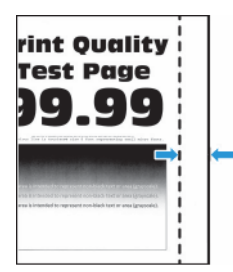

| ΕΝΈΡΓΕΙΑ                                                                                                    | NAI                    | IXO                                         |
|----------------------------------------------------------------------------------------------------|------------------------|---------------------------------------------|
| <ul> <li>Βήμα 1</li> <li>Ρυθμίστε τους οδηγούς χαρτιού στη σωστή θέση για το τοποθετημένο χαρτί.</li> <li>2 Εκτυπώστε το έγγραφο.</li> <li>Είναι σωστά τα περιθώρια;</li> </ul>                                      | Το πρόβλημα επιλύθηκε. | Μεταβείτε στο βήμα 2.                       |
| <ul> <li>Βήμα 2</li> <li>1 Επιλογή του μεγέθους του χαρτιού.</li> <li>Από τον πίνακα ελέγχου, μεταβείτε στις επιλογές:</li> <li>Ρυθμίσεις &gt; Χαρτί &gt; Ρυθμίσεις δίσκου &gt; Μέγεθος/τύπος χαρτιού</li> </ul>     | Το πρόβλημα επιλύθηκε. | Μεταβείτε στο βήμα 3.                       |
| 2 Εκτυπώστε το έγγραφο.                                                                                                    |                        |                                             |
| Είναι σωστά τα περιθώρια;                                                                                                    |                        |                                             |
| <ul> <li>Βήμα 3</li> <li>Ανάλογα με το λειτουργικό<br/>σύστημα που χρησιμοποιείτε,<br/>προσδιορίστε το μέγεθος<br/>χαρτιού από τις Προτιμήσεις<br/>εκτύπωσης ή από το<br/>παράθυρο διαλόγου<br/>Εκτύπωση.</li> </ul> | Το πρόβλημα επιλύθηκε. | Επικοινωνήστε με την τεχνική<br>υποστήριξη. |
| Βεβαιωθείτε ότι η ρύθμιση<br>αντιστοιχεί στο χαρτί που έχει<br>τοποθετηθεί.                                                                                                    |                        |                                             |
| 2 Εκτυπώστε το έγγραφο.                                                                                                    |                        |                                             |
| Είναι σωστά τα περιθώρια;                                                                                                    |                        |                                             |

# Ξεθωριασμένη εκτύπωση

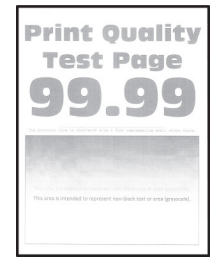

Σημείωση: Προτού επιλύσετε το πρόβλημα, εκτυπώστε τις δοκιμαστικές σελίδες ποιότητας εκτύπωσης. Από τον πίνακα ελέγχου, μεταβείτε στις επιλογές Ρυθμίσεις > Αντιμετώπιση προβλημάτων > Δοκιμαστικές σελίδες ποιότητας εκτύπωσης. Για μοντέλα εκτυπωτή χωρίς οθόνη αφής, πατήστε

| ΕΝΈΡΓΕΙΑ                                                                                                    | NAI                   | IXO                    |
|----------------------------------------------------------------------------------------------------|-----------------------|------------------------|
| <ul> <li>Βήμα 1</li> <li>Ελέγξτε αν ο εκτυπωτής<br/>χρησιμοποιεί αυθεντική και<br/>υποστηριζόμενη κασέτα<br/>γραφίτη της Xerox.</li> <li>Αν η κασέτα δεν</li> </ul>                                                                                                    | Μεταβείτε στο βήμα 2. | Το πρόβλημα επιλύθηκε. |
| υποστηρίζεται, εγκαταστήστε<br>μια κασέτα που να<br>υποστηρίζεται.                                                                                                    |                       |                        |
| 2 Εκτυπώστε το έγγραφο.                                                                                                    |                       |                        |
| Είναι η εκτύπωση αχνή;                                                                                                    |                       |                        |
| <ul> <li>Βήμα 2</li> <li>Απενεργοποιήστε τον εκτυπωτή, περιμένετε περίπου 10 δευτερόλεπτα και ενεργοποιήστε τον ξανά.</li> <li>Αυξήστε τη σκουρότητα του γραφίτη.</li> <li>Από τον πίνακα ελέγχου, μεταβείτε στις επιλογές:</li> <li>Ρυθμίσεις &gt; Εκτύπωση &gt; Ποιότητα &gt; Σκουρότητα γραφίτη</li> </ul> | Μεταβείτε στο βήμα 3. | Το πρόβλημα επιλύθηκε. |
| 3 Εκτυπώστε το έγγραφο.                                                                                                    |                       |                        |
| Είναι η εκτύπωση αχνή;                                                                                                    |                       |                        |
| <ul> <li>Βήμα 3</li> <li>Ανάλογα με το λειτουργικό<br/>σύστημα που χρησιμοποιείτε,<br/>προσδιορίστε τον τύπο<br/>χαρτιού από τις Προτιμήσεις<br/>εκτύπωσης ή από το<br/>παράθυρο διαλόγου<br/>Εκτύπωση.</li> </ul>                                                                                            | Μεταβείτε στο βήμα 4. | Το πρόβλημα επιλύθηκε. |

| ΕΝΈΡΓΕΙΑ                                                                                                    | NAI                   | IXO                    |
|----------------------------------------------------------------------------------------------------|-----------------------|------------------------|
| <ul> <li>Βεβαιωθείτε ότι η ρύθμιση αντιστοιχεί στο χαρτί που έχει τοποθετηθεί.</li> <li>Μπορείτε, επίσης, να αλλάξετε τη ρύθμιση στον πίνακα ελέγχου του εκτυπωτή. Επιλέξτε Ρυθμίσεις &gt; Χαρτί &gt; Ρύθμιση δίσκου &gt; Μέγεθος/Τύπος χαρτιού.</li> <li>Εκτυπώστε το έγγραφο.</li> </ul>  |                       |                        |
| Βήμα 4                                                                                                    | Μεταβείτε στο βήμα 5. | Το πρόβλημα επιλύθηκε. |
| <ol> <li>Ανάλογα με το λειτουργικό<br/>σύστημα που χρησιμοποιείτε,<br/>προσδιορίστε την ανάλυση<br/>της εκτύπωσης από τις<br/>Προτιμήσεις εκτύπωσης ή από<br/>το παράθυρο διαλόγου<br/>"Εκτύπωση".</li> <li>Ρυθμίστε την ανάλυση στα<br/>600 dpi.</li> <li>Εκτυπώστε το έγγραφο.</li> </ol> |                       |                        |
| Βήμα 5                                                                                                    | Μεταβείτε στο βήμα 6  | Το ποόβλημα επιλύθηκε  |
| <ul><li>1 Αφαιρέστε τη μονάδα<br/>απεικόνισης.</li></ul>                                                                                                    | Μεταρείτε στο ρημά 6. | το προβλημα επιλυσηκε. |
| Μην εκθέτετε τη μονάδα<br>απεικόνισης στο φως για<br>περισσότερα από 10 λεπτά. Η<br>παρατεταμένη έκθεση στο<br>φως μπορεί να προκαλέσει<br>προβλήματα στην ποιότητα<br>εκτύπωσης.                                                                                                    |                       |                        |
| Μην αγγίζετε το τύμπανο του<br>φωτοαγωγού που βρίσκεται<br>κάτω από τη μονάδα<br>απεικόνισης. Αν το κάνετε,<br>μπορεί να επηρεαστεί η<br>ποιότητα εκτύπωσης των<br>μελλοντικών εργασιών.                                                                                                    |                       |                        |

| ΕΝΈΡΓΕΙΑ                                                                                                    | NAI                                       | IXO                                       |
|----------------------------------------------------------------------------------------------------|-------------------------------------------|-------------------------------------------|
| <ol> <li>Ανακινήστε καλά τη μονάδα<br/>απεικόνισης για να<br/>επαναδιανείμετε τον γραφίτη.</li> <li>Τοποθετήστε τη μονάδα<br/>απεικόνισης.</li> <li>Απενεργοποιήστε τον<br/>εκτυπωτή, περιμένετε 10<br/>δευτερόλεπτα και<br/>ενεργοποιήστε τον ξανά.</li> <li>Εκτυπώστε το έγγραφο.</li> </ol> |                                           |                                           |
| Βήμα 6                                                                                                    | Μεταβείτε στο βήμα 7.                     | Επικοινωνήστε με την <mark>τεχνική</mark> |
| <ol> <li>Ελέγξτε την κατάσταση της<br/>κασέτας γραφίτη χρώματος<br/>κυανού.</li> </ol>                                                                                                    |                                           | υποστήριξη.                               |
| Από τον πίνακα ελέγχου,<br>μεταβείτε στις επιλογές:                                                                                                    |                                           |                                           |
| Ρυθμίσεις > Αναφορές ><br>Συσκευή > Στατιστικά<br>συσκευής                                                                                                    |                                           |                                           |
| 2 Από την ενότητα Πληροφορίες<br>αναλώσιμων των σελίδων που<br>εκτυπώθηκαν, ελέγξτε την<br>κατάσταση της κασέτας<br>γραφίτη.                                                                                                    |                                           |                                           |
| Πλησιάζει η κασέτα γραφίτη προς<br>το τέλος της ζωής της;                                                                                                    |                                           |                                           |
| Βήμα 7                                                                                                    | Επικοινωνήστε με την <mark>τεχνική</mark> | Το πρόβλημα επιλύθηκε.                    |
| <ol> <li>Αντικαταστήστε την κασέτα<br/>γραφίτη.</li> <li>Εκτυπώστε το έγγοαφο</li> </ol>                                                                                                    | υποστήριξη.                               |                                           |
| Είναι η εκτύπωση αχνή;                                                                                                    |                                           |                                           |

#### Διάστικτη εκτύπωση και κουκκίδες

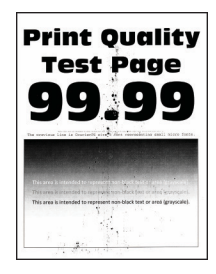

| ΕΝΈΡΓΕΙΑ                                                                                                    | NAI                   | IXO                                         |
|----------------------------------------------------------------------------------------------------|-----------------------|---------------------------------------------|
| <ul> <li>Βήμα 1</li> <li>Ελέγξτε αν ο εκτυπωτής<br/>χρησιμοποιεί αυθεντική και<br/>υποστηριζόμενη κασέτα<br/>γραφίτη της Xerox.</li> <li>Αν η κασέτα δεν<br/>υποστηρίζεται, εγκαταστήστε<br/>μια κασέτα που να<br/>υποστηρίζεται.</li> </ul> | Μεταβείτε στο βήμα 2. | Το πρόβλημα επιλύθηκε.                      |
| 2 - Εκτοπωστε το εγγραφο.<br>Είναι διάστικτη η εκτύπωση:                                                                                                    |                       |                                             |
| <b>Βήμα 2</b><br>Ελέγξτε εάν ο εκτυπωτής έχει<br>μολυνθεί από διαρροή γραφίτη.<br>Υπάρχει διαρροή γραφίτη στον<br>εκτυπωτή;                                                                                                    | Μεταβείτε στο βήμα 3. | Επικοινωνήστε με την τεχνική<br>υποστήριξη. |

| ΕΝΈΡΓΕΙΑ                                                                                                    | NAI                                                      | IXO                                                      |
|----------------------------------------------------------------------------------------------------|----------------------------------------------------------|----------------------------------------------------------|
| <ul> <li>Βήμα 3</li> <li>1 Ελέγξτε την κατάσταση της<br/>μονάδας απεικόνισης.</li> </ul>                                                          | Μεταβείτε στο βήμα 4.                                    | Επικοινωνήστε με την <mark>τεχνική</mark><br>υποστήριξη. |
| Από τον πίνακα ελέγχου,<br>μεταβείτε στις επιλογές:                                                                                               |                                                          |                                                          |
| Ρυθμίσεις > Αναφορές ><br>Συσκευή > Στατιστικά<br>συσκευής                                                                                        |                                                          |                                                          |
| 2 Από την ενότητα Πληροφορίες<br>αναλώσιμων των σελίδων που<br>εκτυπώθηκαν, ελέγξτε την<br>κατάσταση της μονάδας<br>απεικόνισης.                  |                                                          |                                                          |
| Πλησιάζει η μονάδα απεικόνισης<br>προς το τέλος της ζωής της;                                                                                     |                                                          |                                                          |
| <ul> <li>Βήμα 4</li> <li>1 Αντικαταστήστε τη μονάδα απεικόνισης.</li> <li>2 Εκτυπώστε το έγγραφο.</li> <li>Είναι διάστικτη η εκτύπωση;</li> </ul> | Επικοινωνήστε με την <mark>τεχνική</mark><br>υποστήριξη. | Το πρόβλημα επιλύθηκε.                                   |

# Κύρτωση χαρτιού

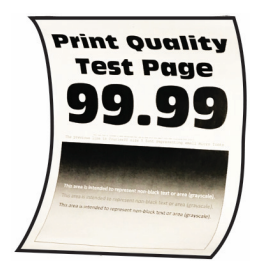

D

Σημείωση: Προτού επιλύσετε το πρόβλημα, εκτυπώστε τις δοκιμαστικές σελίδες ποιότητας εκτύπωσης. Από τον πίνακα ελέγχου, μεταβείτε στις επιλογές **Ρυθμίσεις > Αντιμετώπιση προβλημάτων >** Δοκιμαστικές σελίδες ποιότητας εκτύπωσης. Για μοντέλα εκτυπωτή χωρίς οθόνη αφής, πατήστε

| ΕΝΈΡΓΕΙΑ                                                                                                    | NAI                   | IXO                    |
|----------------------------------------------------------------------------------------------------|-----------------------|------------------------|
| <ul> <li>Βήμα 1</li> <li>1 Βεβαιωθείτε ότι<br/>υποστηρίζεται το χαρτί που<br/>τοποθετήθηκε.</li> <li>Αν όχι, τοποθετήστε ένα χαρτί</li> </ul>                                                                                                    | Μεταβείτε στο βήμα 2. | Το πρόβλημα επιλύθηκε. |
| που να υποστηρίζεται.                                                                                                    |                       |                        |
| 2 Εκτυπώστε το έγγραφο.                                                                                                    |                       |                        |
| Ειναι το χαρτι κυρτωμενο;                                                                                                    |                       |                        |
| <ul> <li>Βήμα 2</li> <li>Ελέγξτε αν ο εκτυπωτής<br/>χρησιμοποιεί αυθεντική και<br/>υποστηριζόμενη κασέτα<br/>γραφίτη της Xerox.</li> </ul>                                                                                                    | Μεταβείτε στο βήμα 3. | Το πρόβλημα επιλύθηκε. |
| Αν η κασέτα δεν<br>υποστηρίζεται, εγκαταστήστε<br>μια κασέτα που να<br>υποστηρίζεται.                                                                                                    |                       |                        |
| 2 Εκτυπώστε το έγγραφο.                                                                                                    |                       |                        |
| Είναι το χαρτί κυρτωμένο;                                                                                                    |                       |                        |
| <ul> <li>Βήμα 3</li> <li>1 Ρυθμίστε τους οδηγούς του<br/>δίσκου στη σωστή θέση για το<br/>τοποθετημένο χαρτί.</li> <li>2 Εκτυπώστε το έγγραφο.</li> <li>Είναι το χαρτί κυρτωμένο;</li> </ul>                                                                                                    | Μεταβείτε στο βήμα 4. | Το πρόβλημα επιλύθηκε. |
| <ul> <li>Βήμα 4</li> <li>1 Ανάλογα με το λειτουργικό<br/>σύστημα που χρησιμοποιείτε,<br/>καθορίστε το μέγεθος και τον<br/>τύπο του χαρτιού από τις<br/>Προτιμήσεις εκτύπωσης ή από<br/>το παράθυρο διαλόγου<br/>Εκτύπωση.</li> <li>Βεβαιωθείτε ότι οι<br/>ρυθμίσεις αντιστοιχούν<br/>στο χαρτί που έχει<br/>τοποθετηθεί στο δίσκο.</li> <li>Μπορείτε, επίσης, να<br/>αλλάξετε τη ρύθμιση στον</li> </ul> | Μεταβείτε στο βήμα 5. | Το πρόβλημα επιλύθηκε. |

| ΕΝΈΡΓΕΙΑ                                                                                                    | NAI                                         |                        |
|----------------------------------------------------------------------------------------------------|---------------------------------------------|------------------------|
| πίνακα ελέγχου του<br>εκτυπωτή. Επιλέξτε<br>Ρυθμίσεις > Χαρτί ><br>Ρύθμιση δίσκου ><br>Μέγεθος/Τύπος χαρτιού.<br>2 Εκτυπώστε το έγγραφο.<br>Είναι το χαρτί κυρτωμένο;                                                                                                    |                                             |                        |
| <ul> <li>Βήμα 5</li> <li>1 Αφαιρέστε το χαρτί, γυρίστε το από την άλλη πλευρά και τοποθετήστε το ξανά στον δίσκο.</li> <li>2 Εκτυπώστε το έγγραφο.</li> <li>Είναι το χαρτί κυρτωμένο;</li> </ul>                                                                                    | Μεταβείτε στο βήμα 6.                       | Το πρόβλημα επιλύθηκε. |
| <ul> <li>Βήμα 6</li> <li>Τοποθετήστε χαρτί από νέα συσκευασία.</li> <li>Το χαρτί έχει απορροφήσει υγρασία λόγω του εξαιρετικά υγρού περιβάλλοντος.</li> <li>Αποθηκεύστε το χαρτί στην αρχική του συσκευασία, μέχρι να το χρησιμοποιήσετε.</li> <li>Εκτυπώστε το έγγραφο.</li> </ul> | Επικοινωνήστε με την τεχνική<br>υποστήριξη. | Το πρόβλημα επιλύθηκε. |
| Είναι το χαρτί κυρτωμένο;                                                                                                    |                                             |                        |

### Παραμορφωμένη ή λοξή εκτύπωση

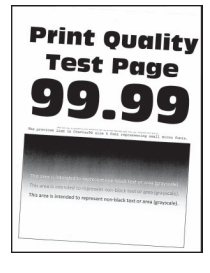

D

Σημείωση: Προτού επιλύσετε το πρόβλημα, εκτυπώστε τις δοκιμαστικές σελίδες ποιότητας εκτύπωσης. Από τον πίνακα ελέγχου, μεταβείτε στις επιλογές **Ρυθμίσεις > Αντιμετώπιση προβλημάτων > Δοκιμαστικές σελίδες ποιότητας εκτύπωσης**. Για μοντέλα εκτυπωτή χωρίς οθόνη αφής, πατήστε

| ΕΝΈΡΓΕΙΑ                                                                                                    | NAI                   | IXO                    |
|----------------------------------------------------------------------------------------------------|-----------------------|------------------------|
| <ul> <li>Βήμα 1</li> <li>Ρυθμίστε τους οδηγούς του<br/>δίσκου στη σωστή θέση για το<br/>τοποθετημένο χαρτί.</li> <li>Εκτυπώστε το έγγραφο.</li> <li>Είναι η εκτύπωση<br/>παραμορφωμένη ή λοξή;</li> </ul>                                                                                                    | Μεταβείτε στο βήμα 2. | Το πρόβλημα επιλύθηκε. |
| <ul> <li>Βήμα 2</li> <li>Τοποθετήστε χαρτί από νέα συσκευασία.</li> <li>Το χαρτί έχει απορροφήσει υγρασία λόγω του εξαιρετικά υγρού περιβάλλοντος.<br/>Αποθηκεύστε το χαρτί στην αρχική του συσκευασία, μέχρι να το χρησιμοποιήσετε.</li> <li>Εκτυπώστε το έγγραφο.</li> <li>Είναι η εκτύπωση παραμορφωμένη ή λοξή;</li> </ul> | Μεταβείτε στο βήμα 3. | Το πρόβλημα επιλύθηκε. |

| ΕΝΈΡΓΕΙΑ                                                                                                    | NAI                                                      | IXO                    |
|----------------------------------------------------------------------------------------------------|----------------------------------------------------------|------------------------|
| <ul> <li>Βήμα 3</li> <li>1 Βεβαιωθείτε ότι υποστηρίζεται το χαρτί που τοποθετήθηκε.</li> <li>Αν όχι, τοποθετήστε ένα χαρτί</li> </ul>                                                          | Επικοινωνήστε με την τεχνική<br>υποστήριξη.              | Το πρόβλημα επιλύθηκε. |
| που να υποστηρίζεται.                                                                                                    |                                                          |                        |
| 2 Εκτυπώστε το έγγραφο.                                                                                                    |                                                          |                        |
| Είναι η εκτύπωση<br>παραμορφωμένη ή λοξή;                                                                                                    |                                                          |                        |
| <ul> <li>Βήμα 4</li> <li>Για εκτύπωση διπλής όψης,</li> <li>ελέγξτε αν η ρύθμιση</li> <li>μεγέθους χαρτιού στη μονάδα</li> <li>εκτύπωσης διπλής όψης έχει</li> <li>ρυθμιστεί σωστά.</li> </ul> | Επικοινωνήστε με την <mark>τεχνική</mark><br>υποστήριξη. | Το πρόβλημα επιλύθηκε. |
| Οι επιλογές Letter, Legal, Oficio<br>ή Folio πρέπει να είναι<br>ρυθμισμένες σε Letter.                                                                                                    |                                                          |                        |
| 2 Εκτυπώστε το έγγραφο.                                                                                                    |                                                          |                        |
| Είναι η εκτύπωση<br>παραμορφωμένη ή λοξή;                                                                                                    |                                                          |                        |

# Τελείως μαύρες σελίδες

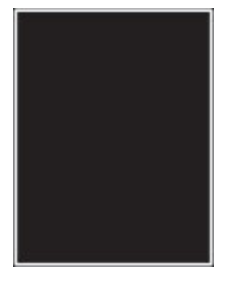

D

Σημείωση: Προτού επιλύσετε το πρόβλημα, εκτυπώστε τις δοκιμαστικές σελίδες ποιότητας εκτύπωσης. Από τον πίνακα ελέγχου, μεταβείτε στις επιλογές **Ρυθμίσεις > Αντιμετώπιση προβλημάτων > Δοκιμαστικές σελίδες ποιότητας εκτύπωσης**. Για μοντέλα εκτυπωτή χωρίς οθόνη αφής, πατήστε

| ΕΝΈΡΓΕΙΑ                                                                                                    | NAI                   | IXO                    |
|----------------------------------------------------------------------------------------------------|-----------------------|------------------------|
| <ul> <li>Βήμα 1</li> <li>Ελέγξτε αν ο εκτυπωτής χρησιμοποιεί αυθεντική και υποστηριζόμενη κασέτα γραφίτη της Xerox.</li> <li>Αν η κασέτα γραφίτη δεν υποστηρίζεται, εγκαταστήστε μια κασέτα που να υποστηρίζεται.</li> <li>Εκτυπώστε το έγγραφο.</li> <li>Εξακολουθεί ο εκτυπωτής να εκτυπώνει τελείως μαύρες σελίδες;</li> </ul>                                                                                                    | Μεταβείτε στο βήμα 2. | Το πρόβλημα επιλύθηκε. |
| <ul> <li>Βήμα 2</li> <li>Αφαιρέστε τη μονάδα<br/>απεικόνισης και τοποθετήστε<br/>την ξανά στη θέση της.</li> <li>Μην εκθέτετε τη μονάδα<br/>απεικόνισης στο φως για<br/>περισσότερα από 10 λεπτά. Η<br/>εκτεταμένη έκθεση στο φως<br/>μπορεί να προκαλέσει<br/>προβλήματα στην ποιότητα<br/>εκτύπωσης.</li> <li>Μην αγγίζετε το τύμπανο του<br/>φωτοαγωγού που βρίσκεται<br/>κάτω από τη μονάδα<br/>απεικόνισης. Αν το κάνετε,<br/>μπορεί να επηρεαστεί η<br/>ποιότητα εκτύπωσης των<br/>μελλοντικών εργασιών.</li> <li>Εκτυπώστε το έγγραφο.</li> </ul> | Μεταβείτε στο βήμα 3. | Το πρόβλημα επιλύθηκε. |

| ΕΝΈΡΓΕΙΑ                                                                                                    | NAI                                                      | IXO                    |
|----------------------------------------------------------------------------------------------------|----------------------------------------------------------|------------------------|
| Βήμα 3                                                                                                    | Επικοινωνήστε με την <mark>τεχνική</mark>                | Μεταβείτε στο βήμα 4.  |
| Ελέγξτε αν έχει υποστεί ζημιά η<br>μονάδα απεικόνισης.                                                                     | υποστηριξη.                                              |                        |
| Βεβαιωθείτε ότι η επαφή του<br>τυμπάνου του φωτοαγωγού δεν<br>είναι λυγισμένη και δεν έχει<br>μετακινηθεί από τη θέση της. |                                                          |                        |
| Δεν έχει υποστεί ζημιά η μονάδα<br>απεικόνισης;                                                                            |                                                          |                        |
| <ul> <li>Βήμα 4</li> <li>1 Αντικαταστήστε τη μονάδα απεικόνισης.</li> <li>2 Εκτυπώστε το έγγραφο.</li> </ul>               | Επικοινωνήστε με την <mark>τεχνική</mark><br>υποστήριξη. | Το πρόβλημα επιλύθηκε. |
| Εξακολουθεί ο εκτυπωτής να<br>εκτυπώνει τελείως μαύρες<br>σελίδες;                                                         |                                                          |                        |

## Υπάρχει κομμένο κείμενο ή εικόνες

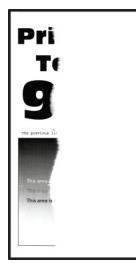

D

Σημείωση: Προτού επιλύσετε το πρόβλημα, εκτυπώστε τις δοκιμαστικές σελίδες ποιότητας εκτύπωσης. Από τον πίνακα ελέγχου, μεταβείτε στις επιλογές **Ρυθμίσεις > Αντιμετώπιση προβλημάτων >** Δοκιμαστικές σελίδες ποιότητας εκτύπωσης. Για μοντέλα εκτυπωτή χωρίς οθόνη αφής, πατήστε

| ΕΝΈΡΓΕΙΑ                                                                                                    | NAI                                         | IXO                    |
|----------------------------------------------------------------------------------------------------|---------------------------------------------|------------------------|
| <ul> <li>Βήμα 1</li> <li>Ελέγξτε αν ο εκτυπωτής χρησιμοποιεί αυθεντική και υποστηριζόμενη κασέτα γραφίτη της Xerox.</li> <li>Αν η κασέτα γραφίτη δεν υποστηρίζεται, εγκαταστήστε μια κασέτα που να υποστηρίζεται.</li> <li>Εκτυπώστε το έγγραφο.</li> <li>Είναι κομμένο το κείμενο ή οι εικόνες:</li> </ul>                                                                                                    | Μεταβείτε στο βήμα 2.                       | Το πρόβλημα επιλύθηκε. |
| <ul> <li>Βήμα 2</li> <li>1 Αφαιρέστε τη μονάδα<br/>απεικόνισης και τοποθετήστε<br/>την ξανά στη θέση της.</li> <li>Μην εκθέτετε τη μονάδα<br/>απεικόνισης στο φως για<br/>περισσότερα από 10 λεπτά. Η<br/>εκτεταμένη έκθεση στο φως<br/>μπορεί να προκαλέσει<br/>προβλήματα στην ποιότητα<br/>εκτύπωσης.</li> <li>Μην αγγίζετε το τύμπανο του<br/>φωτοαγωγού που βρίσκεται<br/>κάτω από τη μονάδα<br/>απεικόνισης. Αν το κάνετε,<br/>μπορεί να επηρεαστεί η<br/>ποιότητα εκτύπωσης των<br/>μελλοντικών εργασιών.</li> <li>2 Εκτυπώστε το έγγραφο.</li> </ul> | Μεταβείτε στο βήμα 3.                       | Το πρόβλημα επιλύθηκε. |
| εικόνες;<br><b>Βήμα 3</b><br>1 Αντικαταστήστε τη μονάδα<br>απεικόνισης.<br>2 Εκτυπώστε το έγγραφο.<br>Είναι κομμένο το κείμενο ή οι<br>εικόνες;                                                                                                    | Επικοινωνήστε με την τεχνική<br>υποστήριξη. | Το πρόβλημα επιλύθηκε. |

Ο γραφίτης ξεθωριάζει εύκολα.

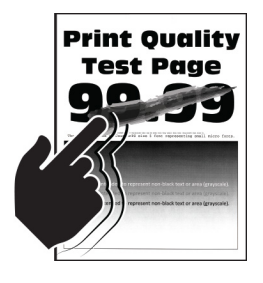

0

| ΕΝΈΡΓΕΙΑ                                                                                                    | NAI                                         | IXO                    |
|----------------------------------------------------------------------------------------------------|---------------------------------------------|------------------------|
| <ul> <li>Βήμα 1</li> <li>Ελέγξτε αν ο εκτυπωτής χρησιμοποιεί αυθεντική και υποστηριζόμενη κασέτα γραφίτη της Xerox.</li> <li>Αν η κασέτα γραφίτη δεν υποστηρίζεται, εγκαταστήστε</li> </ul>                                                                                                    | Μεταβείτε στο βήμα 2.                       | Το πρόβλημα επιλύθηκε. |
| μια κασέτα που να<br>υποστηρίζεται.                                                                                                    |                                             |                        |
| <ol> <li>2 Εκτυπωστε το εγγραφο.</li> <li>Ξεβάφει ο γραφίτης εύκολα αν<br/>τρίψετε το χαρτί;</li> </ol>                                                                                                    |                                             |                        |
| <ul> <li>Βήμα 2</li> <li>1 Ανάλογα με το λειτουργικό<br/>σύστημα που χρησιμοποιείτε,<br/>προσδιορίστε τον τύπο<br/>χαρτιού από τις Προτιμήσεις<br/>εκτύπωσης ή από το<br/>παράθυρο διαλόγου<br/>Εκτύπωση.</li> <li>Βεβαιωθείτε ότι η ρύθμιση<br/>αντιστοιχεί στο χαρτί που<br/>έχει τοποθετηθεί.</li> <li>Μπορείτε, επίσης, να<br/>αλλάξετε τη ρύθμιση στον<br/>πίνακα ελέγχου του<br/>εκτυπωτή. Επιλέξτε<br/>Ρυθμίσεις &gt; Χαρτί &gt;<br/>Ρύθμιση δίσκου &gt;<br/>Μέγεθος/Τύπος χαρτιού.</li> </ul> | Επικοινωνήστε με την τεχνική<br>υποστήριξη. | Το πρόβλημα επιλύθηκε. |
| <ol> <li>2 Εκτυπωστε το εγγραφο.</li> <li>Ξεβάφει ο γραφίτης εύκολα αν<br/>τρίψετε το χαρτί;</li> </ol>                                                                                                    |                                             |                        |

Οριζόντιες αχνές λωρίδες

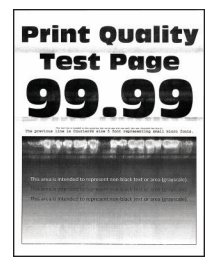

D

| ΕΝΈΡΓΕΙΑ                                                                                                    | NAI                                         | IXO                    |
|----------------------------------------------------------------------------------------------------|---------------------------------------------|------------------------|
| <ul> <li>Βήμα 1</li> <li>Ελέγξτε αν ο εκτυπωτής χρησιμοποιεί αυθεντική και υποστηριζόμενη κασέτα γραφίτη της Xerox.</li> <li>Αν η κασέτα δεν υποστηρίζεται, εγκαταστήστε μια κασέτα που να υποστηρίζεται.</li> <li>Εκτυπώστε το έγγραφο.</li> <li>Εμφανίζονται αχνές οριζόντιες λωρίδες στις εκτυπώσεις;</li> </ul>                                                                                                    | Μεταβείτε στο βήμα 2.                       | Το πρόβλημα επιλύθηκε. |
| <ul> <li>Βήμα 2</li> <li>1 Αφαιρέστε τη μονάδα<br/>απεικόνισης και τοποθετήστε<br/>την ξανά στη θέση της.</li> <li>Μην εκθέτετε τη μονάδα<br/>απεικόνισης στο φως για<br/>περισσότερα από 10 λεπτά. Η<br/>εκτεταμένη έκθεση στο φως<br/>μπορεί να προκαλέσει<br/>προβλήματα στην ποιότητα<br/>εκτύπωσης.</li> <li>Μην αγγίζετε το τύμπανο του<br/>φωτοαγωγού που βρίσκεται<br/>κάτω από τη μονάδα<br/>απεικόνισης. Αν το κάνετε,<br/>μπορεί να επηρεαστεί η<br/>ποιότητα εκτύπωσης των<br/>μελλοντικών εργασιών.</li> <li>2 Εκτυπώστε το έγγραφο.</li> </ul> | Μεταβείτε στο βήμα 3.                       | Το πρόβλημα επιλύθηκε. |
| <ul> <li>Λωρίδες στις εκτυπώσεις;</li> <li>Βήμα 3</li> <li>1 Αντικαταστήστε τη μονάδα απεικόνισης.</li> <li>2 Εκτυπώστε το έγγραφο.</li> <li>Εμφανίζονται αχνές οριζόντιες λωρίδες στις εκτυπώσεις;</li> </ul>                                                                                                    | Επικοινωνήστε με την τεχνική<br>υποστήριξη. | Το πρόβλημα επιλύθηκε. |

Κατακόρυφες αχνές λωρίδες

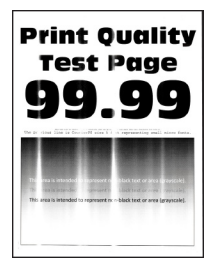

D

| ΕΝΈΡΓΕΙΑ                                                                                                    | NAI                                         | IXO                    |
|----------------------------------------------------------------------------------------------------|---------------------------------------------|------------------------|
| <ul> <li>Βήμα 1</li> <li>Ελέγξτε αν ο εκτυπωτής<br/>χρησιμοποιεί αυθεντική και<br/>υποστηριζόμενη κασέτα<br/>γραφίτη της Xerox.</li> <li>Αν η κασέτα δεν<br/>υποστηρίζεται, εγκαταστήστε<br/>μια κασέτα που να<br/>υποστηρίζεται.</li> <li>Εκτυπώστε το έγγραφο.</li> <li>Εμφανίζονται κατακόρυφες αχνές<br/>λωρίδες στις εκτυπώσεις;</li> </ul>                                                                             | Μεταβείτε στο βήμα 2.                       | Το πρόβλημα επιλύθηκε. |
| <ul> <li>Βήμα 2</li> <li>1 Ελέγξτε την κατάσταση της κασέτας γραφίτη χρώματος κυανού.</li> <li>Από τον πίνακα ελέγχου, μεταβείτε στις επιλογές:</li> <li>Ρυθμίσεις &gt; Αναφορές &gt; Συσκευή &gt; Στατιστικά συσκευής</li> <li>2 Από την ενότητα Πληροφορίες αναλώσιμων των σελίδων που εκτυπώθηκαν, ελέγξτε την κατάσταση της κασέτας γραφίτη.</li> <li>Εμφανίζονται κατακόρυφες αχνές λυρίδες στις εκτυπώσεις:</li> </ul> | Μεταβείτε στο βήμα 3.                       | Το πρόβλημα επιλύθηκε. |
| <ul> <li>Βήμα 3</li> <li>1 Αντικαταστήστε την κασέτα γραφίτη.</li> <li>2 Εκτυπώστε το έγγραφο.</li> <li>Εμφανίζονται κατακόρυφες αχνές λωρίδες στις εκτυπώσεις;</li> </ul>                                                                                                    | Επικοινωνήστε με την τεχνική<br>υποστήριξη. | Το πρόβλημα επιλύθηκε. |

#### Κατακόρυφες λευκές γραμμές

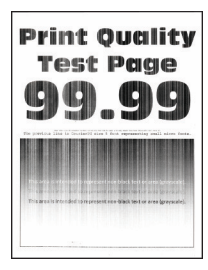

Ø

| ΕΝΈΡΓΕΙΑ                                                                                                    | NAI                                         | IXO                    |
|----------------------------------------------------------------------------------------------------|---------------------------------------------|------------------------|
| Βήμα 1 <ol> <li>Ελέγξτε αν ο εκτυπωτής</li> <li>χρησιμοποιεί αυθεντική και</li> <li>υποστηριζόμενη κασέτα</li> <li>γραφίτη της Xerox.</li> </ol>                                                                                                    | Μεταβείτε στο βήμα 2.                       | Το πρόβλημα επιλύθηκε. |
| Αν η κασέτα δεν<br>υποστηρίζεται, εγκαταστήστε<br>μια κασέτα που να<br>υποστηρίζεται.                                                                                                    |                                             |                        |
| 2 Εκτυπώστε το έγγραφο.                                                                                                    |                                             |                        |
| Εμφανίζονται κατακόρυφες<br>λευκές γραμμές στις εκτυπώσεις;                                                                                                    |                                             |                        |
| <ul> <li>Βήμα 2</li> <li>Ανάλογα με το λειτουργικό<br/>σύστημα που χρησιμοποιείτε,<br/>προσδιορίστε τον τύπο<br/>χαρτιού από τις Προτιμήσεις<br/>εκτύπωσης ή από το<br/>παράθυρο διαλόγου<br/>Εκτύπωση.</li> <li>Βεβαιωθείτε ότι η ρύθμιση<br/>αντιστοιχεί στο χαρτί που<br/>έχει τοποθετηθεί.</li> <li>Μπορείτε, επίσης, να<br/>αλλάξετε τη ρύθμιση στον<br/>πίνακα ελέγχου του<br/>εκτυπωτή. Επιλέξτε<br/>Ρυθμίσεις &gt; Χαρτί &gt;<br/>Ρύθμιση δίσκου &gt;<br/>Μέγεθος/Τύπος χαρτιού.</li> </ul> | Επικοινωνήστε με την τεχνική<br>υποστήριξη. | Το πρόβλημα επιλύθηκε. |
| Εμφανίζονται κατακόρυφες<br>λευκές γραμμές στις εκτυπώσεις;                                                                                                    |                                             |                        |

Κατακόρυφες σκούρες λωρίδες

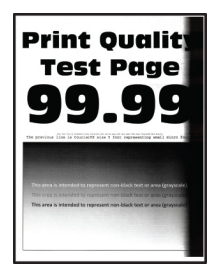

| ΕΝΈΡΓΕΙΑ                                                                                                    | NAI                                         | IXO                    |
|----------------------------------------------------------------------------------------------------|---------------------------------------------|------------------------|
| <ul> <li>Βήμα 1</li> <li>Ελέγξτε αν ο εκτυπωτής χρησιμοποιεί αυθεντική και υποστηριζόμενη κασέτα γραφίτη της Xerox.</li> <li>Αν η κασέτα γραφίτη δεν υποστηρίζεται, εγκαταστήστε μια κασέτα που να</li> </ul> | Μεταβείτε στο βήμα 2.                       | Το πρόβλημα επιλύθηκε. |
| υποστηριζεται.<br>2 Εκτυπώστε το έννραφο.                                                                                                    |                                             |                        |
| Εμφανίζονται κατακόρυφες<br>σκούρες λωρίδες στις εκτυπώσεις;                                                                                                    |                                             |                        |
| <ul> <li>Βήμα 2</li> <li>1 Αφαιρέστε τη μονάδα<br/>απεικόνισης και τοποθετήστε<br/>την ξανά στη θέση της.</li> </ul>                                                                                          | Μεταβείτε στο βήμα 3.                       | Το πρόβλημα επιλύθηκε. |
| Μην εκθέτετε τη μονάδα<br>απεικόνισης στο φως για<br>περισσότερα από 10 λεπτά. Η<br>εκτεταμένη έκθεση στο φως<br>μπορεί να προκαλέσει<br>προβλήματα στην ποιότητα<br>εκτύπωσης.                               |                                             |                        |
| Μην αγγίζετε το τύμπανο του<br>φωτοαγωγού που βρίσκεται<br>κάτω από τη μονάδα<br>απεικόνισης. Αν το κάνετε,<br>μπορεί να επηρεαστεί η<br>ποιότητα εκτύπωσης των<br>μελλοντικών εργασιών.                      |                                             |                        |
| 2 Εκτυπώστε το έγγραφο.                                                                                                    |                                             |                        |
| Εμφανίζονται κατακόρυφες<br>σκούρες λωρίδες στις εκτυπώσεις;                                                                                                    |                                             |                        |
| <ul> <li>Βήμα 3</li> <li>1 Ελέγξτε αν εισέρχεται κάποιο δυνατό φως από τη δεξιά πλευρά του εκτυπωτή και μετακινήστε τον αν είναι απαραίτητο.</li> <li>2 Εκτυπώστε το έγγραφο.</li> </ul>                      | Επικοινωνήστε με την τεχνική<br>υποστήριξη. | Το πρόβλημα επιλύθηκε. |

| ΕΝΈΡΓΕΙΑ                                                     | NAI | IXO |
|--------------------------------------------------------------|-----|-----|
| Εμφανίζονται κατακόρυφες<br>σκούρες λωρίδες στις εκτυπώσεις; |     |     |

#### Κατακόρυφες σκούρες γραμμές ή λωρίδες

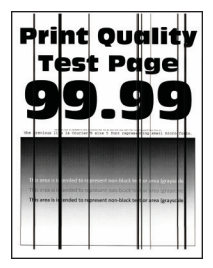

Ó

Σημείωση: Προτού επιλύσετε το πρόβλημα, εκτυπώστε τις δοκιμαστικές σελίδες ποιότητας εκτύπωσης. Από τον πίνακα ελέγχου, μεταβείτε στις επιλογές **Ρυθμίσεις > Αντιμετώπιση προβλημάτων >** Δοκιμαστικές σελίδες ποιότητας εκτύπωσης. Για μοντέλα εκτυπωτή χωρίς οθόνη αφής, πατήστε

| ΕΝΈΡΓΕΙΑ                                                                                                    | NAI                                         | IXO                    |
|----------------------------------------------------------------------------------------------------|---------------------------------------------|------------------------|
| <ul> <li>Βήμα 1</li> <li>Ελέγξτε αν ο εκτυπωτής χρησιμοποιεί αυθεντική και υποστηριζόμενη κασέτα γραφίτη της Xerox.</li> <li>Αν η κασέτα γραφίτη δεν υποστηρίζεται, εγκαταστήστε μια κασέτα που να υποστηρίζεται.</li> </ul> | Μεταβείτε στο βήμα 2.                       | Το πρόβλημα επιλύθηκε. |
| 2 Εκτυπώστε το έγγραφο.                                                                                                    |                                             |                        |
| Εμφανίζονται στις εκτυπώσεις<br>κατακόρυφες σκούρες γραμμές ή<br>λωρίδες;                                                                                                    |                                             |                        |
| <ul> <li>Βήμα 2</li> <li>1 Αφαιρέστε τη μονάδα απεικόνισης και επανατοποθετήστε τη.</li> </ul>                                                                                                    | Μεταβείτε στο βήμα 3.                       | Το πρόβλημα επιλύθηκε. |
| Μην εκθέτετε τη μονάδα<br>απεικόνισης στο φως για<br>περισσότερα από 10 λεπτά. Η<br>παρατεταμένη έκθεση στο<br>φως μπορεί να προκαλέσει<br>προβλήματα στην ποιότητα<br>εκτύπωσης.                                            |                                             |                        |
| Μην αγγίζετε το τύμπανο του<br>φωτοαγωγού που βρίσκεται<br>κάτω από τη μονάδα<br>απεικόνισης. Αν το κάνετε,<br>μπορεί να επηρεαστεί η<br>ποιότητα εκτύπωσης των<br>μελλοντικών εργασιών.                                     |                                             |                        |
| 2 Εκτυπώστε το έγγραφο.                                                                                                    |                                             |                        |
| Εμφανίζονται στις εκτυπώσεις<br>κατακόρυφες σκούρες γραμμές ή<br>λωρίδες;                                                                                                    |                                             |                        |
| <ul> <li>Βήμα 3</li> <li>1 Αντικαταστήστε τη μονάδα απεικόνισης.</li> <li>2 Εκτυπώστε το έγγραφο.</li> <li>Εμφανίζονται στις εκτυπώσεις</li> </ul>                                                                           | Επικοινωνήστε με την τεχνική<br>υποστήριξη. | Το πρόβλημα επιλύθηκε. |

| ΕΝΈΡΓΕΙΑ                                  | NAI | ΌΧΙ |
|-------------------------------------------|-----|-----|
| κατακόρυφες σκούρες γραμμές ή<br>λωρίδες; |     |     |

## Κατακόρυφες σκούρες λωρίδες και μη εκτύπωση τμημάτων

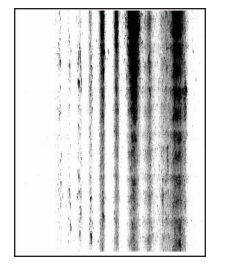

Ø

| ΕΝΈΡΓΕΙΑ                                                                                                    | NAI                                         | IXO                    |
|----------------------------------------------------------------------------------------------------|---------------------------------------------|------------------------|
| <b>Βήμα 1</b><br>1 Αφαιρέστε τη μονάδα<br>απεικόνισης και τοποθετήστε<br>την ξανά στη θέση της.                                                                                          | Μεταβείτε στο βήμα 2.                       | Το πρόβλημα επιλύθηκε. |
| Μην εκθέτετε τη μονάδα<br>απεικόνισης στο φως για<br>περισσότερα από 10 λεπτά. Η<br>εκτεταμένη έκθεση στο φως<br>μπορεί να προκαλέσει<br>προβλήματα στην ποιότητα<br>εκτύπωσης.          |                                             |                        |
| Μην αγγίζετε το τύμπανο του<br>φωτοαγωγού που βρίσκεται<br>κάτω από τη μονάδα<br>απεικόνισης. Αν το κάνετε,<br>μπορεί να επηρεαστεί η<br>ποιότητα εκτύπωσης των<br>μελλοντικών εργασιών. |                                             |                        |
| 2 Εκτυπώστε το έγγραφο.                                                                                                    |                                             |                        |
| Εμφανίζονται στις εκτυπώσεις<br>κατακόρυφες σκούρες λωρίδες<br>και δεν εκτυπώνονται καθόλου<br>κάποιες εικόνες;                                                                          |                                             |                        |
| <ul> <li>Βήμα 2</li> <li>Ελέγξτε αν ο εκτυπωτής<br/>χρησιμοποιεί αυθεντική και<br/>υποστηριζόμενη κασέτα<br/>γραφίτη της Xerox.</li> </ul>                                               | Επικοινωνήστε με την υποστήριξη<br>πελατών. | Το πρόβλημα επιλύθηκε. |
| Αν η κασέτα γραφίτη δεν<br>υποστηρίζεται, εγκαταστήστε<br>μια κασέτα που να<br>υποστηρίζεται.                                                                                            |                                             |                        |
| 2 Εκτυπώστε το έγγραφο.                                                                                                    |                                             |                        |
| Εμφανίζονται στις εκτυπώσεις<br>κατακόρυφες σκούρες λωρίδες<br>και δεν εκτυπώνονται καθόλου<br>κάποιες εικόνες;                                                                          |                                             |                        |

#### Επαναλαμβανόμενα ελαττώματα

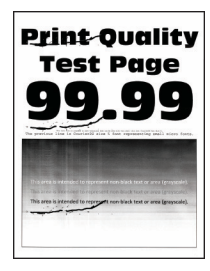

Ô

Σημείωση: Προτού επιλύσετε το πρόβλημα, εκτυπώστε τις δοκιμαστικές σελίδες ποιότητας εκτύπωσης. Από τον πίνακα ελέγχου, μεταβείτε στις επιλογές **Ρυθμίσεις > Αντιμετώπιση προβλημάτων >** Δοκιμαστικές σελίδες ποιότητας εκτύπωσης. Για μοντέλα εκτυπωτή χωρίς οθόνη αφής, πατήστε οκ για να περιηγηθείτε στις ρυθμίσεις.

Εκτυπωτής Xerox<sup>®</sup> B310 Οδηγός χρήσης

| ΕΝΈΡΓΕΙΑ                                                                                                    | NAI                                                                                                    | IXO                                         |
|----------------------------------------------------------------------------------------------------|----------------------------------------------------------------------------------------------------|---------------------------------------------|
| Βήμα 1                                                                                                    | Μεταβείτε στο βήμα 2.                                                                                                    | Σημειώστε την απόσταση και                  |
| Χρησιμοποιώντας τις<br>δοκιμαστικές σελίδες ποιότητας<br>εκτύπωσης, ελέγξτε αν η<br>απόσταση μεταξύ των<br>επαναλαμβανόμενων<br>ελαττωμάτων ισούται με<br>οποιαδήποτε από τις εξής:                                                                                                    | Εάν τα επαναλαμβανόμενα<br>ελαττώματα αντιστοιχούν στις<br>μετρήσεις του κυλίνδρου<br>μεταφοράς ή της μονάδας τήξης,<br>επικοινωνήστε με την τεχνική<br>υποστήριξη. | επικοινωνήστε με την τεχνική<br>υποστήριξη. |
| <ul> <li>Μονάδα απεικόνισης</li> <li>96 χλστ. (3,78 ίντσες)</li> <li>37,7 χλστ. (1,48 ίντσες)</li> <li>Κασέτα γραφίτη</li> <li>43,5 χλστ. (1,71 ίντσες)</li> <li>37,5 χλστ. (1,48 ίντσες)</li> <li>Χόλινδρο μεταφ.</li> <li>52 χλστ. (2,05 ίντσες)</li> <li>Φούρνος</li> <li>79,8 χλστ. (3,14 ίντσες)</li> <li>62,5 χλστ. (2,46 ίντσες)</li> <li>Αντιστοιχεί η απόσταση μεταξύ<br/>των επαναλαμβανόμενων<br/>ελαττωμάτων στις μετρήσεις της<br/>κασέτας γραφίτη ή της μονάδας<br/>απεικόνισης;</li> </ul> |                                                                                                    |                                             |
| <ul> <li>Βήμα 2</li> <li>1 Αντικαταστήστε το αναλώσιμο που επηρεάζεται.</li> <li>2 Εκτυπώστε το έγγραφο.</li> <li>Εμφανίζονται τα επαγαλαμβαγάμενα ελαττώματα:</li> </ul>                                                                                                    | Επικοινωνήστε με την τεχνική<br>υποστήριξη.                                                                                                    | Το πρόβλημα επιλύθηκε.                      |
## οι έργαστές εκτύπωσης δεν εκτυπώνονται

| ΕΝΈΡΓΕΙΑ                                                                                                    | NAI                    | IXO                   |
|----------------------------------------------------------------------------------------------------|------------------------|-----------------------|
| <ul> <li>Βήμα 1</li> <li>Από το έγγραφο που<br/>προσπαθείτε να εκτυπώσετε,<br/>ανοίξτε το παράθυρο<br/>διαλόγου Εκτύπωση και<br/>βεβαιωθείτε ότι έχετε επιλέξει<br/>τον σωστό εκτυπωτή.</li> <li>2 Εκτυπώστε το έγγραφο;</li> </ul>                                                                                   | Το πρόβλημα επιλύθηκε. | Μεταβείτε στο βήμα 2. |
| <ul> <li>Βήμα 2</li> <li>Ελέγξτε αν ο εκτυπωτής είναι ενεργοποιημένος.</li> <li>Επιλύστε τυχόν μηνύματα σφάλματος που εμφανίζονται στην οθόνη.</li> <li>Εκτυπώστε το έγγραφο.</li> </ul>                                                                                                    | Το πρόβλημα επιλύθηκε. | Μεταβείτε στο βήμα 3. |
| <ul> <li>Βήμα 3</li> <li>1 Ελέγξτε αν οι θύρες<br/>λειτουργούν και αν τα<br/>καλώδια έχουν συνδεθεί<br/>σωστά στον υπολογιστή και<br/>τον εκτυπωτή.</li> <li>Για περισσότερες<br/>πληροφορίες, ανατρέξτε στην<br/>τεκμηρίωση εγκατάστασης<br/>που συνοδεύει τον εκτυπωτή.</li> <li>2 Εκτυπώστε το έγγραφο;</li> </ul> | Το πρόβλημα επιλύθηκε. | Μεταβείτε στο βήμα 4. |

| ΕΝΈΡΓΕΙΑ                                                                                                    | NAI                    | IXO                                         |
|----------------------------------------------------------------------------------------------------|------------------------|---------------------------------------------|
| <ul> <li>Βήμα 4</li> <li>Απενεργοποιήστε τον εκτυπωτή, περιμένετε περίπου 10 δευτερόλεπτα και ενεργοποιήστε τον ξανά.</li> <li>Εκτυπώστε το έγγραφο;</li> </ul>                           | Το πρόβλημα επιλύθηκε. | Μεταβείτε στο βήμα 5.                       |
| <ul> <li>Βήμα 5</li> <li>1 Κατάργηση και<br/>επανεγκατάσταση του<br/>προγράμματος οδήγησης του<br/>εκτυπωτή.</li> <li>2 Εκτυπώστε το έγγραφο.</li> <li>Εκτυπώνεται το έγγραφο;</li> </ul> | Το πρόβλημα επιλύθηκε. | Επικοινωνήστε με την τεχνική<br>υποστήριξη. |

#### ΑΡΓΉ ΕΚΤΎΠΩΣΗ

| ΕΝΈΡΓΕΙΑ                                                                                                    | NAI                   | IXO                    |
|----------------------------------------------------------------------------------------------------|-----------------------|------------------------|
| Βήμα 1                                                                                                    | Μεταβείτε στο βήμα 2. | Το πρόβλημα επιλύθηκε. |
| Βεβαιωθείτε ότι το καλώδιο του<br>εκτυπωτή είναι καλά<br>συνδεδεμένο στον εκτυπωτή και<br>τον υπολογιστή, τον διακομιστή<br>εκτύπωσης, το πρόσθετο<br>εξάρτημα ή σε άλλη συσκευή του<br>δικτύου. |                       |                        |
| Ο εκτυπωτης εκτυπωνει αργα;                                                                                                    |                       |                        |
| <ul> <li>Βήμα 2</li> <li>1 Βεβαιωθείτε ότι ο εκτυπωτής<br/>δεν βρίσκεται στην Αθόρυβη<br/>λειτουργία.</li> </ul>                                                                                 | Μεταβείτε στο βήμα 3. | Το πρόβλημα επιλύθηκε. |
| Από τον πίνακα ελέγχου,<br>μεταβείτε στις επιλογές:<br>Ρυθμίσεις > ΟΚ > Συσκευή<br>> ΟΚ > Συντήρηση > ΟΚ                                                                                         |                       |                        |
| > Μενου οιαμορφωσης ><br>ΟΚ > Λειτουργίες                                                                                                    |                       |                        |

| ΕΝΈΡΓΕΙΑ                                                                                                    | NAI                   | IXO                    |
|----------------------------------------------------------------------------------------------------|-----------------------|------------------------|
| συσκευής > <mark>ΟΚ</mark> > Αθόρυβη                                                                                                    |                       |                        |
| λειτουργία >                                                                                                    |                       |                        |
| 2 Εκτυπώστε το έγγραφο.                                                                                                    |                       |                        |
| Ο εκτυπωτής εκτυπώνει αργά;                                                                                                    |                       |                        |
| <ul> <li>Βήμα 3</li> <li>Ανάλογα με το λειτουργικό<br/>σύστημα που χρησιμοποιείτε,<br/>προσδιορίστε την ανάλυση<br/>της εκτύπωσης από τις<br/>Προτιμήσεις εκτύπωσης ή από<br/>το παράθυρο διαλόγου<br/>"Εκτύπωση".</li> </ul>                                                                               | Μεταβείτε στο βήμα 4. | Το πρόβλημα επιλύθηκε. |
| <ol> <li>Ρυθμίστε την ανάλυση στα</li> <li>600 dpi.</li> </ol>                                                                                                    |                       |                        |
| 3 Εκτυπώστε το έγγραφο.                                                                                                    |                       |                        |
| Ο εκτυπωτής εκτυπώνει αργά;                                                                                                    |                       |                        |
| <ul> <li>Βήμα 4</li> <li>Από τον πίνακα ελέγχου, μεταβείτε στις επιλογές:</li> <li>Ρυθμίσεις &gt; OK &gt; Εκτύπωση &gt; OK &gt; Ποιότητα &gt; OK &gt; Ανάλυση εκτύπωσης &gt; OK</li> <li>Ρυθμίστε την ανάλυση στα 600 dpi.</li> <li>Εκτυπώστε το έγγραφο.</li> </ul>                                        | Μεταβείτε στο βήμα 5. | Το πρόβλημα επιλύθηκε. |
| Ο εκτυπωτής εκτυπώνει αργά;                                                                                                    |                       |                        |
| <ul> <li>Βήμα 5</li> <li>1 Ανάλογα με το λειτουργικό<br/>σύστημα που χρησιμοποιείτε,<br/>προσδιορίστε τον τύπο<br/>χαρτιού από τις Προτιμήσεις<br/>εκτύπωσης ή από το<br/>παράθυρο διαλόγου<br/>Εκτύπωση.</li> <li>Βεβαιωθείτε ότι η ρύθμιση<br/>αντιστοιχεί στο χαρτί που<br/>έχει τοποθετηθεί.</li> </ul> | Μεταβείτε στο βήμα 6. | Το πρόβλημα επιλύθηκε. |

| ΕΝΈΡΓΕΙΑ                                                                                                    | NAI                   | IXO                    |
|----------------------------------------------------------------------------------------------------|-----------------------|------------------------|
| <ul> <li>Η εκτύπωση με βαρύτερο χαρτί είναι πιο αργή.</li> <li>Η εκτύπωση σε χαρτί με πλάτος μικρότερο από εκείνο του χαρτιού μεγέθους Letter, A4 και Legal ενδέχεται να είναι πιο αργή.</li> <li>Εκτυπώστε το έγγραφο.</li> <li>Ο εκτυπωτής εκτυπώνει αργά;</li> </ul> |                       |                        |
| Βήμα 6                                                                                                    | Μεταβείτε στο βήμα 7. | Το πρόβλημα επιλύθηκε. |
| <ol> <li>Βεβαιωθείτε ότι οι ρυθμίσεις<br/>του εκτυπωτή για την υφή και<br/>το βάρος αντιστοιχούν στο<br/>χαρτί που έχει τοποθετηθεί.</li> </ol>                                                                                                    |                       |                        |
| Από τον πίνακα ελέγχου,<br>μεταβείτε στις επιλογές:                                                                                                    |                       |                        |
| Ρυθμίσεις > <mark>ΟΚ</mark> > Χαρτί >                                                                                                    |                       |                        |
| ΟΚ > Διαμόρφωση μέσων                                                                                                    |                       |                        |
| εκτύπωσης > ΟΚ > Τύποι                                                                                                    |                       |                        |
| μέσων > ΟΚ                                                                                                    |                       |                        |
| Η εκτύπωση σε τραχύ και<br>βαρύ χαρτί ενδέχεται να είναι<br>πιο αργή.                                                                                                    |                       |                        |
| 2 Εκτυπώστε το έγγραφο.                                                                                                    |                       |                        |
| Ο εκτυπωτής εκτυπώνει αργά;                                                                                                    |                       |                        |

| ΕΝΈΡΓΕΙΑ                                                                                                    | NAI                                         | IXO                    |
|----------------------------------------------------------------------------------------------------|---------------------------------------------|------------------------|
| Βήμα 7                                                                                                    | Μεταβείτε στο βήμα 8.                       | Το πρόβλημα επιλύθηκε. |
| Καταργήστε εργασίες σε αναμονή.                                                                                                    |                                             |                        |
| Ο εκτυπωτής εκτυπώνει αργά;                                                                                                    |                                             |                        |
| <ul> <li>Βήμα 8</li> <li>1 Βεβαιωθείτε ότι ο εκτυπωτής δεν υπερθερμαίνεται.</li> <li>Μετά από μια μεγάλη εργασία εκτύπωσης, περιμένετε μέχρι η θερμοκρασία του εκτυπωτή να επανέλθει στο φυσιολογικό.</li> <li>Να τηρείτε τη συνιστώμενη θερμοκρασία περιβάλλοντος για τον εκτυπωτή. Για περισσότερες πληροφορίες, ανατρέξτε στην ενότητα Επιλογή θέσης για τον εκτυπωτή</li> <li>2 Εκτυπώστε το έγγραφο.</li> </ul> | Επικοινωνήστε με την τεχνική<br>υποστήριξη. | Το πρόβλημα επιλύθηκε. |

| ΕΝΈΡΓΕΙΑ                                                                                                    | NAI                    | IXO                                                      |
|----------------------------------------------------------------------------------------------------|------------------------|----------------------------------------------------------|
| <ul> <li>Βήμα 1</li> <li>1 Ελέγξτε αν εκτυπώνετε στο σωστό χαρτί.</li> <li>2 Εκτυπώστε το έγγραφο.</li> <li>Το έγγραφο εκτυπώνεται σε συστό χαρτί:</li> </ul>                                                                                                    | Μεταβείτε στο βήμα 2.  | Τοποθετήστε το σωστό μέγεθος<br>και τύπο χαρτιού.        |
| <ul> <li>Βήμα 2</li> <li>1 Ανάλογα με το λειτουργικό<br/>σύστημα που χρησιμοποιείτε,<br/>καθορίστε το μέγεθος και τον<br/>τύπο του χαρτιού από τις<br/>Προτιμήσεις εκτύπωσης ή από<br/>το παράθυρο διαλόγου<br/>Εκτύπωση.</li> <li>Επίσης, μπορείτε να αλλάξετε<br/>τις ρυθμίσεις στον πίνακα<br/>ελέγχου του εκτυπωτή.<br/>Ακολουθήστε τη διαδικασία:</li> <li>Ρυθμίσεις &gt; OK &gt; Χαρτί &gt;<br/>OK &gt; Ρύθμιση δίσκου &gt;<br/>OK &gt; Μέγεθος/Είδος<br/>χαρτιού &gt; OK</li> <li>2 Βεβαιωθείτε ότι οι ρυθμίσεις<br/>αντιστοιγούν στο χαρτί που</li> </ul> | Το πρόβλημα επιλύθηκε. | Μεταβείτε στο βήμα 3.                                    |
| <ul> <li>άντιστοιχούν στο χαρτι που</li> <li>έχει τοποθετηθεί στο δίσκο.</li> <li>3 Εκτυπώστε το έγγραφο.</li> </ul>                                                                                                    |                        |                                                          |
| σωστό χαρτί;                                                                                                    |                        |                                                          |
| <ul> <li>Βήμα 3</li> <li>1 Ελέγξτε αν οι δίσκοι είναι<br/>συνδεδεμένοι.</li> <li>Για περισσότερες<br/>πληροφορίες, ανατρέξτε στην<br/>ενότητα Σύνδεση δίσκων.</li> </ul>                                                                                                    | Το πρόβλημα επιλύθηκε. | Επικοινωνήστε με την <mark>τεχνική</mark><br>υποστήριξη. |
| <ol> <li>Εκτυπώστε το έγγραφο.</li> </ol>                                                                                                    |                        |                                                          |
| το εγγραφο εκτυπωνεται απο τον<br>σωστό δίσκο;                                                                                                    |                        |                                                          |

### Η ΕΡΓΑΣΊΑ ΕΚΤΥΠΏΝΕΤΑΙ ΑΠΌ ΛΆΘΟΣ ΔΊΣΚΟ Ή ΣΕ ΛΆΘΟΣ ΧΑΡΤΊ

# Ο εκτυπωτής δεν αποκρίνεται

| ΕΝΈΡΓΕΙΑ                                                                                                    | NAI                                      | IXO                         |
|----------------------------------------------------------------------------------------------------|------------------------------------------|-----------------------------|
| <b>Βήμα 1</b><br>Ελένξτε αν το καλώδιο τροφοδο-                                                                                                    | Το πρόβλημα επιλύθηκε.                   | Μεταβείτε στο βήμα 2.       |
| σίας είναι συνδεδεμένο στην<br>πρίζα.                                                                                                    |                                          |                             |
| ΠΡΟΣΟΧΗ—ΕΝΔΕ-<br>ΧΟΜΕΝΟΣ ΤΡΑΥΜΑ-<br>ΤΙΣΜΟΣ: Για να<br>αποφύγετε τον κίνδυνο<br>πυρκαγιάς ή ηλεκτρο-<br>πληξίας, συνδέστε το κα-<br>λώδιο τροφοδοσίας σε<br>μια σωστά γειωμένη πρί-<br>ζα με κατάλληλη ονομα-<br>στική ισχύ, που<br>βρίσκεται κοντά στο<br>προϊόν και στην οποία<br>είναι εύκολη η<br>πρόσβαση. |                                          |                             |
| Ανταποκρινεται ο εκτυπωτης;                                                                                                    |                                          |                             |
| <b>Βημα 2</b><br>Ελέγξτε εάν η πρίζα είναι απενερ-<br>γοποιημένη με διακόπτη ή με<br>ασφάλεια.                                                                                                    | ενεργοποιηστε το διακοπτη της<br>πρίζας. | Μεταβειτε στο βημα 3.       |
| Είναι η πρίζα απενεργοποιημένη<br>με διακόπτη;                                                                                                    |                                          |                             |
| Βήμα 3                                                                                                    | Μεταβείτε στο βήμα 4.                    | Ενεργοποιήστε τον εκτυπωτή. |
| Ελέγξτε αν ο εκτυπωτής είναι<br>ενεργοποιημένος.                                                                                                    |                                          |                             |
| Είναι ενεργοποιημένος ο<br>εκτυπωτής;                                                                                                    |                                          |                             |
| Βήμα 4                                                                                                    | Πατήστε το κουμπί λειτουργίας            | Μεταβείτε στο βήμα 5.       |
| Ελέγξτε μήπως ο εκτυπωτής βρί-<br>σκεται σε κατάσταση αναστολής<br>λειτουργίας ή αδρανοποίησης.                                                                                                    | για να επαναφέρετε τον<br>εκτυπωτή.      |                             |
| Βρίσκεται ο εκτυπωτής σε κατά-<br>σταση αναστολής λειτουργίας ή                                                                                                    |                                          |                             |

| ΕΝΈΡΓΕΙΑ                                                                                                    | NAI                    | IXO                             |
|----------------------------------------------------------------------------------------------------|------------------------|---------------------------------|
| αδρανοποίησης;                                                                                                    |                        |                                 |
| Βήμα 5                                                                                                    | Μεταβείτε στο βήμα 6.  | Συνδέστε τα καλώδια στις σωστές |
| Ελέγξτε αν τα καλώδια που ενώ-<br>νουν τον εκτυπωτή και τον υπο-<br>λογιστή έχουν συνδεθεί στις<br>σωστές θύρες.  |                        | θύρες.                          |
| Έχουν συνδεθεί τα καλώδια στις<br>σωστές θύρες;                                                                   |                        |                                 |
| Βήμα 6                                                                                                    | Το πρόβλημα επιλύθηκε. | Μεταβείτε στο βήμα 7.           |
| Απενεργοποιήστε τον εκτυπωτή,<br>εγκαταστήστε τις επιλογές υλικού<br>και μετά ενεργοποιήστε ξανά τον<br>εκτυπωτή. |                        |                                 |
| Για περισσότερες πληροφορίες,<br>ανατρέξτε στην τεκμηρίωση που<br>συνοδεύει το προαιρετικό<br>εξάρτημα.           |                        |                                 |
| Ανταποκρίνεται ο εκτυπωτής;                                                                                       |                        |                                 |
| Βήμα 7                                                                                                    | Το πρόβλημα επιλύθηκε. | Μεταβείτε στο βήμα 8.           |
| Εγκαταστήστε το σωστό πρό-<br>γραμμα οδήγησης εκτύπωσης.                                                          |                        |                                 |
| Ανταποκρίνεται ο εκτυπωτής;                                                                                       |                        |                                 |
| Βήμα 8                                                                                                    | Το πρόβλημα επιλύθηκε. | Επικοινωνήστε με την υποστήριξη |
| Απενεργοποιήστε τον εκτυπωτή,<br>περιμένετε περίπου 10 δευτερό-<br>λεπτα και ενεργοποιήστε τον<br>ξανά.           |                        | πελατών.                        |
| Ανταποκρίνεται ο εκτυπωτής;                                                                                       |                        |                                 |

# Προβλήματα σύνδεσης δικτύου

### $\Delta \text{EN}$ einai $\Delta \text{ynato}$ to anoigma toy embedded web server

| ΕΝΈΡΓΕΙΑ                                                                                                    | NAI                   | ΊΧΟ                                                |
|----------------------------------------------------------------------------------------------------|-----------------------|----------------------------------------------------|
| Βήμα 1                                                                                                    | Μεταβείτε στο βήμα 2. | Ενεργοποιήστε τον εκτυπωτή.                        |
| Ελέγξτε αν ο εκτυπωτής είναι<br>ενεργοποιημένος.                                                                                                    |                       |                                                    |
| Είναι ενεργοποιημένος ο<br>εκτυπωτής;                                                                                                    |                       |                                                    |
| Βήμα 2                                                                                                    | Μεταβείτε στο βήμα 3. | Πληκτρολογήστε τη σωστή                            |
| Βεβαιωθείτε ότι η διεύθυνση ΙΡ<br>του εκτυπωτή είναι σωστή.                                                                                                    |                       | διεύθυνση ΙΡ του εκτυπωτή στο<br>πεδίο διεύθυνσης. |
| <ul> <li>Δείτε τη διεύθυνση ΙΡ στην αρχική οθόνη.</li> <li>Η διεύθυνση ΙΡ εμφανίζεται ως τέσσερα σύνολα αριθμών που χωρίζονται από τελείες, όπως 123.123.123.123.</li> </ul>                                                 |                       |                                                    |
| Είναι σωστή η διεύθυνση ΙΡ του<br>εκτυπωτή;                                                                                                    |                       |                                                    |
| Βήμα 3                                                                                                    | Μεταβείτε στο βήμα 4. | Εγκαταστήστε ένα                                   |
| Ελέγξτε αν χρησιμοποιείτε ένα<br>υποστηριζόμενο πρόγραμμα<br>περιήγησης:                                                                                                    |                       | υποστηριζόμενο πρόγραμμα<br>περιήγησης.            |
| <ul> <li>Internet Explorer, έκδοση 11 ή νεότερη</li> <li>Microsoft Edge</li> <li>Safari, έκδοση 6 ή νεότερη</li> <li>Google Chrome<sup>™</sup>, έκδοση 32 ή νεότερη</li> <li>Mozilla Firefox, έκδοση 24 ή νεότερη</li> </ul> |                       |                                                    |
| Υποστηρίζεται το πρόγραμμα<br>περιήγησης που διαθέτετε;                                                                                                    |                       |                                                    |
| Βήμα 4                                                                                                    | Μεταβείτε στο βήμα 5. | Επικοινωνήστε με το διαχειριστή.                   |
| Ελέγξτε αν η σύνδεση δικτύου<br>λειτουργεί.                                                                                                    |                       |                                                    |

| ΕΝΈΡΓΕΙΑ                                                                                                    | NAI                    |                                                          |
|----------------------------------------------------------------------------------------------------|------------------------|----------------------------------------------------------|
| Λειτουργεί η σύνδεση δικτύου;                                                                                                    |                        |                                                          |
| <b>Βήμα 5</b><br>Βεβαιωθείτε ότι οι συνδέσεις των<br>καλωδίων με τον εκτυπωτή και το<br>διακομιστή εκτυπώσεων είναι<br>ασφαλείς. Για περισσότερες<br>πληροφορίες, ανατρέξτε στην<br>τεκμηρίωση που συνόδευε τον<br>εκτυπωτή. | Μεταβείτε στο βήμα 6.  | Ασφαλίστε τις συνδέσεις των<br>καλωδίων.                 |
| Είναι οι συνδέσεις καλωδίων<br>ασφαλείς;                                                                                                    |                        |                                                          |
| <b>Βήμα 6</b><br>Ελέγξτε αν οι διακομιστές<br>μεσολάβησης είναι                                                                                                    | Μεταβείτε στο βήμα 7.  | Επικοινωνήστε με το διαχειριστή.                         |
| απενεργοποιημένοι.<br>Είναι απενεργοποιημένοι οι<br>διακομιστές μεσολάβησης ιστού;                                                                                                    |                        |                                                          |
| <b>Βήμα 7</b><br>Ανοίξτε τον Embedded Web<br>Server.                                                                                                    | Το πρόβλημα επιλύθηκε. | Επικοινωνήστε με την <mark>τεχνική</mark><br>υποστήριξη. |

| ΕΝΈΡΓΕΙΑ                                                                                                    | NAI                    | IXO                   |
|----------------------------------------------------------------------------------------------------|------------------------|-----------------------|
| <ul> <li>Βήμα 1</li> <li>Βεβαιωθείτε ότι η επιλογή<br/>Ενεργός προσαρμογέας έχει<br/>ρυθμιστεί σε Αυτόματο.</li> <li>Από τον πίνακα ελέγχου,<br/>μεταβείτε στις επιλογές:<br/>Ρυθμίσεις &gt; OK &gt; Δίκτυο/<br/>Θύρες &gt; OK &gt; Επισκόπηση<br/>δικτύου &gt; OK &gt; Ενεργός<br/>προσαρμογέας &gt; OK &gt;<br/>Αυτόματα &gt; OK</li> <li>Μπορεί ο εκτυπωτής να<br/>συνδεθεί στο δίκτυο Wi-Fi;</li> </ul> | Το πρόβλημα επιλύθηκε. | Μεταβείτε στο βήμα 2. |
| <ul> <li>Βήμα 2</li> <li>Ελέγξτε αν είναι επιλεγμένο το σωστό δίκτυο Wi-Fi.</li> <li>Μερικοί δρομολογητές μπορεί να έχουν κοινόχρηστο το προεπιλεγμένο SSID.</li> <li>Συνδέεστε στο σωστό δίκτυο Wi-Fi;</li> </ul>                                                                                                    | Μεταβείτε στο βήμα 4.  | Μεταβείτε στο βήμα 3. |
| <ul> <li>Βήμα 3</li> <li>Συνδεθείτε στο σωστό δίκτυο<br/>Wi-Fi. Για περισσότερες<br/>πληροφορίες, ανατρέξτε στην<br/>ενότητα Σύνδεση του<br/>εκτυπωτή σε δίκτυο Wi-Fi</li> <li>Μπορεί ο εκτυπωτής να<br/>συνδεθεί στο δίκτυο Wi-Fi;</li> </ul>                                                                                                    | Το πρόβλημα επιλύθηκε. | Μεταβείτε στο βήμα 4. |
| <ul> <li>Βήμα 4</li> <li>Ελέγξτε τη λειτουργία<br/>ασφαλείας ασύρματης<br/>σύνδεσης.</li> <li>Από τον πίνακα ελέγχου,<br/>μεταβείτε στις επιλογές:<br/>Ρυθμίσεις &gt; OK &gt; Δίκτυο/<br/>Θύρες &gt; OK &gt; Ασύρματο &gt;<br/>OK &gt; Λειτουργία ασφαλείας<br/>ασύρματης σύνδεσης &gt; OK</li> </ul>                                                                                                    | Μεταβείτε στο βήμα 6.  | Μεταβείτε στο βήμα 5. |

## ΔΕΝ ΕΊΝΑΙ ΔΥΝΑΤΉ Η ΣΎΝΔΕΣΗ ΤΟΥ ΕΚΤΥΠΩΤΉ ΣΤΟ ΔΊΚΤΥΟ WIFI

| ΕΝΈΡΓΕΙΑ                                                                                                    | NAI                    | IXO                                         |
|----------------------------------------------------------------------------------------------------|------------------------|---------------------------------------------|
| <ul> <li>Είναι επιλεγμένη η σωστή<br/>λειτουργία ασφαλείας<br/>ασύρματης σύνδεσης;</li> </ul>                                                                                                    |                        |                                             |
| <ul> <li>Βήμα 5</li> <li>Επιλέξτε τη σωστή λειτουργία ασφαλείας ασύρματης σύνδεσης.</li> <li>Μπορεί ο εκτυπωτής να συνδεθεί στο δίκτυο Wi-Fi;</li> </ul>                                                                                                    | Το πρόβλημα επιλύθηκε. | Μεταβείτε στο βήμα 6.                       |
| <ul> <li>Βήμα 6</li> <li>Βεβαιωθείτε ότι<br/>πληκτρολογείτε τον σωστό<br/>κωδικό πρόσβασης δικτύου.</li> <li>Προσέξτε τα κενά, τους<br/>αριθμούς και τα κεφαλαία<br/>γράμματα στον κωδικό<br/>πρόσβασης.</li> <li>Μπορεί ο εκτυπωτής να<br/>συνδεθεί στο δίκτυο Wi-Fi;</li> </ul> | Το πρόβλημα επιλύθηκε. | Επικοινωνήστε με την τεχνική<br>υποστήριξη. |

## Προβλήματα με αναλώσιμα

#### ΑΝΤΙΚΑΤΑΣΤΉΣΤΕ ΤΗΝ ΚΑΣΈΤΑ, ΑΣΥΜΦΩΝΊΑ ΠΕΡΙΟΧΉΣ ΕΚΤΥΠΩΤΉ

Για να επιλύσετε αυτό το πρόβλημα, αγοράστε μια κασέτα που η περιοχή της να ταιριάζει με την περιοχή του εκτυπωτή ή μια κασέτα που να μπορεί να χρησιμοποιηθεί σε όλο τον κόσμο.

- Ο πρώτος αριθμός στο μήνυμα μετά το 42 αντιστοιχεί στην περιοχή του εκτυπωτή.
- Ο δεύτερος αριθμός στο μήνυμα μετά το 42 αντιστοιχεί στην περιοχή της κασέτας.

#### Πίνακας 8.1 Περιοχές εκτυπωτή και κασέτας γραφίτη

| ПЕРІОХΉ                                                                      | ΑΡΙΘΜΗΤΙΚΌΣ ΚΩΔΙΚΌΣ |
|------------------------------------------------------------------------------|---------------------|
| Για όλο τον κόσμο ή για μη συγκεκριμένη περιοχή                              | 0                   |
| Βόρεια Αμερική (Ηνωμένες Πολιτείες, Καναδάς)                                 | 1                   |
| Ευρωπαϊκός Οικονομικός Χώρος, Δυτική Ευρώπη,<br>Σκανδιναβικές χώρες, Ελβετία | 2                   |
| Ασία Ειρηνικού                                                               | 3                   |
| Λατινική Αμερική                                                             | 4                   |
| Υπόλοιπη Ευρώπη, Μέση Ανατολή, Αφρική                                        | 5                   |
| Αυστραλία, Νέα Ζηλανδία                                                      | 6                   |
| Μη έγκυρη περιοχή                                                            | 9                   |

Σημείωση: Για να βρείτε τις ρυθμίσεις περιοχής του εκτυπωτή και της κασέτας γραφίτη, εκτυπώστε τις δοκιμαστικές σελίδες ποιότητας εκτύπωσης. Από τον πίνακα ελέγχου, μεταβείτε στις επιλογές: Ρυθμίσεις > Αντιμετώπιση προβλημάτων > Δοκιμαστικές σελίδες ποιότητας εκτύπωσης.

#### ΕΞΑΡΤΉΜΑΤΑ ΚΑΙ ΑΝΑΛΏΣΙΜΑ ΕΚΤΌΣ ΧΕROX

Ο εκτυπωτής εντόπισε ένα εξάρτημα ή αναλώσιμο που δεν είναι Xerox.

Ο εκτυπωτής Xerox έχει σχεδιαστεί για να λειτουργεί καλύτερα με αυθεντικά αναλώσιμα και εξαρτήματα Xerox. Η χρήση εξαρτημάτων ή αναλώσιμων τρίτων μπορεί να επηρεάσει την απόδοση, την αξιοπιστία, τη διάρκεια ζωής, καθώς και τα εξαρτήματα της μονάδας απεικόνισης του εκτυπωτή.

Όλες οι ενδείξεις διάρκειας ζωής έχουν σχεδιαστεί για να λειτουργούν με εξαρτήματα και αναλώσιμα της Xerox. Η χρήση εξαρτημάτων ή αναλώσιμων τρίτων μπορεί να έχει μη αναμενόμενα αποτελέσματα. Η χρήση ενός εξαρτήματος της μονάδας απεικόνισης μετά το τέλος της διάρκειας ζωής του μπορεί να καταστρέψει τον εκτυπωτή Xerox ή άλλα σχετικά εξαρτήματα.

Προειδοποίηση: Η χρήση αναλώσιμων ή εξαρτημάτων τρίτων μπορεί να επηρεάσει την κάλυψη που παρέχει η εγγύηση. Η εγγύηση δεν καλύπτει τις καταστροφές που προκαλούνται από τη χρήση αναλώσιμων ή εξαρτημάτων τρίτων.

Πατήστε ταυτόχρονα τα X και ΟΚ για 15 δευτερόλεπτα, προκειμένου να αποδεχτείτε όλους τους παραπάνω κινδύνους και να χρησιμοποιήσετε μη αυθεντικά αναλώσιμα στον εκτυπωτή.

Εάν δεν θέλετε να αποδεχτείτε αυτούς τους κινδύνους, αφαιρέστε το αναλώσιμο ή το εξάρτημα τρίτου από τον εκτυπωτή και τοποθετήστε ένα αυθεντικό αναλώσιμο ή εξάρτημα της Xerox. Για περισσότερες πληροφορίες, ανατρέξτε στην ενότητα Χρήση γνήσιων αναλώσιμων και εξαρτημάτων της Xerox.

## Αποκατάσταση εμπλοκών

#### ΑΠΟΦΥΓΉ ΕΜΠΛΟΚΏΝ

#### Σωστή τοποθέτηση του χαρτιού

• Βεβαιωθείτε ότι το χαρτί βρίσκεται σε επίπεδη θέση μέσα στο δίσκο.

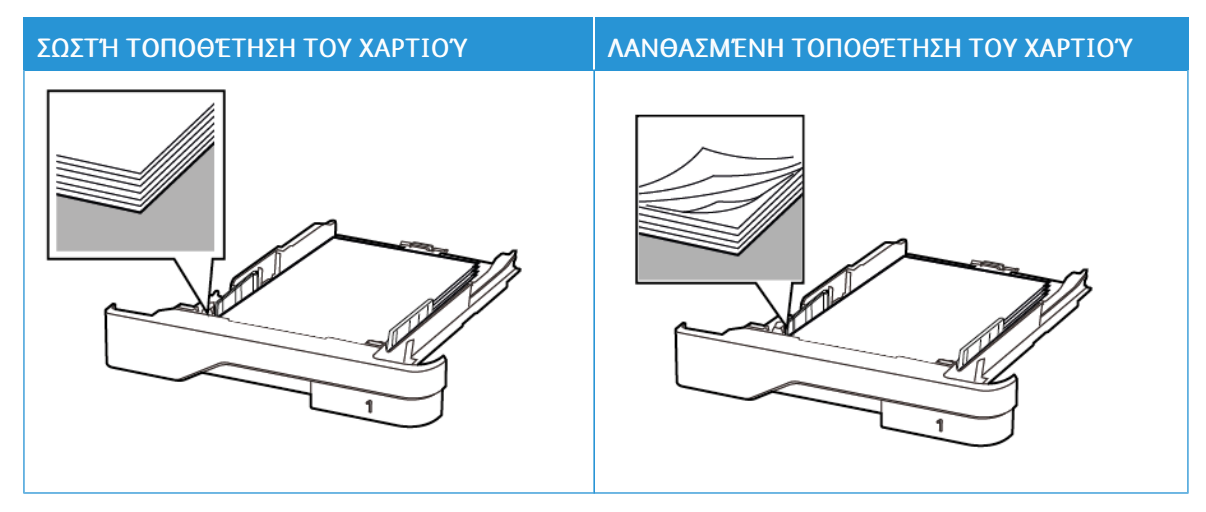

- Μην τοποθετείτε και μην αφαιρείτε το δίσκο ενώ η διαδικασία εκτύπωσης βρίσκεται σε εξέλιξη.
- Μην τοποθετείτε υπερβολική ποσότητα χαρτιού. Βεβαιωθείτε ότι το ύψος της στοίβας βρίσκεται κάτω από την ένδειξη μέγιστου γεμίσματος χαρτιού.
- Μην σύρετε το χαρτί μέσα στο δίσκο. Τοποθετήστε το χαρτί στο δίσκο, όπως φαίνεται στο σχήμα.

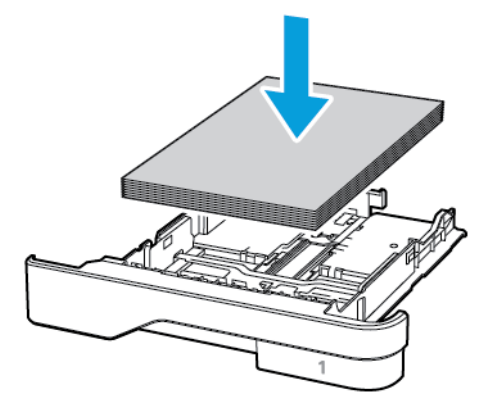

- Βεβαιωθείτε ότι οι οδηγοί χαρτιού έχουν τοποθετηθεί σωστά και ότι δεν πιέζουν το χαρτί ή τους φακέλους.
- Μετά την τοποθέτηση χαρτιού, σπρώξτε σταθερά το δίσκο στο εσωτερικό του εκτυπωτή.

#### Χρήση συνιστώμενου χαρτιού

- Χρησιμοποιήστε μόνο συνιστώμενο χαρτί ή ειδικά μέσα εκτύπωσης.
- Μην τοποθετείτε χαρτί που είναι τσαλακωμένο, ζαρωμένο, νοτισμένο, λυγισμένο ή κυρτωμένο.
- Λυγίστε, ξεφυλλίστε και ισιώστε τις άκρες του χαρτιού πριν το τοποθετήσετε.

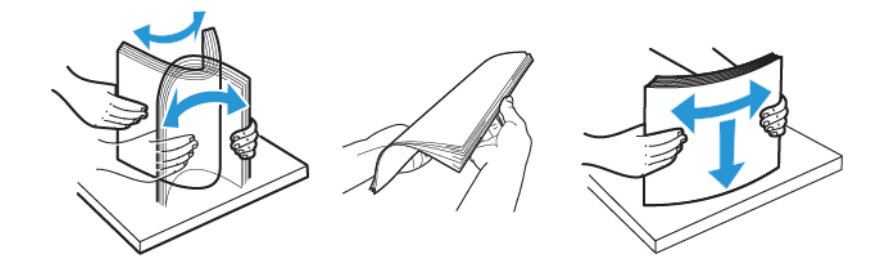

- Μην χρησιμοποιείτε χαρτί που έχει κοπεί με το χέρι.
- Μην αναμιγνύετε μεγέθη, βάρη και τύπους χαρτιού στον ίδιο δίσκο.
- Βεβαιωθείτε ότι έχετε ορίσει σωστά το μέγεθος και τον τύπο χαρτιού στον υπολογιστή ή στον πίνακα ελέγχου του εκτυπωτή.
- Αποθηκεύετε το χαρτί σύμφωνα με τις συστάσεις του κατασκευαστή.

#### εντοπισμώς θέσεων εμπλοκής

- Όταν η ρύθμιση Βοήθεια εμπλοκής έχει οριστεί σε Ναι, ο εκτυπωτής απελευθερώνει αυτόματα τις κενές σελίδες ή τις μερικώς εκτυπωμένες σελίδες μετά την αποκατάσταση μιας εμπλοκής. Ελέγξτε αν στο αποτέλεσμα της εκτύπωσης υπάρχουν κενές σελίδες.
- Όταν η ρύθμιση Αποκατάσταση εμπλοκής έχει οριστεί σε Ναι, ή Αυτόματη, ο εκτυπωτής επανεκτυπώνει τις μπλοκαρισμένες σελίδες.

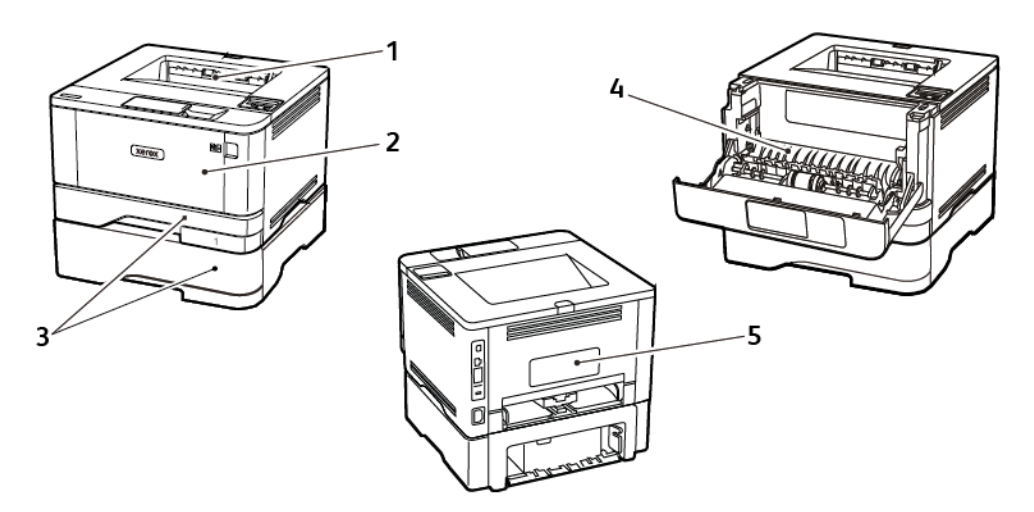

- 1. Βασικός δίσκος εξόδου
- 2. Τροφοδότης διαφορετικών μεγεθών
- 3. Δίσκοι
- 4. Μονάδα εκτύπωσης διπλής όψης
- 5. Πίσω θύρα

#### ΕΜΠΛΟΚΉ ΧΑΡΤΙΟΎ ΣΤΟ ΒΑΣΙΚΌ ΔΊΣΚΟ ΕΞΌΔΟΥ

Αφαιρέστε το κολλημένο χαρτί.

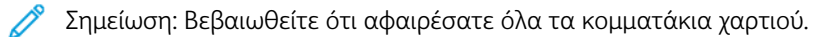

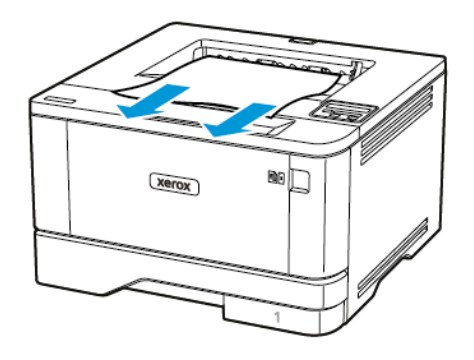

#### εμπλοκή χαρτιού στον τροφοδώτη διαφορετικών μεγεθών

1. Αφαιρέστε το χαρτί από τον τροφοδότη διαφορετικών μεγεθών.

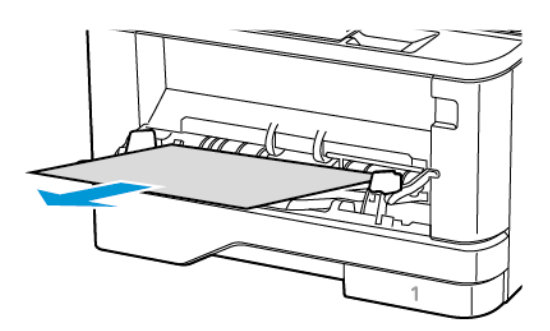

2. Αφαιρέστε το μπλοκαρισμένο χαρτί.

🖉 Σημείωση: Βεβαιωθείτε ότι αφαιρέσατε όλα τα κομματάκια χαρτιού.

3. Κλείστε τον τροφοδότη διαφορετικών μεγεθών.

4. Ανοίξτε την μπροστινή θύρα.

Προειδοποίηση: Για να αποτρέψετε την πρόκληση ζημιάς από ηλεκτροστατική εκκένωση, αγγίξτε οποιοδήποτε εκτεθειμένο μεταλλικό πλαίσιο του εκτυπωτή πριν ακουμπήσετε τα εσωτερικά σημεία του εκτυπωτή.

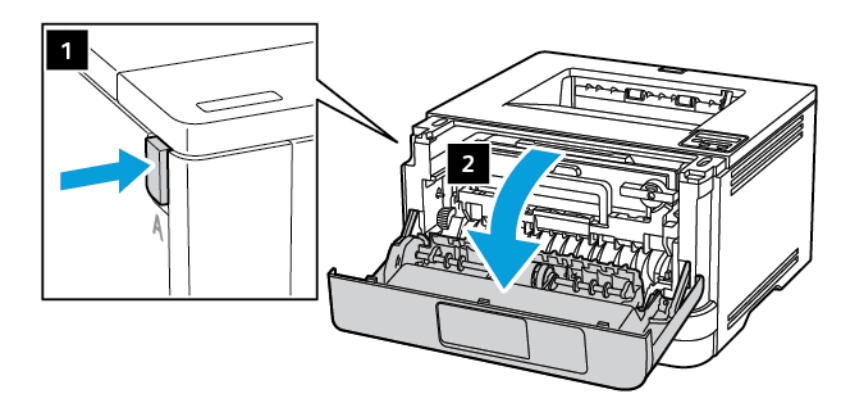

5. Αφαιρέστε τη μονάδα απεικόνισης.

 $\wedge$ 

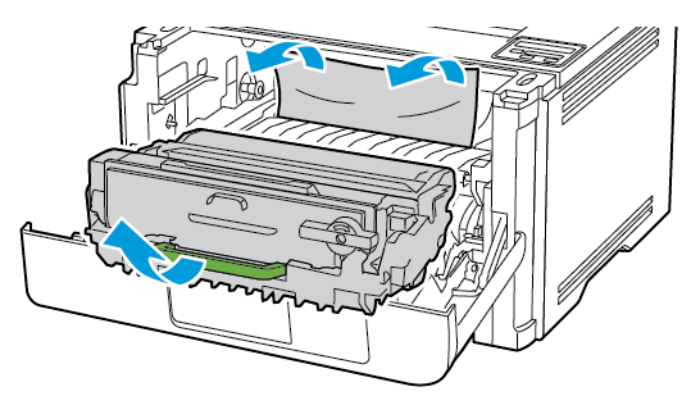

Προειδοποίηση: Μην εκθέτετε τη μονάδα απεικόνισης στο φως για περισσότερα από 10 λεπτά. Η εκτεταμένη έκθεση στο φως μπορεί να προκαλέσει προβλήματα στην ποιότητα εκτύπωσης.

Προειδοποίηση: Μην αγγίζετε το τύμπανο του φωτοαγωγού. Αν το κάνετε, μπορεί να επηρεαστεί η ποιότητα εκτύπωσης των μελλοντικών εργασιών.

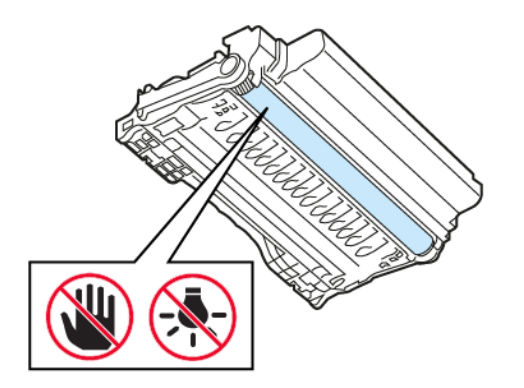

6. Αφαιρέστε το μπλοκαρισμένο χαρτί.

ΠΡΟΣΟΧΗ—ΚΑΥΤΗ ΕΠΙΦΑΝΕΙΑ: Η θερμοκρασία στο εσωτερικό του εκτυπωτή μπορεί να είναι υψηλή. Για να ελαχιστοποιηθεί ο κίνδυνος τραυματισμού από τυχόν καυτά εξαρτήματα, αφήστε την επιφάνεια να κρυώσει πριν να την ακουμπήσετε.

Σημείωση: Βεβαιωθείτε ότι αφαιρέσατε όλα τα κομματάκια χαρτιού.

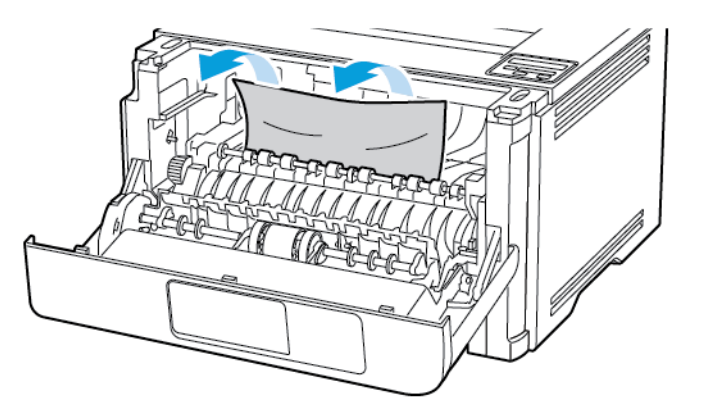

7. Τοποθετήστε τη μονάδα απεικόνισης.

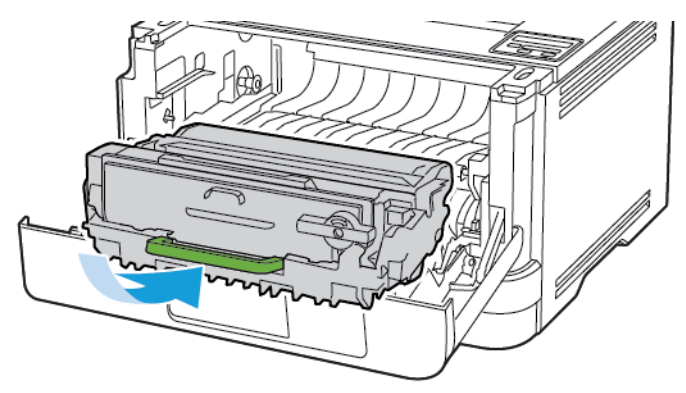

8. Κλείστε τη θύρα.

9. Ανοίξτε τον τροφοδότη διαφορετικών μεγεθών.

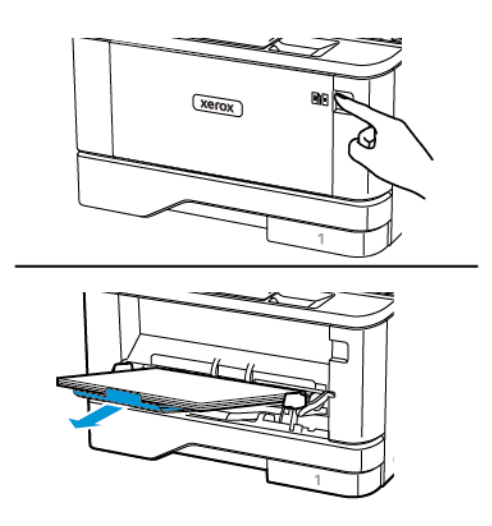

10. Λυγίστε, ξεφυλλίστε και ισιώστε τις άκρες του χαρτιού πριν το τοποθετήσετε.

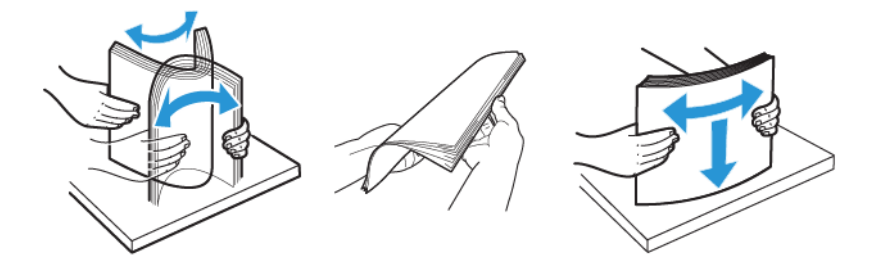

11. Επανατοποθετήστε το χαρτί.

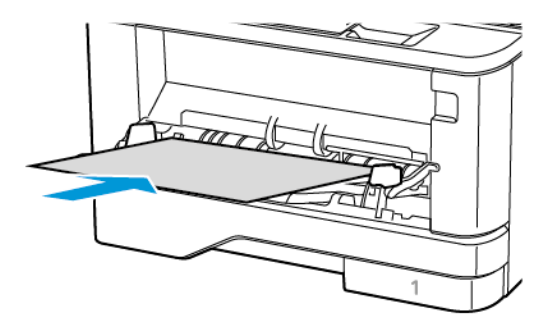

#### εμπλοκή χαρτιού στούς δισκούς

1. Αφαιρέστε τον δίσκο.

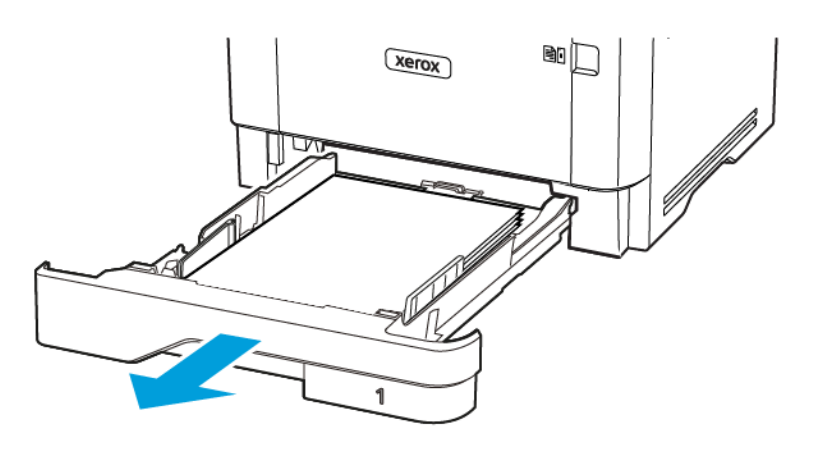

2. Ανοίξτε την μπροστινή θύρα.

Προειδοποίηση: Για να αποτρέψετε την πρόκληση ζημιάς από ηλεκτροστατική εκκένωση, αγγίξτε οποιοδήποτε εκτεθειμένο μεταλλικό πλαίσιο του εκτυπωτή πριν ακουμπήσετε τα εσωτερικά σημεία του εκτυπωτή.

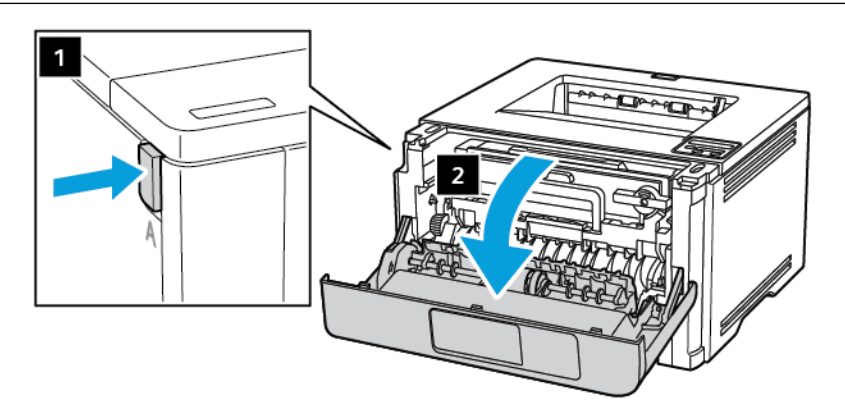

3. Αφαιρέστε τη μονάδα απεικόνισης.

 $\wedge$ 

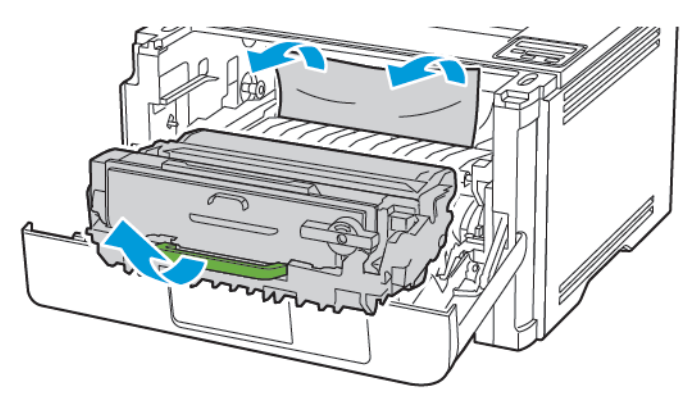

Προειδοποίηση: Μην εκθέτετε τη μονάδα απεικόνισης στο φως για περισσότερα από 10 λεπτά. Η εκτεταμένη έκθεση στο φως μπορεί να προκαλέσει προβλήματα στην ποιότητα εκτύπωσης.

Προειδοποίηση: Μην αγγίζετε το τύμπανο του φωτοαγωγού. Αν το κάνετε, μπορεί να επηρεαστεί η ποιότητα εκτύπωσης των μελλοντικών εργασιών.

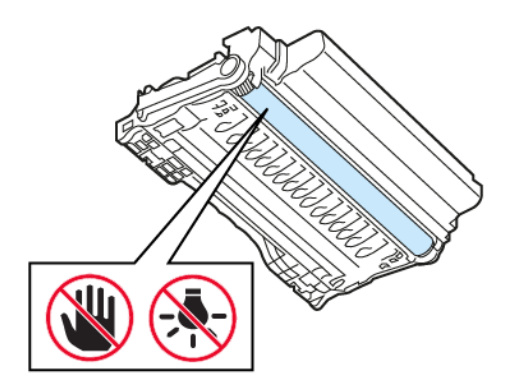

4. Αφαιρέστε το μπλοκαρισμένο χαρτί.

ΠΡΟΣΟΧΗ—ΚΑΥΤΗ ΕΠΙΦΑΝΕΙΑ: Η θερμοκρασία στο εσωτερικό του εκτυπωτή μπορεί να είναι υψηλή. Για να ελαχιστοποιηθεί ο κίνδυνος τραυματισμού από τυχόν καυτά εξαρτήματα, αφήστε την επιφάνεια να κρυώσει πριν να την ακουμπήσετε.

Σημείωση: Βεβαιωθείτε ότι αφαιρέσατε όλα τα κομματάκια χαρτιού.

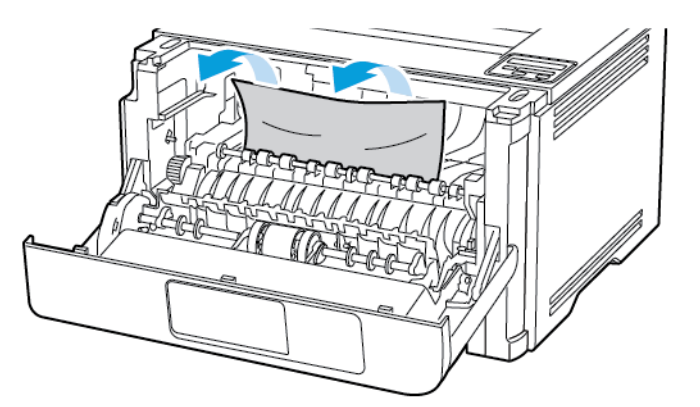

5. Τοποθετήστε τη μονάδα απεικόνισης.

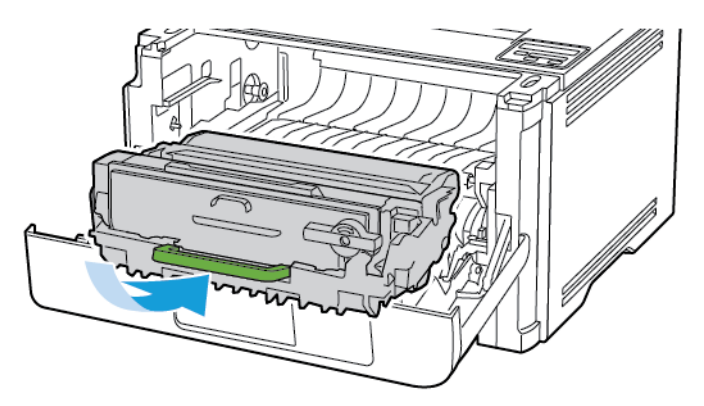

6. Κλείστε την μπροστινή θύρα και, στη συνέχεια, τοποθετήστε τον δίσκο.

7. Ανοίξτε την πίσω θύρα.

**ΠΡΟΣΟΧΗ—ΚΑΥΤΗ ΕΠΙΦΑΝΕΙΑ:** Η θερμοκρασία στο εσωτερικό του εκτυπωτή μπορεί να είναι υψηλή. Για να ελαχιστοποιηθεί ο κίνδυνος τραυματισμού από τυχόν καυτά εξαρτήματα, αφήστε την επιφάνεια να κρυώσει πριν να την ακουμπήσετε.

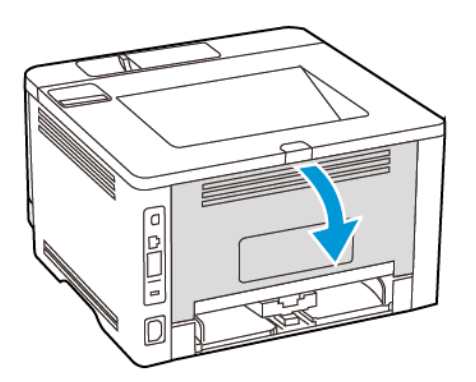

8. Αφαιρέστε το μπλοκαρισμένο χαρτί.

Σημείωση: Βεβαιωθείτε ότι αφαιρέσατε όλα τα κομματάκια χαρτιού.

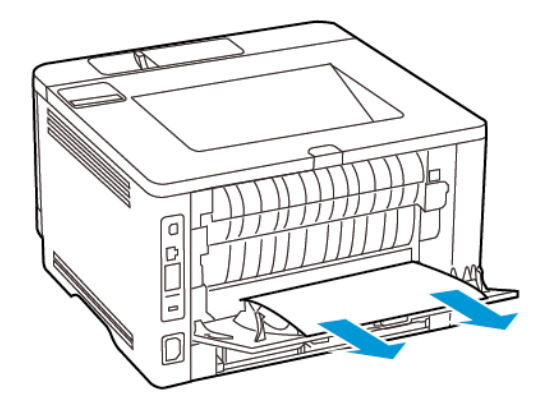

- 9. Κλείστε την πίσω θύρα.
- 10. Αφαιρέστε τον προαιρετικό δίσκο.

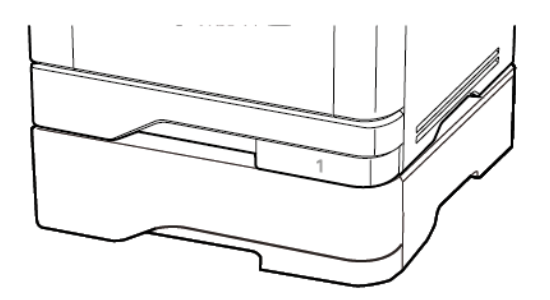

11. Αφαιρέστε το μπλοκαρισμένο χαρτί.

🔗 Σημείωση: Βεβαιωθείτε ότι αφαιρέσατε όλα τα κομματάκια χαρτιού.

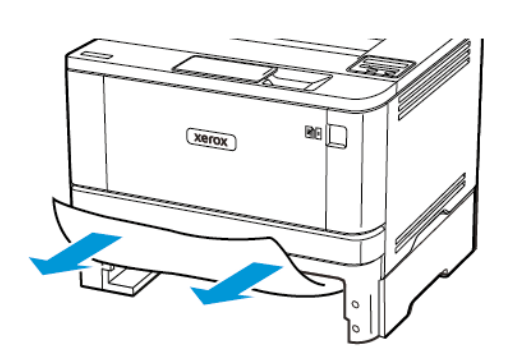

12. Τοποθετήστε τον δίσκο.

#### εμπλοκή χαρτιού στη μονάδα εκτύπωσης διπλής Όψης

1. Ανοίξτε την μπροστινή θύρα.

Προειδοποίηση: Για να αποτρέψετε την πρόκληση ζημιάς από ηλεκτροστατική εκκένωση, αγγίξτε οποιοδήποτε εκτεθειμένο μεταλλικό πλαίσιο του εκτυπωτή πριν ακουμπήσετε τα εσωτερικά σημεία του εκτυπωτή.

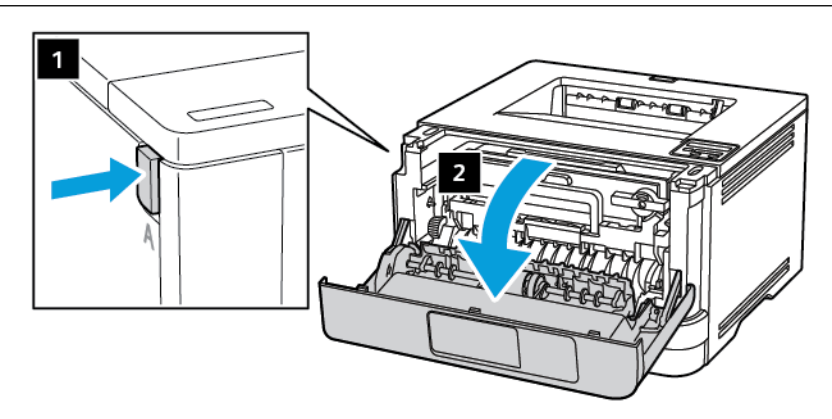

2. Αφαιρέστε τη μονάδα απεικόνισης.

 $\wedge$ 

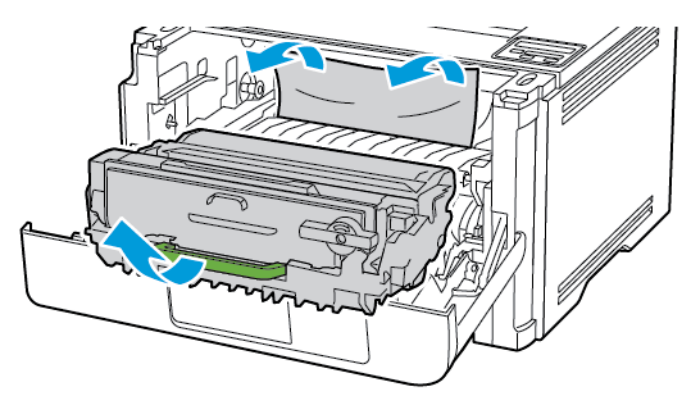

Προειδοποίηση: Μην εκθέτετε τη μονάδα απεικόνισης στο φως για περισσότερα από 10 λεπτά. Η εκτεταμένη έκθεση στο φως μπορεί να προκαλέσει προβλήματα στην ποιότητα εκτύπωσης.

Προειδοποίηση: Μην αγγίζετε το τύμπανο του φωτοαγωγού. Αν το κάνετε, μπορεί να επηρεαστεί η ποιότητα εκτύπωσης των μελλοντικών εργασιών.

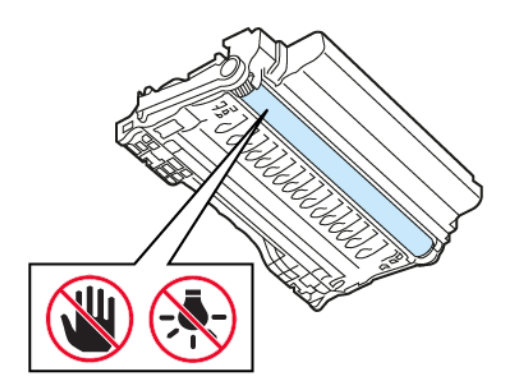

3. Αφαιρέστε το μπλοκαρισμένο χαρτί.

ΠΡΟΣΟΧΗ—ΚΑΥΤΗ ΕΠΙΦΑΝΕΙΑ: Η θερμοκρασία στο εσωτερικό του εκτυπωτή μπορεί να είναι υψηλή. Για να ελαχιστοποιηθεί ο κίνδυνος τραυματισμού από τυχόν καυτά εξαρτήματα, αφήστε την επιφάνεια να κρυώσει πριν να την ακουμπήσετε.

Σημείωση: Βεβαιωθείτε ότι αφαιρέσατε όλα τα κομματάκια χαρτιού.

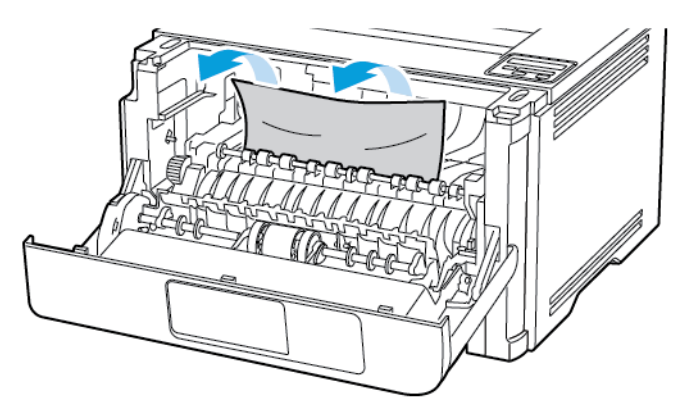

4. Τοποθετήστε τη μονάδα απεικόνισης.

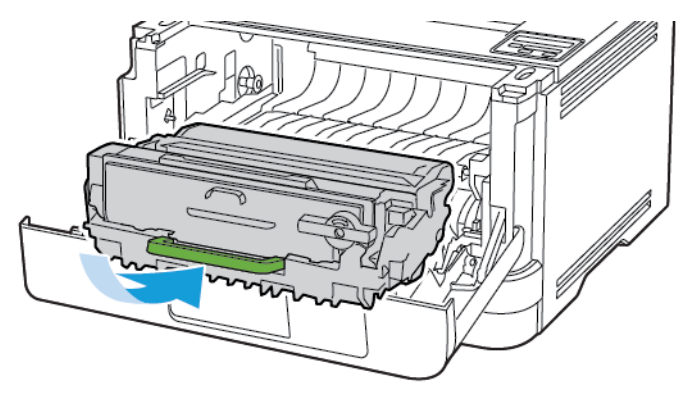

5. Κλείστε τη θύρα.

6. Αφαιρέστε τον δίσκο.

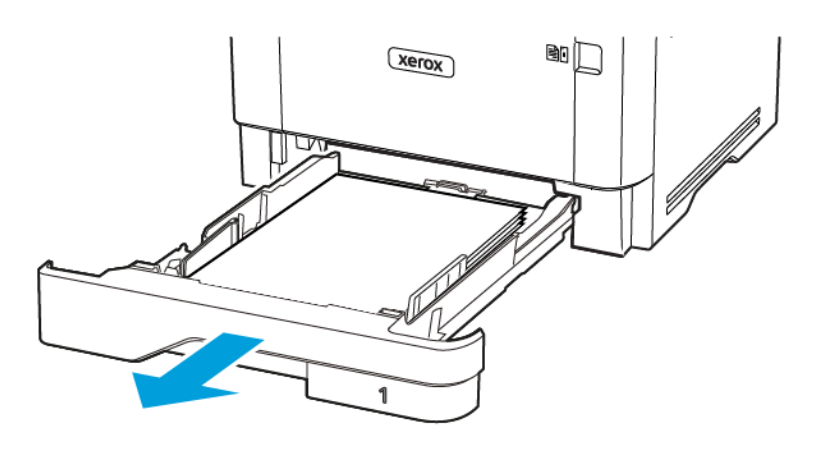

 Πιέστε την ασφάλεια της μονάδας εκτύπωσης διπλής όψης, για να ανοίξετε τη μονάδα εκτύπωσης διπλής όψης.

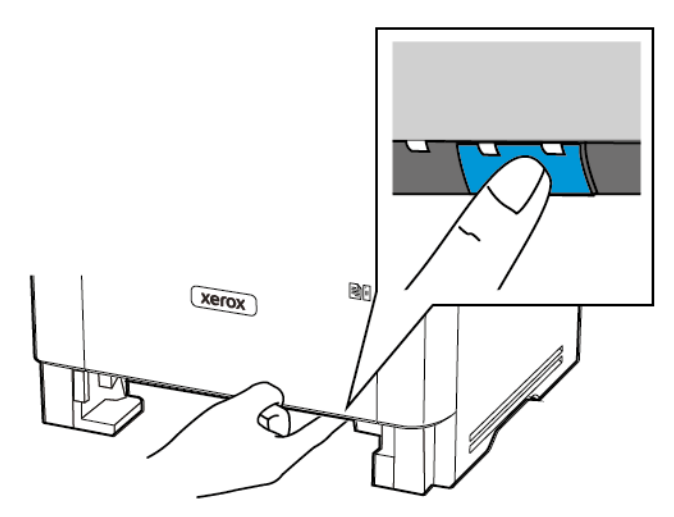

8. Αφαιρέστε το μπλοκαρισμένο χαρτί.

Σημείωση: Βεβαιωθείτε ότι αφαιρέσατε όλα τα κομματάκια χαρτιού.

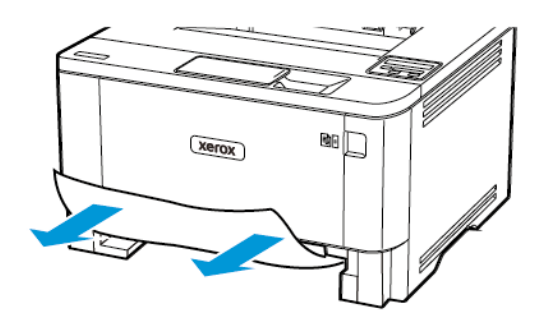

- 9. Κλείστε τη μονάδα εκτύπωσης διπλής όψης.
- 10. Τοποθετήστε τον δίσκο.

#### εμπλοκή χαρτιού στην πίσω θύρα

1. Ανοίξτε την μπροστινή θύρα.

Προειδοποίηση: Για να αποτρέψετε την πρόκληση ζημιάς από ηλεκτροστατική εκκένωση, αγγίξτε οποιοδήποτε εκτεθειμένο μεταλλικό πλαίσιο του εκτυπωτή πριν ακουμπήσετε τα εσωτερικά σημεία του εκτυπωτή.

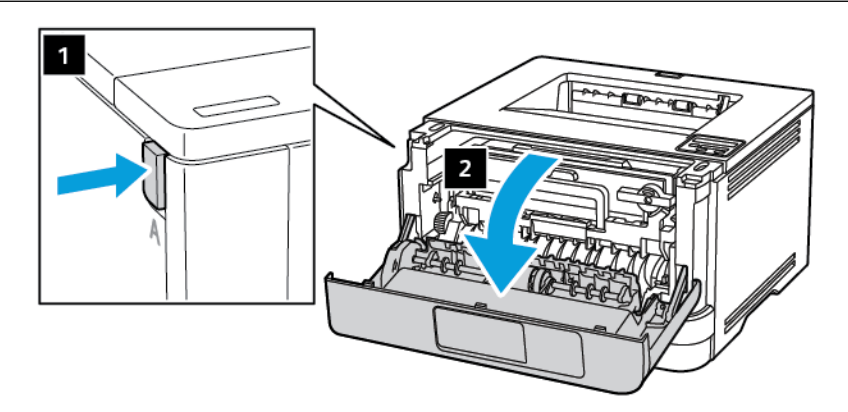

2. Αφαιρέστε τη μονάδα απεικόνισης.

 $\wedge$ 

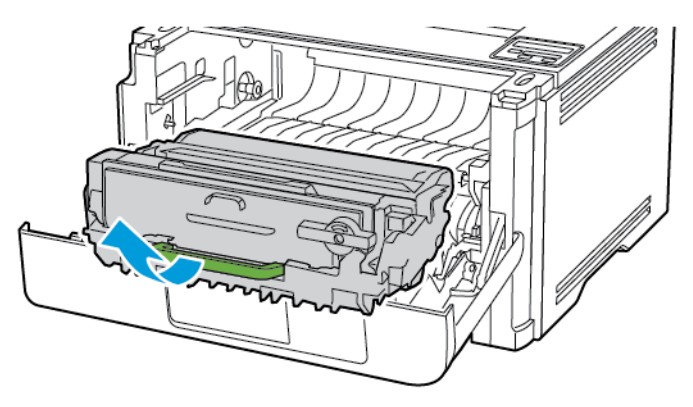

Προειδοποίηση: Μην εκθέτετε τη μονάδα απεικόνισης στο φως για περισσότερα από 10 λεπτά. Η εκτεταμένη έκθεση στο φως μπορεί να προκαλέσει προβλήματα στην ποιότητα εκτύπωσης.

Προειδοποίηση: Μην αγγίζετε το τύμπανο του φωτοαγωγού. Αν το κάνετε, μπορεί να επηρεαστεί η ποιότητα εκτύπωσης των μελλοντικών εργασιών.

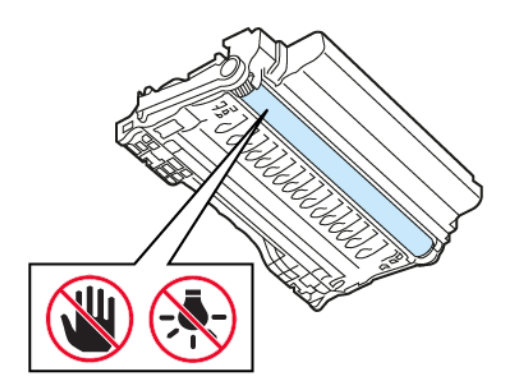

3. Ανοίξτε την πίσω θύρα.

ΠΡΟΣΟΧΗ—ΚΑΥΤΗ ΕΠΙΦΑΝΕΙΑ: Η θερμοκρασία στο εσωτερικό του εκτυπωτή μπορεί να είναι υψηλή. Για να ελαχιστοποιηθεί ο κίνδυνος τραυματισμού από τυχόν καυτά εξαρτήματα, αφήστε την επιφάνεια να κρυώσει πριν να την ακουμπήσετε.

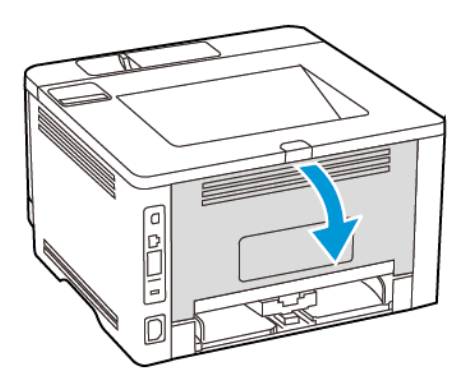

4. Αφαιρέστε το μπλοκαρισμένο χαρτί.

Σημείωση: Βεβαιωθείτε ότι αφαιρέσατε όλα τα κομματάκια χαρτιού.

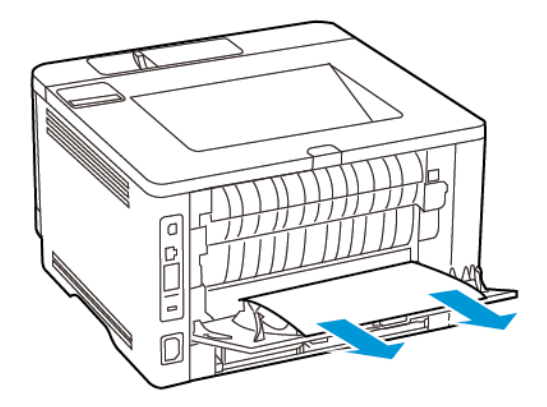

- 5. Κλείστε την πίσω θύρα.
- 6. Τοποθετήστε τη μονάδα απεικόνισης.

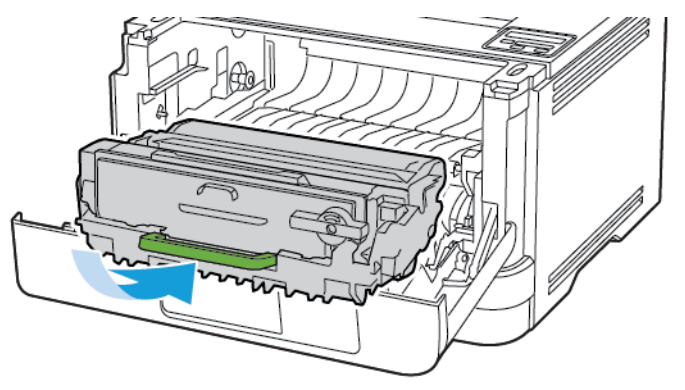

7. Κλείστε την μπροστινή θύρα.

# Προβλήματα τροφοδοσίας χαρτιού

## Ο ΦΆΚΕΛΟΣ ΣΦΡΑΓΊΖΕΤΑΙ ΚΑΤΆ ΤΗΝ ΕΚΤΎΠΩΣΗ

| ΕΝΈΡΓΕΙΑ                                                                                                    | NAI                                         | IXO                    |
|----------------------------------------------------------------------------------------------------|---------------------------------------------|------------------------|
| <ul> <li>Βήμα 1</li> <li>Χρησιμοποιήστε φάκελο που<br/>έχει αποθηκευτεί σε ξηρό<br/>περιβάλλον.</li> </ul>                                  | Μεταβείτε στο βήμα 2.                       | Το πρόβλημα επιλύθηκε. |
| Αν εκτυπώνετε σε φακέλους<br>με μεγάλη περιεκτικότητα σε<br>υγρασία, ενδέχεται να<br>σφραγιστούν κατά την<br>εκτύπωση.                      |                                             |                        |
| 2 Στείλτε την εργασία<br>εκτύπωσης.                                                                                                    |                                             |                        |
| Σφραγίζεται ο φάκελος κατά την<br>εκτύπωση;                                                                                                 |                                             |                        |
| <ul> <li>Βήμα 2</li> <li>Βεβαιωθείτε ότι ο τύπος<br/>χαρτιού έχει ρυθμιστεί στην<br/>επιλογή "Φάκελος".</li> </ul>                          | Επικοινωνήστε με την τεχνική<br>υποστήριξη. | Το πρόβλημα επιλύθηκε. |
| Από τον πίνακα ελέγχου,<br>μεταβείτε στις επιλογές:<br>Ρυθμίσεις > ΟΚ > Χαρτί > ΟΚ<br>> Ρύθμιση δίσκου > ΟΚ ><br>Μέγεθος/Είδος χαρτιού > ΟΚ |                                             |                        |
| 2 Στείλτε την εργασία<br>εκτύπωσης.                                                                                                    |                                             |                        |
| Σφραγίζεται ο φάκελος κατά την<br>εκτύπωση;                                                                                                 |                                             |                        |

# Η ΕΚΤΎΠΩΣΗ ΜΕ ΣΕΛΙΔΟΠΟΊΗΣΗ ΔΕΝ ΛΕΙΤΟΥΡΓΕΊ

| ΕΝΈΡΓΕΙΑ                                                                                                    | NAI                    | IXO                                         |
|----------------------------------------------------------------------------------------------------|------------------------|---------------------------------------------|
| <ul> <li>Βήμα 1</li> <li>Από τον πίνακα ελέγχου, μεταβείτε στις επιλογές:</li> <li>Ρυθμίσεις &gt; ΟΚ &gt; Εκτύπωση &gt; ΟΚ &gt; Διάταξη &gt; ΟΚ &gt; Σελιδοποίηση &gt; ΟΚ</li> <li>2 Ορίστε την επιλογή Σελιδοποίηση σε Ενεργή [1,2,1,2,1,2] και μετά πατήστε ΟΚ.</li> <li>3 Εκτυπώστε το έγγραφο.</li> </ul> | Το πρόβλημα επιλύθηκε. | Μεταβείτε στο βήμα 2.                       |
| Σελιδοποιήθηκε σωστά το<br>έγγραφο;                                                                                                    |                        |                                             |
| <ul> <li>Βήμα 2</li> <li>1 Ανοίξτε το παράθυρο<br/>διαλόγου "Εκτύπωση" στο<br/>έγγραφο που προσπαθείτε να<br/>εκτυπώσετε και επιλέξτε<br/>Σελιδοποίηση.</li> <li>2 Εκτυπώστε το έγγραφο.</li> <li>Σελιδοποιήθηκε σωστά το<br/>έγγραφο;</li> </ul>                                                             | Το πρόβλημα επιλύθηκε. | Μεταβείτε στο βήμα 3.                       |
| <ul> <li>Βήμα 3</li> <li>1 Μειώστε τον αριθμό των σελίδων προς εκτύπωση.</li> <li>2 Εκτυπώστε το έγγραφο.</li> <li>Σελιδοποιήθηκαν σωστά οι σελίδες;</li> </ul>                                                                                                    | Το πρόβλημα επιλύθηκε. | Επικοινωνήστε με την τεχνική<br>υποστήριξη. |

### ΔΕΝ ΛΕΙΤΟΥΡΓΕΊ Η ΣΎΝΔΕΣΗ ΔΊΣΚΟΥ

| ΕΝΈΡΓΕΙΑ                                                                                                    | NAI                    | IXO                                         |
|----------------------------------------------------------------------------------------------------|------------------------|---------------------------------------------|
| <ul> <li>Βήμα 1</li> <li>Ελέγξτε αν οι δίσκοι περιέχουν το ίδιο μέγεθος και τον ίδιο τύπο χαρτιού.</li> <li>Ελέγξτε αν είναι σωστά τοποθετημένοι οι οδηγοί χαρτιού.</li> <li>Εκτυπώστε το έγγραφο.</li> <li>Συνδέονται, τώρα, σωστά οι δίσκοι;</li> </ul> | Το πρόβλημα επιλύθηκε. | Μεταβείτε στο βήμα 2.                       |
| <ul> <li>Βήμα 2</li> <li>1 Από τον πίνακα ελέγχου,<br/>μεταβείτε στις επιλογές:</li> <li>Ρυθμίσεις &gt; ΟΚ &gt; Χαρτί &gt;</li> <li>ΟΚ &gt; Ρύθμιση δίσκου &gt;</li> <li>ΟΚ &gt; Μέγεθος/Είδος<br/>χαρτιού &gt; ΟΚ</li> </ul>                             | Το πρόβλημα επιλύθηκε. | Μεταβείτε στο βήμα 3.                       |
| <ol> <li>2 Ρυθμιστε το μεγεθος και τον<br/>τύπο χαρτιού, ώστε να<br/>αντιστοιχούν στο χαρτί που<br/>έχει τοποθετηθεί στους<br/>συνδεδεμένους δίσκους.</li> <li>3 Εκτυπώστε το έγγραφο.</li> </ol>                                                         |                        |                                             |
| 2008ε0νται, τωρά, δώστα δι<br>δίσκοι;                                                                                                    |                        |                                             |
| <ul> <li>Βήμα 3</li> <li>1 Βεβαιωθείτε ότι η σύνδεση δίσκων χαρτιού έχει ρυθμιστεί σε Αυτόματη. Για περισσότερες πληροφορίες, ανατρέξτε στην ενότητα Σύνδεση δίσκων.</li> <li>2 Εκτυπώστε το έγγραφο.</li> </ul>                                          | Το πρόβλημα επιλύθηκε. | Επικοινωνήστε με την υποστήριξη<br>πελατών. |
| 2υνοεονται, τωρα, σωστα οι<br>δίσκοι;                                                                                                    |                        |                                             |
# ΣΥΧΝΈΣ ΕΜΠΛΟΚΈΣ ΧΑΡΤΙΟΎ

| ΕΝΈΡΓΕΙΑ                                                                                                    | NAI                                         | IXO                    |
|----------------------------------------------------------------------------------------------------|---------------------------------------------|------------------------|
| <ul> <li>Βήμα 1</li> <li>Αφαιρέστε τον δίσκο.</li> <li>Ελέγξτε αν το χαρτί είναι<br/>τοποθετημένο σωστά.</li> <li>Βεβαιωθείτε ότι οι οδηγοί<br/>χαρτιού έχουν<br/>τοποθετηθεί σωστά.</li> <li>Βεβαιωθείτε ότι το ύψος<br/>της στοίβας βρίσκεται<br/>κάτω από την ένδειξη<br/>μέγιστου γεμίσματος<br/>χαρτιού.</li> <li>Βεβαιωθείτε ότι<br/>εκτυπώνετε στο<br/>συνιστώμενο μέγεθος και<br/>τύπο χαρτιού.</li> <li>Τοποθετήστε τον δίσκο.</li> <li>Εκτυπώστε το έγγραφο.</li> </ul> | Μεταβείτε στο βήμα 2.                       | Το πρόβλημα επιλύθηκε. |
| <ul> <li>Βήμα 2</li> <li>Από τον πίνακα ελέγχου, μεταβείτε στις επιλογές:</li> <li>Ρυθμίσεις &gt; ΟΚ &gt; Χαρτί &gt; ΟΚ &gt; Ρύθμιση δίσκου &gt; ΟΚ &gt; Μέγεθος/Είδος χαρτιού &gt; ΟΚ</li> <li>2 Ορίστε το σωστό μέγεθος και τον τύπο χαρτιού.</li> <li>3 Εκτυπώστε το έγγραφο.</li> <li>Συμβαίνουν συχνά εμπλοκές χαρτιού;</li> </ul>                                                                                                    | Μεταβείτε στο βήμα 3.                       | Το πρόβλημα επιλύθηκε. |
| <ul> <li>Βήμα 3</li> <li>1 Τοποθετήστε χαρτί από νέα συσκευασία.</li> <li>Το χαρτί έχει απορροφήσει υγρασία λόγω του εξαιρετικά</li> </ul>                                                                                                    | Επικοινωνήστε με την τεχνική<br>υποστήριξη. | Το πρόβλημα επιλύθηκε. |

| ΕΝΈΡΓΕΙΑ                                                                                                    | NAI | IXO |
|----------------------------------------------------------------------------------------------------|-----|-----|
| υγρού περιβάλλοντος.<br>Αποθηκεύστε το χαρτί στην<br>αρχική του συσκευασία, μέχρι<br>να το χρησιμοποιήσετε. |     |     |
| 2 Εκτυπώστε το έγγραφο.                                                                                     |     |     |
| Συμβαίνουν συχνά εμπλοκές<br>χαρτιού;                                                                       |     |     |

## ΔΕΝ ΕΠΑΝΕΚΤΥΠΏΝΟΝΤΑΙ ΟΙ ΣΕΛΊΔΕΣ ΠΟΥ ΠΑΡΟΥΣΊΑΣΑΝ ΕΜΠΛΟΚΉ

| ΕN       | ΈΡΓΕΙΑ                                                                                                    | NAI                    | IXO                                                      |
|----------|----------------------------------------------------------------------------------------------------|------------------------|----------------------------------------------------------|
| 1        | Από τον πίνακα ελέγχου,<br>μεταβείτε στις επιλογές:                                                                         | Το πρόβλημα επιλύθηκε. | Επικοινωνήστε με την <mark>τεχνική</mark><br>υποστήριξη. |
|          | Ρυθμίσεις > ΟΚ > Συσκευή<br>> ΟΚ > Ειδοποιήσεις ><br>ΟΚ > Αποκατάσταση<br>περιεχομένου εμπλοκής ><br>ΟΚ                     |                        |                                                          |
| 2        | Στο μενού Αποκατάσταση<br>εμπλοκής, επιλέξτε<br><b>Ενεργοποίηση</b> ή <b>Αυτόματα</b><br>και μετά πατήστε <mark>ΟΚ</mark> . |                        |                                                          |
| Έγ<br>μπ | ινε επανεκτύπωση των<br>λοκαρισμένων σελίδων;                                                                               |                        |                                                          |

# Επικοινωνία με την Τεχνική υποστήριξη πελατών

Προτού επικοινωνήσετε με την τεχνική υποστήριξη πελατών, βεβαιωθείτε ότι γνωρίζετε τις εξής πληροφορίες:

- Πρόβλημα εκτυπωτή
- Μήνυμα σφάλματος
- Τύπος μοντέλου εκτυπωτή και σειριακό αριθμό

Για να λάβετε υποστήριξη μέσω email, μέσω συνομιλίας ή για να αναζητήσετε την υποστηριζόμενη τεκμηρίωση, τα προγράμματα οδήγησης και άλλα στοιχεία λήψης, μεταβείτε στην τοποθεσία www.xerox.com, κάντε κλικ στον σύνδεσμο **Τεχνική υποστήριξη πελατών** και αναζητήστε το προϊόν σας.

Παρέχεται επίσης η δυνατότητα τεχνικής υποστήριξης μέσω τηλεφώνου. Στις Η.Π.Α. ή στον Καναδά, επισκεφτείτε την τοποθεσία www.xerox.com/supplies. Για άλλες χώρες ή περιοχές, επισκεφθείτε ή επικοινωνήστε με το κατάστημα από το οποίο αγοράσατε τον εκτυπωτή. Αντιμετώπιση προβλήματος

# Ρυθμιστικές πληροφορίες

# Αυτό το παράρτημα περιέχει:

| Βασικοί κανονισμοί                                             | 222 |
|----------------------------------------------------------------|-----|
| Material Safety Data Sheets (Φύλλα δεδομένων ασφαλείας υλικών) | 229 |

## Βασικοί κανονισμοί

## επίπεδα εκπομπής ήχου

Οι παρακάτω μετρήσεις έγιναν σύμφωνα με το πρότυπο ISO 7779 και αναφέρονται σύμφωνα με το πρότυπο ISO 9296.

🖉 Σημείωση: Ορισμένες λειτουργίες ενδέχεται να μην είναι διαθέσιμες για το προϊόν σας.

| ΜΈΣΗ ΑΚΟΥΣΤΙΚΉ ΠΊΕΣΗ ΣΕ ΑΠΌΣΤΑΣΗ 1 ΜΈΤΡΟΥ, DBA |                 |  |
|------------------------------------------------|-----------------|--|
| Εκτύπωση                                       | Μίας όψης: 53   |  |
|                                                | Διπλής όψης: 50 |  |
| Έτοιμο                                         | 14              |  |

## ΣΗΜΕΊΩΣΗ ΓΙΑ ΤΗΝ ΕΥΑΙΣΘΗΣΊΑ ΣΤΟΝ ΣΤΑΤΙΚΌ ΗΛΕΚΤΡΙΣΜΌ

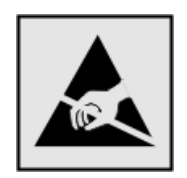

Αυτό το σύμβολο προσδιορίζει εξαρτήματα ευαίσθητα στον στατικό ηλεκτρισμό. Μην αγγίζετε τις περιοχές κοντά σε αυτά τα σύμβολα, αν δεν έχετε πρώτα αγγίξει μια μεταλλική επιφάνεια σε απόσταση από το σύμβολο.

Για να αποτρέψετε την πρόκληση βλάβης από ηλεκτροστατική εκκένωση κατά την εκτέλεση εργασιών συντήρησης, όπως η αποκατάσταση εμπλοκών χαρτιού ή η αντικατάσταση των αναλώσιμων, αγγίξτε οποιοδήποτε εκτεθειμένο μεταλλικό πλαίσιο του εκτυπωτή πριν από την πρόσβαση στα εσωτερικά σημεία του εκτυπωτή. Θα πρέπει να το κάνετε αυτό ακόμα κι αν δεν υπάρχει το αντίστοιχο σύμβολο.

#### ENERGY STAR

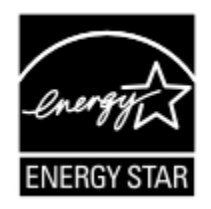

Κάθε προϊόν της Xerox που φέρει την ένδειξη ENERGY STAR ή την προβάλλει σε κάποια οθόνη εκκίνησης, διαθέτει πιστοποίηση συμμόρφωσης με τις απαιτήσεις ENERGY STAR της Υπηρεσίας Προστασίας Περιβάλλοντος των Η.Π.Α. (EPA), όπως αυτές ισχύουν κατά την ημερομηνία κατασκευής.

#### ΠΛΗΡΟΦΟΡΊΕΣ ΣΧΕΤΙΚΆ ΜΕ ΤΗ ΘΕΡΜΟΚΡΑΣΊΑ

| Θερμοκρασία περιβάλλοντος για τη λειτουργία | 10 έως 32,2°C (50 έως 90°F)                                |
|---------------------------------------------|------------------------------------------------------------|
| Εύρος θερμοκρασιών κατά την αποστολή        | –40 έως 40°C (–40 έως 104°F)                               |
| Θερμοκρασία αποθήκευσης και σχετική υγρασία | –40 έως 40°C (–40 έως 104°F), 8 έως 80% σχετική<br>υγρασία |

## INFORMACIÓN DE LA ENERGÍA DE MÉXICO

- Consumo de energía en operación: 570 Wh
- Consumo de energía en modo de espera: 0,1 Wh
- Cantidad de producto por unidad de energía consumida: 4,42 páginas/Wh

#### ΣΗΜΕΊΩΣΗ LASER

Αυτός ο εκτυπωτής έχει πιστοποιηθεί στις Η.Π.Α. για συμμόρφωση με τις απαιτήσεις του DHHS 21 CFR, Κεφάλαιο Ι, Υποκεφάλαιο J για προϊόντα laser Κλάσης Ι (1), και σε άλλες χώρες έχει πιστοποιηθεί ως προϊόν laser Κλάσης Ι που πληροί τις απαιτήσεις του IEC 60825-1: 2014.

Τα προϊόντα laser Κλάσης Ι δεν θεωρούνται επικίνδυνα. Το σύστημα laser και ο εκτυπωτής είναι σχεδιασμένα ώστε να μην υπάρχει ποτέ ανθρώπινη πρόσβαση σε ακτινοβολία laser που υπερβαίνει τα επίπεδα της Κλάσης Ι κατά τη διάρκεια της κανονικής λειτουργίας, τη συντήρηση από το χρήστη ή τα προβλεπόμενα σέρβις. Ο εκτυπωτής διαθέτει μια μη επισκευάσιμη διάταξη κεφαλής εκτύπωσης που περιέχει ένα λέιζερ με τα παρακάτω χαρακτηριστικά:

- Κλάση: IIIb (3b) AlGaInP
- Ονομαστική ισχύς εξόδου (μW): 25
- Μήκος κύματος (νανόμετρα): 775–800

#### ΙΣΧΎΣ

#### Κατανάλωση ενέργειας του προϊόντος

Στον ακόλουθο πίνακα παρουσιάζονται τα χαρακτηριστικά κατανάλωσης ενέργειας του προϊόντος.

🧪 Σημείωση: Ορισμένες λειτουργίες ενδέχεται να μην είναι διαθέσιμες για το προϊόν σας.

| ΛΕΙΤΟΥΡΓΊΑ              | ПЕРІГРАФΉ                                                                       | ΚΑΤΑΝΆΛΩΣΗ ΕΝΈΡΓΕΙΑΣ<br>(WATT) |
|-------------------------|---------------------------------------------------------------------------------|--------------------------------|
| Εκτύπωση                | Το προϊόν αυτό δημιουργεί έντυπα έγγραφα από ηλεκ-<br>τρονικά αρχεία.           | Μίας όψης: 570                 |
|                         |                                                                                 | Διπλής όψης: 305               |
| Έτοιμο                  | Το προϊόν είναι έτοιμο να λάβει μια εργασία<br>εκτύπωσης.                       | 4,9                            |
| Λειτουργία<br>αδράνειας | Το προϊόν βρίσκεται σε κατάσταση εξοικονόμησης<br>ενέργειας υψηλού επιπέδου.    | 0,9                            |
| Αδρανοποίη-<br>ση       | Το προϊόν βρίσκεται σε κατάσταση εξοικονόμησης<br>ενέργειας χαμηλού επιπέδου.   | 0,1                            |
| Όχι                     | Το προϊόν είναι συνδεδεμένο σε ηλεκτρική πρίζα, αλλά<br>είναι απενεργοποιημένο. | 0,1                            |

Τα επίπεδα κατανάλωσης ενέργειας που περιγράφονται στον προηγούμενο πίνακα αφορούν τη μέση κατανάλωση σε ορισμένο χρονικό διάστημα. Η κατανάλωση ενέργειας σε μια συγκεκριμένη στιγμή μπορεί να είναι σημαντικά μεγαλύτερη.

## Λειτουργία αδράνειας

Το παρόν προϊόν έχει σχεδιαστεί ώστε να υποστηρίζει μια κατάσταση λειτουργίας κατά την οποία μειώνεται η κατανάλωση ενέργειας που αποκαλείται Λειτουργία αναστολής. Με τη λειτουργία αναστολής εξοικονομείται ενέργεια με μείωση της κατανάλωσης ενέργειας όταν το προϊόν δεν χρησιμοποιείται για μεγάλο χρονικό διάστημα. Η λειτουργία αναστολής ενεργοποιείται αυτόματα αφού δεν χρησιμοποιηθεί το προϊόν για μια συγκεκριμένη χρονική περίοδο που αποκαλείται Χρονικό όριο λειτουργίας αναστολής.

Σημείωση: Η εργοστασιακή ρύθμιση για το χρονικό όριο λειτουργίας αναστολής για το προϊόν αυτό είναι 15 λεπτά.

Χρησιμοποιώντας τα μενού διαμόρφωσης, μπορείτε να προσαρμόσετε τη ρύθμιση χρονικού ορίου αναστολής λειτουργίας ανάμεσα στο 1 λεπτό και 120 λεπτά. Αν η ταχύτητα εκτύπωσης είναι μικρότερη ή ίση με 30 σελίδες ανά λεπτό, μπορείτε να ορίσετε το χρονικό όριο μόνο έως τα 60 λεπτά. Ορίζοντας τη ρύθμιση χρονικού ορίου αναστολής λειτουργίας σε μια χαμηλή τιμή, μειώνεται η κατανάλωση ενέργειας αλλά ενδέχεται να αυξηθεί ο χρόνος απόκρισης του προϊόντος. Ορίζοντας την τιμή χρονικού ορίου λειτουργίας αναστολής σε μια υψηλή τιμή, διατηρείται μια υψηλή απόκριση αλλά καταναλώνεται περισσότερη ενέργεια.

## Λειτουργία αδρανοποίησης

Το παρόν προϊόν έχει σχεδιαστεί ώστε να υποστηρίζει μια κατάσταση λειτουργίας με εξαιρετικά χαμηλή κατανάλωση ενέργειας που αποκαλείται Λειτουργία αδρανοποίησης. Κατά την εκτέλεση σε Λειτουργία αδρανοποίησης, η τροφοδοσία όλων των συστημάτων και συσκευών διακόπτεται με ασφάλεια.

Η Λειτουργία αδρανοποίησης μπορεί να ενεργοποιηθεί σε οποιαδήποτε από τις παρακάτω μεθόδους:

- Χρήση της λήξης χρονικού ορίου αδρανοποίησης
- Χρήση των λειτουργιών προγραμματισμού καταστάσεων λειτουργίας

Σημείωση: Το εργοστασιακά προεπιλεγμένο χρονικό όριο για τη Λειτουργία αδρανοποίησης για το συγκεκριμένο προϊόν σε όλες τις χώρες ή τις περιοχές είναι 3 ημέρες.

Η διάρκεια χρόνου αναμονής του εκτυπωτή για την είσοδο σε λειτουργία αδρανοποίησης μετά από την εκτύπωση μιας εργασίας, μπορεί να τροποποιηθεί σε ρυθμίσεις μεταξύ μίας ώρας και ενός μήνα.

#### Κατάσταση απενεργοποίησης

Εάν όταν είναι απενεργοποιημένο αυτό το προϊόν εξακολουθεί να καταναλώνει ενέργεια, θα πρέπει να αποσυνδέσετε το καλώδιο τροφοδοσίας από την ηλεκτρική πρίζα προκειμένου να σταματήσει τελείως η κατανάλωση ενέργειας.

#### Συνολική κατανάλωση ενέργειας

Ορισμένες φορές είναι χρήσιμο να υπολογίζετε τη συνολική κατανάλωση ενέργειας του προϊόντος. Δεδομένου ότι η χρέωση της κατανάλωσης ηλεκτρικού ρεύματος υπολογίζεται με βάση τη μονάδα Watt, για να

υπολογίσετε τη συνολική κατανάλωση ενέργειας θα πρέπει να πολλαπλασιάσετε την ενέργεια επί τον χρόνο παραμονής του προϊόντος σε κάθε κατάσταση λειτουργίας. Η συνολική κατανάλωση ενέργειας του προϊόντος είναι το άθροισμα της ενέργειας που καταναλώνει σε κάθε κατάσταση λειτουργίας.

## ΣΗΜΕΙΏΣΕΙΣ ΠΕΡΊ ΚΑΝΟΝΙΣΜΏΝ ΓΙΑ ΑΣΎΡΜΑΤΑ ΠΡΟΪΌΝΤΑ

Αυτή η ενότητα περιέχει πληροφορίες σχετικά με τους κανονισμούς, οι οποίες ισχύουν μόνο για τα ασύρματα μοντέλα.

Αν δεν είστε σίγουροι αν το μοντέλο σας είναι ασύρματο, επισκεφθείτε τη διεύθυνση http://support.xerox.com.

#### Σημείωση αρθρωτών εξαρτημάτων

Τα ασύρματα μοντέλα περιέχουν τα ακόλουθα αρθρωτά εξαρτήματα. Για να δείτε ποια εξαρτήματα είναι εγκατεστημένα στο προϊόν σας, ανατρέξτε στις ετικέτες του προϊόντος.

#### Έκθεση στην ακτινοβολία ραδιοσυχνοτήτων

Το ποσό της εκλυόμενης από τη συσκευή ισχύος είναι πολύ κατώτερο από τα όρια έκθεσης σε ραδιοσυχνότητες που έχει θέσει η FCC και άλλοι ρυθμιστικοί φορείς. Πρέπει να διατηρηθεί μια ελάχιστη απόσταση 20 εκ. (8 ίντσες) ανάμεσα στην κεραία και τους ανθρώπους, ώστε να πληροί το προϊόν αυτό τις απαιτήσεις σχετικά με την έκθεση στην ακτινοβολία ραδιοφωνικών σημάτων της FCC ή άλλοι κανονιστικοί φορείς.

#### Innovation, Science and Economic Development Canada

Αυτή η συσκευή συμμορφώνεται με τα πρότυπα RSS που δεν απαιτούν άδεια χρήσης Innovation, Science and Economic Development Canada license. Η λειτουργία υπόκειται στις ακόλουθες δύο προϋποθέσεις:

- 1. Αυτή η συσκευή δεν επιτρέπεται να προκαλεί παρεμβολές, και
- 2. Αυτή η συσκευή πρέπει να αποδέχεται κάθε παρεμβολή, συμπεριλαμβανομένης παρεμβολής που ενδέχεται να προκαλέσει μη επιθυμητή λειτουργία της συσκευής.

#### Innovation, Sciences et Développement économique Canada

Cet appareil est conforme aux normes RSS exemptes de licence d'Innovation, Sciences et Développement économique Canada. Son fonctionnement est soumis aux deux conditions suivantes:

- 1. Cet appareil ne doit pas causer d'interférences et
- 2. Il doit accepter toutes les interférences, y compris les celles qui peuvent entraîner un fonctionnement indésirable.

#### Συμμόρφωση στην Ευρωπαϊκή Ένωση και στον Ευρωπαϊκό Οικονομικό Χώρο

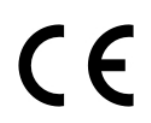

Η σήμανση CE που υπάρχει σε αυτό το προϊόν υποδεικνύει συμμόρφωση με τις ισχύουσες Οδηγίες της ΕΕ. Το πλήρες κείμενο της Δήλωσης Συμμόρφωσης της ΕΕ βρίσκεται στη διεύθυν-σπ https://www.vorox.com/on.us/gbout/obs on https://www.xerox.com/en-us/about/ehs.

#### Δήλωση ΕΕ και άλλων χωρών σχετικά με τις ζώνες συχνοτήτων και τη μέγιστη ισχύ ραδιοσυχνοτήτων των ραδιοπομπών

Αυτό το ραδιοπροϊόν εκπέμπει στις ζώνες 2,4 GHz (2,412–2,472 GHz στην ΕΕ) ή 5 GHz (5,15–5,35, 5,47–5,725 στην ΕΕ). Η μέγιστη ισχύς εξόδου EIRP του πομπού, συμπεριλαμβανομένης της απολαβής κεραίας, είναι ≤ 20 dBm και για τις δύο ζώνες.

# ΔΉΛΩΣΗ ΠΛΗΡΟΦΟΡΙΏΝ ΣΥΜΜΌΡΦΩΣΗΣ ΤΗΣ ΟΜΟΣΠΟΝΔΙΑΚΉΣ ΕΠΙΤΡΟΠΉΣ

## **ΕΠΙΚΟΙΝΩΝΙΏΝ (FCC)**

Το προϊόν αυτό έχει ελεγχθεί και βρέθηκε εντός των ορίων ψηφιακής συσκευής Κατηγορίας Β, σύμφωνα με το Άρθρο 15 των Κανονισμών της Ομοσπονδιακής Επιτροπής Επικοινωνιών FCC. Η λειτουργία υπόκειται στις ακόλουθες δύο προϋποθέσεις:

- 1. Αυτή η συσκευή δεν επιτρέπεται να προκαλεί επιβλαβείς παρεμβολές και
- 2. Αυτή η συσκευή πρέπει να αποδέχεται κάθε παρεμβολή που λαμβάνει, συμπεριλαμβανομένης παρεμβολής που ενδέχεται να προκαλέσει μη επιθυμητή λειτουργία.

Τα όρια της Κατηγορίας Β της FCC δημιουργήθηκαν για να παρέχουν λογική προστασία από επιζήμιες παρεμβολές σε επιχειρησιακό περιβάλλον. Αυτός ο εξοπλισμός παράγει, χρησιμοποιεί και μπορεί να εκπέμπει ραδιοσυχνότητα και, εάν δεν εγκατασταθεί και δεν χρησιμοποιηθεί σύμφωνα με τις οδηγίες, ενδέχεται να προκαλέσει επιβλαβείς παρεμβολές στις ραδιοεπικοινωνίες. Ωστόσο,δεν υπάρχει εγγύηση ότι δεν θα παρουσιαστούν παρεμβολές σε μια συγκεκριμένη εγκατάσταση. Εάν ο εξοπλισμός προκαλέσει επιζήμιες παρεμβολές στη ραδιοφωνική ή τηλεοπτική λήψη, το οποίο καθορίζεται με την ενεργοποίηση ή απενεργοποίηση του εξοπλισμού, ο χρήστης θα πρέπει να προσπαθήσει να διορθώσει την παρεμβολή με έναν ή περισσότερους από τους ακόλουθους τρόπους:

- Επαναπροσανατολίστε ή αλλάξτε τη θέση της κεραίας λήψης.
- Αυξήστε την απόσταση μεταξύ του εξοπλισμού και του δέκτη.
- Συνδέστε τον εξοπλισμό στην πρίζα ενός κυκλώματος διαφορετικού από αυτό που είναι συνδεδεμένος ο δέκτης.
- Για επιπρόσθετες υποδείξεις, συμβουλευτείτε το σημείο απ' όπου αγοράσατε το προϊόν ή τον αντιπρόσωπο τεχνικής υποστήριξης.

Ο κατασκευαστής δεν είναι υπεύθυνος για ραδιοφωνικές ή τηλεοπτικές παρεμβολές που προκαλούνται από τη χρήση άλλων εκτός των συνιστώμενων καλωδίων ή από μη εξουσιοδοτημένες αλλαγές ή τροποποιήσεις σε αυτόν τον εξοπλισμό. Οι μη εξουσιοδοτημένες αλλαγές ή τροποποιήσεις ή τροποποιήσεις μπορεί να καταστήσουν άκυρη την εξουσιοδότηση του χρήστη να λειτουργεί αυτόν τον εξοπλισμό.

Σημείωση: Για να διασφαλιστεί η συμμόρφωση με τους κανονισμούς της FCC σχετικά με την ηλεκτρομαγνητική παρεμβολή για μια συσκευή υπολογιστή Κατηγορίας Β, χρησιμοποιήστε ένα κατάλληλα θωρακισμένο και γειωμένο καλώδιο. Η χρήση ενός καλωδίου αντικατάστασης που δεν είναι κατάλληλα θωρακισμένο και γειωμένο μπορεί να έχει ως αποτέλεσμα την παραβίαση των κανονισμών της FCC.

Για περισσότερες πληροφορίες που αφορούν το περιβάλλον, την υγεία και την ασφάλεια σε σχέση με αυτό το προϊόν και τα αναλώσιμα Xerox, μπορείτε να επικοινωνήσετε με τους εξής τρόπους:

Διεύθυνση Web: https://www.xerox.com/en-us/about/ehs

Κλήση (μόνο Η.Π.Α. και Καναδάς): 1–800–ASK-XEROX (1-800-275-9376)

Email: EHS-Europe@xerox.com

#### ΔΉΛΩΣΗ INNOVATION, SCIENCE AND ECONOMIC DEVELOPMENT CANADA

Αυτή η ψηφιακή συσκευή Κατηγορίας Β πληροί όλες τις απαιτήσεις του προτύπου ICES-003 του Καναδά περί εξοπλισμού που προκαλεί παρεμβολές.

#### Avis de conformité aux normes de l'Innovation, Sciences et Développement économique Canada

Cet appareil numérique de classe B est conforme aux exigences de la norme canadienne relative aux équipements pouvant causer des interférences NMB-003.

#### ΓΕΡΜΑΝΊΑ

#### Γερμανία - Blue Angel

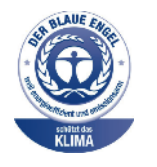

Το RAL, το γερμανικό ινστιτούτο διασφάλισης ποιότητας και επισήμανσης, έχει απονείμει την επισήμανση «Blue Angel» στην παρακάτω διαμόρφωση αυτού του προϊόντος για τα φιλικά προς το περιβάλλον χαρακτηριστικά του:

Εκτυπωτής δικτύου με αυτόματη εκτύπωση διπλής όψης και συνδεσιμότητα δικτύου ή USB.

Αυτή η επισήμανση υποδεικνύει ότι η συσκευή διακρίνεται για το ότι πληροί τα κριτήρια της Blue Angel ως προς τη φιλικότητα προς το περιβάλλον, αναφορικά με τους τομείς σχεδίασης, κατασκευής και λειτουργίας. Για περισσότερες πληροφορίες, επισκεφθείτε την τοποθεσία www.blauer-engel.de.

#### Blendschutz

Das Gerät ist nicht für die Benutzung im unmittelbaren Gesichtsfeld am Bildschirmarbeitsplatz vorgesehen. Um störende Reflexionen am Bildschirmarbeitsplatz zu vermeiden, darf dieses Produkt nicht im unmittelbaren Gesichtsfeld platziert werden.

#### Importeur

Xerox GmbH Hellersbergstraße 2-4 41460 Neuss Deutschland

#### ΤΟΥΡΚΊΑ (ΚΑΝΟΝΙΣΜΌΣ ROHS)

Σε συμμόρφωση με το Άρθρο 7 (d), πιστοποιούμε διά του παρόντος ότι "Είναι σε πλήρη συμμόρφωση με τον Κανονισμό ΕΕΕ".

"EEE yönetmeliğine uygundur."

## ΣΥΜΜΌΡΦΩΣΗ ΜΕ ΤΟΝ ΚΑΝΟΝΙΣΜΌ ROHS ΣΤΗΝ ΟΥΚΡΑΝΊΑ

Обладнання відповідаєвимогам Технічного регламенту щодо обмеження

використання деяких небезпечних речовин в електричному та електронному

обладнані, затвердженого постановою Кабінету Міністрів України від 3 грудня

2008 № 1057.

(Ο εξοπλισμός συμμορφώνεται με τις απαιτήσεις του Τεχνικού Κανονισμού, που έχει εγκριθεί με ψήφισμα του υπουργικού συμβουλίου της Ουκρανίας στις 3 Δεκεμβρίου 2008, όσον αφορά στους περιορισμούς για τη χρήση ορισμένων επικίνδυνων ουσιών σε ηλεκτρικό και ηλεκτρονικό εξοπλισμό.)

# Material Safety Data Sheets (Φύλλα δεδομένων ασφαλείας υλικών)

Για πληροφορίες σχετικά με τα φύλλα δεδομένων ασφαλείας υλικού που αφορούν τον εκτυπωτή σας, μεταβείτε στις διευθύνσεις:

- Διεύθυνση Web: https://safetysheets.business.xerox.com/en-us/
- Ηνωμένες Πολιτείες και Καναδάς: 1-800-ASK-XEROX (1-800-275-9376)
- Για άλλες αγορές, στείλτε αίτημα μέσω email στη διεύθυνση EHS-Europe@xerox.com

Ρυθμιστικές πληροφορίες

# Ανακύκλωση και απόρριψη

# Αυτό το παράρτημα περιέχει:

| Απόρριψη και ανακύκλωση προϊόντος                                               | 232 |
|---------------------------------------------------------------------------------|-----|
| Βόρεια Αμερική                                                                  | 233 |
| Green World Alliance της Xerox                                                  | 234 |
| Οδηγία ΑΗΗΕ σχετικά με τα απόβλητα ειδών ηλεκτρικού και ηλεκτρονικού εξοπλισμού | 235 |

# Απόρριψη και ανακύκλωση προϊόντος

Μην πραγματοποιείτε απόρριψη του εκτυπωτή και των αναλωσίμων με τον ίδιο τρόπο που απορρίπτετε τα κανονικά οικιακά απόβλητα. Συμβουλευτείτε τις τοπικές αρχές για πληροφορίες σχετικά με τις επιλογές απόρριψης και ανακύκλωσης.

# Βόρεια Αμερική

Η Xerox διαθέτει ένα πρόγραμμα επιστροφής και επαναχρησιμοποίησης και ανακύκλωσης εξοπλισμού. Επικοινωνήστε με τον τοπικό αντιπρόσωπο της Xerox (1–800–ASK-XEROX) για να διαπιστώσετε αν αυτό το προϊόν Xerox® εμπίπτει στο πρόγραμμα. Για περισσότερες πληροφορίες σχετικά με τα περιβαλλοντικά προγράμματα της Xerox, επισκεφθείτε τη διεύθυνση https://www.xerox.com/en-us/about/ehs.

# Green World Alliance της Xerox

Το Πρόγραμμα Green World Alliance της Xerox σάς επιτρέπει να επιστρέφετε εγκεκριμένα αναλώσιμα στη Xerox για επαναχρησιμοποίηση ή ανακύκλωση. Το εκατό τοις εκατό των κενών κασετών εκτύπωσης που επιστρέφονται στην Xerox επαναχρησιμοποιούνται ή αποσυναρμολογούνται για ανακύκλωση. Ανακυκλώνονται επίσης τα κιβώτια που χρησιμοποιούνται για την επιστροφή των κασετών εκτύπωσης.

Για να επιστρέψετε κασέτες Xerox για επαναχρησιμοποίηση ή ανακύκλωση, ακολουθήστε τα παρακάτω βήματα:

- 1. Μεταβείτε στη διεύθυνση https://www.xerox.com/office/recycle.
- 2. Κάντε κλικ στην επιλογή **Recycling** (Ανακύκλωση).
- 3. Ορίστε μια επιλογή για την επιστροφή.

# Οδηγία ΑΗΗΕ σχετικά με τα απόβλητα ειδών ηλεκτρικού και ηλεκτρονικού

εξοπλισμού

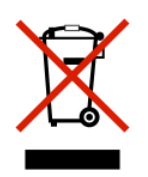

Το λογότυπο ΑΗΕΕ συμβολίζει ειδικά προγράμματα ανακύκλωσης για ηλεκτρονικά προϊόντα σε χώρες της Ευρωπαϊκής Ένωσης. Ενθαρρύνουμε την ανακύκλωση των προϊόντων μας.

Εάν έχετε περισσότερες ερωτήσεις σχετικά με τις επιλογές ανακύκλωσης, επικοινωνήστε με το γραφείο πωλήσεων στην περιοχή σας.

## ΣΗΜΕΊΩΣΗ ΓΙΑ ΤΑ ΗΛΕΚΤΡΟΝΙΚΆ ΑΠΌΒΛΗΤΑ ΣΤΗΝ ΙΝΔΊΑ

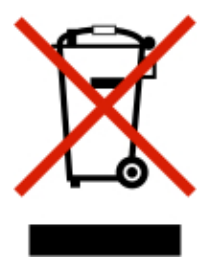

Το παρόν προϊόν περιλαμβάνει στοιχεία, αναλώσιμα, μέρη και ανταλλακτικά που συμμορφώνονται με τους "Κανόνες περί ηλεκτρονικών αποβλήτων στην Ινδία" και απαγορεύει τη χρήση μολύβδου, υδραργύρου, εξασθενούς χρωμίου, πολυβρωμοδιφαινυλίων ή πολυβρωμο-διφαινυλαιθέρων σε συγκεντρώσεις πάνω από 0,1 % κατά βάρος και 0,01 % κατά βάρος για κάδμιο, εκτός από την εξαίρεση που ορίζεται στον Κανόνα. Ανακύκλωση και απόρριψη

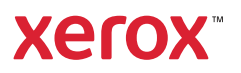